技術基準適合認定品

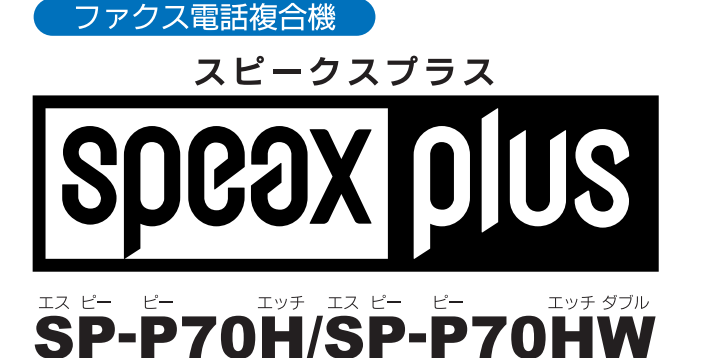

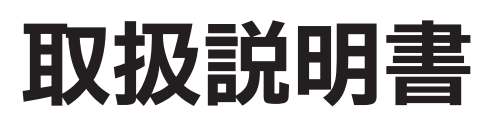

保証書付

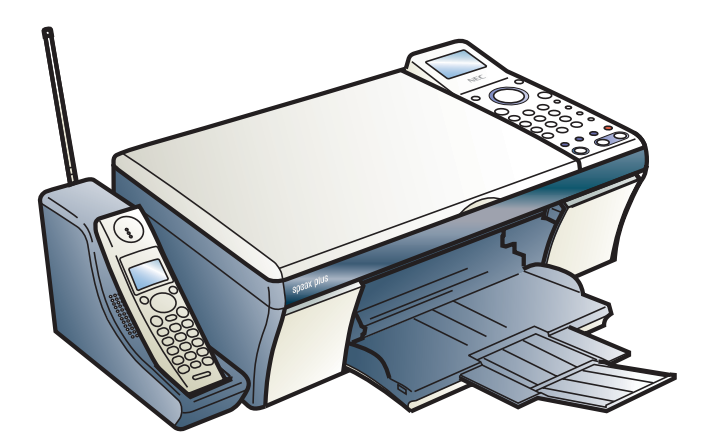

付属のCD-ROMに収録されたマニュアルもご覧ください。 付属のCD-ROMには、下記マニュアルのPDFデータが収録され ています。

- 取扱説明書(本書)
- ・パソコン活用編(CD-ROMにのみ掲載) 本機をパソコンに接続したあとの使いかたが書かれています。

● 製品をご使用の前に、必ず本書をお読みください。 ● 本書はいつでも活用できるように、大切に保管してください。

# NEC

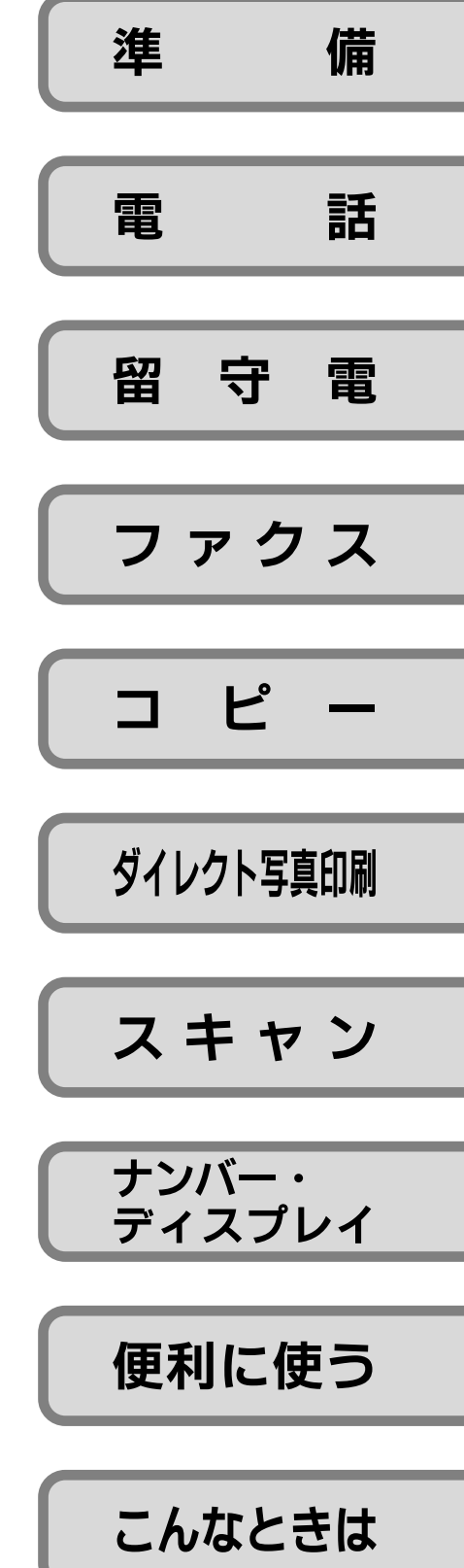

# はじめに

このたびは、ファクス電話複合機「スピークスプラス SP-P70H/SP-P70HW」をお買い上げいただきまして、ま ことにありがとうございます。

ご使用の前に、この取扱説明書をよくお読みのうえ、正しくお使いください。

| 型名       | 機器構成                     | 備考              |
|----------|--------------------------|-----------------|
| SP-P70H  | 親機(本機)と コードレス子機 各1台      | 増設できる子機の台数は最大2台 |
| SP-P70HW | 親機(本機)と コードレス子機 と 子機 各1台 | 増設できる子機の台数は最大1台 |

なお、本書ではSP-P70Hについて子機を増設した場合を含めて説明しています。SP-P70HWを購入された方は、SP-P70Hに子機を1台増設した場合として本書をお読みください。また、本書では「コードレス子機」を「子機」、「コー ドレス子機用充電台」を「充電器」と呼んでいます。

### 本書の見かた

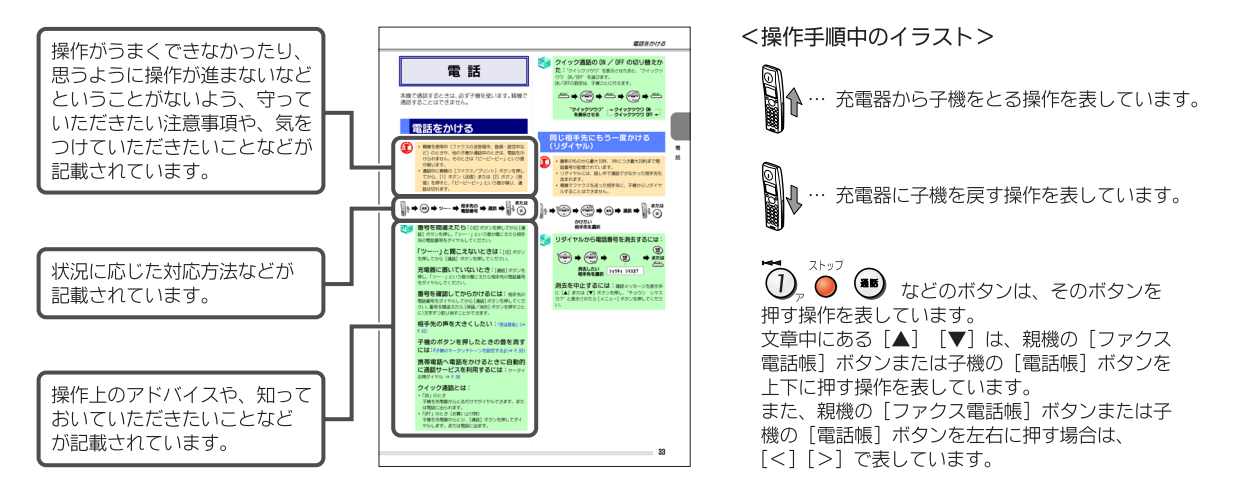

●本機と電話網の間にアダプタなどが接続された場合、アダプタなどが電話網の仕様と完全には一致しないため、本機が 正常に動作しないことがあります。

●本機の故障、誤動作、不具合、停電、あるいは天災等の外部要因によって、受信文書の全部、または一部が消失したり、 通信や録音などの機会を逸したために生じた損害や万が一、本機に登録された情報内容が消失してしまうこと等の純 粋経済損失につきましては、当社は一切その責任を負いかねますので、あらかじめご了承ください。本機に登録された 情報内容は、別にメモをとるなどして保管くださるようお願いします。

●本機を改造しないでください。改造・回路変更などを行った場合、当社は一切責任を負いません。

●本機を廃棄・譲渡・返却するときは、お客様固有の情報の流出による不測の損害などを回避するために、記憶した情報 (登録した内容や録音された用件など)を消去してください(⇒ P.122)。

●子機には防水機能がありませんので、ぬれた手で子機を操作したり、水をかけたりしないでください。水ぬれによる故障は保証対象外です。修理できないことがありますので、あらかじめご了承ください。

本機は、情報処理装置等電波障害自主規制協議会(VCCI)の基準に基づくクラスB情報技術装置です。 本機は、家庭環境で使用することを目的としていますが、この装置がラジオやテレビジョン受信機に近接して使用される と、受信障害を引き起こすことがあります。 取扱説明書に従って正しい取り扱いをしてください。

#### ご使用にあたってのお願い

本機のご使用にあたって、NTT東日本またはNTT西日本のレンタル電話機が不要となる場合は、NTT東日本またはNTT西日本 へご連絡ください。ご連絡いただいた日をもって、「機器使用料」は不要となります。詳しくは、局番なしの116番(無 料)へお問い合わせください。

# 安全にお使いいただくために -必ずお読みください-

本機を安全にお使いいただくために、必ず守っていただきたい事項の表示と図記号の意味は、次のようになっています。 この表示を無視して、誤った取り扱いをすると、人が死亡または重傷を負う危険が切迫して生じること 危険: が想定される内容を示しています。 警告・この表示であった。 この表示を無視して、誤った取り扱いをすると、人が死亡または重傷を負う可能性が想定される内容を この表示を無視して、誤った取り扱いをすると、人が傷害を負う可能性が想定される内容および物的損 注意・この表示を無視して、誤つに取りないとうのこ、、 絵表示の例 △記号は注意(危険・警告を含む)を促す内容があることを告げるものです。 (高温注意) 図の中に具体的な注意内容(左図の場合は高温注意)が描かれています。 ○記号は禁止の行為であることを告げるものです。 (分解禁止) 図の中に具体的な禁止内容(左図の場合は分解禁止)が描かれています。 ●記号は行為を強制したり指示する内容を告げるものです。 (電源プラグをコン : 図の中に具体的な指示内容(左図の場合は電源プラグをコンセントから抜け) セントから抜け) が描かれています。

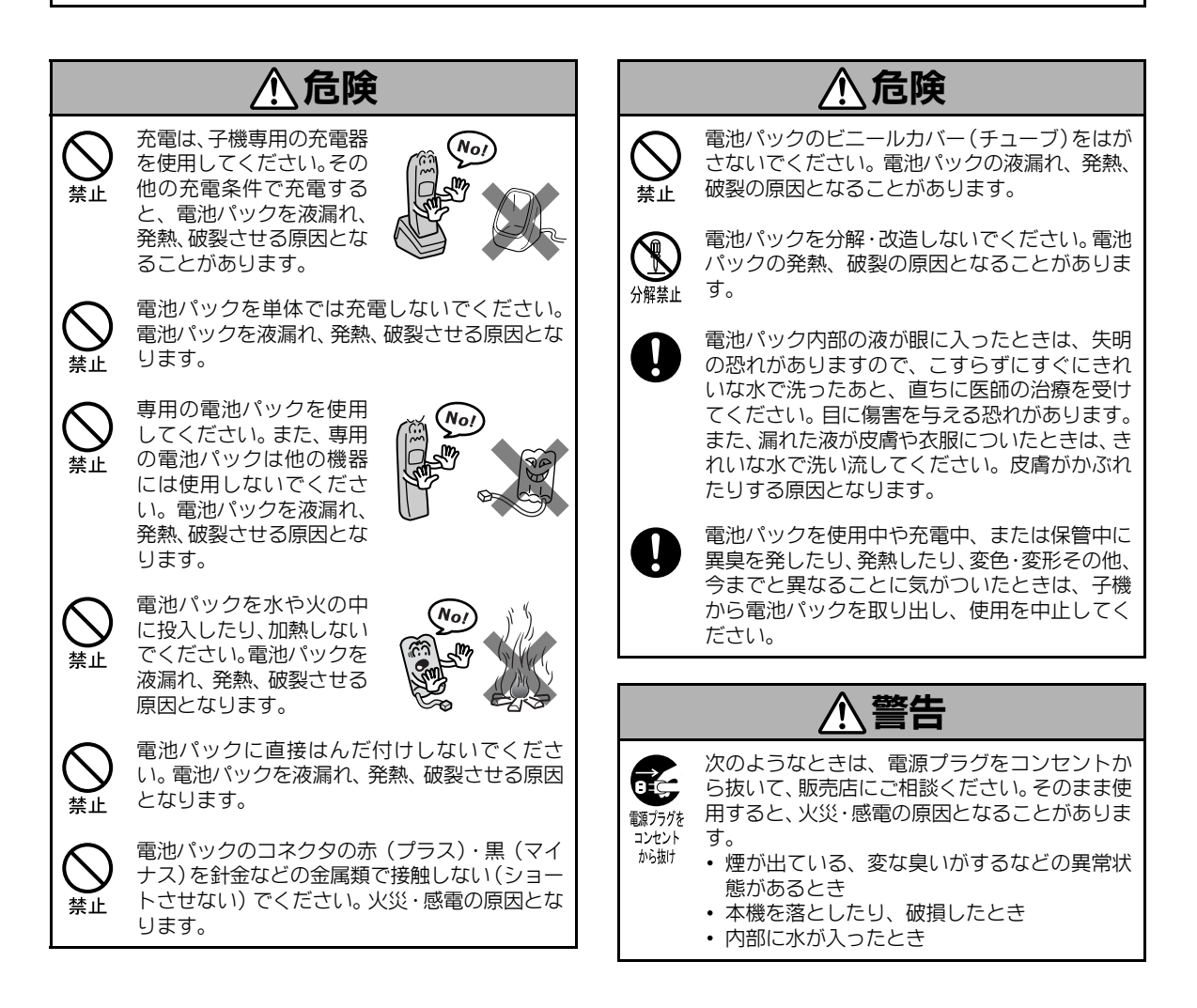

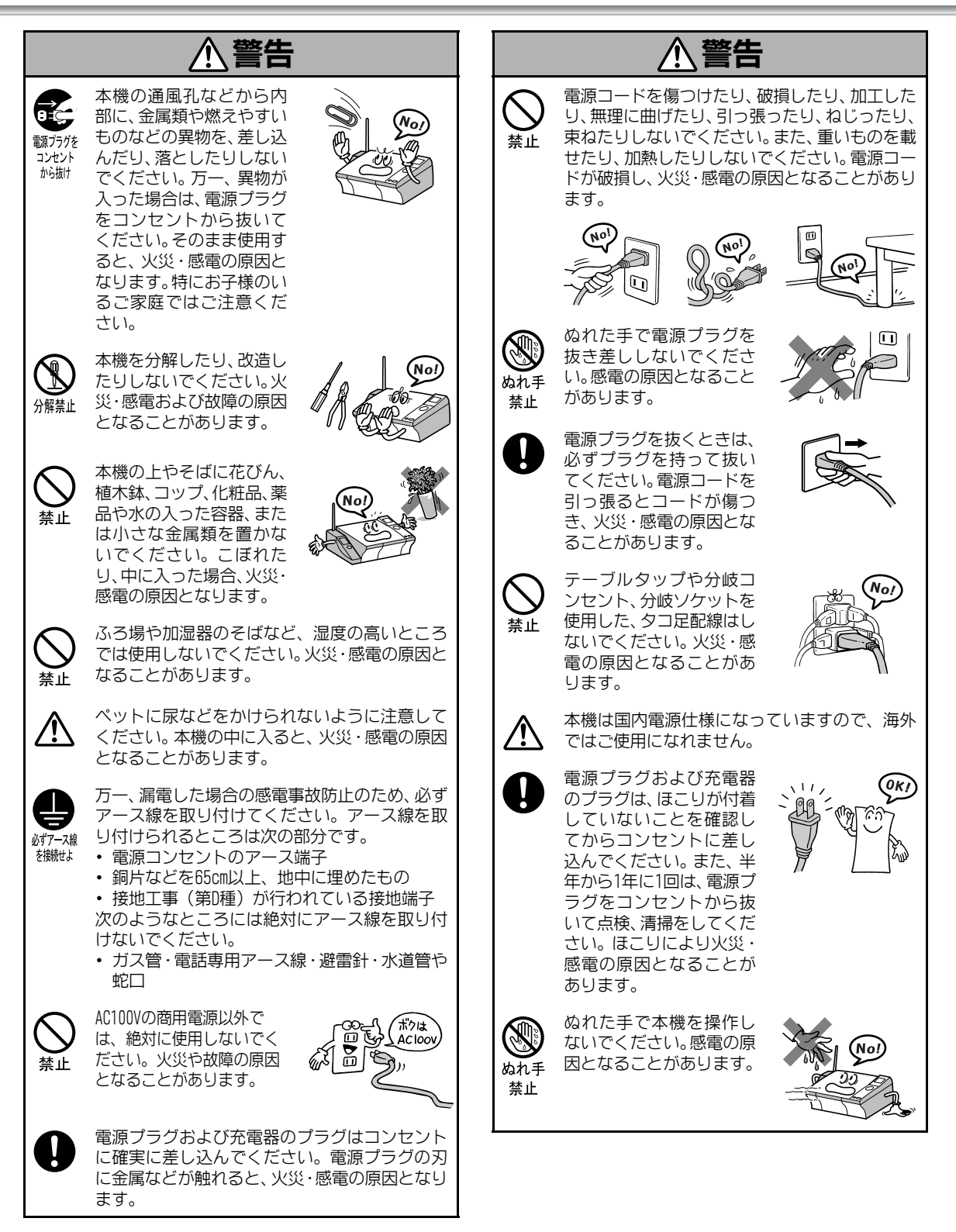

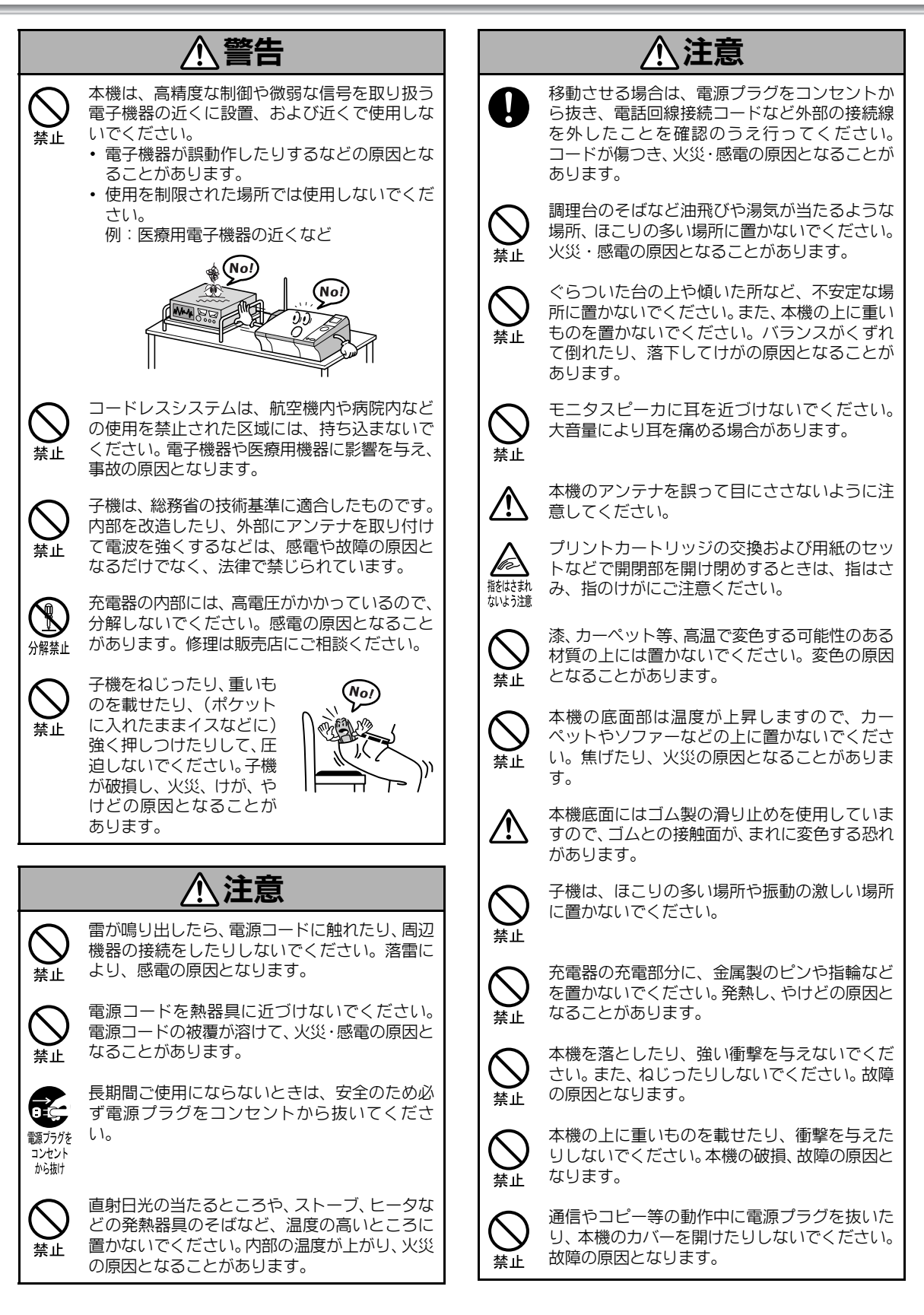

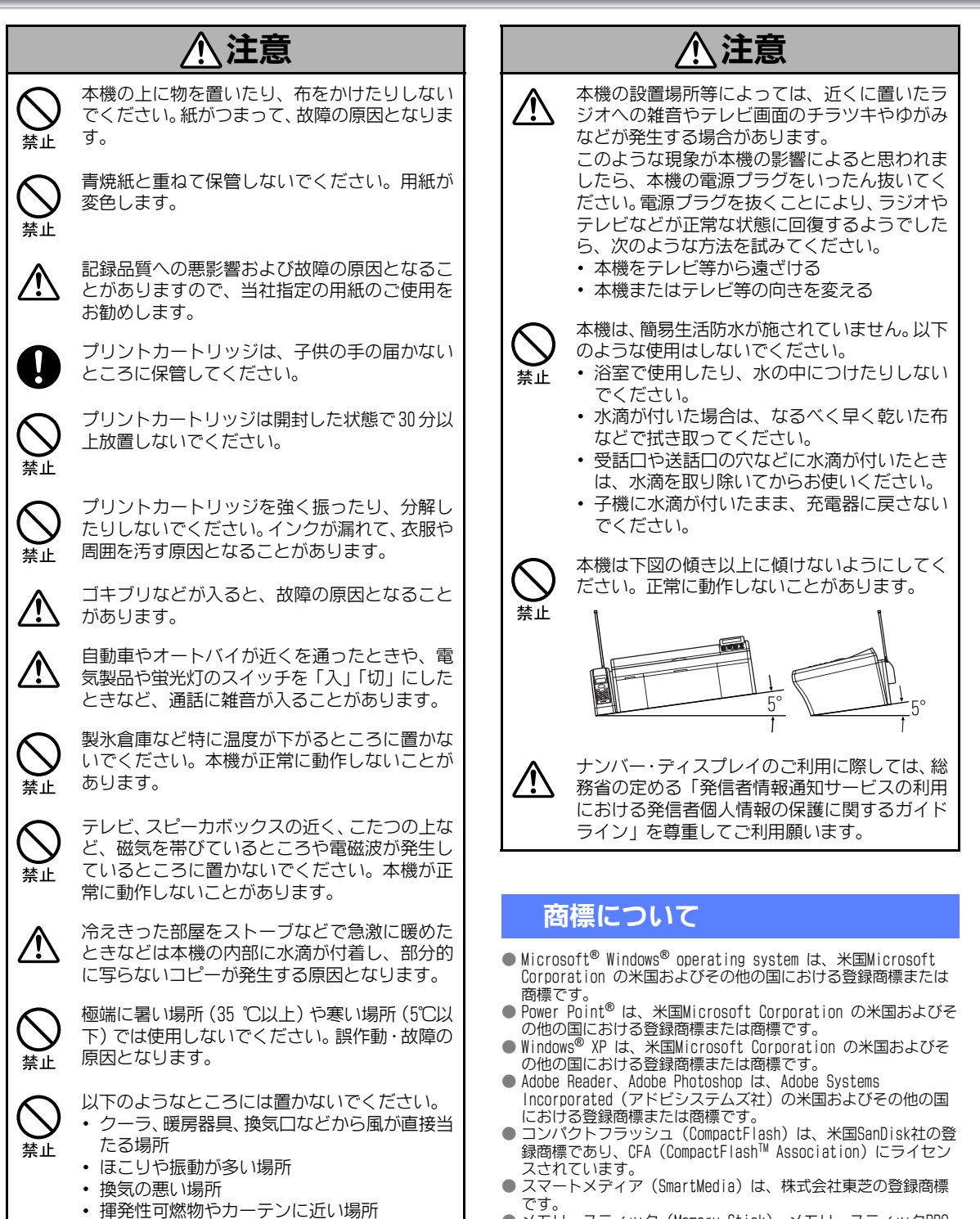

- メモリースティック (Memory Stick)、メモリースティックPRO (Memory Stick PRO)、メモリースティックDuo (Memory Stick Duo) は、ソニー株式会社の商標、または登録商標です。
- Duo)は、ソニー株式会社の商標、または登録商標です。 ● SDメモリーカードは、松下電器産業株式会社、サンディスク社、 株式会社東芝の商標です。
- マルチメディアカード(MultiMediaCard)は、独Infineon Technologies AG 社の登録商標です。
- xDピクチャーカード (xD-Pictureカード) は、富士写真フィル ム株式会社の登録商標です。
- その他、マニュアルの中で記載されている会社名や商品名は各社の商標または登録商標です。

## 目次

| <b>らくらく電話帳に登録する</b><br>親機に登録する<br>親機の電話帳の登録内容を変更する<br>                                                                                                    | <b>37</b><br>37<br>38<br>38<br>38<br>38<br>39<br>39                                                                                                    |
|----------------------------------------------------------------------------------------------------|----------------------------------------------------------------------------------------------------|
| ワンタッナタイヤルに登録する                                                                                                    | 40                                                                                                    |
| <ul> <li>通話中の会話を録音する(通話録音)</li> <li>通話録音をする</li></ul>                                                                                                    | <b>41</b><br>41<br>41                                                                                                    |
| 音量を調整する                                                                                                    | 42                                                                                                    |
| ベル音量(親機)<br>モニタスピーカと留守電の再生音量                                                                                                    | 42<br>42                                                                                                    |
| ヘル百重(士 <i>悈)</i>                                                                                                    | 43<br>43                                                                                                    |
| トーン信号に切り越ラス                                                                                                    | <u>13</u>                                                                                                    |
|                                                                                                    | 10                                                                                                    |
| イヤッテホノを利用する                                                                                                    | <b>43</b>                                                                                                    |
| キャッチホンを受ける                                                                                                    | 43                                                                                                    |
| 空中電                                                                                                    |                                                                                                    |
|                                                                                                    | 11                                                                                                    |
|                                                                                                    | 44                                                                                                    |
| 留す香電話を使う                                                                                                    | 45<br>45                                                                                                    |
|                                                                                                    | 40                                                                                                    |
| -  留守  を解除する                                                                                                    | 45                                                                                                    |
| <ul> <li>「留守」を解除する</li></ul>                                                                                                    | 45<br>46                                                                                                    |
| 「留守」を解除する<br>録音された用件を聞く<br>不要な用件を消去する                                                                                                    | 45<br>46<br>47                                                                                                    |
| 「留守」を解除する<br>録音された用件を聞く<br>不要な用件を消去する<br>応答メッセージの音声を変更する                                                                                                    | 45<br>46<br>47<br>47                                                                                                    |
| <ul> <li>「留守」を解除する</li> <li>録音された用件を聞く</li> <li>不要な用件を消去する</li> <li>応答メッセージの音声を変更する</li> <li>外出先から留守番電話を操作する</li> </ul>                                                                                                    | 45<br>46<br>47<br>47                                                                                                    |
| <ul> <li>「留守」を解除する</li> <li>録音された用件を聞く</li> <li>不要な用件を消去する</li> <li>応答メッセージの音声を変更する</li> <li>外出先から留守番電話を操作する</li> <li>(外線リモート)</li> </ul>                                                                                                    | 45<br>46<br>47<br>47<br><b>4</b> 8                                                                                                    |
| <ul> <li>「留守」を解除する</li> <li>録音された用件を聞く</li> <li>不要な用件を消去する</li> <li>応答メッセージの音声を変更する</li> <li><b>外出先から留守番電話を操作する</b></li> <li>(外線リモート)</li> <li>リモート操作の設定とパスワードの登録</li> </ul>                                                                                                    | 45<br>46<br>47<br>47<br><b>47</b><br><b>48</b><br>48                                                                                                    |
| 「留守」を解除する<br>録音された用件を聞く<br>不要な用件を消去する<br>応答メッセージの音声を変更する<br><b>外出先から留守番電話を操作する</b><br>(外線リモート)<br>リモート操作の設定とパスワードの登録<br>外出先から「留守」を設定する<br>外出先から町4年を聞く                                                                                                    | 45<br>46<br>47<br>47<br>47<br><b>48</b><br>48<br>48<br>48                                                                                                    |
| <ul> <li>「留守」を解除する</li> <li>録音された用件を聞く</li> <li>不要な用件を消去する</li> <li>応答メッセージの音声を変更する</li> <li><b>外出先から留守番電話を操作する</b></li> <li>(外線リモート)</li> <li>リモート操作の設定とパスワードの登録</li> <li>外出先から「留守」を設定する</li> <li>外出先から用件を聞く</li> <li>田佐が録音されたら外出先に転送する</li> </ul>                                                                                                    | 45<br>46<br>47<br>47<br>47<br><b>48</b><br>48<br>48<br>48                                                                                                    |
| <ul> <li>「留守」を解除する</li> <li>録音された用件を聞く</li> <li>不要な用件を消去する</li> <li>応答メッセージの音声を変更する</li> <li><b>外出先から留守番電話を操作する</b></li> <li>(外線リモート)</li> <li>リモート操作の設定とパスワードの登録</li> <li>小出先から「留守」を設定する</li> <li>外出先から用件を聞く</li> <li>用件が録音されたら外出先に転送する</li> <li>(田件転送)</li> </ul>                                                                                                    | 45<br>46<br>47<br>47<br>47<br><b>48</b><br>48<br>48<br>48<br>48<br>48                                                                                                    |
| <ul> <li>「留守」を解除する</li> <li>録音された用件を聞く</li> <li>不要な用件を消去する</li> <li>応答メッセージの音声を変更する</li> <li><b>外出先から留守番電話を操作する</b></li> <li>(外線リモート)</li> <li>リモート操作の設定とパスワードの登録</li> <li>外出先から「留守」を設定する</li> <li>外出先から用件を聞く</li> <li>用件が録音されたら外出先に転送する</li> <li>(用件転送)</li> <li>転送先を登録する</li> </ul>                                                                                                    | 45<br>46<br>47<br>47<br>47<br><b>48</b><br>48<br>48<br>48<br>48<br>48<br>48<br>49                                                                                           |
| <ul> <li>「留守」を解除する</li> <li>録音された用件を聞く</li> <li>不要な用件を消去する</li> <li>応答メッセージの音声を変更する</li> <li><b>外出先から留守番電話を操作する</b></li> <li>(外線リモート)</li> <li>リモート操作の設定とパスワードの登録</li> <li>外出先から「留守」を設定する</li> <li>外出先から用件を聞く</li> <li>用件が録音されたら外出先に転送する</li> <li>(用件転送)</li> <li>転送先を登録する</li> <li>用件転送を設定/解除する</li> </ul>                                                                                                    | 45<br>46<br>47<br>47<br><b>48</b><br>48<br>48<br>48<br>48<br>48<br>48<br>48<br>49<br>50                                                                                     |
| <ul> <li>「留守」を解除する</li> <li>録音された用件を聞く</li> <li>不要な用件を消去する</li> <li>応答メッセージの音声を変更する</li> <li><b>外出先から留守番電話を操作する</b></li> <li>(外線リモート)</li> <li>リモート操作の設定とパスワードの登録</li> <li>外出先から「留守」を設定する</li> <li>外出先から用件を聞く</li> <li>用件が録音されたら外出先に転送する</li> <li>(用件転送)</li> <li>転送先を登録する</li> <li>用件転送を設定/解除する</li> <li>用件転送先での受けかた</li> </ul>                                                                                            | 45<br>46<br>47<br>47<br><b>48</b><br>48<br>48<br>48<br>48<br>48<br>48<br>49<br>50<br>50                                                                                     |
| <ul> <li>「留守」を解除する</li> <li>録音された用件を聞く</li> <li>不要な用件を消去する</li> <li>応答メッセージの音声を変更する</li> <li><b>外出先から留守番電話を操作する</b></li> <li>(外線リモート)</li> <li>リモート操作の設定とパスワードの登録</li> <li>外出先から「留守」を設定する</li> <li>外出先から用件を聞く</li> <li>用件が録音されたら外出先に転送する</li> <li>(用件転送)</li> <li>転送先を登録する</li> <li>用件転送を設定/解除する</li> <li>用件転送先での受けかた</li> <li>用件の有無を外出先から簡単に確かめる</li> <li>(トールセイバ)</li> </ul>                                              | 45<br>46<br>47<br>47<br><b>48</b><br>48<br>48<br>48<br>48<br>48<br>49<br>50<br>50                                                                                           |
| <ul> <li>「留守」を解除する</li> <li>録音された用件を聞く</li> <li>不要な用件を消去する</li> <li>応答メッセージの音声を変更する</li> <li><b>外出先から留守番電話を操作する</b></li> <li>(外線リモート)</li> <li>リモート操作の設定とパスワードの登録</li> <li>外出先から「留守」を設定する</li> <li>外出先から用件を聞く</li> <li>用件が録音されたら外出先に転送する</li> <li>(用件転送)</li> <li>転送先を登録する</li> <li>用件転送を設定/解除する</li> <li>用件転送先での受けかた</li> <li>用件の有無を外出先から簡単に確かめる</li> <li>(トールセイバ)</li> </ul>                                              | 45<br>46<br>47<br>47<br>47<br><b>48</b><br>48<br>48<br>48<br>48<br>48<br>49<br>50<br>50<br>50<br>50                                                                         |
| 「留守」を解除する<br>録音された用件を聞く<br>不要な用件を消去する<br>応答メッセージの音声を変更する<br>小出先から留守番電話を操作する<br>(外線リモート)<br>リモート操作の設定とパスワードの登録<br>外出先から「留守」を設定する<br>外出先から同件を聞く<br>用件が録音されたら外出先に転送する<br>(用件転送)<br>転送先を登録する<br>用件転送を設定/解除する<br>用件転送先での受けかた<br>用件の有無を外出先から簡単に確かめる<br>(トールセイバ)<br>おやすみモード<br>おもすみモードの設定/解除                                                                                                    | 45<br>46<br>47<br>47<br><b>48</b><br>48<br>48<br>48<br>48<br>49<br>50<br>50<br>50<br>50<br>50                                                                               |
| 「留守」を解除する<br>録音された用件を聞く<br>不要な用件を消去する<br>応答メッセージの音声を変更する<br><b>外出先から留守番電話を操作する</b><br>(外線リモート)<br>リモート操作の設定とパスワードの登録<br>外出先から「留守」を設定する<br>外出先から「留守」を設定する<br>外出先から用件を聞く<br><b>用件が録音されたら外出先に転送する</b><br>(用件転送)<br>転送先を登録する<br>用件転送を設定/解除する<br>用件転送をごの受けかた<br>用件の有無を外出先から簡単に確かめる<br>(トールセイバ)<br>おやすみモードの設定/解除<br>おやすみモードの没有文切替                                                                                                 | 45<br>46<br>47<br>47<br>47<br><b>48</b><br>48<br>48<br>48<br>48<br>48<br>48<br>49<br>50<br>50<br>50<br>50<br>50<br>51<br>51<br>52                                           |
| 「留守」を解除する<br>録音された用件を聞く<br>不要な用件を消去する<br>応答メッセージの音声を変更する<br><b>外出先から留守番電話を操作する</b><br>(外線リモート)<br>リモート操作の設定とパスワードの登録<br>外出先から「留守」を設定する<br>外出先から同件を聞く<br><b>用件が録音されたら外出先に転送する</b><br>(用件転送)<br>転送先を登録する<br>用件転送を設定/解除する<br>用件転送たでの受けかた<br>用件の有無を外出先から簡単に確かめる<br>(トールセイバ)<br>おやすみモード<br>おやすみモードの設定/解除<br>おやすみモードの分イマ切替<br>                                                                                                    | 45<br>46<br>47<br>47<br>48<br>48<br>48<br>48<br>48<br>48<br>48<br>49<br>50<br>50<br>50<br>50<br>50<br>51<br>51<br>52                                                        |
| 「留守」を解除する<br>録音された用件を聞く<br>不要な用件を消去する<br>応答メッセージの音声を変更する<br><b>外出先から留守番電話を操作する</b><br>(外線リモート)<br>リモート操作の設定とパスワードの登録<br>外出先から「留守」を設定する<br>外出先から「留守」を設定する<br>外出先から用件を聞く<br><b>用件が録音されたら外出先に転送する</b><br>(用件転送)<br>転送先を登録する<br>用件転送を設定/解除する<br>用件転送を設定/解除する<br>用件転送先での受けかた<br>用件の有無を外出先から簡単に確かめる<br>(トールセイバ)<br>おやすみモード<br>おやすみモードの設定/解除<br>おやすみモードのタイマ切替<br>ファクス                                                              | 45<br>46<br>47<br>47<br>47<br><b>48</b><br>48<br>48<br>48<br>48<br>48<br>48<br>49<br>50<br>50<br>50<br>50<br>50<br>50<br>51<br>51<br>52<br>53                               |
| 「留守」を解除する<br>録音された用件を聞く<br>不要な用件を消去する<br>応答メッセージの音声を変更する<br><b>外出先から留守番電話を操作する</b><br>(外線リモート)<br>リモート操作の設定とパスワードの登録<br>外出先から「留守」を設定する<br>外出先から同件を聞く<br>用件が録音されたら外出先に転送する<br>(用件転送)<br>転送先を登録する<br>用件転送を設定/解除する<br>用件転送先での受けかた<br>用件の有無を外出先から簡単に確かめる<br>(トールセイバ)<br>おやすみモード<br>おやすみモードの設定/解除<br>おやすみモードの分イマ切替<br>ファクスの前に<br>読み取れる原稿のサイズ                                                                                     | 45<br>46<br>47<br>47<br>47<br><b>48</b><br>48<br>48<br>48<br>48<br>48<br>49<br>50<br>50<br>50<br>50<br>50<br>50<br>51<br>51<br>52<br>53<br>53                               |
| 「留守」を解除する<br>録音された用件を聞く<br>不要な用件を消去する<br>応答メッセージの音声を変更する<br><b>外出先から留守番電話を操作する</b><br>(外線リモート)<br>リモート操作の設定とパスワードの登録<br>外出先から「留守」を設定する<br>外出先から同件を聞く<br>用件が録音されたら外出先に転送する<br>(用件転送)<br>転送先を登録する<br>用件転送を設定/解除する<br>用件転送をでの受けかた<br>用件の有無を外出先から簡単に確かめる<br>(トールセイバ)<br>おやすみモード<br>おやすみモードの設定/解除<br>おやすみモードの設定/解除<br>おやすみモードの分イマ切替<br>ファクス<br>ファクスの前に<br>読み取れる原稿のサイズ<br>読み取れる範囲                                                 | 45<br>46<br>47<br>47<br>48<br>48<br>48<br>48<br>48<br>48<br>48<br>49<br>99<br>50<br>50<br>50<br>50<br>50<br>50<br>50<br>51<br>51<br>52<br>53<br>53<br>53<br>53              |
| 「留守」を解除する<br>録音された用件を聞く<br>不要な用件を消去する<br>応答メッセージの音声を変更する<br><b>外出先から留守番電話を操作する</b><br>(外線リモート)<br>リモート操作の設定とパスワードの登録<br>外出先から「留守」を設定する<br>外出先から「留守」を設定する<br>外出先から用件を聞く<br>用件が録音されたら外出先に転送する<br>(用件転送)<br>転送先を登録する<br>用件転送を設定/解除する<br>用件転送を設定/解除する<br>用件転送先での受けかた<br>用件の有無を外出先から簡単に確かめる<br>(トールセイバ)<br>おやすみモード<br>おやすみモードの設定/解除<br>おやすみモードの設定/解除<br>おやすみモードの分イマ切替<br>ファクスの前に<br>読み取れる原稿のサイズ<br>読み取れる範囲<br>原稿セットのしかた<br>同時でのた | 45<br>46<br>47<br>47<br>47<br><b>48</b><br>48<br>48<br>48<br>48<br>48<br>49<br>50<br>50<br>50<br>50<br>50<br>51<br>51<br>52<br>53<br>53<br>53<br>53<br>53<br>53<br>53<br>53 |

# 目 次

| はじめに                         | 2        |
|------------------------------|----------|
|                              | 2        |
| 安主にお使いいたたくために                | 3        |
| 目 次                          | /        |
| 準 備                          |          |
| はじめにご確認ください                  | 10       |
| 付属品はすべてそろっていますか?             | 10       |
| 各部の名称とはたらき                   | 11       |
| 親機の前面                        | 11       |
| 税候の月回                        | 12       |
| 子機のボタンの名称と使いかた               | 13       |
| 子機の背面と充電器                    | 13       |
| 子機の待受中の状態について                | 14<br>17 |
| 登録・設定の操作について                 | 14       |
| 用紙について                       | 16       |
| 利用できる用紙について                  | 16       |
| セットできる用紙枚数と排紙枚数について          | 16       |
| 用紙の保管について                    | 1/       |
| <b>大機の注結のしかた</b>             | 17       |
|                              | 17       |
| 作業前の確認                       | 18       |
| 子機を組み立てる                     | 19       |
| 親機を組み⊻(る<br>契約していろサービスを確認する  | 21<br>25 |
| 確認テストをする                     | 25       |
| お買い上げ時の状態について                | 26       |
| 操作を間違えたときは                   | 26       |
|                              | 20       |
| 電話                           |          |
| 電話をかける                       | 33       |
| 同じ相手先にもう一度かける(リダイヤル)         | 33       |
| らくらく竜祜岐でかける<br>ワンタッチダイヤルでかける | 34<br>34 |
| 雷話を受ける                       | 34       |
| 保留にする                        | 35       |
| 子機から親機を呼び出す                  |          |
| (親機ボイスコール)                   | 35       |
| 子機と子機で通話する(内線通話)             | 35       |
| 外線電話を他の子機に転送する               |          |
| (外線転送)                       | 36       |
| 外線電話を親機ボイスコールで               |          |
| 他の子機に転送する                    | 36       |

| <ul> <li>ファクスを送る</li> <li>ファクスを自動で送る(自動送信)</li> <li>相手先と話してから送る(手動送信)</li> <li>ファクスを受ける</li> <li>自動で受ける</li> <li>手動で受ける(手動受信)</li> <li>ファクス情報サービスを利用する</li> <li>文書をメモリに入れてから手動で</li> <li>プリントする</li> <li>メモリに受信した文書をプリントする</li> <li>文書のデータ量が多すぎてメモリに</li> <li>入りきらない場合</li> <li>ファクス機能の設定</li> </ul>                                                                                                    | 54<br>54<br>55<br>55<br>57<br>57<br>57<br>58<br>58<br>58<br>58<br>58<br>58<br>58                                                       |
|----------------------------------------------------------------------------------------------------|----------------------------------------------------------------------------------------------------|
| コピー                                                                                                    |                                                                                                    |
| <ul> <li>コピーの前に</li> <li>コピーしてはいけないもの</li> <li>読み取れる原稿のサイズ</li> <li>読み取れる原稿のサイズ</li> <li>読み取れる範囲</li> <li>原稿セットのしかた</li> <li>コピーする</li> <li>コピー機能の設定</li> <li>おまかせワンタッチコピーをする</li> <li>コピー画質を変更する</li> <li>用紙サイズを指定する</li> <li>用紙サイズを指定する</li> <li>用紙サイズを指定する</li> <li>コピーの濃度を調整する</li> <li>コピーの濃度を調整する</li> <li>コピーの強調設定をする</li> <li>カラーコピーの色合いを調整する</li> <li>コピー設定を元に戻す</li> <li>使利にコピーする</li> <li>写真や絵画をフチなしでコピーする</li> <li>ポスターを作成する</li> <li>アイロンプリント紙にコピーする</li> </ul> | 63<br>63<br>63<br>63<br>63<br>64<br>64<br>65<br>65<br>66<br>66<br>66<br>66<br>66<br>66<br>68<br>88<br>88<br>68<br>69<br>69<br>69<br>70 |
| タイレクト写真印刷                                                                                                    |                                                                                                    |
| デジタルカメラで撮影した写真を<br>プリントする<br>デジタルカメラを接続してプリントする<br>(PictBridge 印刷)                                                                                                    | <b>71</b><br>71<br>71                                                                                                    |
|                                                                                                    | 70                                                                                                    |
| 人キャンする<br>パソコンにスキャン画像を表示する<br>(スキャン to PC アプリケーション)<br>メモリカードにスキャン画像を保存する<br>(スキャン to メモリカード)                                                                                                    | <b>/6</b><br>76<br>77                                                                                                    |

| ナンバー・ディスプレイ                                                                                                    |                                                                                                    |
|----------------------------------------------------------------------------------------------------|----------------------------------------------------------------------------------------------------|
| ナンバー・ディスプレイを利用する                                                                                                    | 78                                                                                                    |
| ナンバー・ディスプレイサービスを利用した                                                                                                    |                                                                                                    |
| 便利な機能<br>ご利用にあたって                                                                                                    | 78<br>70                                                                                                    |
| 表示の見かた                                                                                                    | 79                                                                                                    |
| 自分の電話番号の通知・非通知について                                                                                                    | 79                                                                                                    |
| 必要な設定                                                                                                    | 80                                                                                                    |
| いろいろな設定/機能                                                                                                    | 80                                                                                                    |
| 着信データの活用                                                                                                    | 84                                                                                                    |
| キャッチホン・ディスプレイについて                                                                                                    | 87                                                                                                    |
| キャッチホン・ディスプレイの                                                                                                    |                                                                                                    |
| ご利用にあたってキャッチホン・ディスプレイの表示について                                                                                                    | 8/<br>87                                                                                                    |
| モデムダイヤルインを利用する                                                                                                    | 88                                                                                                    |
| ご利用にあたって                                                                                                    | 88                                                                                                    |
| ダイヤルインの動作                                                                                                    | 88                                                                                                    |
| ダイヤルインの利用例                                                                                                    | 88                                                                                                    |
|                                                                                                    | 90                                                                                                    |
| 便利に使う                                                                                                    |                                                                                                    |
| 初期設定                                                                                                    | 91                                                                                                    |
| 電話機能                                                                                                    | 94                                                                                                    |
| リストプリント                                                                                                    | 98                                                                                                    |
|                                                                                                    |                                                                                                    |
| プリンタ メンテナンス                                                                                                    | 100                                                                                                    |
| プリンタ メンテナンス<br>こんなときは                                                                                                    | 100                                                                                                    |
| プリンタ メンテナンス<br>こんなときは<br>INS ネット 64 を利用するには                                                                                                    | 100<br>101                                                                                                    |
| プリンタ メンテナンス<br>こんなときは<br>INS ネット 64 を利用するには<br>パソコンやモデムにつなぐには                                                                                                    | 100<br>101<br>101                                                                                                    |
| プリンタ メンテナンス<br>こんなときは<br>INS ネット 64 を利用するには<br>パソコンやモデムにつなぐには<br>ADSL 回線を利用するには                                                                                                    | 100<br>101<br>101<br>102                                                                                                    |
| プリンタ メンテナンス<br>こんなときは<br>INS ネット 64 を利用するには<br>パソコンやモデムにつなぐには<br>ADSL 回線を利用するには<br>IP 電話機能付き ADSL モテムにつないだとき                                                                                                    | 100<br>101<br>101<br>101<br>102<br>102                                                                                                    |
| プリンタ メンテナンス<br>こんなときは<br>INS ネット 64 を利用するには<br>パソコンやモデムにつなぐには<br>ADSL 回線を利用するには<br>IP 電話機能付き ADSL モデムにつないだとき<br>紙づまりのときは                                                                                                    | 100<br>101<br>101<br>102<br>102<br>103                                                                                                    |
| プリンタ メンテナンス<br>こんなときは<br>INS ネット 64 を利用するには<br>パソコンやモデムにつなぐには<br>ADSL 回線を利用するには<br>IP 電話機能付き ADSL モテムにつないだとき<br>紙づまりのときは                                                                                                    | 100<br>101<br>101<br>102<br>102<br>103                                                                                                    |
| プリンタ メンテナンス<br>こんなときは<br>INS ネット 64 を利用するには                                                                                                    | 100<br>101<br>101<br>102<br>102<br>103<br>103                                                                                                    |
| プリンタ メンテナンス                                                                                                    | 100<br>101<br>101<br>102<br>102<br>103<br>103<br>103                                                                                                    |
| プリンタ メンテナンス                                                                                                    | 100<br>101<br>101<br>102<br>102<br>103<br>103<br>103<br>103<br>104                                                                                                   |
| プリンタ メンテナンス                                                                                                    | 100<br>101<br>101<br>102<br>102<br>103<br>103<br>103<br>103<br>104<br>104                                                                                            |
| プリンタ メンテナンス         こんなときは         INS ネット 64 を利用するには         パソコンやモデムにつなぐには         ADSL 回線を利用するには         IP 電話機能付き ADSL モテムにつないだとき         第回線を利用するには         IP 電話機能付き ADSL モテムにつないだとき         ボブまりのときは         ジリントラオス"と交互に表示されたとき         プリントカートリッジを取り外す         プリントカートリッジを取り付ける         ボ手入れのしかた         親機・子機の外装の清掃                                                                                                    | 100<br>101<br>101<br>102<br>102<br>103<br>103<br>103<br>103<br>103<br>104<br>104                                                                                     |
| プリンタ メンテナンス         こんなときは         INS ネット 64 を利用するには         パソコンやモデムにつなぐには         ADSL 回線を利用するには         IP 電話機能付き ADSL モデムにつないだとき         第回約を利用するには         IP 電話機能付き ADSL モデムにつないだとき         ゴウシガ ツマリマシタ" "トリノゾイテ<br>プリントヲオス" と交互に表示されたとき         プリントカートリッジを交換する         プリントカートリッジを取り外す         プリントカートリッジを取り付ける         お手入れのしかた         親機・子機の外装の清掃         原稿台ガラスの清掃                                                                           | 100<br>101<br>101<br>102<br>102<br>103<br>103<br>103<br>103<br>103<br>104<br>104<br>104                                                                              |
| プリンタ メンテナンス         こんなときは         INS ネット 64 を利用するには         パソコンやモテムにつなぐには         ADSL 回線を利用するには         IP 電話機能付き ADSL モデムにつないだとき         ご目りのときは         "ヨウシガ ツマリマシタ" ドリノゾイテ<br>ブリントヲオス"と交互に表示されたとき         プリントカートリッジを交換する         プリントカートリッジを取り外す         ブリントカートリッジを取り付ける         お手入れのしかた         親機・子機の外装の清掃         原稿押さえの清掃         原稿押さえの清掃                                                                                                 | 100<br>101<br>101<br>102<br>102<br>103<br>103<br>103<br>103<br>104<br>104<br>104<br>104                                                                              |
| プリンタ メンテナンス         こんなときは         INS ネット 64 を利用するには         パソコンやモデムにつなぐには         ADSL 回線を利用するには         IP 電話機能付き ADSL モデムにつないだとき         第 つもうガ ツマリマシタ" "トリノゾイテ<br>プリントカートリッジを交換する         プリントカートリッジを交換する         プリントカートリッジを取り外す         プリントカートリッジを取り付ける         新春入れのしかた         親機・子機の外装の清掃<br>原稿描すえの清掃         原稿押さえの清掃         ブリントカートリッジを調整する                                                                                                | 100<br>101<br>101<br>102<br>102<br>103<br>103<br>103<br>103<br>103<br>104<br>104<br>104<br>104<br>104<br>104                                                         |
| プリンタ メンテナンス         こんなときは         INS ネット 64 を利用するには         パソコンやモデムにつなぐには         ADSL 回線を利用するには         IP 電話機能付き ADSL モデムにつないだとき         第回約を利用するには         "目電話機能付き ADSL モデムにつないだとき         ボゴまりのときは         "ヨウシガ ツマリマシタ" *トリノゾイテ<br>プリントラオス" と交互に表示されたとき         プリントカートリッジを交換する         プリントカートリッジを取り外す         プリントカートリッジを取り付ける         お手入れのしかた         親機・子機の外装の清掃         原稿押さえの清掃         ブリントカートリッジを調整する         子機について         雷池バックを交換する | 100<br>101<br>101<br>102<br>102<br>103<br>103<br>103<br>103<br>103<br>104<br>104<br>104<br>104<br>104<br>104<br>104<br>105<br>108<br>108                             |
| プリンタ メンテナンス         こんなときは         INS ネット 64 を利用するには         パソコンやモデムにつなぐには         ADSL 回線を利用するには         IP 電話機能付き ADSL モデムにつないだとき         紙づまりのときは         "ヨウシガ ツマリマシタ" *トリノゾイテ<br>ブリントラオス"と交互に表示されたとき         プリントカートリッジを交換する         プリントカートリッジを取り外す         ブリントカートリッジを取り付ける         お手入れのしかた         親機・子機の外装の清掃<br>原稿台ガラスの清掃         原稿押さえの清掃         原稿行ガラスの清掃         ア世、アレッジを調整する         子機について         電池パックを交換する         子機を増設するとき        | 100<br>101<br>101<br>102<br>102<br>103<br>103<br>103<br>103<br>103<br>103<br>103<br>104<br>104<br>104<br>104<br>104<br>105<br>108<br>108<br>109                      |
| プリンタ メンテナンス         こんなときは         INS ネット 64 を利用するには         パソコンやモデムにつなぐには         ADSL 回線を利用するには         IP 電話機能付き ADSL モデムにつないだとき         第10シガ ツマリマシタ" "トリノゾイテ<br>プリントオートリッジを交換する         プリントカートリッジを交換する         プリントカートリッジを取り外す         プリントカートリッジを取り付ける         お手入れのしかた         親機・子機の外装の清掃         原稿押さえの清掃         原稿押さえの清掃         ブリントカートリッジを調整する         子機について         電池パックを交換する         子機を増設するとき         エラーコードが表示されたとき                 | 100<br>101<br>101<br>102<br>102<br>103<br>103<br>103<br>103<br>103<br>103<br>104<br>104<br>104<br>104<br>104<br>104<br>104<br>104<br>104<br>105<br>108<br>109<br>110 |

| 困ったときは (Q&A)                               | 111 |
|--------------------------------------------|-----|
| 何                                          | 110 |
| ~~~~~~~~~~~~~~~~~~~~~~~~~~~~~~~~~~~~~~     | 112 |
|                                            | 113 |
| 留守番電話                                      | 113 |
| ファクス(送信)                                   | 114 |
| ファクス(受信)                                   | 115 |
|                                            | 118 |
| ジイレンド <del>ラ</del> 呉印刷<br>(デジタルカメラ/メモリカード) | 118 |
| スキャン([スキャン] ボタンでの操作)                       | 119 |
| いろいろなサービス                                  | 119 |
| 接続方法                                       | 120 |
| その他                                        | 120 |
|                                            | 121 |
| 本機の登録・設定を出荷時に                              |     |
| 戻したいとき                                     | 122 |
| 消耗品・オプション品のご案内                             | 122 |
| お客様ご相談窓口などのご案内                             | 123 |
| ご不明な点・故障と思われるときのご相談は                       | 123 |
| 修理・保守などのご相談は                               | 124 |
| 仕様                                         | 125 |
| 共通                                         | 125 |
|                                            | 125 |
| 留寸金電話<br>ファクフ                              | 125 |
| コピー                                        | 125 |
| プリンタ                                       | 126 |
| スキャナ                                       | 126 |
| 操作早わかりガイド                                  | 127 |
| 機能設定/登録早見表                                 | 131 |
| 索 引                                        | 135 |
| 文字入力一覧表(親機・子機共通)                           | 138 |
| え カのし かた                                   | 120 |

準

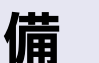

# はじめにご確認ください

# 付属品はすべてそろっていますか?

□ 欄にチェック"✓"し、確認してください。付属品に足りないものがあったり、取扱説明書に落丁があった場合には、speax(スピークス)インフォメーションセンターにご連絡ください(⇒ P.123)。

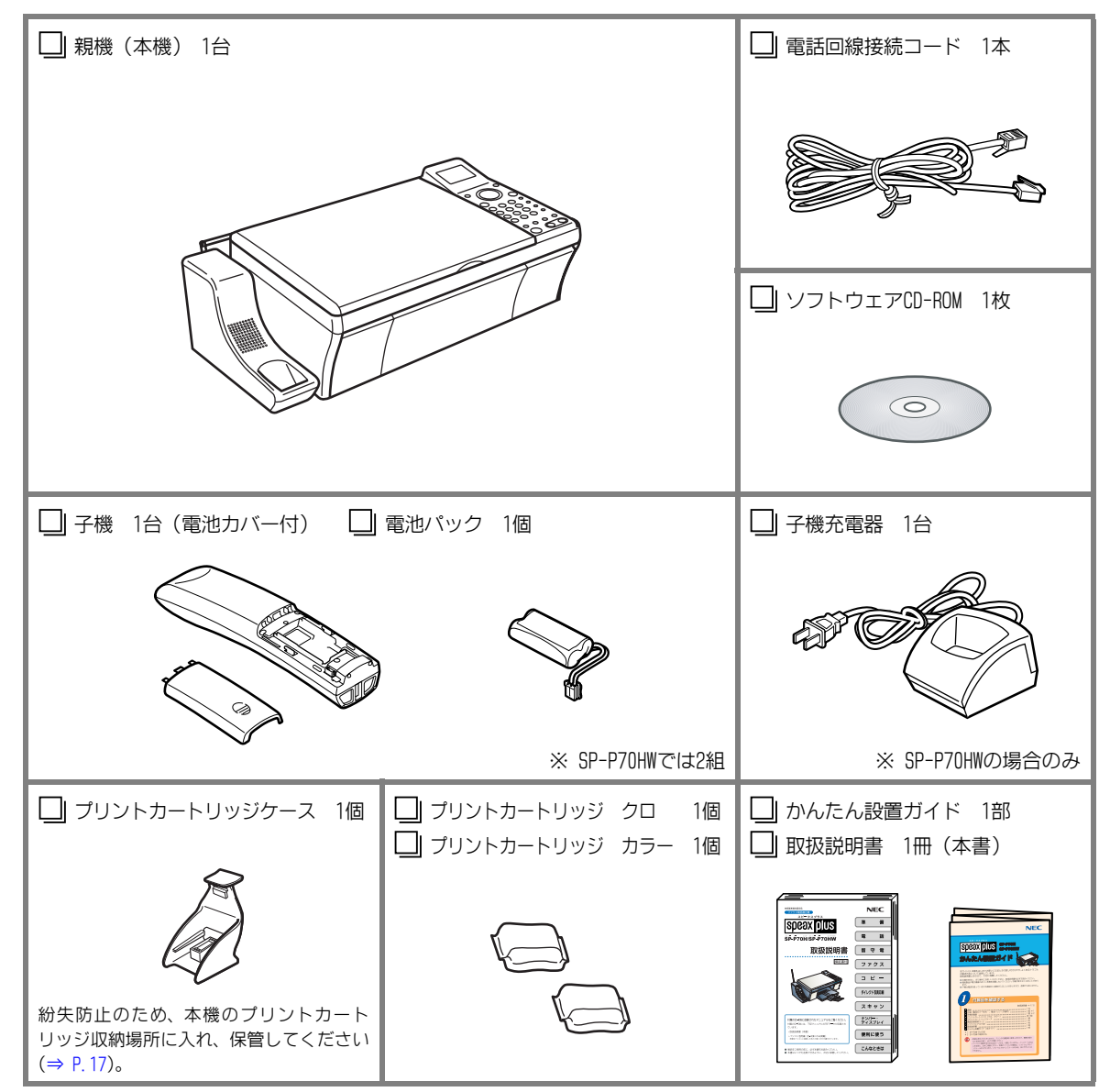

※ 用紙は添付されておりません。別途ご用意ください。

※ パソコン接続用のUSBケーブルは添付されておりません。別途ご用意ください。

10 =

# 各部の名称とはたらき

本機を組み立てたあとの各部の名称です。

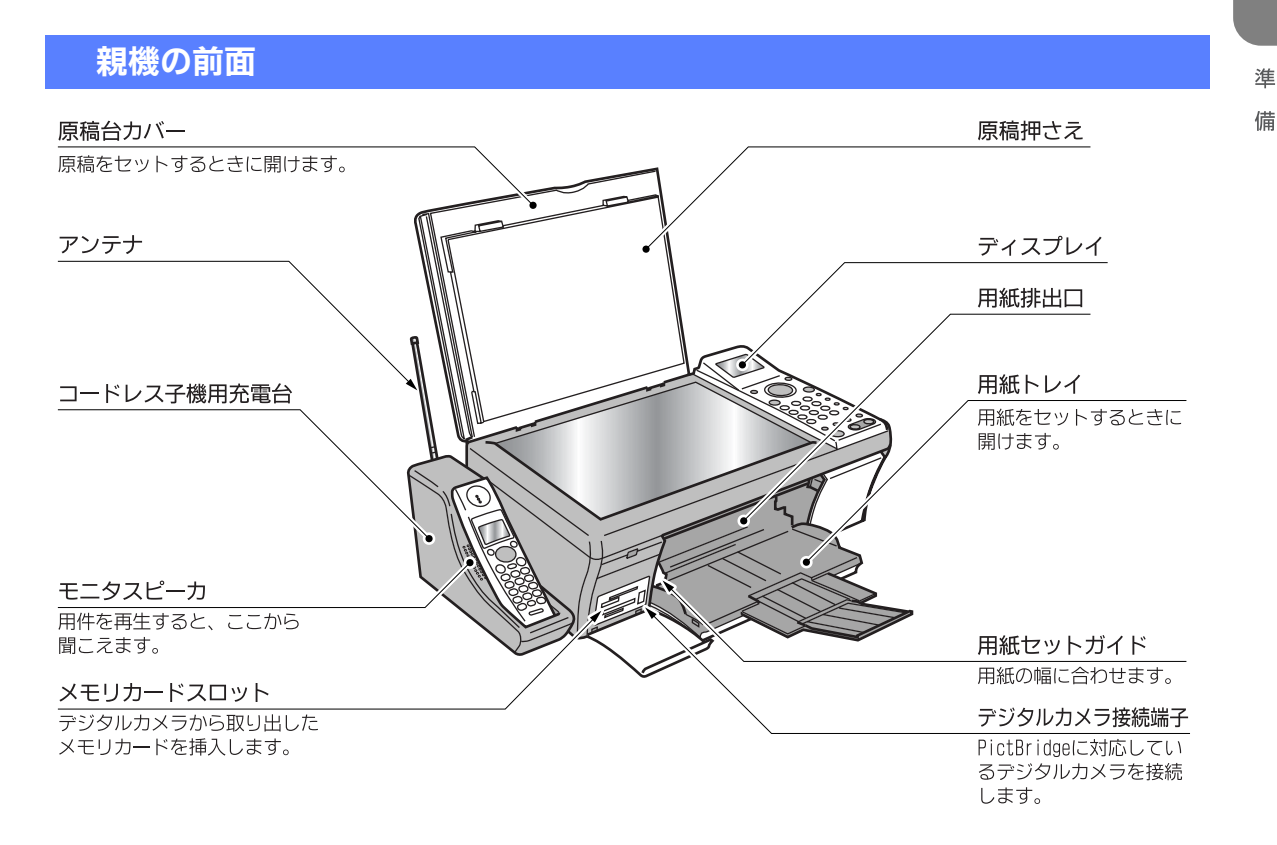

# 親機の背面

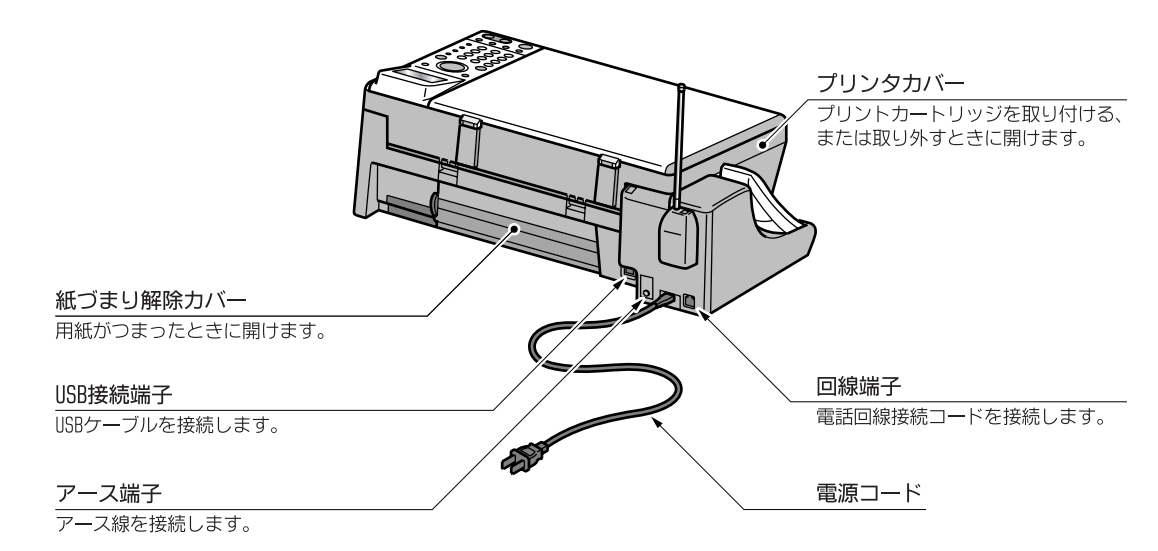

※ 本機のプラスチックの一部に、光の具合によってキズに見える部分があります。これはプラスチック製作過程で生じる ものですが、構造上および機能上は問題ありません。安心してお使いください。

# 親機のボタンの名称と使いかた

#### <操作パネル>

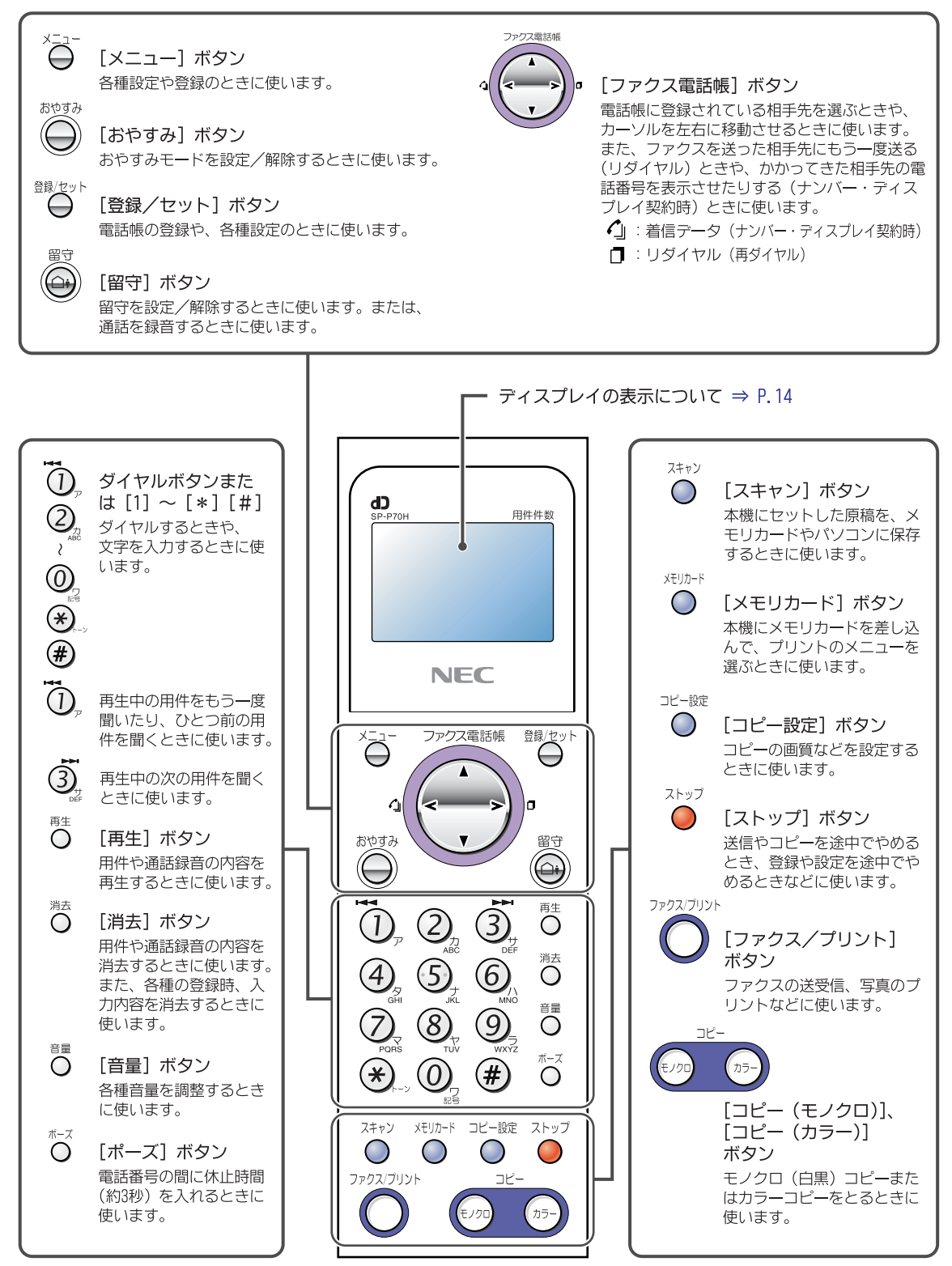

12

### 子機のボタンの名称と使いかた

#### <前面>

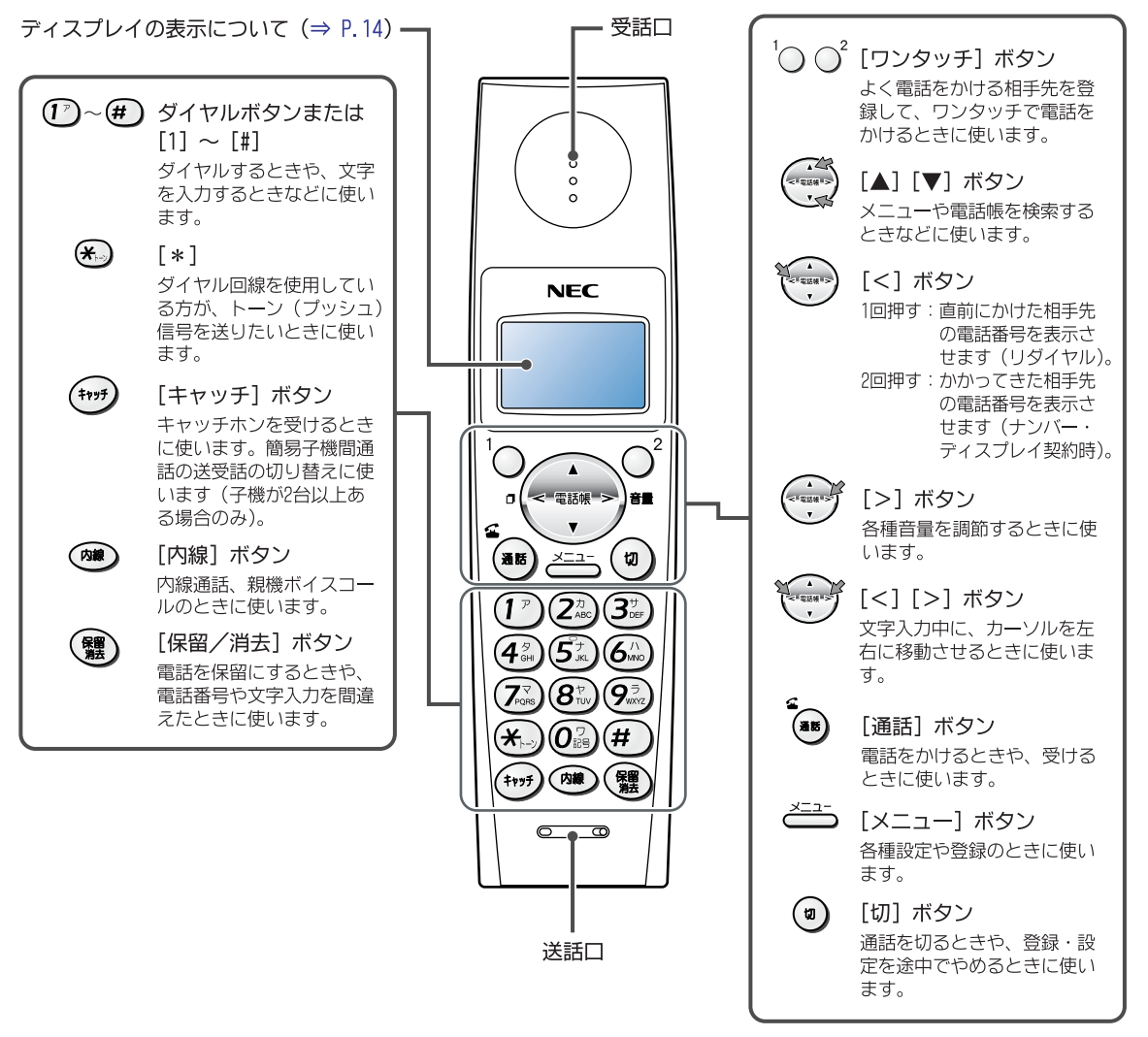

# 子機の背面と充電器

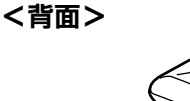

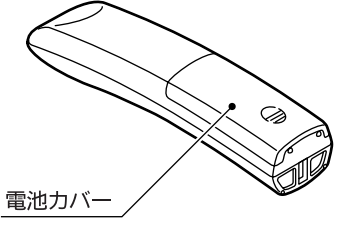

<充電器>

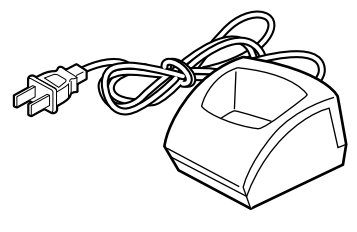

※ 2台目以降の子機に付属

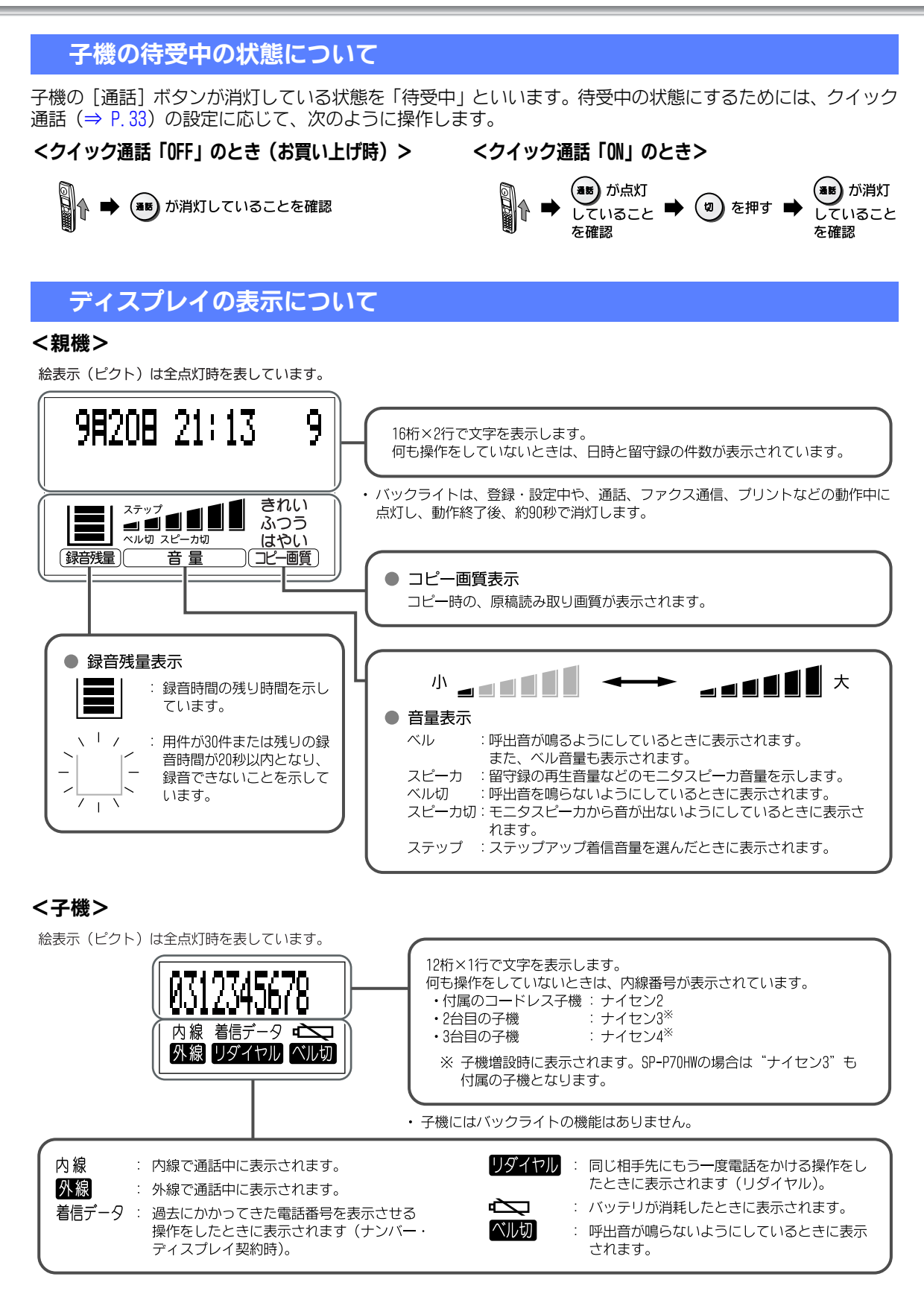

Contraction of the second second seco

۲

#### ▶ 通話時間表示について ―

電話中には、ディスプレイに通話時間が表示されます。表示される時間は、あくまでも、めやすとしてご利用 ください。

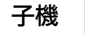

0'05 : [通話] ボタンを押すと通話時間表示が始まります。相手先が出ても出なくても、通 話時間は継続して表示されます。

注意

• 通話が終了したあとも約5秒間、通話時間が表示されます。

・通話時間が59分59秒を超えると、0分00秒から表示し直されます。

# 登録・設定の操作について

本機の登録や設定は、ディスプレイの表示を見ながら行います。

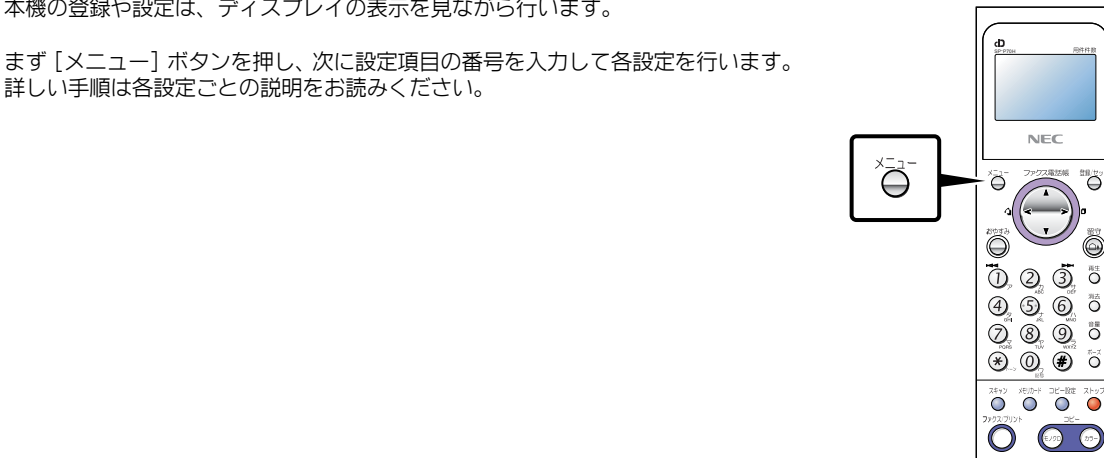

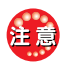

登録や設定を行う途中で、90秒以上何も操作しなかったときは、待受中に戻ります。

設定を途中でやめるときは:[ストップ] ボタンを押してください。

準 備

# 用紙について

# 利用できる用紙について

用紙の種類によって、文字のかすれなど印刷品質が 異なります。より鮮明な印刷品質をお求めの場合に は、下記の用紙もお使いいただけます。

| No. | 製品名                      | 製品番号          | サイズ              | 枚数  |
|-----|--------------------------|---------------|------------------|-----|
| 1   | プレミアムプラス<br>フォト用紙L判 (光沢) | Q6634A        | L判               | 100 |
| 2   | プレミアムプラス<br>フォト用紙L判 (光沢) | Q2505A        | L判               | 40  |
| 3   | プレミアムプラス<br>フォト用紙(光沢)    | Q1935A        | 切り取り後<br>10×15cm | 20  |
| 4   | プレミアムプラス<br>フォト用紙(光沢)    | Q1933A        | A4               | 20  |
| 5   | プレミアムプラス<br>フォト用紙(つや消し)  | Q1934A        | A4               | 20  |
| 6   | 両面プレミアム<br>インクジェット専用紙    | Q1931A        | A4               | 100 |
| 7   | インクジェット用<br>上質普通紙(両面)    | C5977B-<br>IP | A4               | 250 |
| 8   | インクジェット/レー<br>ザー用マルチ用紙   | Q2400-<br>I P | A4               | 500 |
| 9   | プレミアムインク<br>ジェット専用紙      | Q1948A        | A4               | 200 |
| 10  | <br>アイロンプリント紙            | C7917A        | A4               | 10  |

\*:日本ヒューレット・パッカード株式会社の製品です。

・感熱紙は使用できません。

注意

 用紙の種類によっては、用紙給紙不良や用紙がつまる 原因となります。

次のような用紙は使用しないでください。

- 一 一度複数枚送りした紙
- ー 湿っている紙
- しわ・折れのある紙
- 一 反っている紙
   一 破れている紙
- 用紙の品質はメーカーによって異なるため、印刷品質 や用紙給紙性能が異なる場合があります。用紙を大量 に購入されるときには、一度テストプリントすること をお勧めします。
- 用紙を補充するときは、用紙トレイに残っている用紙 をすべて取り出し、追加する用紙と合わせてよくさば いたあと、さばいた先端をそろえて奥まで差し込んで ください。
- 用紙を長期間、用紙トレイにセットしたまま放置しないでください。用紙が湿気などを含み、劣化する原因となります。劣化した用紙をそのままお使いになると、用紙がつまる原因となります。

"ヨウシガ ツマリマシタ"と表示され Chita Lett たときは: ⇒ P.103

# セットできる用紙枚数と排紙枚数 について

| 用紙                        | 一度に<br>セットで<br>きる枚数 | 排紙枚数 |
|---------------------------|---------------------|------|
| 普通紙/コート紙<br>(60~90g/㎡) *1 | 100                 | 30   |
| ハガキ(200g/m²以下)            | 30                  | 10   |
| 封筒(75~90g/㎡)              | 10                  | 10   |
| 専用OHPフィルム(160g/m²)        | 30                  | 10   |
| L判フォト用紙(280g/m²)          | 30                  | 10   |
| A4サイズフォト用紙(280g/㎡)        | 20                  | 10   |
| ラベル                       | 20                  | 10   |
| アイロンプリント紙                 | 1                   | 1    |

\*1:75g/m<sup>®</sup>を超える用紙の場合

一度にセットできる枚数:30枚、排紙枚数:10枚

# 用紙の保管について

用紙は、乾燥した冷暗所に保管してください。下記の ような場所に保管、または用紙トレイに長期間セッ トしたままにすると、品質が劣化して先端が波打っ た状態になります。

- 日光の当たる場所
- 湿気の多い場所
- 高温になる場所

注意

品質が劣化した用紙は使用しないでください。用紙給紙 不良の原因となります。

# プリントカートリッジの保管について

プリントカートリッジは、本機にセットする直前に 開封してください。また、開封したプリントカート リッジを保管するときは、添付のプリントカート リッジケースにセットして、本機のプリントカート リッジ収納場所に入れてください。

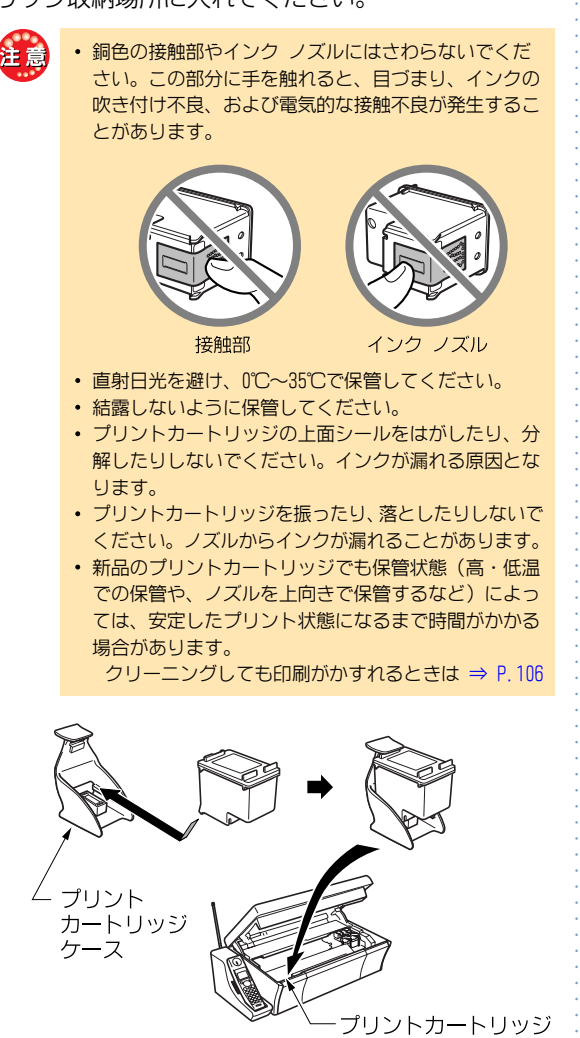

収納場所

# 本機の接続のしかた

# 作業の流れ

本機を組み立て、使えるようになるまでの全体の流 れは、次のようになります。

|          | • 確認1.設置スペース                                                     | (⇒ P. 18)                                      |
|----------|------------------------------------------------------------------|------------------------------------------------|
| 作業前の確認   | ・ 確認2. 電話コンセント                                                   | (⇒ P. 18)                                      |
| •        |                                                                  |                                                |
| 子機を      | • 通話範囲について                                                       | $(\Rightarrow P. 19)$                          |
| (組み立てる)  | • 子機使用上のご注意                                                      | $(\Rightarrow P. 19)$                          |
|          | • 梱包用テープ類をはがす                                                    | $(\Rightarrow P.20)$                           |
| _        | • 電池パックを取り付ける                                                    | $(\Rightarrow P. 20)$                          |
| _        | • 充電器を電源コンセントに接続する                                               | $(\Rightarrow P.21)$                           |
| _        | ※ SP-P70HWの場合                                                    |                                                |
| _        | <ul> <li>子機を充電する</li> </ul>                                      | $(\Rightarrow P.21)$                           |
|          | ※ SP-P/UHWの場合                                                    |                                                |
| 親機を      | • 梱包用テープ類をはがす                                                    | $(\Rightarrow P.21)$                           |
| 組み立てる    | • コードレス子機をコードレス子機用                                               |                                                |
|          | 充電台に置く                                                           | $(\Rightarrow P. 22)$                          |
| _        | <ul> <li>電源に接続する</li> </ul>                                      | $(\Rightarrow P. 22)$                          |
| _        | <ul> <li>プリントカートリッジを取り付ける</li> </ul>                             | $(\Rightarrow P. 22)$                          |
| _        | • 用紙をセットする                                                       | $(\Rightarrow P. 23)$                          |
| _        | <ul> <li>フリンタの調整</li> <li>マンニュキを立ててのげま</li> </ul>                | $(\Rightarrow P. 24)$                          |
| _        | <ul> <li>アフナノを立ててのはす。</li> <li>時刻なセットする</li> </ul>               | $(\rightarrow P. 24)$<br>$(\rightarrow P. 24)$ |
| _        | <ul> <li>・ 雷話回線に接続する</li> </ul>                                  | $(\Rightarrow P.24)$<br>$(\Rightarrow P.25)$   |
| _        | <ul> <li>回線種別の設定</li> </ul>                                      | $(\Rightarrow P 25)$                           |
| <b>↓</b> |                                                                  | ( 1120)                                        |
| 辺約しているサー | • ナンバー・ディスプレイ                                                    | $(\Rightarrow P.78)$                           |
| ビスを確認する  | • キャッチホン・ディスプレイ                                                  | $(\Rightarrow P. 87)$                          |
|          | • キャッチホン                                                         | $(\Rightarrow P.43)$                           |
| _        | • モデムダイヤルイン                                                      | $(\Rightarrow P.88)$                           |
| •        |                                                                  |                                                |
| 目的に応じた   | <ul> <li>         自分の電話番号の登録         ロンの電話番号の登録      </li> </ul> | $(\Rightarrow P. 92)$                          |
| 設正       | • 自分の名削(発信元)の登録                                                  | (⇒ P.93)                                       |
|          | • 組み立ての確認をする                                                     | $(\Rightarrow P 25)$                           |
|          | <ul> <li>電話がかけられることを確認する</li> </ul>                              | $(\Rightarrow P. 26)$                          |
|          |                                                                  |                                                |
| パソコンに    | • インストール前の確認                                                     | (⇒ P. 26)                                      |
| 接続する     | • ソフトウェアをインストールする                                                | $(\Rightarrow P. 27)$                          |
| Ŧ        |                                                                  |                                                |
| 作業完了     |                                                                  |                                                |

本機を自由にご活用ください

準備

## 作業前の確認

# 確認1.設置スペース

親機を置く場所には充分なスペースがありますか? 操作や消耗品類の交換、日常点検などを行うため、下図を参考に必要なスペースを確保してください。

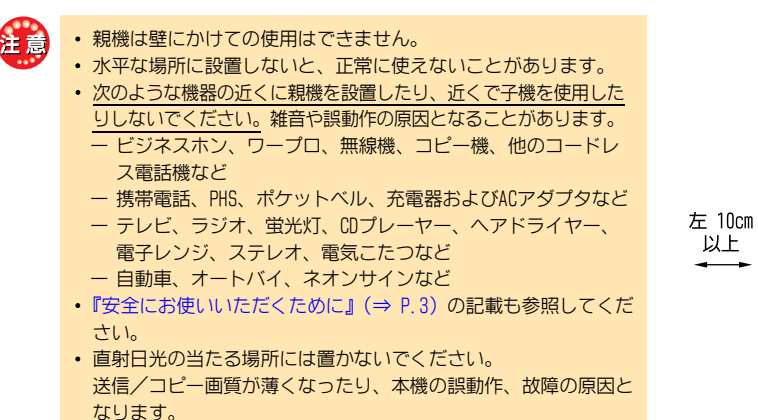

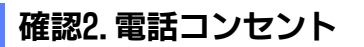

電話コンセントはどのタイプですか?

コンセントのタイプによって、そのまま接続できないことがあります。コンセントの形を確認してください。

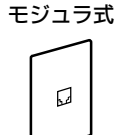

直接配線(ネジ止め式)

(3ピン) プラグ式

上 40cm

以上

後 10cm

以上

以上

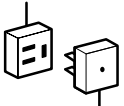

そのまま接続できます。 カチッとなるまで差し込んでくださ い。 このままでは親機を接続できません。 NTT 東日本または NTT 西日本の窓口な どにご相談ください。 このままでは親機を接続できません。 市販のモジュラ付電話キャップをお 買い求めください。

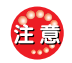

■ INSネット64を利用するには ⇒ P. 101

■パソコンやモデムにつなぐには  $\Rightarrow$  P.101 ■ ADSL回線を利用するには  $\Rightarrow$  P.102

他の電話機とブランチ接続(並列接続)にしないでください。
 家の中に2つ以上電話コンセントがある場合、壁の中で配線が

直接配線(ネジ止め式)の接続工事には、工事担任者の資格が必要です。

- ブランチ接続になっていることがあります (⇒ 右図)。
  ブランチ接続すると、次のようなことが起こります。
- 電話がかかってきたときに呼出ベルが途中で鳴り止むこと があります。
- ファクスを送受信しているとき、ブランチ接続されている
   電話機の受話器をとると、ファクスの画像に異常が起きます。
- ー ファクスが受信できないことがあります。

 ダイヤルインサービスやナンバー・ディスプレイサービス が利用できません。

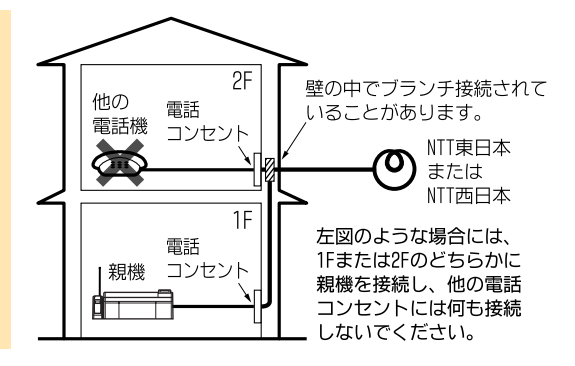

淮

備

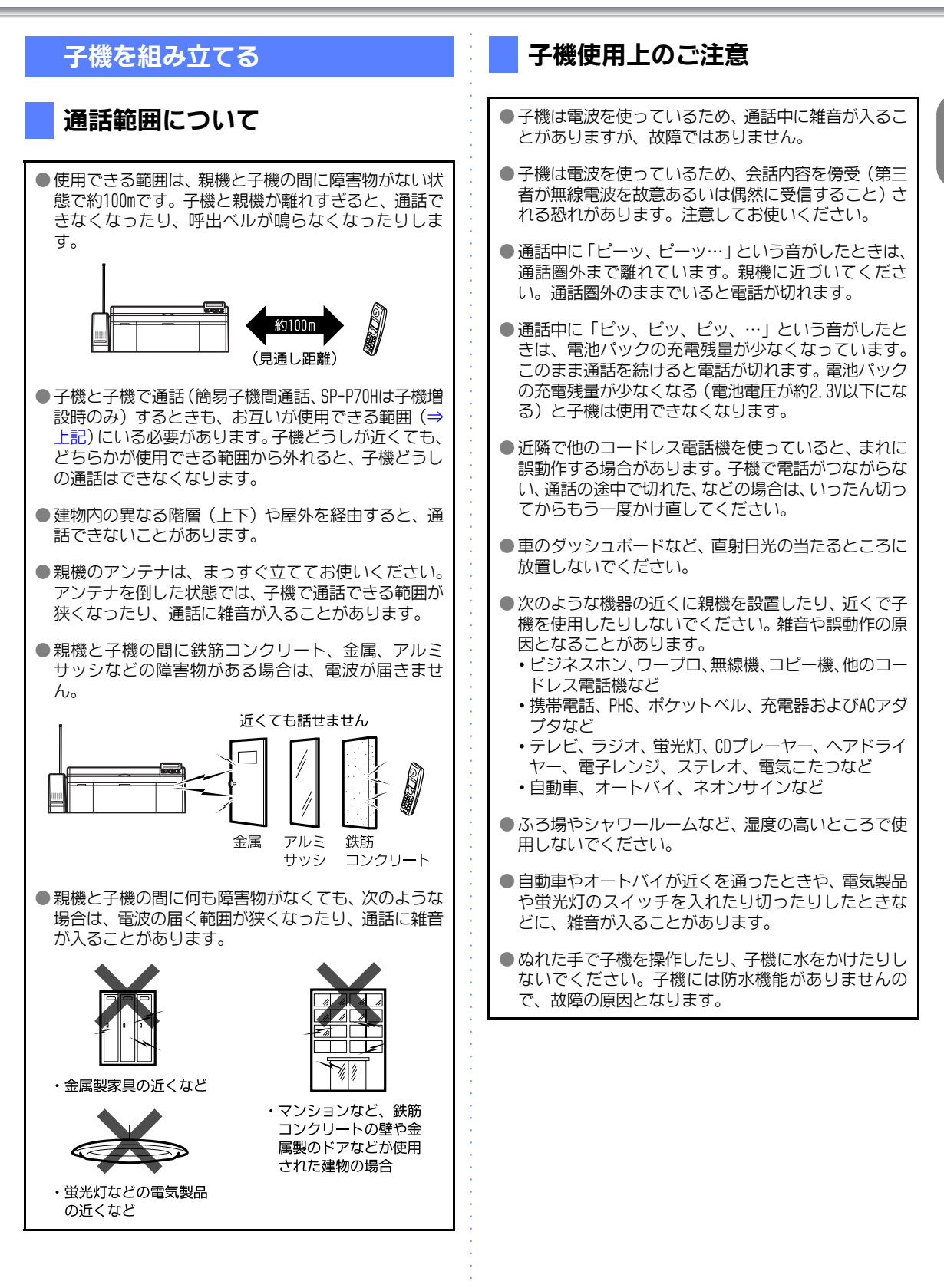

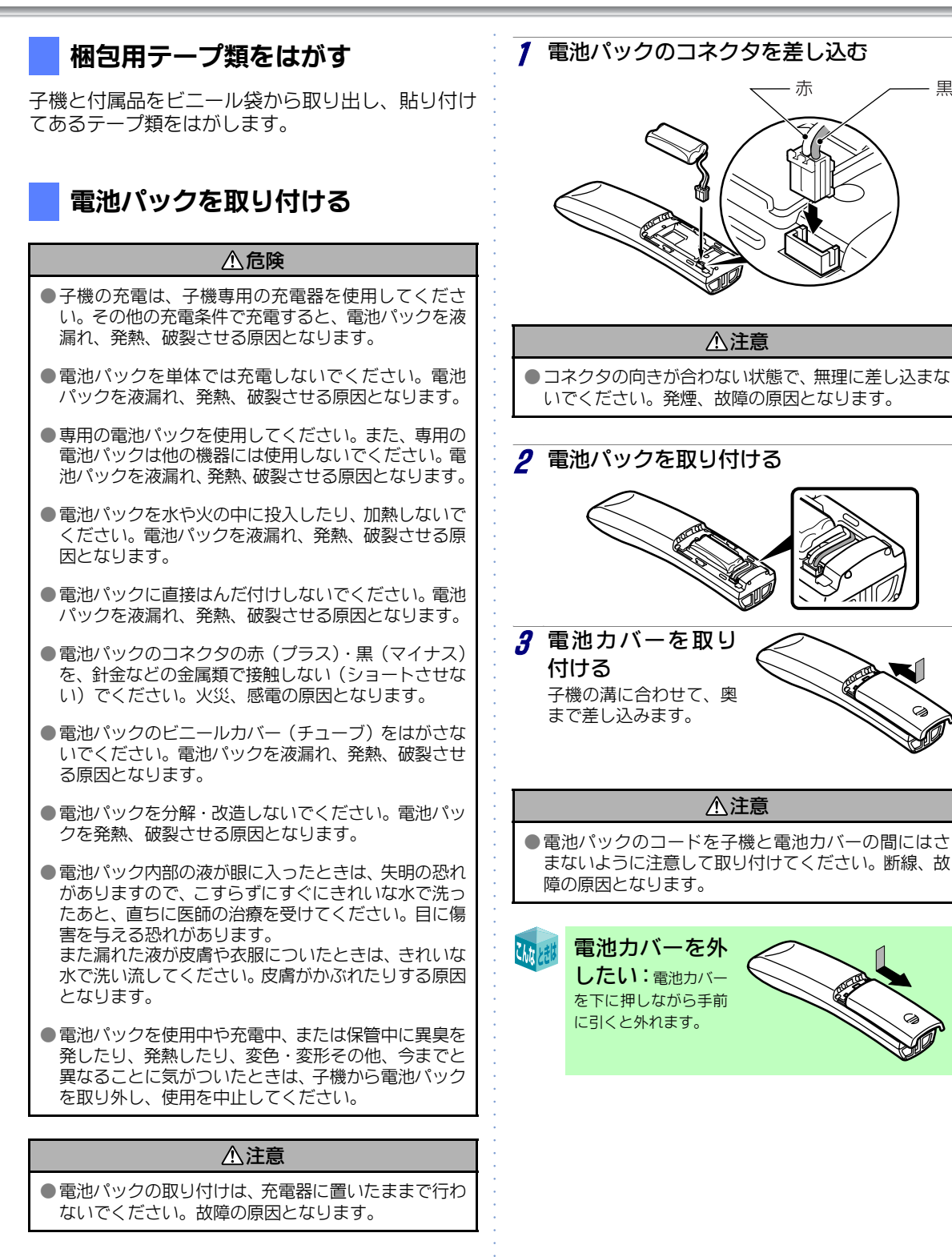

黒

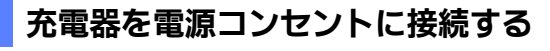

SP-P70HWおよび子機を増設した場合

テレビやステレオなどと同じ電源コンセントに充電器の プラグをつなぐと、雑音の原因となることがあります。で きるだけ、別の電源コンセントにつないでください。近く に別の電源コンセントがない場合は、テレビやステレオ などから充電器を離してください。

#### <u>小</u>危険

●付属の充電器以外を使用しないでください。電池パッ クを液漏れ、発熱、破裂させる原因となります。

# ⚠警告

●ぬれた手で充電器のプラグを抜き差ししないでくだ さい。漏電して、感電の原因となることがあります。

●充電器および子機をぬらしたり、水につけたりしない でください。火災・感電・故障の原因となります。

充電器の電源プラグを電源コンセントに差し込みま す。

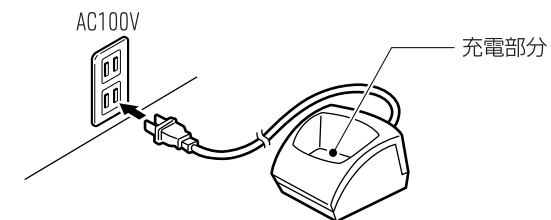

# 子機を充電する

SP-P70HWおよび子機を増設した場合

- 1台目の子機は、親機のコードレス子機用充電台を 使って充電します (⇒ P.22)。SP-P70HWの場合、2台 目の子機は、付属の充電器で充電できます。
  - お買い上げ時は、充電されていません。
  - 初めてご使用のときは10時間以上充電してください。 十分に充電されていないと、使用時に「ピーッ、ピ ピッ」という音がして子機が使えません。このとき は、しばらくの間充電すると使えるようになります。
  - 子機のディスプレイに 応気 が表示されているとき は、電池残量が足りないため、お使いになれません。
- 1 ボタンが前に向くように、子機を充電器に 置く

裏返しに置くと、正しく充電されません。

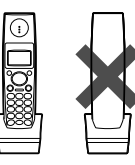

[切] ボタンが赤く点灯し、充電が始まります。

#### ⚠注意

●充電器の充電部分に、金属物を載せないでください。 発熱・やけどの原因となります。

■子機を増設するときは ⇒ P.109

子機を使わないときは:できるだけ、充電器に 戻しておいてください。充電器に置いている間は [切] ボ タンが赤く点灯していますが、充電し過ぎにはなりませ ho

> 子機の使用可能時間は(フル充電時): 連続通話時は約6時間、連続待受時は約130時間になりま **d**.

> 充電しても、すぐ電池がなくなって使え なくなるときは:電池パックの寿命(お使いになり 始めてから約2年)の可能性があります(電池パックを交 換するときは  $\Rightarrow$  P. 108)。

> 子機を長時間使わないときは:旅行や引越し などで子機を長時間使わない、または充電できないとき は、子機の電池パックのコネクタを抜いて保管してくだ さい。充電器の電源プラグをコンセントから抜いておい たり、子機を充電器から外して充電しないまま放置する と、電池パックが劣化して使えなくなることがあります。

# 親機を組み立てる

# 梱包用テープ類をはがす

本機と付属品をビニール袋から取り出し、貼り付け てあるテープ類をはがします。

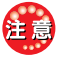

電源を入れる前に、必ずテープ類はすべてはがしてくだ さい。テープをはがさずに電源を入れると故障の原因と なります。

#### ⚠注意

 ●特に湿気の多い場所で 親機を使用する場合 は、必ずアース接続を してください。アース 線は別売品となりま す。 アース接続端子は、親 機の背面にあります。 プラスドライバとア-ス線を準備してくださ い。

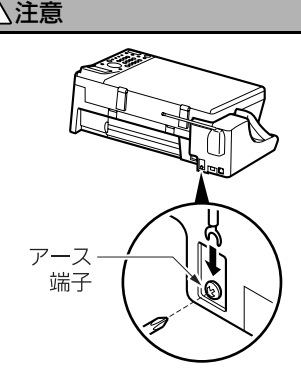

■安全にお使いいただくために ⇒ P.3

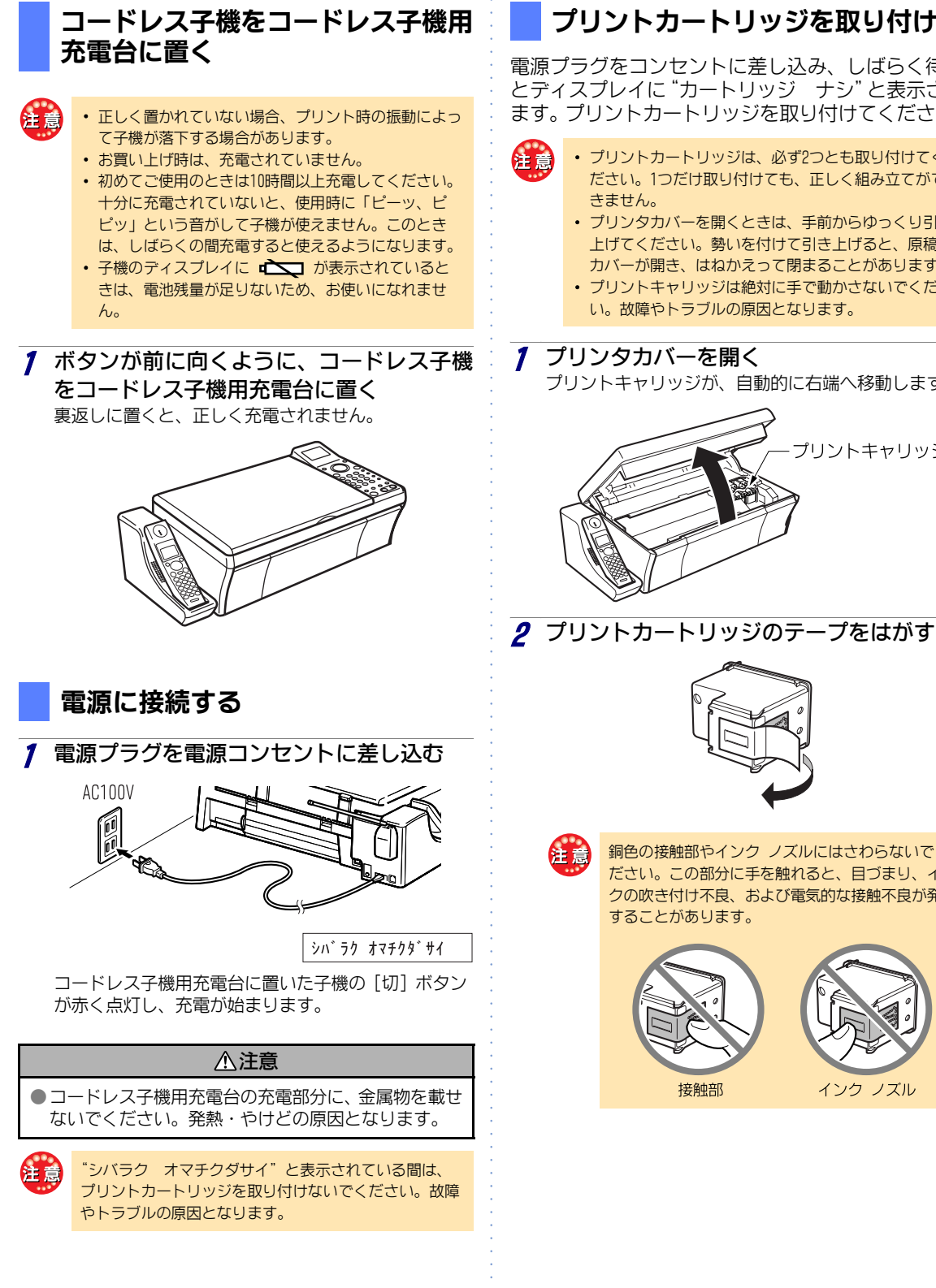

# プリントカートリッジを取り付ける

電源プラグをコンセントに差し込み、しばらく待つ とディスプレイに "カートリッジ ナシ" と表示され ます。プリントカートリッジを取り付けてください。

- プリントカートリッジは、必ず?つとも取り付けてく ださい。1つだけ取り付けても、正しく組み立てがで
- ・ プリンタカバーを開くときは、手前からゆっくり引き 上げてください。勢いを付けて引き上げると、原稿台 カバーが開き、はねかえって閉まることがあります。
- プリントキャリッジは絶対に手で動かさないでくださ
- い。故障やトラブルの原因となります。

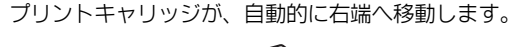

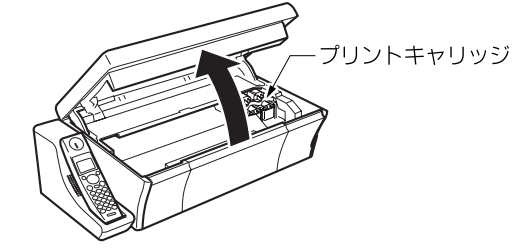

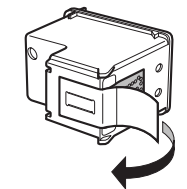

銅色の接触部やインク ノズルにはさわらないでく ださい。この部分に手を触れると、目づまり、イン クの吹き付け不良、および電気的な接触不良が発生 することがあります。

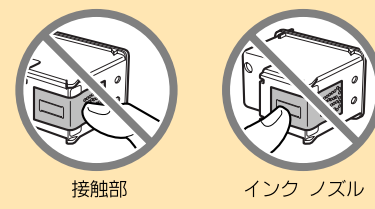

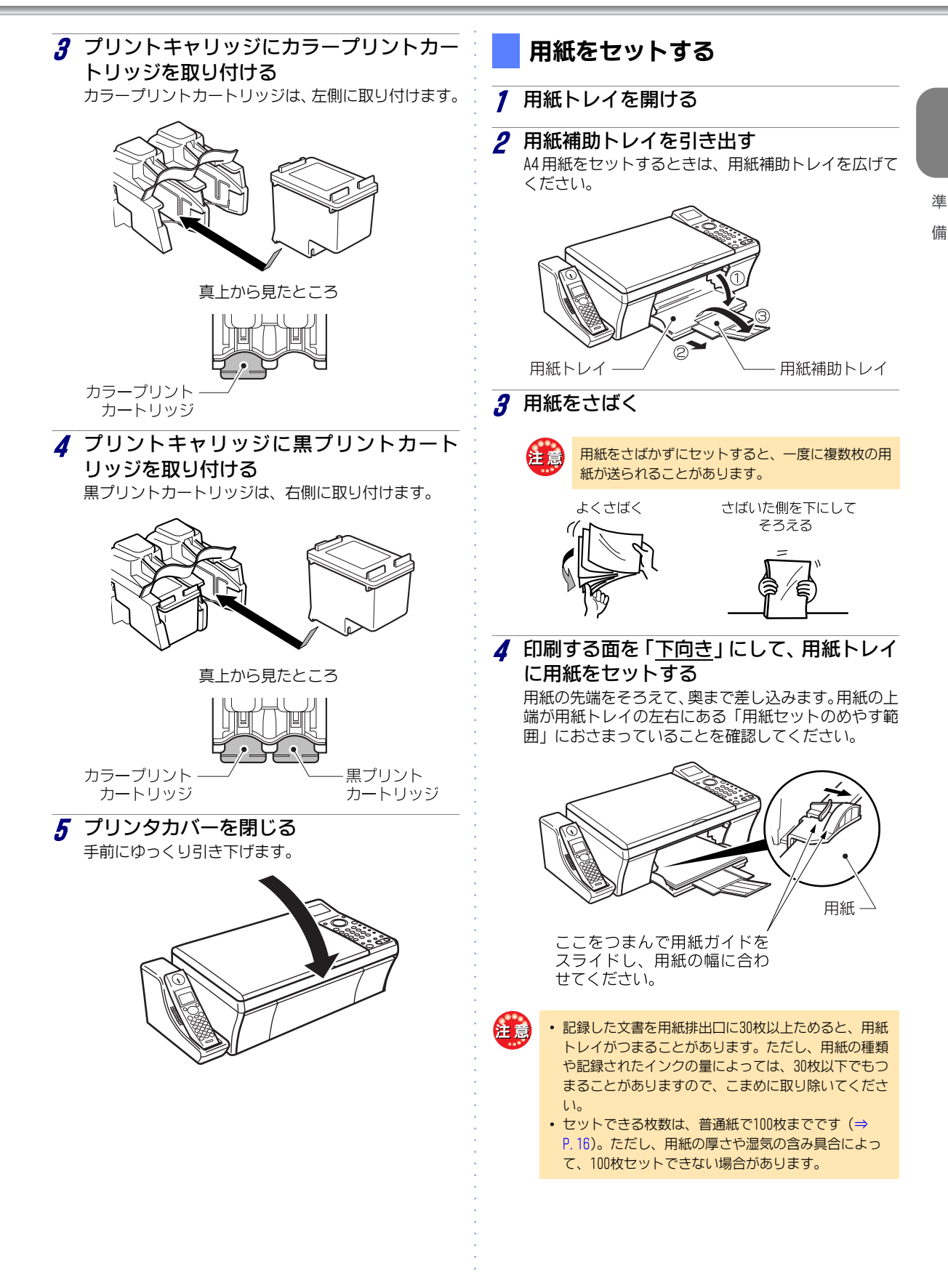

- ・受信したファクス文書をブリントする場合は、常に多めに用紙をセットしておいてください。ファクスで送られてきた原稿が1枚でも、原稿の長さによっては、2枚以上の用紙に分割してブリントされることがあります。このとき、用紙が1枚しかセットされていないと、ブリントが終了できず、さらに用紙を1枚だけ補充しても、また1枚目からブリントされてしまいます。
  - 用紙を補充するときは、用紙トレイに残っている用紙 をすべて取り出し、追加する用紙と合わせてよくさば いたあと、さばいた側をそろえて奥まで差し込んでく ださい。
  - プリント中は用紙を追加しないでください。
  - 用紙を長期間、用紙トレイにセットしたまま放置しないでください。用紙が湿気などを含み、劣化する原因となります。劣化した用紙をそのままお使いになると、用紙がつまる原因となります。
  - 裏紙は使用しないでください。用紙がつまる原因となります。
  - 『利用できる用紙について』(⇒ P.16)に記載されているサイズの用紙以外は使用しないでください。トラブルの原因となります。

# プリンタの調整

プリントカートリッジを取り付けると、ディスプレ イに "プリンタチョウセイ ヒツヨウ" と "プリント ヲオス"が交互に表示されます。次の手順でプリンタ の調整を行ってください。

また、ご利用開始後にこの表示が出た場合にも、次の 手順を行ってください。

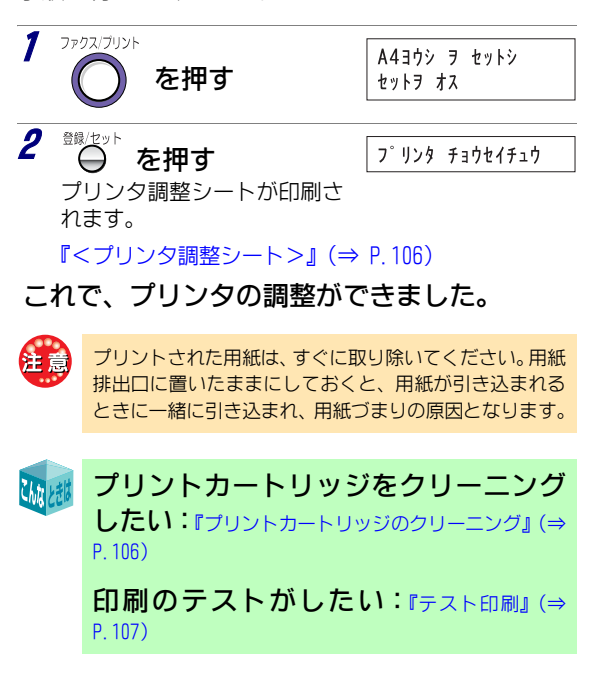

# アンテナを立ててのばす

プリンタの調整が終わると、ディスプレイに"アンテ ナ ヲ ノバシテ セット ヲ オシテ クダサ イ"と表示されますので、親機のアンテナをまっすぐ 立て、のばしてください。アンテナを倒したままで は、子機の通話範囲が狭くなったり、通話中に雑音が 入ることがあります。

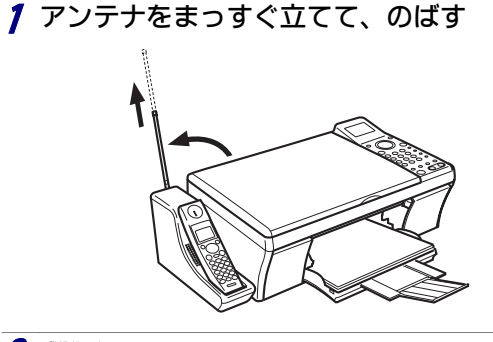

# 時刻をセットする

アンテナの設定が終わると、ディスプレイに"ジコク セッテイ シマス セット ヲ オシテ クダサ イ"と表示されます。 続いて 現在の時刻をセット アイださい

| 続いて、 | 現在の時刻をセットしてください。 |  |
|------|------------------|--|
|      |                  |  |

| 1 ⊕ を押す                                                                                                    | <u>↓05 1/1 0:00</u><br>この下線(カーソル)<br>位置の文字を修正で<br>きます。       |
|----------------------------------------------------------------------------------------------------|--------------------------------------------------------------|
| 2 年月日・時刻を入力する<br>・年 :西暦の下2桁<br>・月日:1~9 は 01~09 と入力<br>・時刻:24時間制<br>0~9 は 00~09 と入力                                                                                                    | ' <u>0</u> 5 09/20 13:30<br>この例では<br>「0509201330」と<br>入力します。 |
| ■ 入力を間違えた … [<] ボ<br>を押し、間違えた文字の下<br>て、入力し直してください。                                                                                                    | タンまたは [>] ボタン<br>「にカーソルを移動させ<br>。                            |
| 3 ⊕ を押す                                                                                                    | カンリョウ                                                        |
| 時刻を設定し直すとき<br><br><br><br><br><br><br><br><br><br><br><br><br><br><br><br><br><br><br><br><br><br><br><br><br><br><br><br><br><br><br><br><br><br><br><br><br><br><br><br><br><br><br> | きは:『時計を合わせる                                                  |

# 電話回線に接続する

付属の電話回線接続コードを、親機背面の回線端子 と電話コンセントに差し込みます。

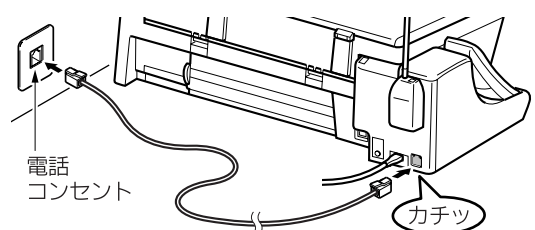

■ 電話コンセントのタイプ ⇒ P.18
 ■ INSネット64を利用するには ⇒ P.101
 ■ パソコンやモデムにつなぐには ⇒ P.101
 ■ ADSL回線を利用するには ⇒ P.102

### 回線種別の設定

電話回線に接続すると、ディスプレイに"シバラク オマチクダサイ"と表示されたあと、"デンワカイセ ン カクニンチュウ"と表示され、本機が自動的に回 線種別(プッシュ回線/ダイヤル回線)を選びます。 終了すると、"PB ニ セッテイシマシタ"と"DP ニ セッテイシマシタ"のどちらかが約3秒間表示さ れます。

\*カイセンセッテイ シテクダサイ"と表示されたときは:手動で設定してください(『回線種別の自動/手動設定』(⇒ P.91))。
ADSLモデム(IP電話機能付きも含む)/ISDNターミナルアダブタなどに本機を接続した場合は、回線種別を正しく選択できない場合があります。
ご利用の回線種別をご確認のうえ、手動で設定してください。
ご利用の回線種別がわからない場合は、最寄りのNTTの支

店・営業所にお問い合わせください。

# 契約しているサービスを確認する

NTTのサービスなどを契約している方は、設定が必要 な場合があります。 □ にチェック "✓" し、設定が 必要なときは該当ページを見て設定してください。

#### NTTのサービスなどを契約していますか?

# □ ナンバー・ディスプレイ (⇒ P.78) 設定が必要です。 ナンバー・ディスプレイの設定 (⇒ P.80) ※ ネーム・ディスプレイには対応していません。

□ キャッチホン・ディスプレイ (⇒ P.87) 設定が必要です。 キャッチホン・ディスプレイを設定する (⇒ P.87) □ キャッチホン (⇒ P.43)

- □ キャッチホン (⇒ 1.40)
   設定の必要はありません。
   キャッチホンを利用する (⇒ P.43)
   □ モデムダイヤルイン (⇒ P.88)
  - □ C アムダイヤルイン (⇒ 1.00)
     設定が必要です。
     ダイヤルインの登録をする (⇒ P.90)
     ※ PB信号方式のダイヤルインには対応していません。

# 確認テストをする

組み立て、接続が正しくできたか、確認のための動作 テストを行います。

# 組み立ての確認をする

コピーをとって、確認してみましょう。

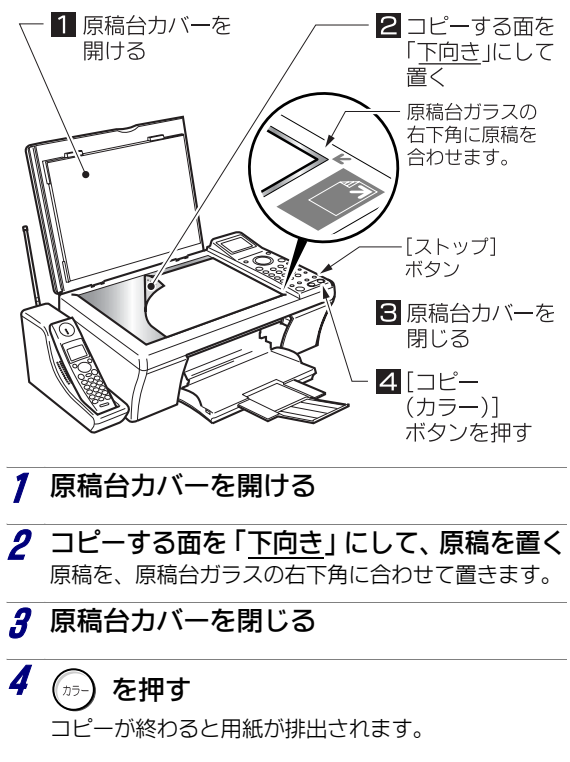

準備

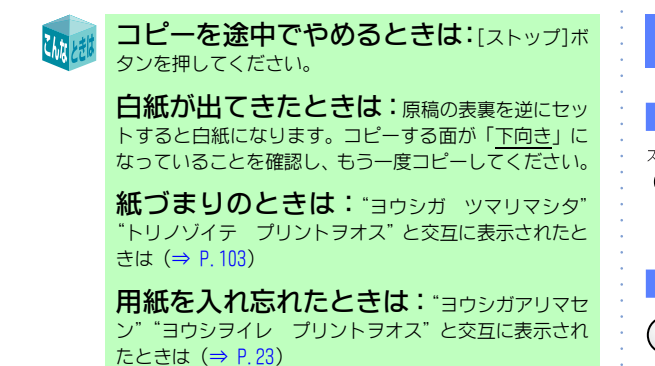

電話がかけられることを確認する

電話をかけたり、受けたりできることを確認してく ださい。

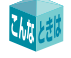

「ピーツ、ピピッ」と鳴ったときは:子機 の電池残量が足りないため、お使いになれません。充電が 完了するまでお待ちください。 お買い上げ直後の電池残量では、ごく短時間の通話しか できませんのでご注意ください。

電話をかけられないときは:『困ったときは (Q&A)』(⇒ P. 111)

電話をかけられるが、受けられない:+ン バー・ディスブレイの契約と設定が一致しているかどう かを確認してください。

- 契約している場合 …「利用する」(お買い上げ時のまま)
- 契約していない場合…「利用しない」に設定が必要
   『ナンバー・ディスプレイの設定』(⇒ P.80)

#### ダイヤルインの契約をしている場合

は: (ダイヤルインを利用する ⇒ P.88) ナンバー・ ディスプレイの契約にかかわらず、ナンバー・ディスプ レイの設定を「利用する」にしてください (⇒ P.80)。

# お買い上げ時の状態について

お買い上げ時の本機は、ファクスを自動で受けられる ように設定されています(自動で受ける ⇒ P.95)。

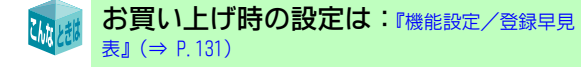

### 操作を間違えたときは

#### ▶ 親機の場合

ストップ

:[ストップ]ボタンを押すと、操作/設定がキャンセルされ、待受状態に戻ります。

#### ▶ 子機の場合

(1):充電器に戻すか、[切] ボタンを押してください。

# パソコンに接続する

本機をパソコンに接続し、プリンタやスキャナとし て使用するための準備をします。

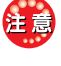

本機にはパソコン接続用のUSBケーブルが添付されており ません。必ずインストール前にUSBケーブルをご用意くだ さい。

# インストール前の確認

お使いのパソコンの取扱説明書などを参照して、次の内容を確認してください。

#### <パソコンの動作環境>

- OS Microsoft<sup>®</sup> Windows<sup>®</sup> 98 Second Edition Microsoft<sup>®</sup> Windows<sup>®</sup> Me Microsoft<sup>®</sup> Windows<sup>®</sup> 2000 Microsoft<sup>®</sup> Windows<sup>®</sup> XP (SP1/SP2)
- ・CPU:Pentium<sup>®</sup> Ⅲプロセッサ 以上を推奨
- メモリ:256MB以上
- ハードディスクの空き容量:1GB以上
- ・CD-ROMドライブ
- ・USBコネクタ:USB1.1、USB2.0に対応

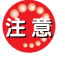

Microsoft<sup>®</sup> Windows<sup>®</sup> XP Tablet PC Editionは対象外で す。

# ソフトウェアをインストールする

- 注意
- インストールには、本機の組み立て時間を含まずに、 約5分かかります。
- USBケーブルは、手順12で接続します。先に接続すると、インストールが正常に終了できなくなりますので、絶対に接続しないでください。
- インストールの最後に、パソコンを再起動します。再 起動の画面が表示されるまで、約1分かかることがあ ります。この間は、絶対に何も操作しないでください。操作すると、インストールが正常に終了できなく なることがあります。
- 万一、インストールが失敗してしまった場合には、 CD-ROMに入っている「Cleanup.exe」を実行してください。クリーンアップが完了したあと、もう一度インストールをしてみてください。

| 【フォト イメージング ソフトウェアのライセンス条                                   |
|-------------------------------------------------------------|
| 項】の画面が表示されます。   PUT (1) (1) (1) (1) (1) (1) (1) (1) (1) (1) |
| <ul> <li></li></ul>                                         |
|                                                             |

6 「Setup. exe」アイコンをダブルクリックする

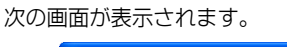

7 [次へ] ボタンをクリックする

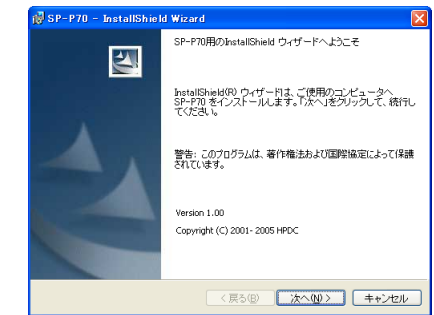

準

備

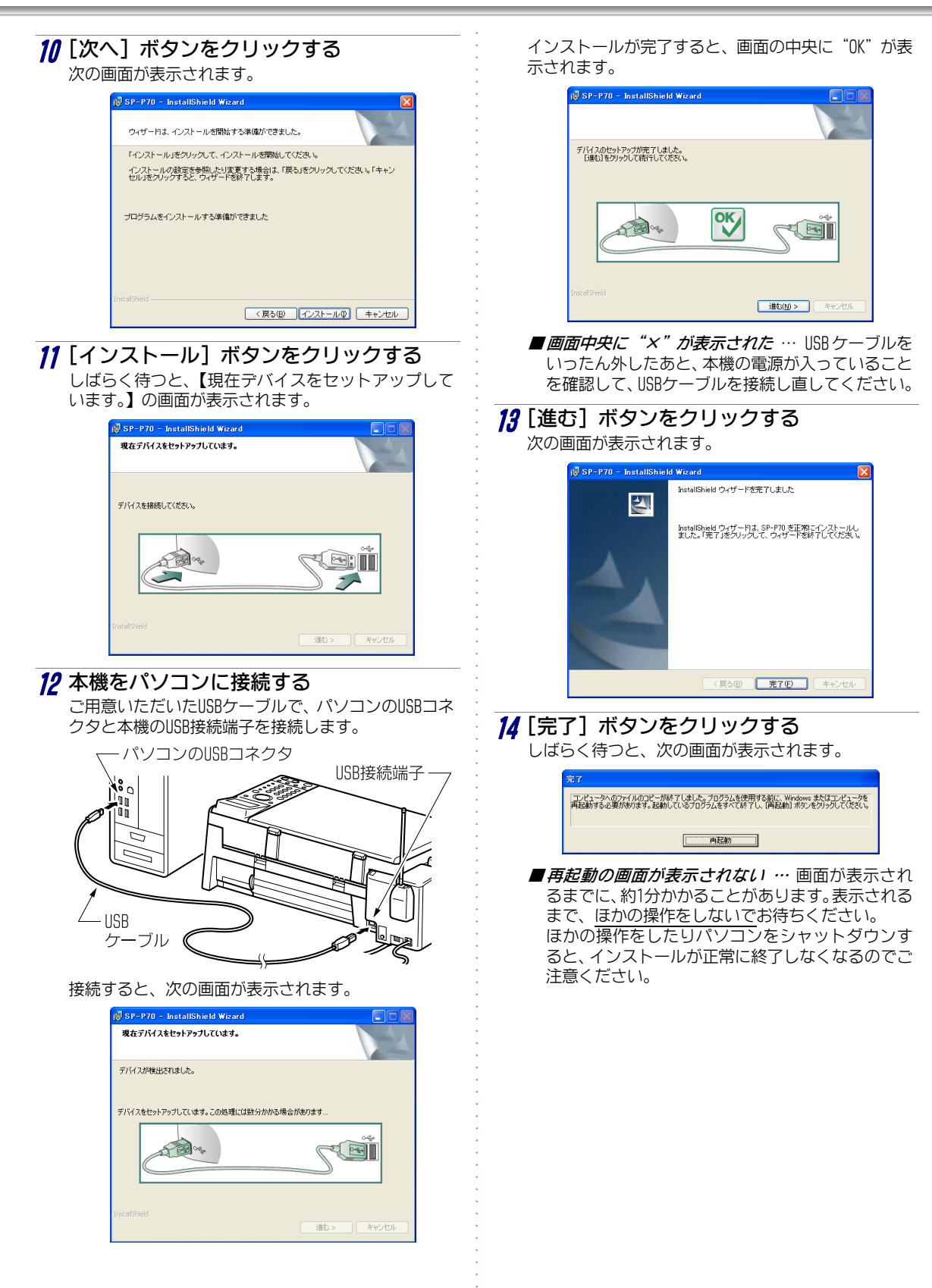

淮

備

# 15 [再起動] ボタンをクリックする

パソコンが自動的に再起動します。 再起動後、デスクトップに「SP-P70 Director 2.1」の ショートカットアイコンができます。

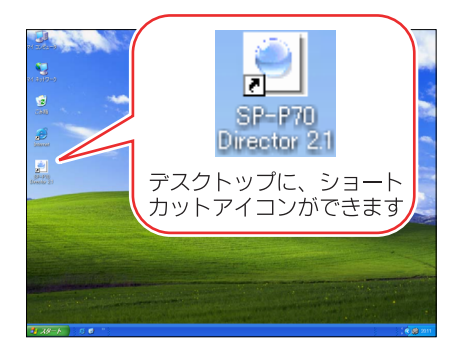

これで、ソフトウェアのインストールができました。

### )Windows 98SEの場合

#### / 本機を準備する

本機を、パソコンからUSBケーブルが届く場所に置き、 電源を入れておきます。

- ※ パソコンとの接続は、手順12で行います。まだ接続 しないでください。
- ■先に接続してしまった…【新しいハードウェアの 検索ウィザード】画面で、[キャンセル]ボタンをク リックしてください。本機をパソコンから取り外し たあと、手順3に進んでください。

#### **2** Windowsを起動する

- **3**「SP-P70 ソフトウェア」CD-ROMを、パソコン のCD-ROMドライブにセットする セットのしかたは、お使いのパソコンの取扱説明書な どを参照してください。
- 4 デスクトップの「マイ コンピュータ」ア イコンをダブルクリックする 【マイ コンピュータ】画面が表示されます。
- 5 「SP-P70 (CDドライブ:)」アイコンをダブ ルクリックする
   (SP-P70 (CDドライブ:)】画面が表示されます。

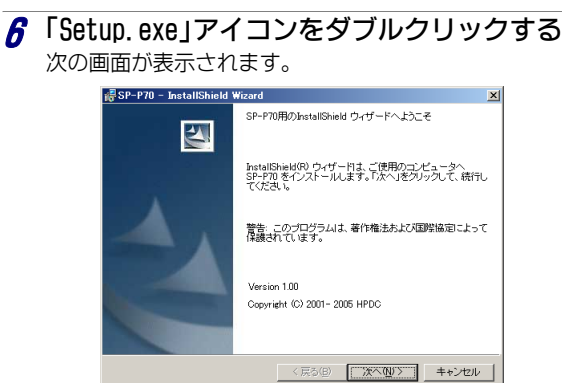

#### 7 [次へ] ボタンをクリックする

【フォト イメージング ソフトウェアのライセンス条 項】の画面が表示されます。

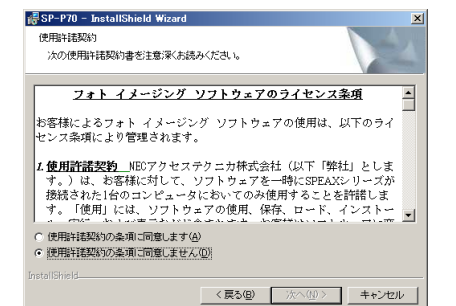

8 ライセンス条項をよく読み、同意できる場合は、「使用許諾契約の条項に同意します」 をクリックしてチェックを付ける [次へ] ボタンがクリックできるようになります。

 ・ 使用計器及約の条項に回意します(Δ)
 ・ 使用計器及約の条項に回意しません(①
 http://www.selfanes/action/action/acti

- g [次へ] ボタンをクリックする
  - 【インストール先のフォルダ】の画面が表示されます。

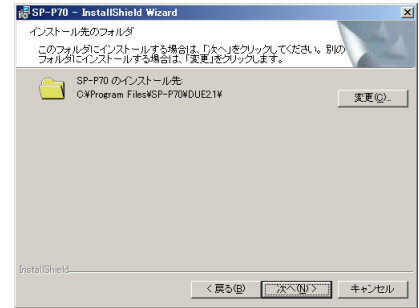

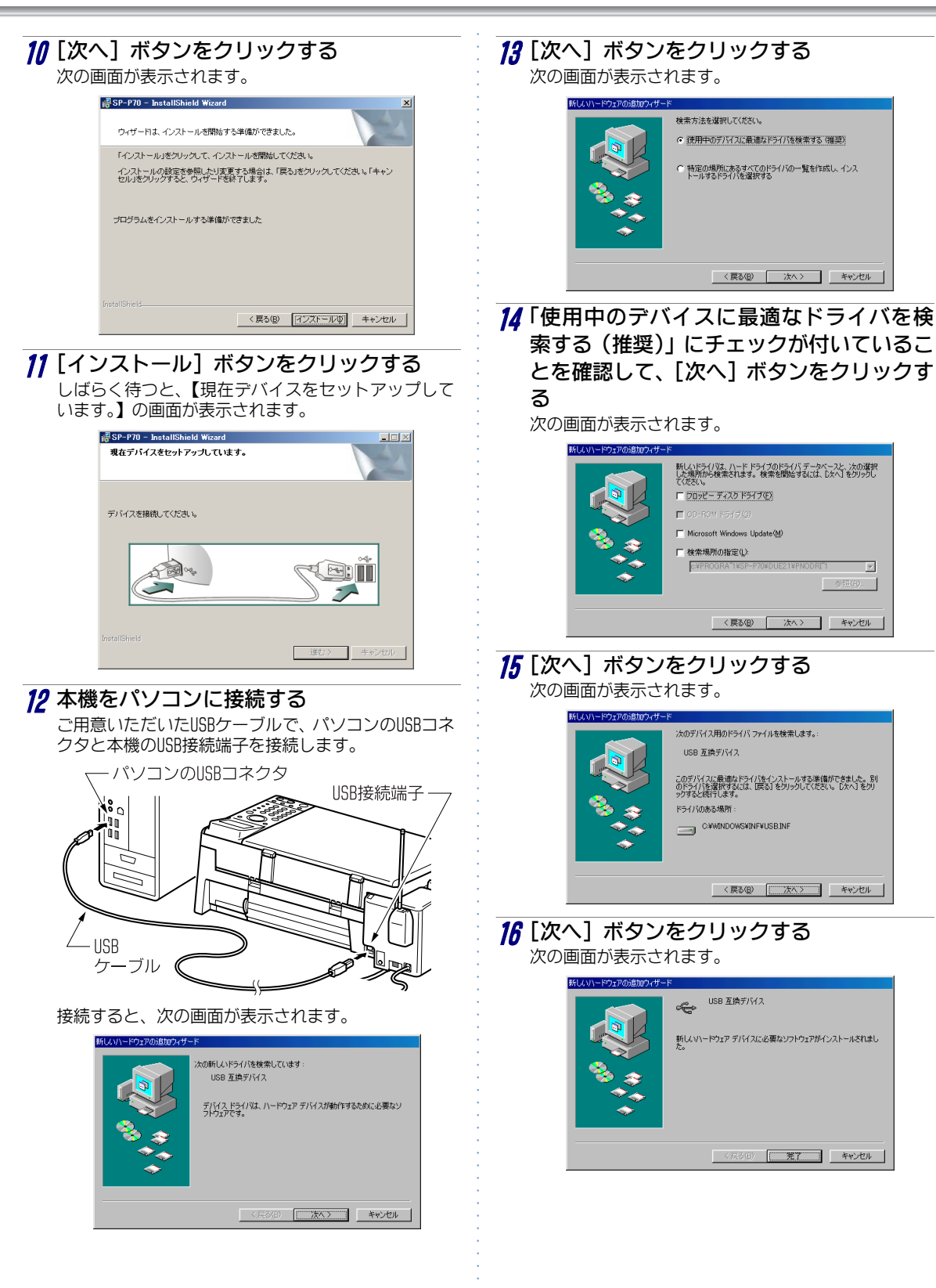

淮

備

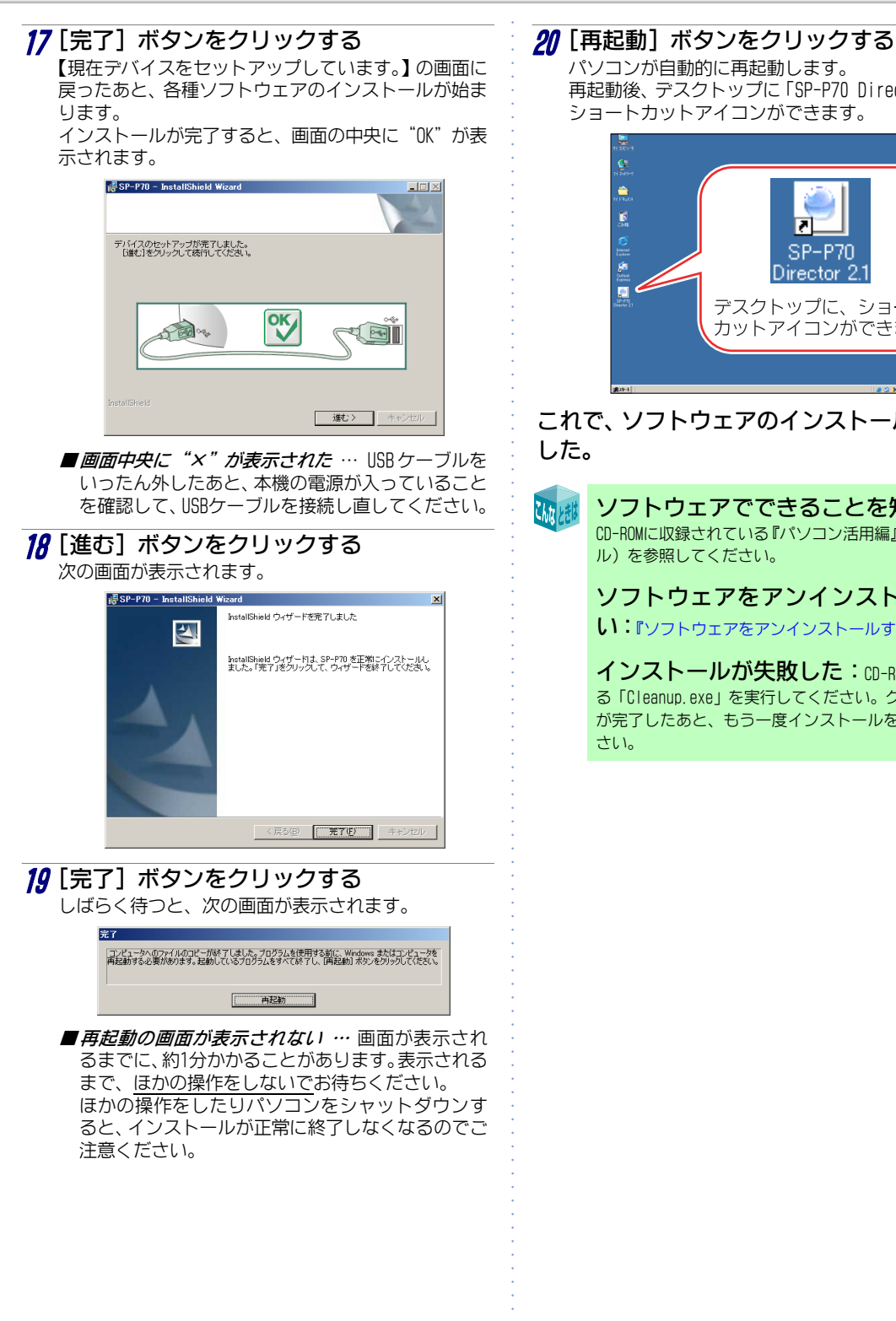

パソコンが自動的に再起動します。 再起動後、デスクトップに「SP-P70 Director 2.1」の ショートカットアイコンができます。

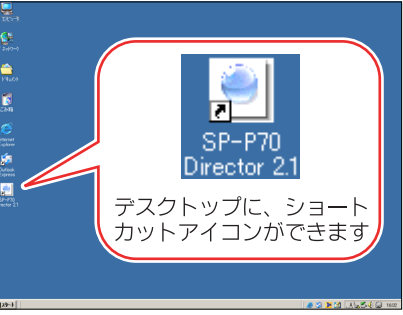

これで、ソフトウェアのインストールができま

ソフトウェアでできることを知りたい: CD-ROMに収録されている『パソコン活用編』(PDFマニュア ル)を参照してください。

ソフトウェアをアンインストールした し:『ソフトウェアをアンインストールする』(⇒ P.32)

インストールが失敗した:CD-ROM に入ってい る「Cleanup.exe」を実行してください。クリーンアップ が完了したあと、もう一度インストールをしてみてくだ

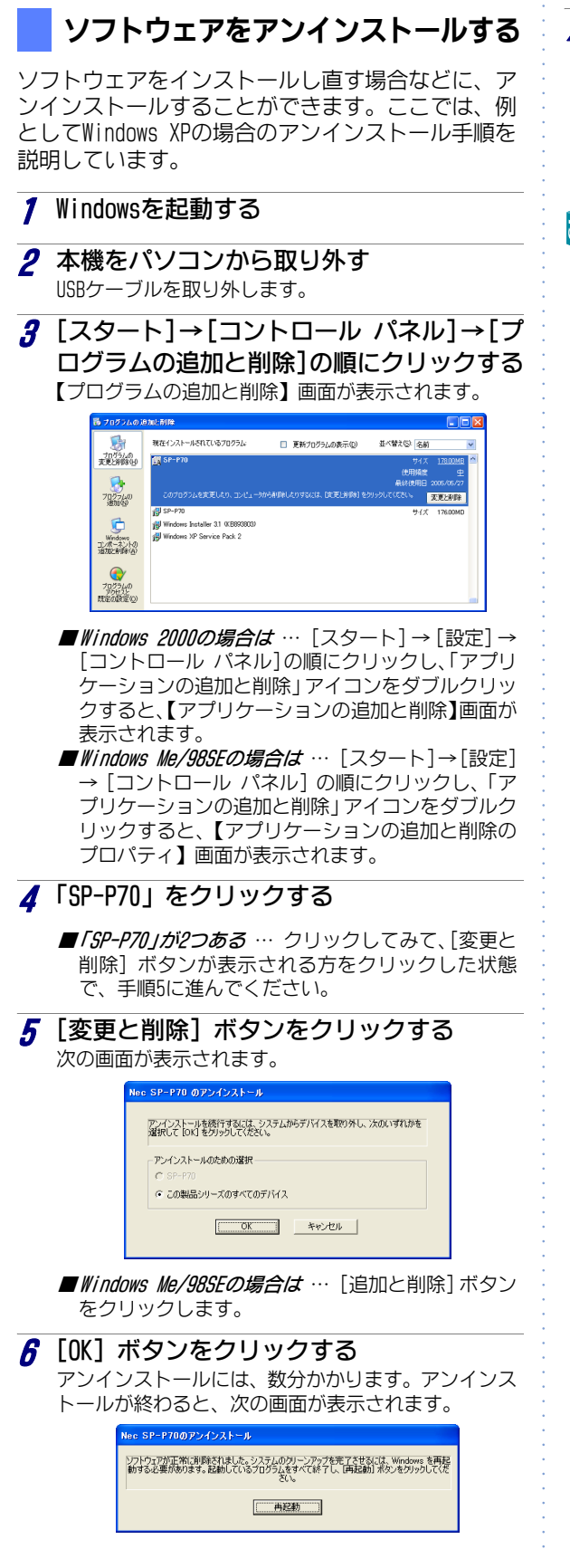

7 [再起動] ボタンをクリックする パソコンが自動的に再起動します。 アンインストールすると、デスクトップに表示されて いたショートカットアイコンも消去されます。

これで、ソフトウェアのアンインストールがで きました。

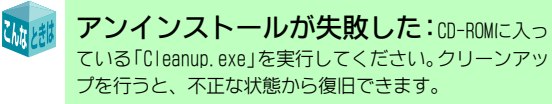

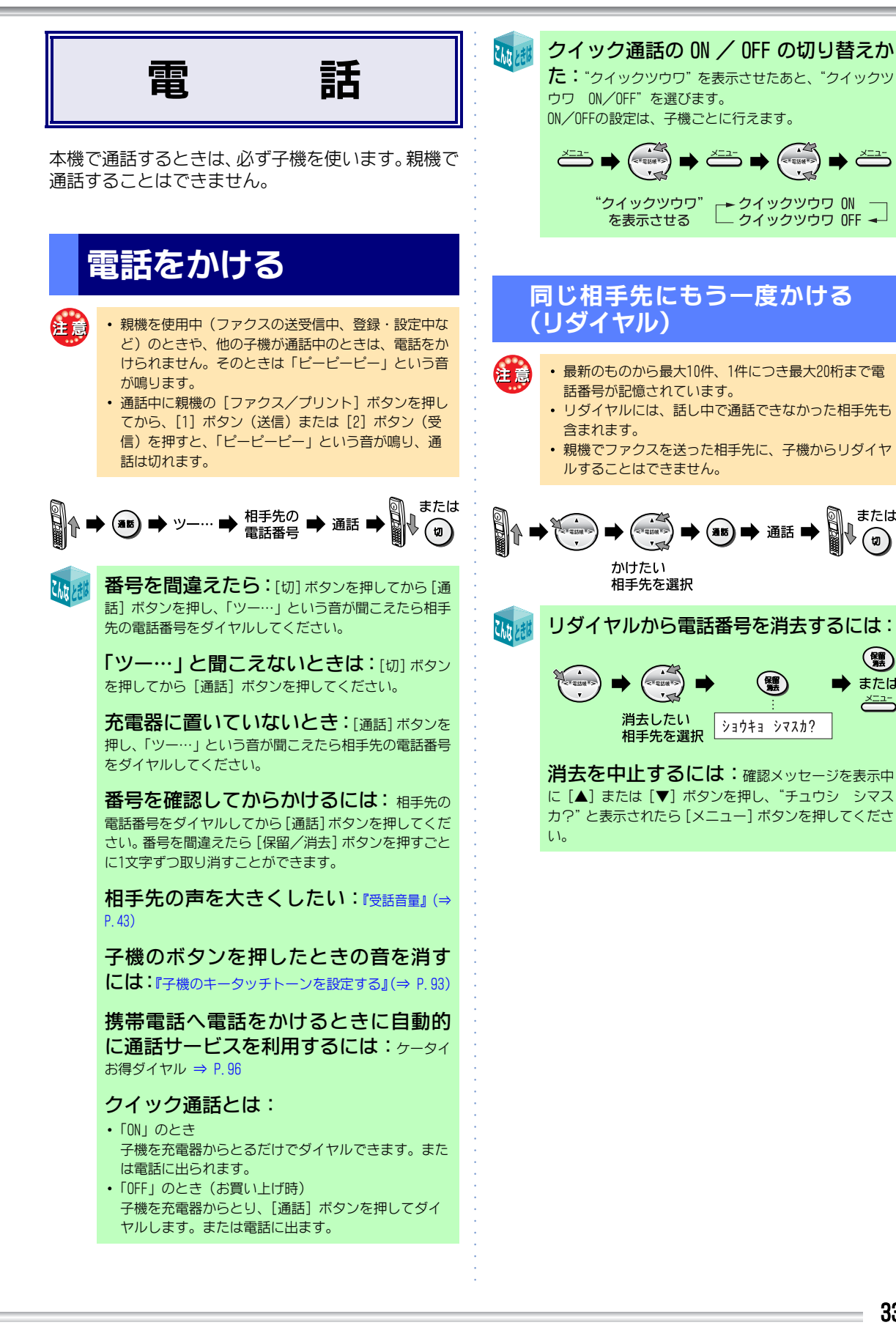

雷 話

または

(羅)

または

-ב=×

∮ (₪)

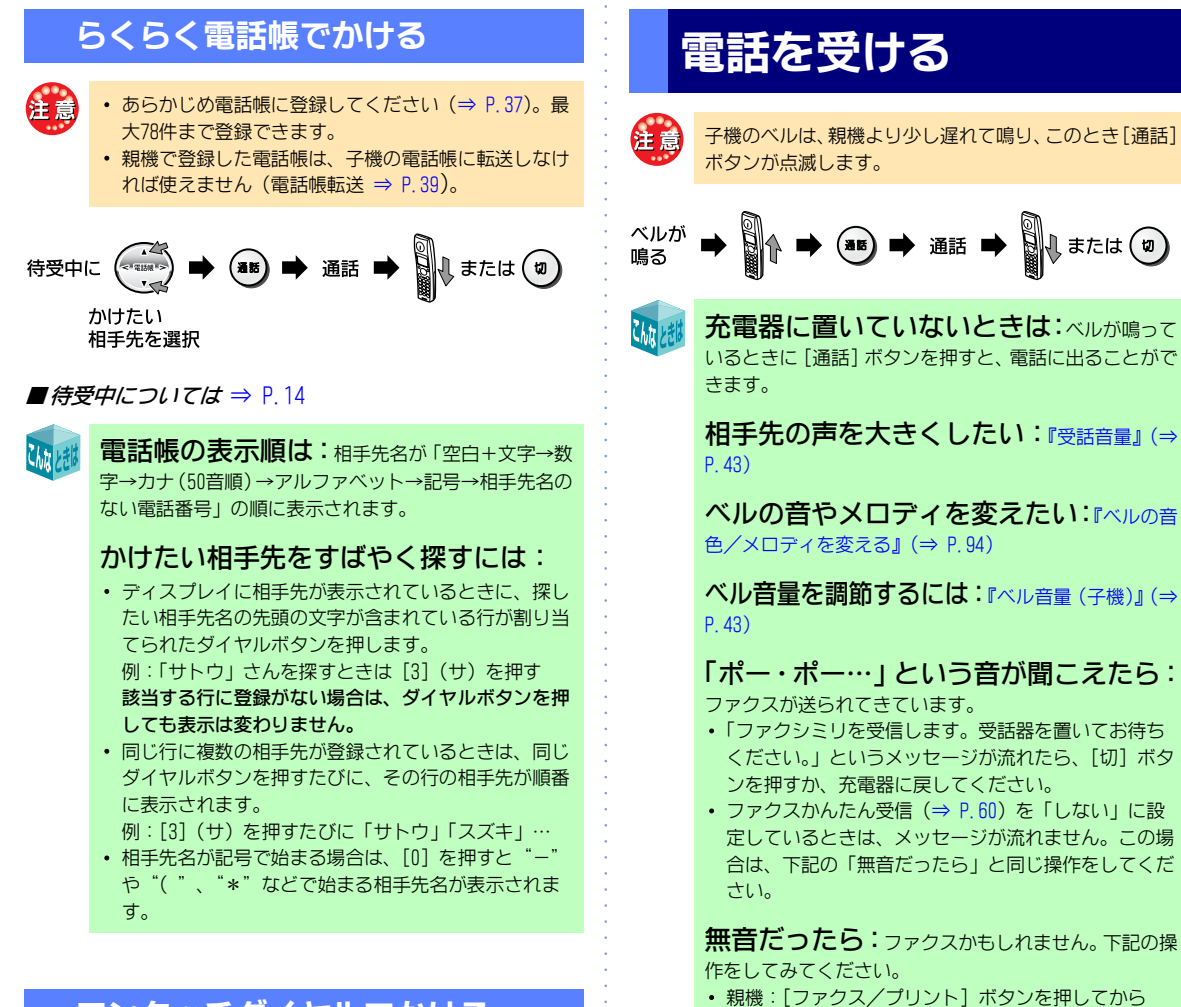

[2] を押す

子機: [内線] ボタンを押してから [6] を押す

# ワンタッチダイヤルでかける

あらかじめワンタッチダイヤルに登録しておくと、 ボタンを押すだけで電話をかけることができます。 登録できる相手先は2件です。

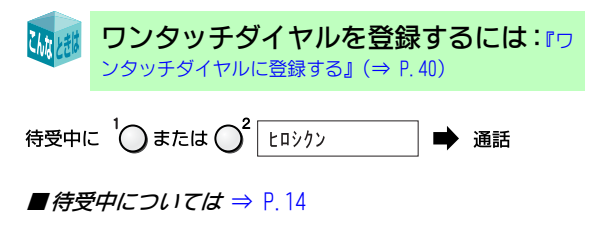

(内線通話)

子機と子機で通話する

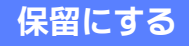

通話の途中で相手先に待ってもらう間、メロディ音 を流すことができます。メロディ音が流れている間 は、こちらの声は相手先に聞こえません。

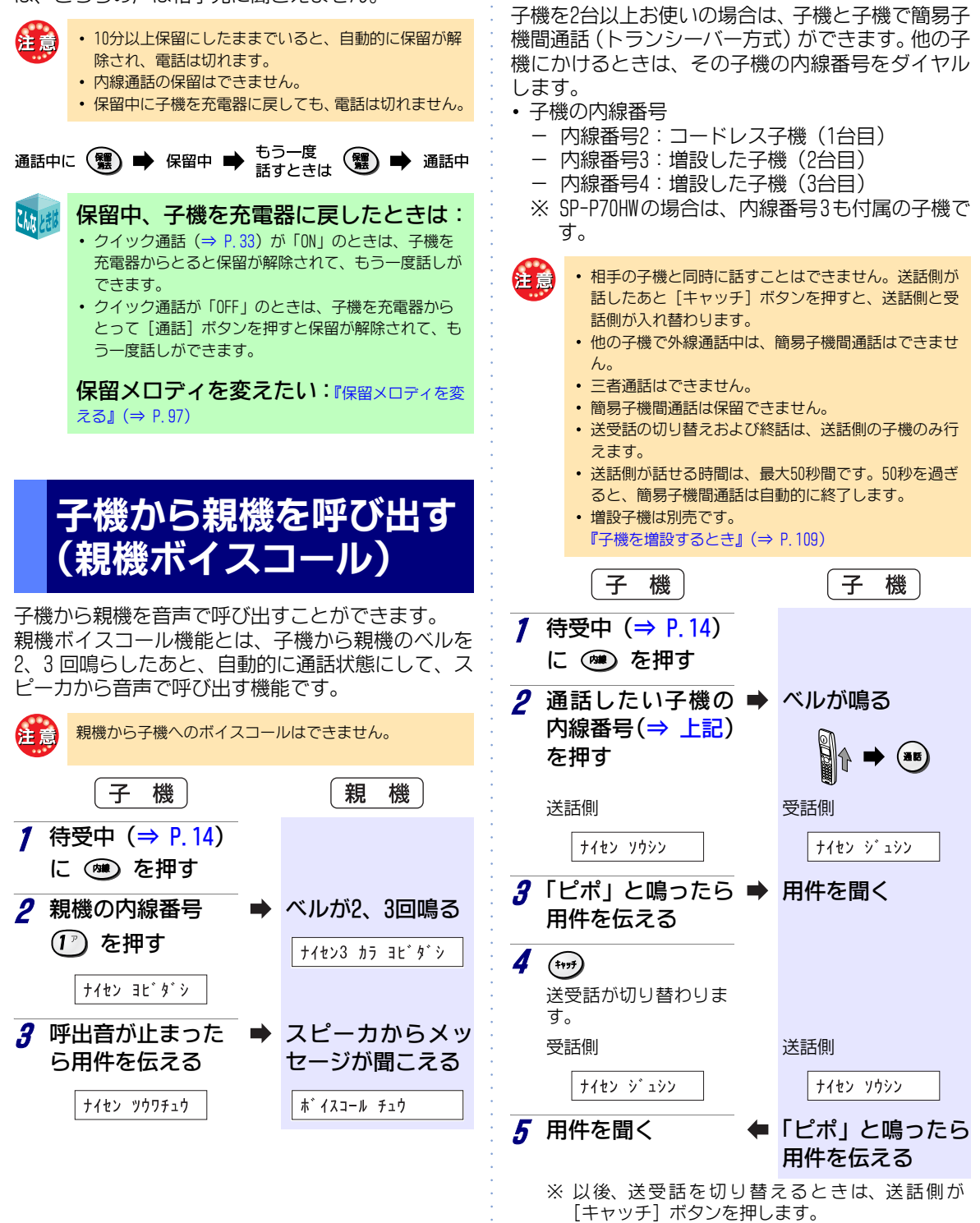

雷

話

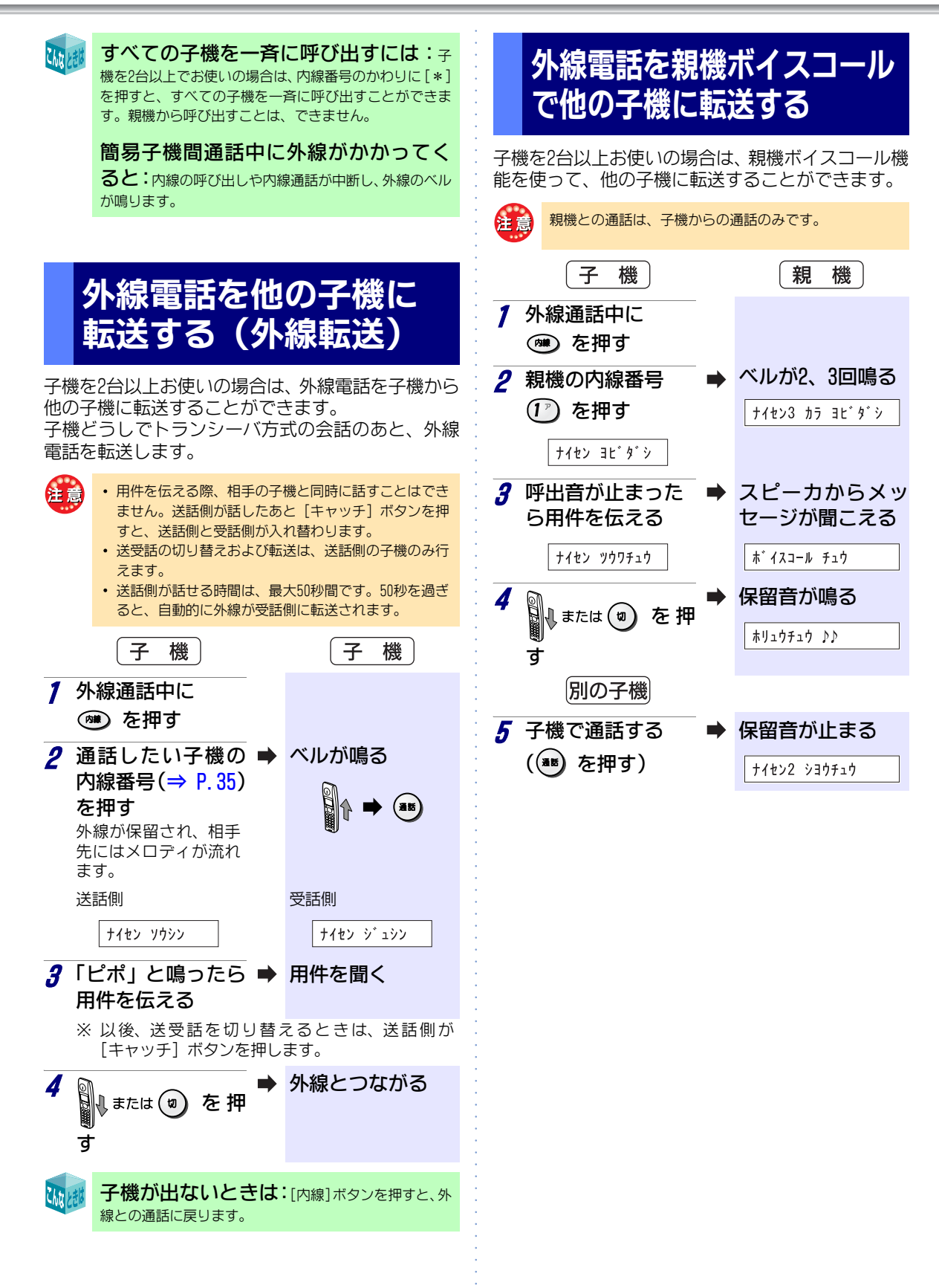
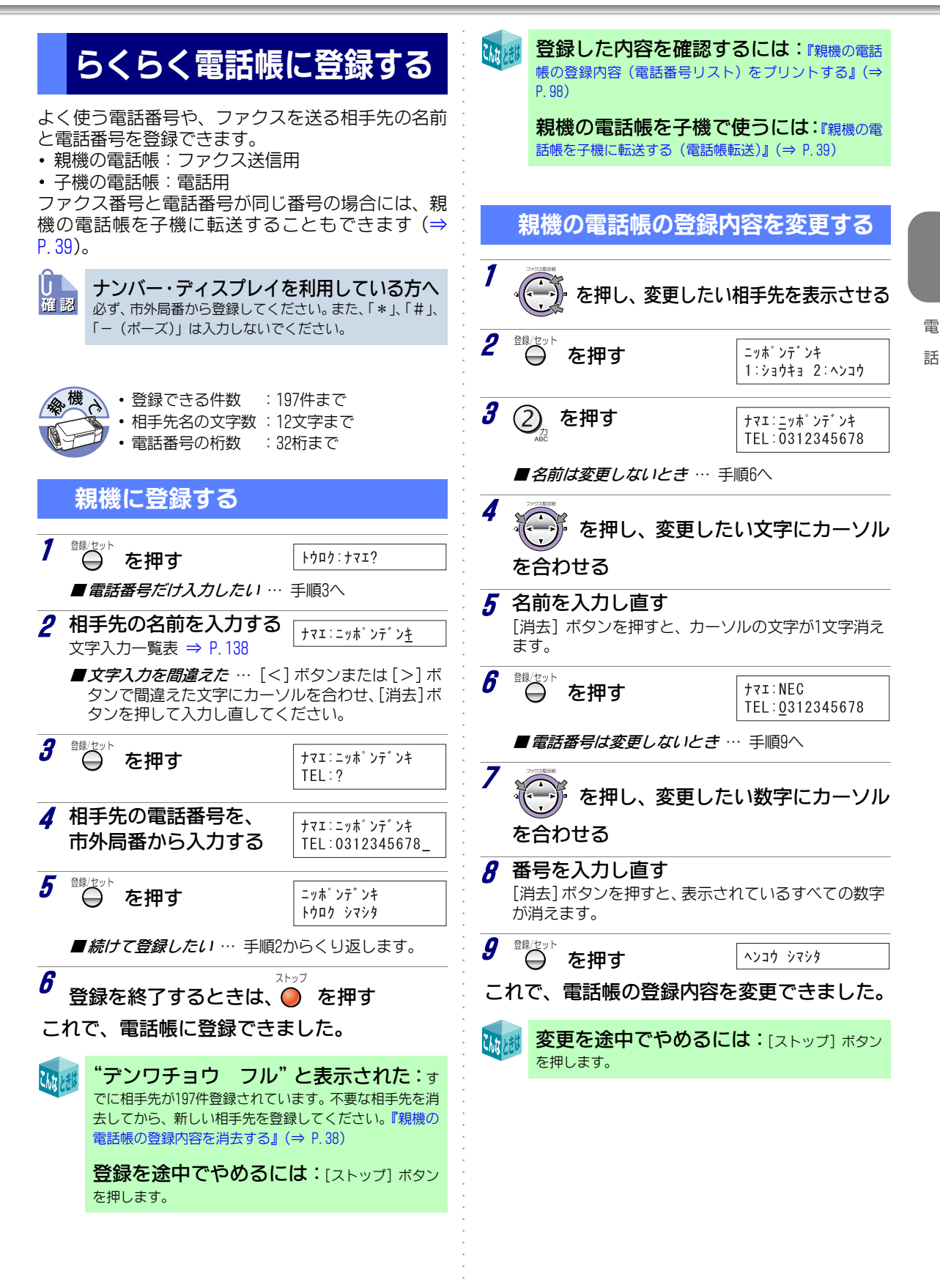

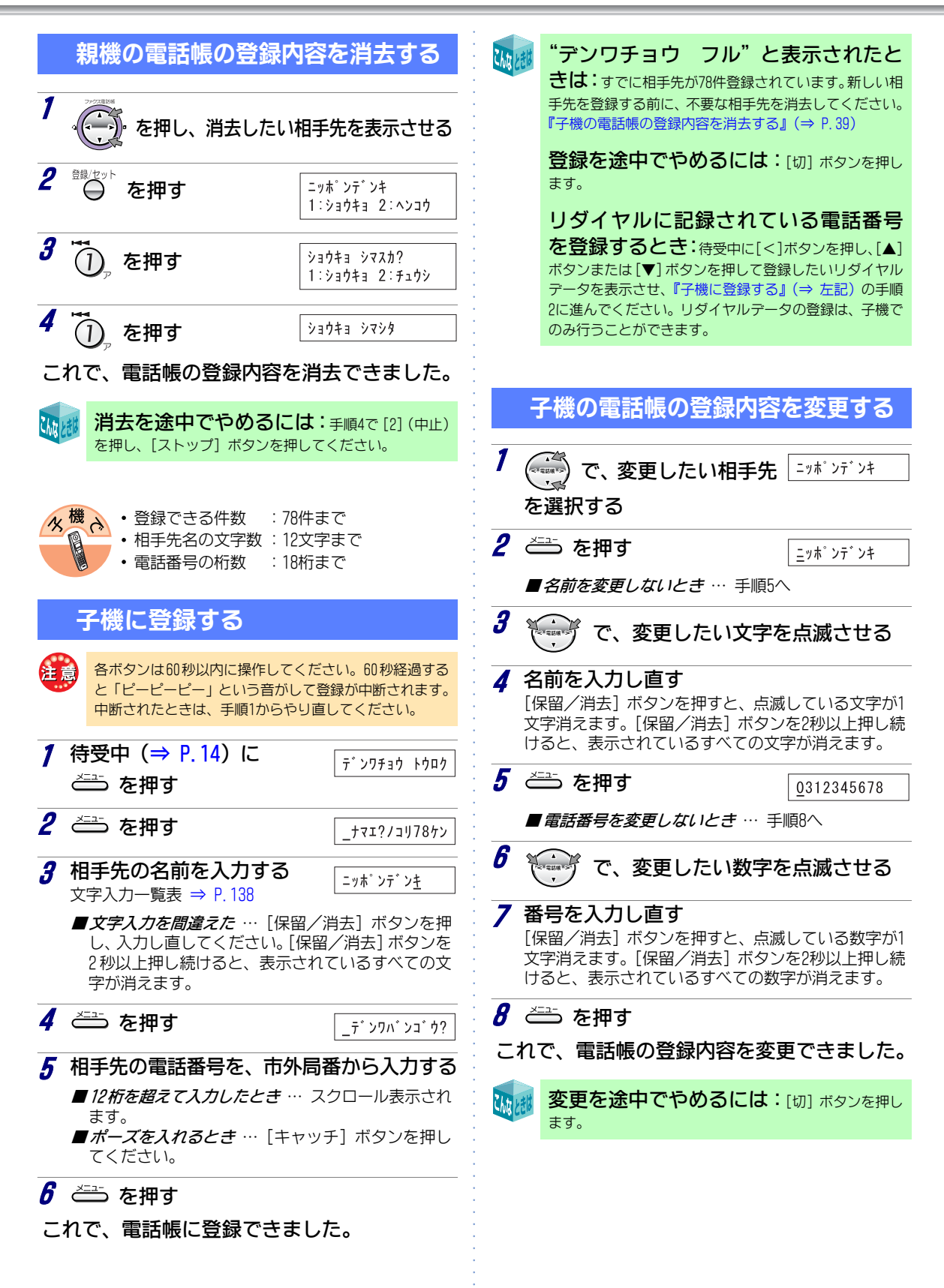

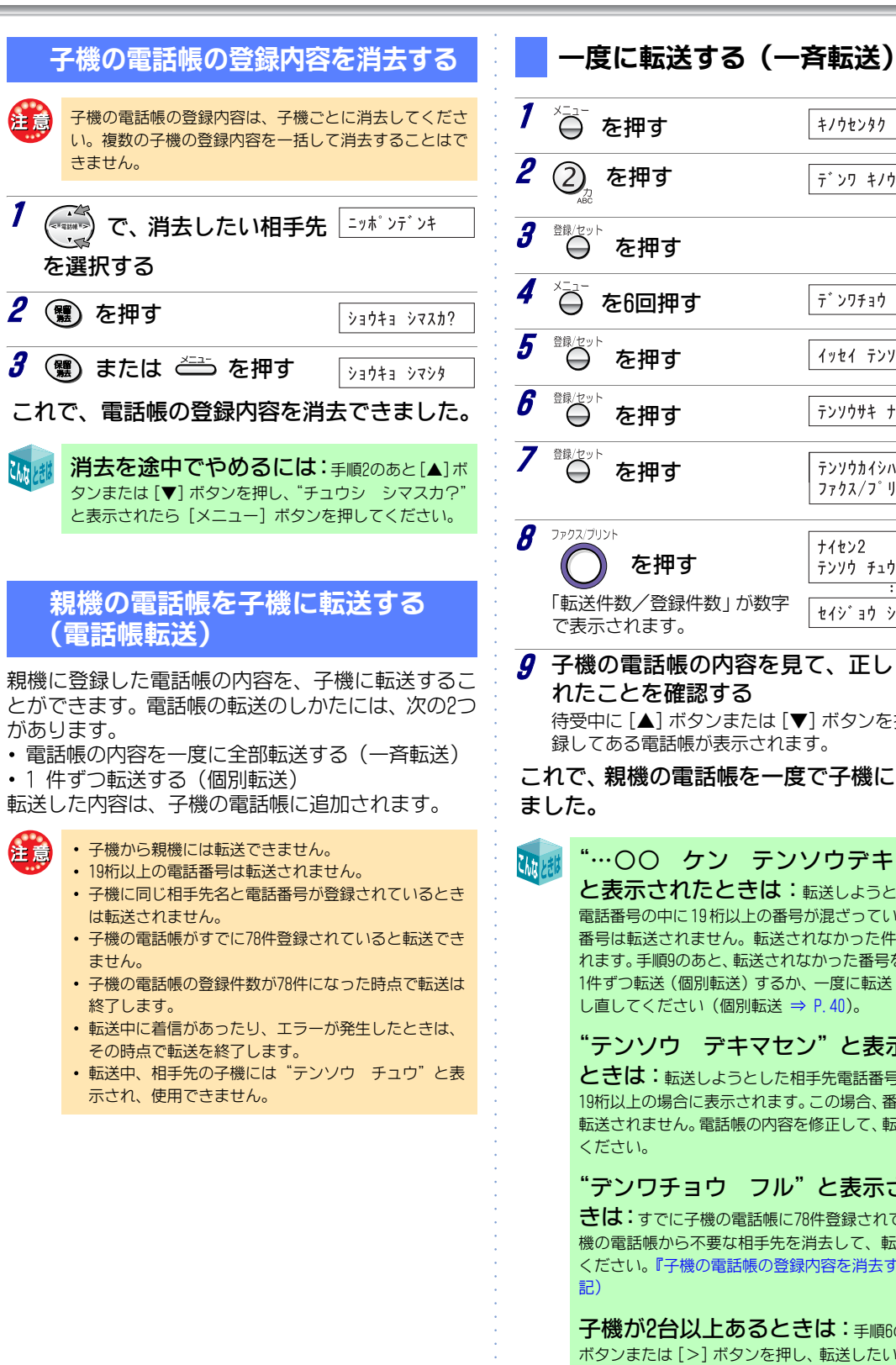

キノウセンタク シテクタ・サイ デンワ キノウ テ゛ンワチョウ テンソウ イッセイ テンソウ  $\langle \rangle$  $\langle \rangle$ テンソウサキ ナイセン2 テンソウカイシハ ファクス/フ゜リントヲ オス ナイセン2 を押す テンソウ チュウ 1/45「転送件数/登録件数」が数字

雷

話

- セイシ ョウ シュウリョウ
- **9**子機の電話帳の内容を見て、正しく転送さ れたことを確認する

待受中に [▲] ボタンまたは [▼] ボタンを押すと、登 録してある電話帳が表示されます。

これで、親機の電話帳を一度で子機に転送でき

"…〇〇 ケン テンソウデキマセン" と表示されたときは:転送しようとした相手先 電話番号の中に19桁以上の番号が混ざっていると、その 番号は転送されません。転送されなかった件数が表示さ れます。手順9のあと、転送されなかった番号を修正して、 1件ずつ転送(個別転送)するか、一度に転送(一斉転送) し直してください(個別転送 ⇒ P.40)。

"テンソウ デキマセン"と表示された ときは:転送しようとした相手先電話番号が、すべて 19桁以上の場合に表示されます。この場合、番号はすべて 転送されません。電話帳の内容を修正して、転送し直して

"デンワチョウ フル"と表示されたと きは:すでに子機の電話帳に78件登録されています。子 機の電話帳から不要な相手先を消去して、転送し直して ください。『子機の電話帳の登録内容を消去する』 (⇒ 左

子機が2台以上あるときは:手順6のあと「<1 ボタンまたは [>] ボタンを押し、転送したい子機の内線 番号を表示させてください (⇒ P.35)。

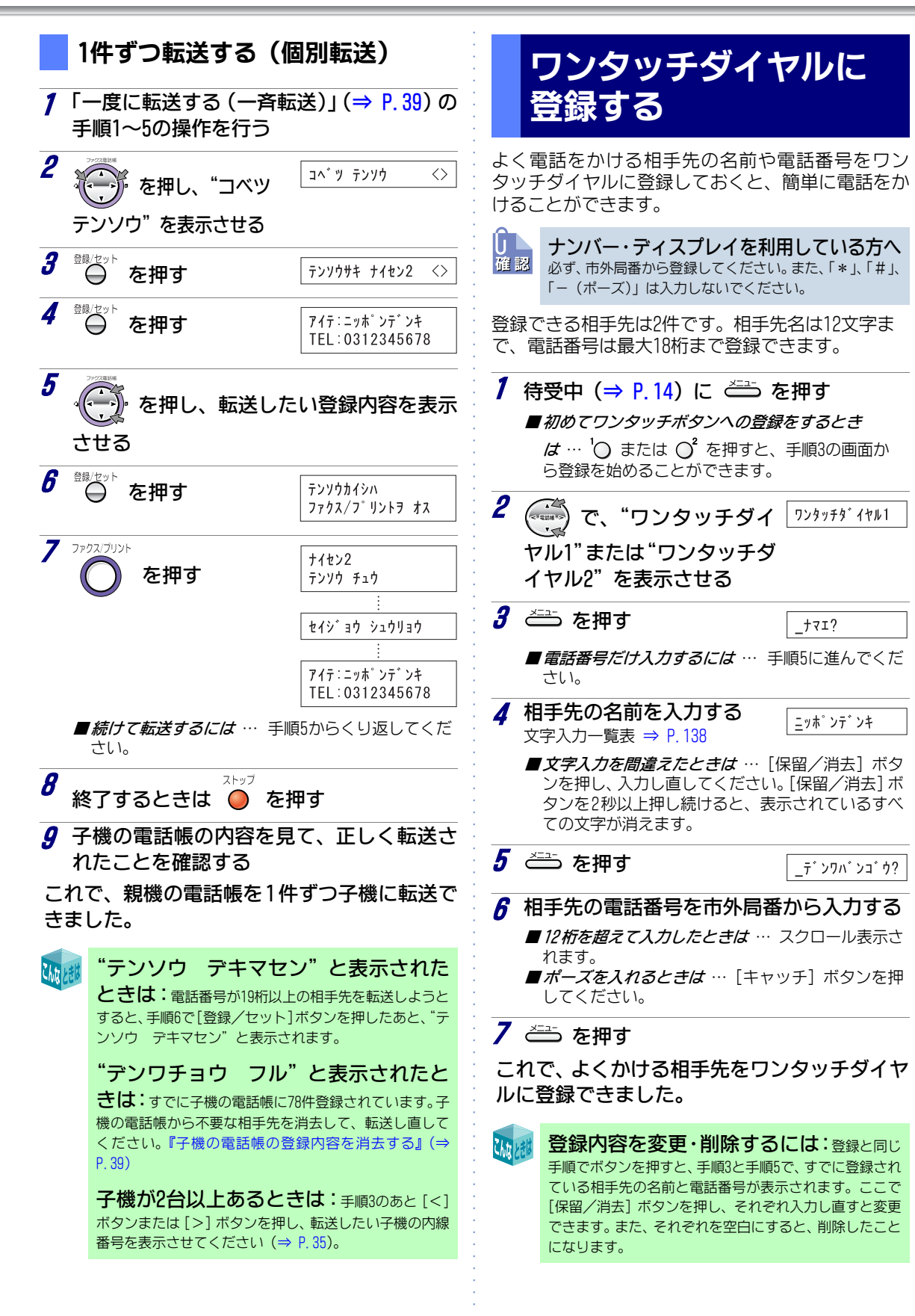

## 通話中の会話を録音する (通話録音)

子機で通話中の会話を、親機の操作で録音すること ができます。メモのかわりにご利用ください。また、 録音内容を相手先に聞かせることもできます。

### 通話録音をする

- 子機からの操作では通話録音できません。
- 内線通話は、通話録音できません。
- 通話録音の1件は留守電の用件1件分としてカウントされます。留守電の用件と合わせた合計が約15分または最大30件まで録音できます。
- 留守電の用件が30件録音されているときや、録音時間の残りが20秒以内のときは、通話録音できません。
- 受信したファクスの内容が残っていると、録音できる
   時間は少なくなります。

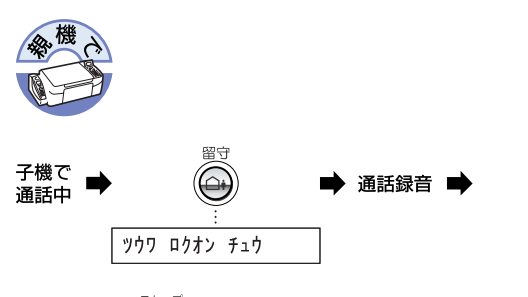

➡ 終了する

◆
ときは

~

■ 通話を保留したいときは … 通話録音中は保留できな いため、通話録音を終了してから保留にしてください。

録音の途中でメモリがいっぱいになったときは:録音の途中でメモリがいっぱいになると、「メモリがいっぱいです」というメッセージが自分側だけに流れ、画面に "メモリガ イッパイデス" と表示されます。メモリがいっぱいになると、録音は中断されます。
 通話録音した会話を聞く/不要な用件を消去するには:通話録音した内容は、留守番電話に録音された用件と同じ操作で再生/消去することができます。

録音された用件を聞く:親機で(⇒ P.46) 子機で(⇒ P.46)
不要な用件を消去する:親機で(⇒ P.47) 子機で(⇒ P.47)

### 通話中の相手先に録音内容を聞かせる

通話録音した内容を再生し、相手先に聞かせること ができます。このとき、留守番電話に録音されている 用件があると、その内容も再生されます。

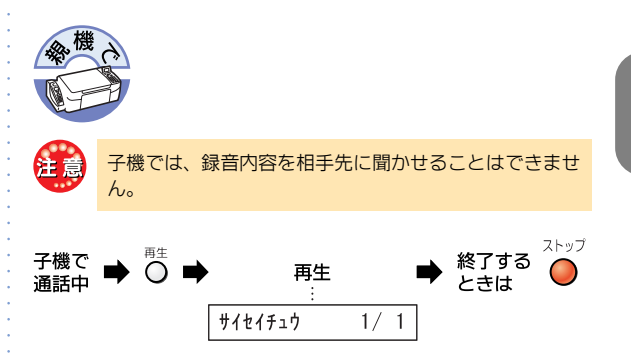

雷

話

<sup>■</sup> 再生中の操作 ⇒ P.46

## 音量を調整する

操作後、目的の音量が鳴った時点で設定されます。外 線と内線に共通の設定です。

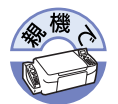

### ベル音量(親機)

意 ベル音量を調節すると、外線着信時と親機ボイスコール 時のベル音量が同時に同じ音量に設定されます。

### 待受中に音量を調整する

「切」、「1」~「6」、「ステップアップ着信音量」の8種類から選ぶことができます。

[音量]ボタンを1回押すと、現在のベル音量で鳴ります(「切」に設定してあるときは鳴りません)。そのあと[音量]ボタンを押すたびに切り替わります。

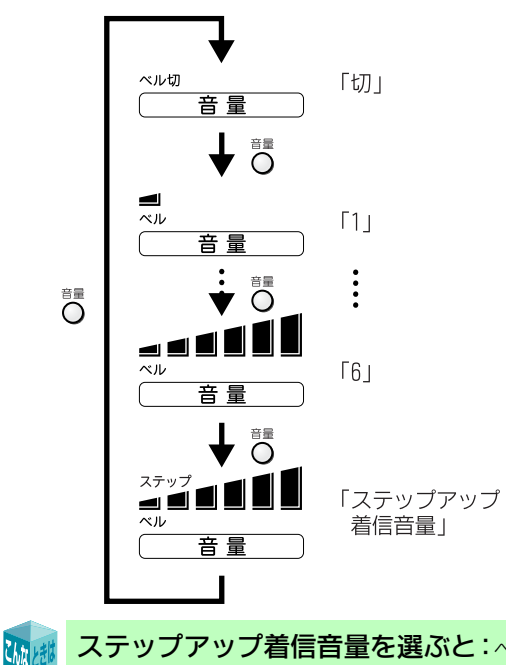

ステップアップ着信音量を選ぶと: ベル音 量が1から6の大きさにむかって、だんだん大きくなりま す。このとき、親機のコードレス子機用充電台に置く子機 のベル音量は「切」にしてください(子機には「ステップ アップ着信音量」の機能はありません)。

待受中のベル音量調整の音を止めたい ときは:[ストップ] ボタンを押します。

### 着信中に音量を調整する

ステップアップ着信音量を選んでいたときには、[音 量] ボタンを押すと今鳴っている音量から一段階上 がります。次回の着信時には、その段階の音量で鳴り ます。

着信中の場合には、ステップアップ着信音量に変更できません。

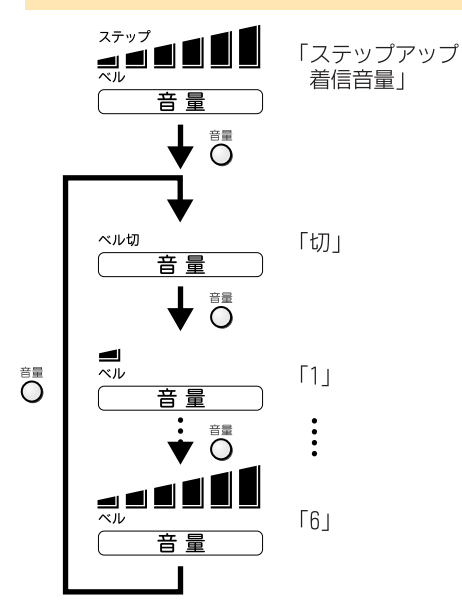

### モニタスピーカと留守電の再生音量

用件再生中、応答メッセージの再生中や親機ボイス コール中などに操作します。 「切」、「小」、「中」、「大」の4種類から選ぶことがで きます。

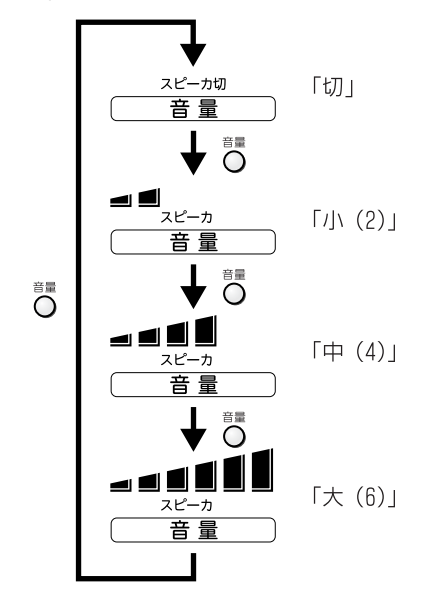

42

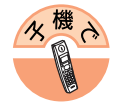

### ベル音量(子機)

#### 待受中に操作します。

待受中 (⇒ P.14) に [>] ボタンを押すと、現在の ベル音量が表示されます。

そのあと [>] ボタンを押すたびに「ピッ」と音がして、次の順番で音量が変わります。

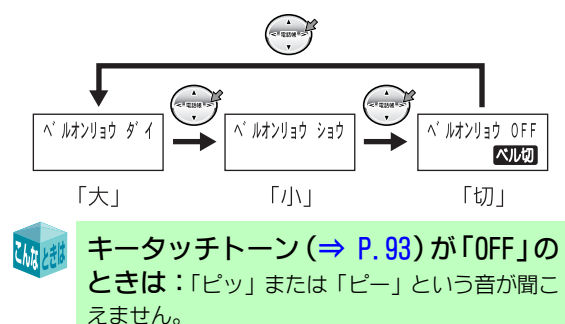

### 受話音量

## [通話] ボタンを押し、「ツー」という音が聞こえている状態で操作します。

[>] ボタンを押すたびに、次の順番で音量が変わり ます。

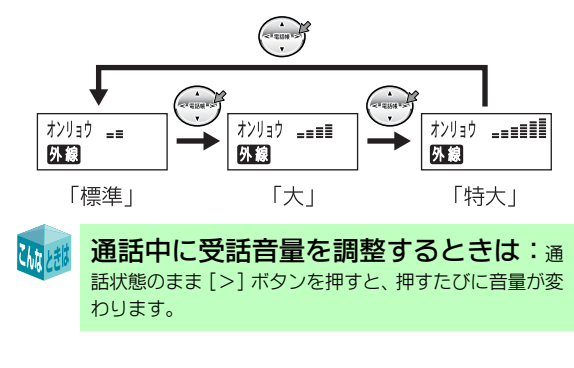

## トーン信号に切り替える

ダイヤル回線をご利用の方だけお読みください。 テレホンサービスやファクス情報サービスなどを利 用するときに操作してください。

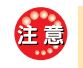

この操作は、一時的にトーン(プッシュ)信号を送出する ための操作です。電話を切ると元に戻ります。

#### 電話をかける ➡ 🛞 ➡ ダイヤルボタンを押す (トーン信号で送られる)

# キャッチホンを利用する

キャッチホンを利用すると、通話中に、別の方からか かってきた電話に出ることができます。

#### ご利用にあたって

キャッチホンを利用するには、NTT東日本またはNTT 西日本との契約(有料)が必要です。 キャッチホン・ディスプレイを契約(有料)すると、 通話中にかけてきた相手先の番号を表示できます。 『キャッチホン・ディスプレイについて』(⇒ P.87)

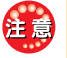

Chita 14

ファクスの送受信中にキャッチホンが入ると、ファクス の画像が乱れたり、送受信が中断されることがあります。

### キャッチホンを受ける

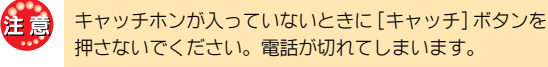

- 通話中 ➡ 「プルルー・プップッ」 ➡ ↔ (キャッチホンの着信音)
  - あとからかけてきた ➡ (+++) を押すごとに 相手先と通話 ➡ 通話の相手先を切り替えられる
  - 一方と通話中、もう一方の相手先は: 自動 的に保留になります。

キャッチホンで入った相手先がファク スのときは:いったん最初の相手先に切り替え、電 話を切ってもらってください。そのあと、あとから入った ファクスに切り替え、手動受信の操作をしてください。 『手動で受ける(手動受信)』(⇒ P.57) ただし、手動受信するタイミングによっては、ファクスを 受信できないことがあります。 「留守」を設定すると

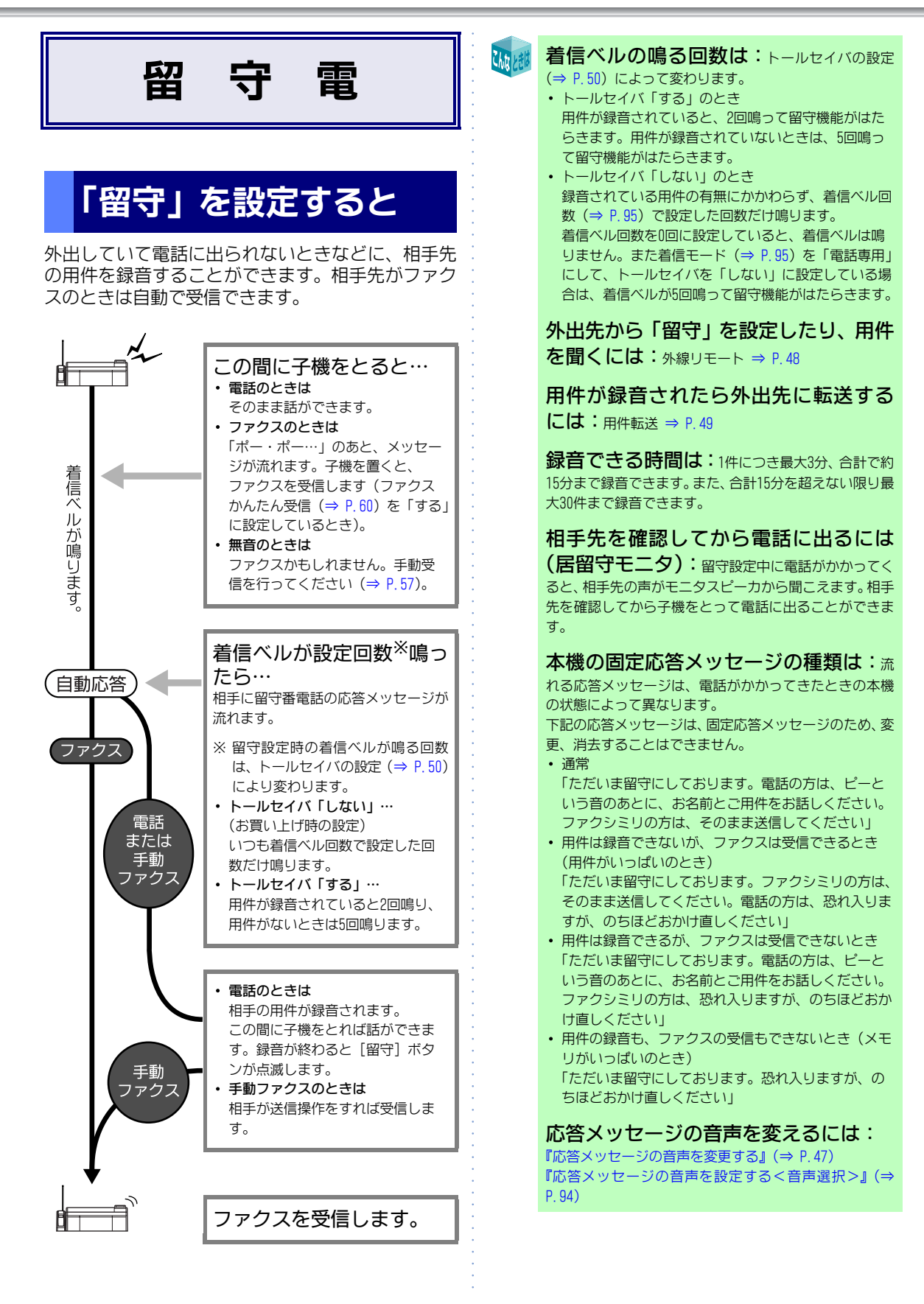

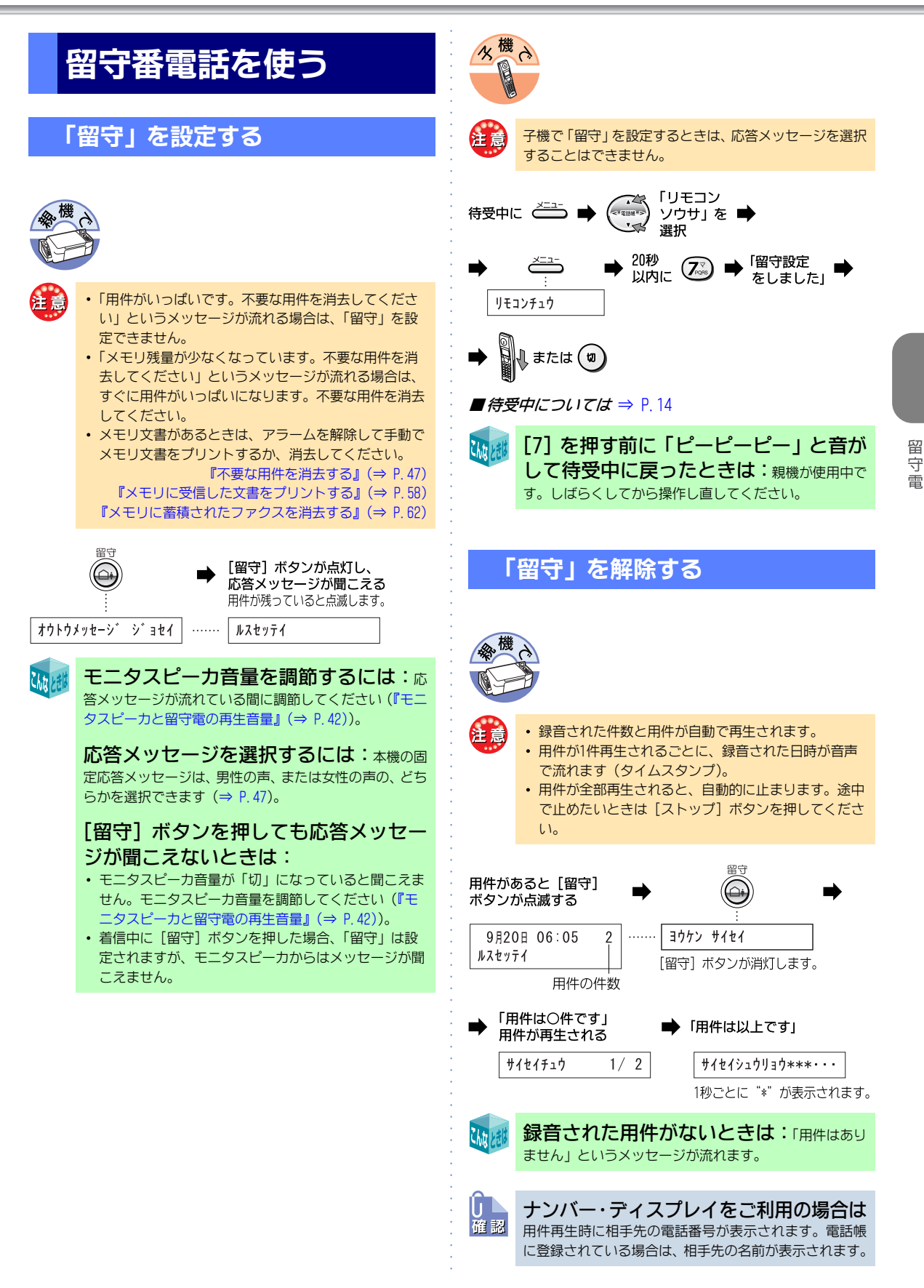

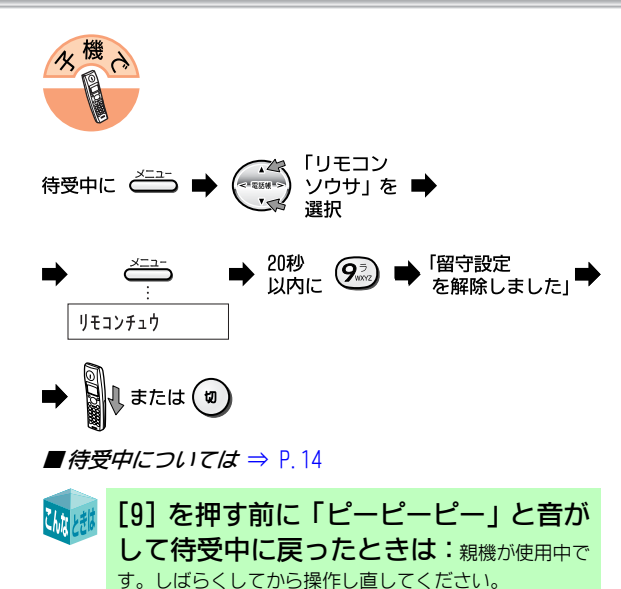

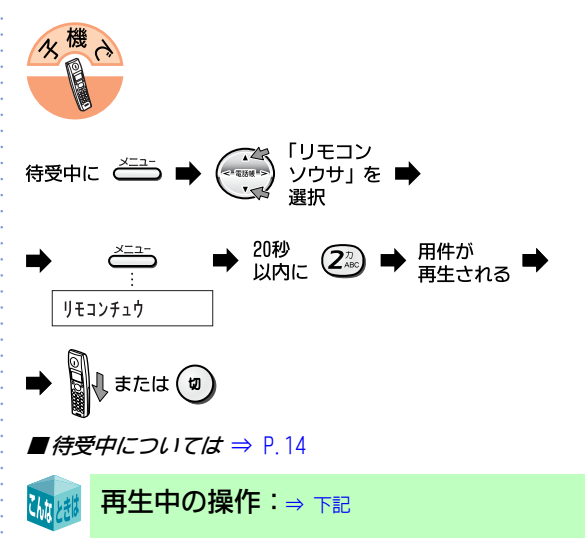

### 再生中の操作

用件をとばして再生したり、再生中の用件をはじめ から聞き直したりできます。

| 押すボタン         |                       | <b>ナ</b> (# の も ナ                                                     |
|---------------|-----------------------|-----------------------------------------------------------------------|
| 親機            | 子機                    | 本機の動さ                                                                 |
| <sup>再生</sup> |                       | 再生速度を切り替えます(通常<br>→高速→低速→通常…)。                                        |
| Ĩ.<br>Ĵ_₽     | 17                    | 1回押すと、再生中の用件をは<br>じめから再生します。続けて2<br>回押すと、1つ前の用件を再生<br>します。            |
|               | <b>3</b> <sup>⊕</sup> | 1回押すと、次の用件を再生しま<br>す。続けて押すと、さらに次の用<br>件を再生します。                        |
| ストップ          | #                     | 再生を止めます(そのあとに親<br>機の場合は [再生] ボタン、子機<br>の場合は [2] を押すと、1件目か<br>ら再生します)。 |
| <sup>消去</sup> | 8                     | 再生中の用件を消去します。そ<br>の用件を再生終了後「消去しま<br>した」というメッセージが流れ<br>ます。             |

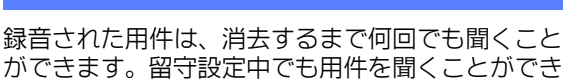

ます。

録音された用件を聞く

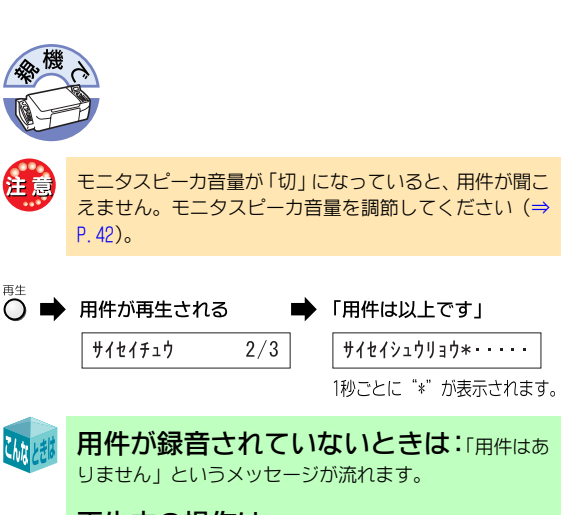

再生中の操作は:⇒ 右記

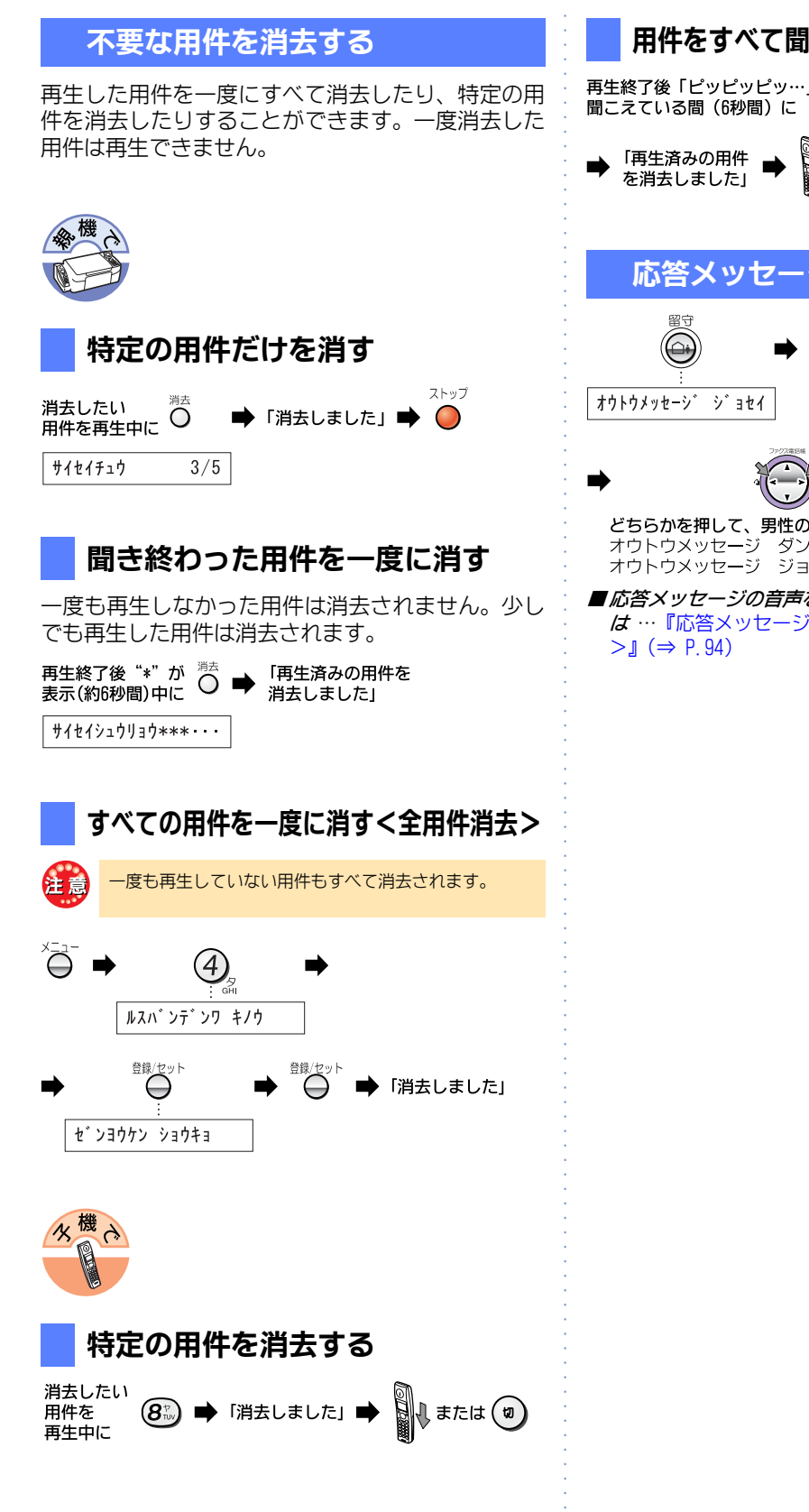

## 用件をすべて聞いてから一度に消去する

再生終了後「ピッピッピッ…」と 🕖 🗭

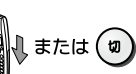

### 応答メッセージの音声を変更する

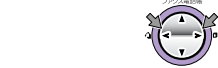

どちらかを押して、男性の声か女性の声を選ぶ オウトウメッセージ ダンセイ:男性の声 オウトウメッセージ ジョセイ:女性の声

■応答メッセージの音声をあらかじめ設定しておくに は…『応答メッセージの音声を設定する<音声選択

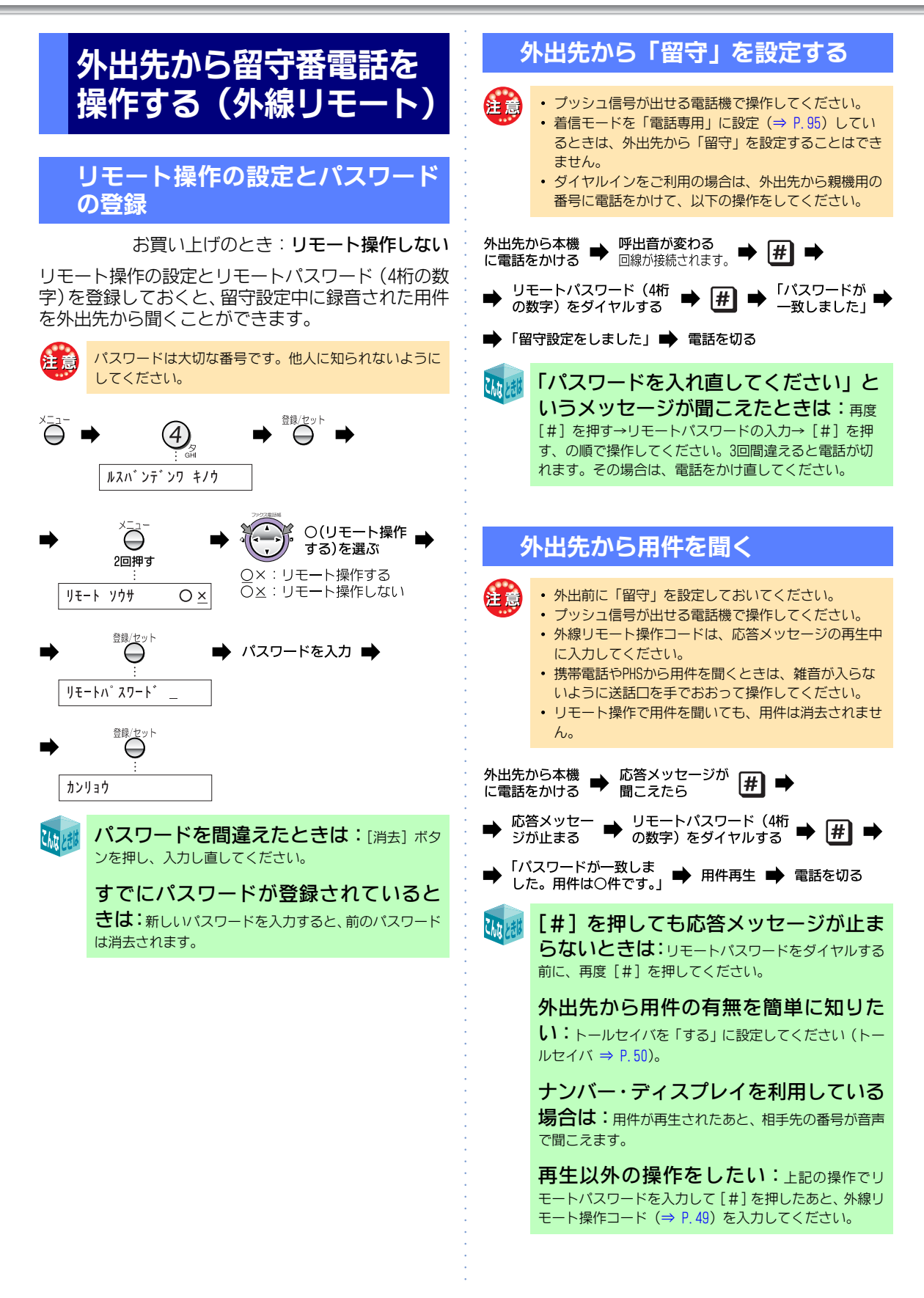

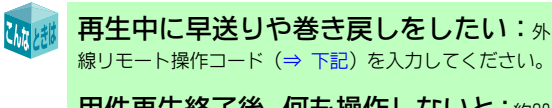

用件再生終了後、何も操作しないと:約20 秒後に電話が切れます。

## 外線リモート操作コード

『外出先から用件を聞く』(⇒ P.48)の操作で、リモートパスワーを入力して [#]を押したあと、または再生中に以下の操作を行うことができます。

| 操作内容       | リモート操作コー<br>ド(押すボタン) | 本機の動き                                                                                                    |
|------------|----------------------|----------------------------------------------------------------------------------------------------|
| 巻き戻し       | #1#                  | 再生中に押すと、1つ前<br>の用件を再生します。<br>先頭の用件を再生中に<br>この操作を行うと、先<br>頭の用件を再度再生し<br>ます。                                  |
| 用件再生       | #2#                  | 用件を先頭から再生し<br>ます。再生中に押すと<br>再生速度を切り替えま<br>す(通常→高速→低速<br>→通常…の順)。                                            |
| 早送り        | #3#                  | 再生中に押すと、次の<br>用件を再生します。続<br>けて押すと、さらに次<br>の用件を再生します。                                                        |
| 用件転送<br>設定 | #61#                 | 用件転送を設定します<br>(⇒ P.50)。                                                                                     |
| 用件転送<br>解除 | #62#                 | 用件転送を解除します<br>(⇒ P.50)。                                                                                     |
| 留守設定       | #7#                  | 「留守」を設定します。                                                                                                 |
| 用件消去       | <b># 8 #</b>         | 再生中に押すと、再生<br>中の用件が消去されま<br>す。用件をすべて聞い<br>たあと「ピッピッピッ<br>…」と音がしている間<br>(約6秒間)に押すと、再<br>生済みの用件がすべて<br>消去されます。 |
| 留守解除       | #9#                  | 「留守」を解除します。                                                                                                 |

## 用件が録音されたら外出 先に転送する(用件転送)

留守設定中に用件が録音されたとき、あらかじめ登録した携帯電話や外出先の電話機に転送することができます。

### 転送先を登録する

#### お買い上げのとき:用件転送しない

留守設定中に録音された用件を転送するときは、あ らかじめ用件転送を「する」に設定し、携帯電話や外 出先の電話機の番号を登録しておきます (⇒ 下記)。

• 用件を転送するときは、リモート操作の設定とリモー 注意 トパスワードの登録を必ず行ってください (⇒ P.48)。 転送先の電話番号は1ヵ所のみ登録できます。 転送先につながらなかったときのために、用件転送を 行う回数を最大10回まで設定できます。 プッシュ信号が出せる電話機を通知先に指定してくだ さい。 ・ 転送先が携帯電話またはPHSのときは、電源が入って いない場合や電波が届かない場合など、転送されない ことがあります。 録音された用件が6秒未満のときは、転送されません。 おやすみモードのときは用件転送されません。 • 用件が録音されてから転送されるまでの間に、停電な どで親機の電源が切れた場合は、用件転送されませ ho

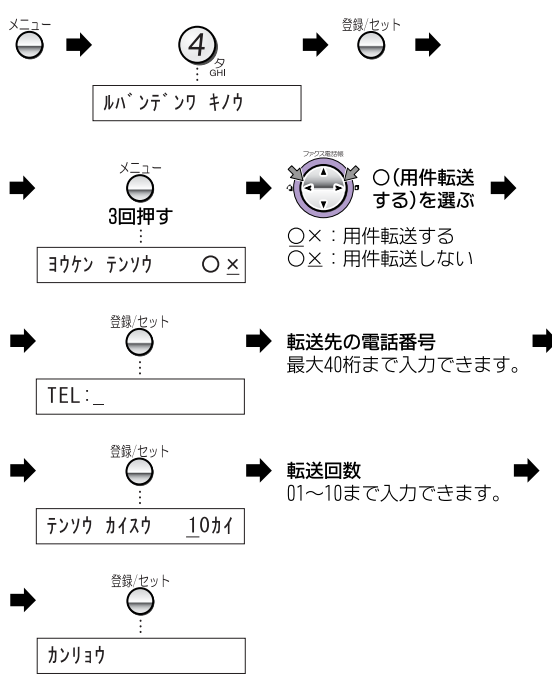

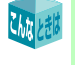

転送先の電話番号を間違えたときは: [<]ボタンまたは[>]ボタンでカーソル移動するか、[消 去] ボタンを押し、入力し直してください。

登録した電話番号や転送回数を変えた い:最初から登録し直すと、新しい登録内容に上書きさ れます。

### 用件転送を設定/解除する

用件転送の設定を行うと、「留守」の設定/解除と同時に用件転送が設定/解除されます。

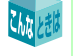

**用件転送をやめたい:**用件転送を「しない」に設 定してください (⇒ P.49)。

外出先から用件転送だけを解除するには: 外線リモート操作コードの「#62#」を押してください(⇒ P.49)。

### 用件転送先での受けかた

あらかじめリモート操作の設定とリモートパスワードの 登録が必要です (⇒ P.48)。

#### 1 転送先で電話に出る

- 2「用件転送をします。パスワードを入れてください」というメッセージが聞こえている間、またはメッセージのあと3秒以内に # を押すメッセージが止まります。 止まらないときは、再度 [#]を押してください。
- 3 リモートパスワード (4桁の数字)を入力し、 最後に # を押す

メッセージが5回流れる間にパスワードを入力しない と、自動的に電話が切れます。

4「パスワードが一致しました。用件は〇件で す」というメッセージが聞こえ、用件が再生 される 「パスワードを入れ直してください」と聞こえたら、

[#]→パスワード入力→ [#]と入力し直してください。 い。ただし、パスワードを3回間違えると、電話が切れ ます。

5 用件再生が終わったら電話を切る

再生以外の操作をしたい: 手順4の「パスワードが一致しました。用件は〇件です」というメッセージが流れたあと、外線リモート操作コード (⇒ P.49) を入力してください。

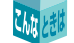

再生中に早送りや巻き戻しをしたい: 線リモート操作コード (⇒ P.49) を入力してください。

くり返して用件転送される:パスワードを入 力する前に電話を切ると、回線によってはこのようなこ とが発生します。この場合は、『用件転送先での受けかた』 (⇒ 左記)の手順を最後まで行ってください。

転送先が話し中のときや誰も電話に出

ないときは:5回までは1分間隔、以降は30分間隔で、 設定した回数まで自動的にかけ直します。それでもつな がらないときは、用件転送が止まります。また、自動的に かけ直そうとしている間(待受中)に別の用件が録音され たときは、最初に録音された用件に対する用件転送の回 数分だけかけ直します。

#### 用件の有無を外出先から簡単に 確かめる(トールセイバ)

お買い上げのとき:しない

トールセイバとは、留守設定時に外出先から用件の 有無を簡単に確かめる機能です。トールセイバを利 用すると、留守番電話が応答するまでのベルの回数 が、用件が録音されているときは2回、録音されてい ないときは5回になります。呼出音を3回聞き終わっ てから電話を切ると、通話料金をかけずに、用件の有 無を確かめることができます。

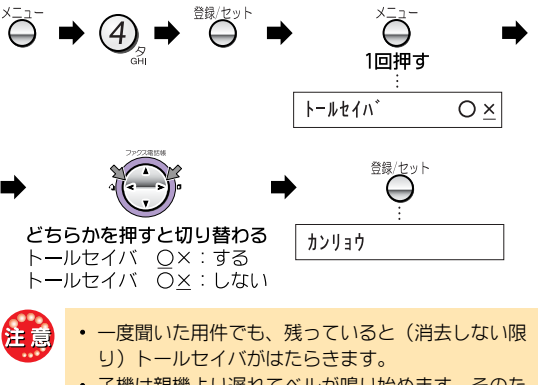

 子機は親機より遅れてベルが鳴り始めます。そのため、留守番電話の用件が録音されているときに着信した場合、トールセイバを「する」に設定していると、 子機が鳴らずに留守応答になることがあります。

50

山水地

留

守 雷

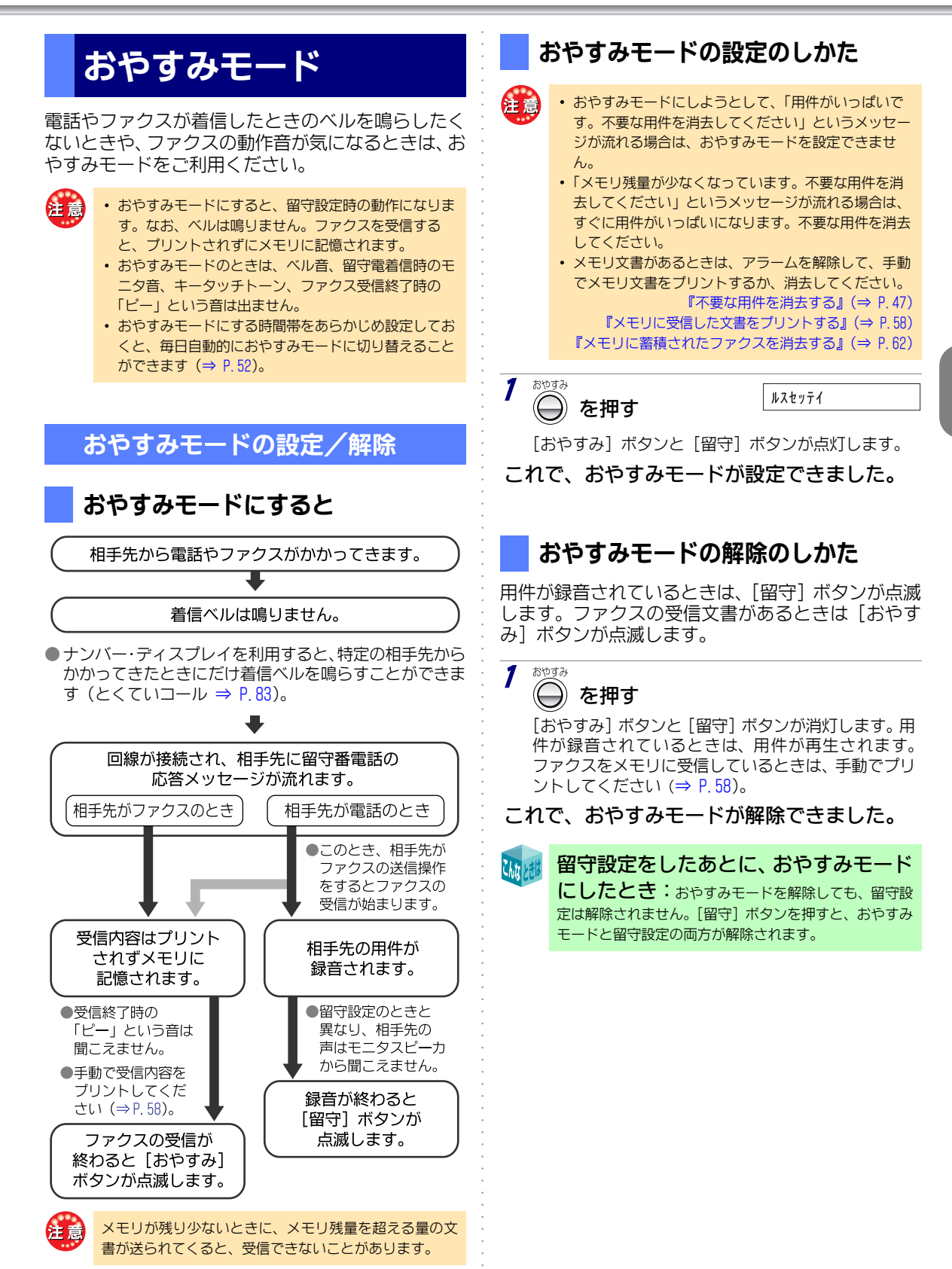

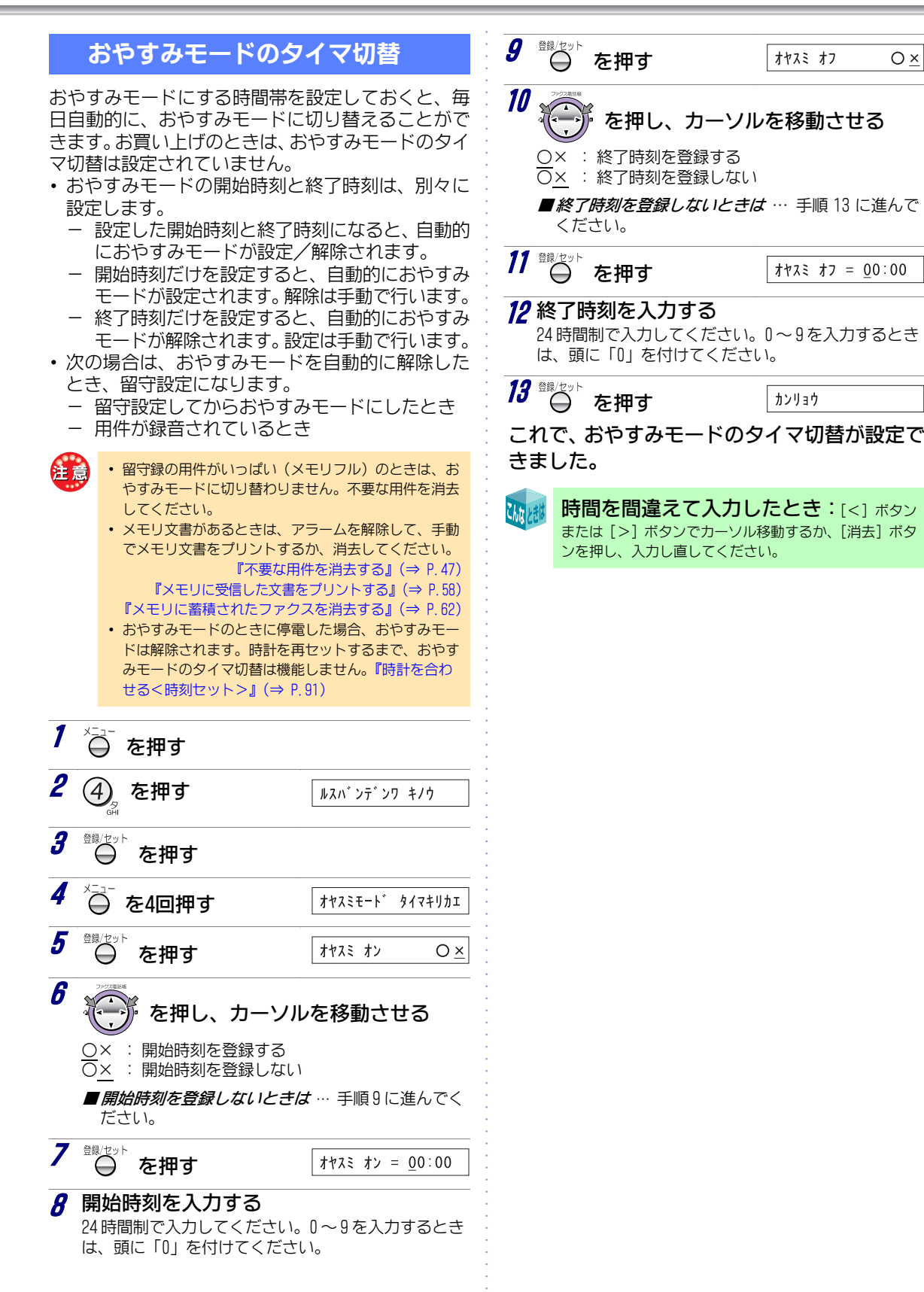

Ο×

# ファクス

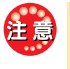

本機には、カラーファクス機能はありません。カラー原稿 を読み取っても、相手にはモノクロで送信されます。ま た、相手がカラーファクスを送っても、本機で受信する画 像はモノクロになります。

## ファクスの前に

### 読み取れる原稿のサイズ

・サイズ(最大):210(幅)×297(長さ)mm

#### 読み取れる範囲

原稿の縁から5mmの範囲 内にある文字などは、読 み取れない場合があり ます。

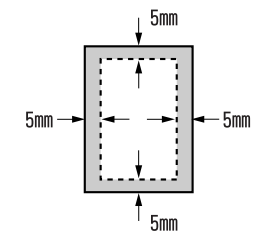

### 原稿セットのしかた

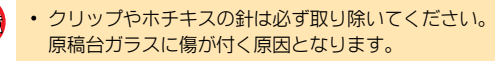

• インクや修正液、糊(のり)などが付いた原稿は、完 全に乾かしてからセットしてください。

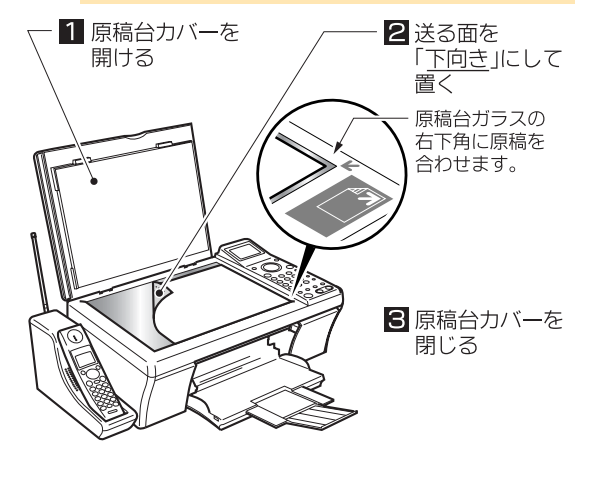

- 1 原稿台カバーを開ける
- 夕 送る面を「下向き」にして、原稿を置く 原稿台ガラス面の右下角に原稿を合わせて置きます。
- これで、原稿がセットできました。 ■ファクスを送る  $\Rightarrow$  P.54

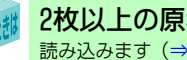

2枚以上の原稿を送るときは:1枚ずつ原稿を 読み込みます (⇒ P.54)

#### 写真や小さい文字の原稿のとき (画質モード)

文字の小さい原稿や、写真のように濃淡のある原稿 を鮮明にファクスすることができます。送信の前に 画質モードを設定してください。

## ▶ ファクスの画質モードの決めかた

下表を参考に、画質モードを決めてください。

お買い上げのとき:フツウ

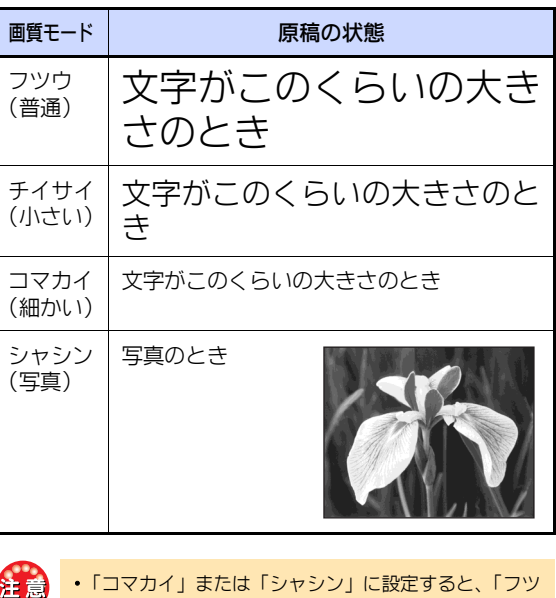

- 「コマカイ」または「シャシン」に設定すると、「フツ ウ」や「チイサイ」に比べ、送信に時間がかかりま す。
  - 黒い部分が多い原稿や色地の原稿、縦の罫線のある原 稿は送信に時間がかかります。
  - ・
     も地の原稿を送るときは「フツウ」または「チイサ
     イ」に設定してください。「コマカイ」や「シャシン」 で送ると送信時間が極端に長くなることがあります。
  - 「コマカイ」に設定した場合、相手先の機種によって は「チイサイ」で送信することがあります。

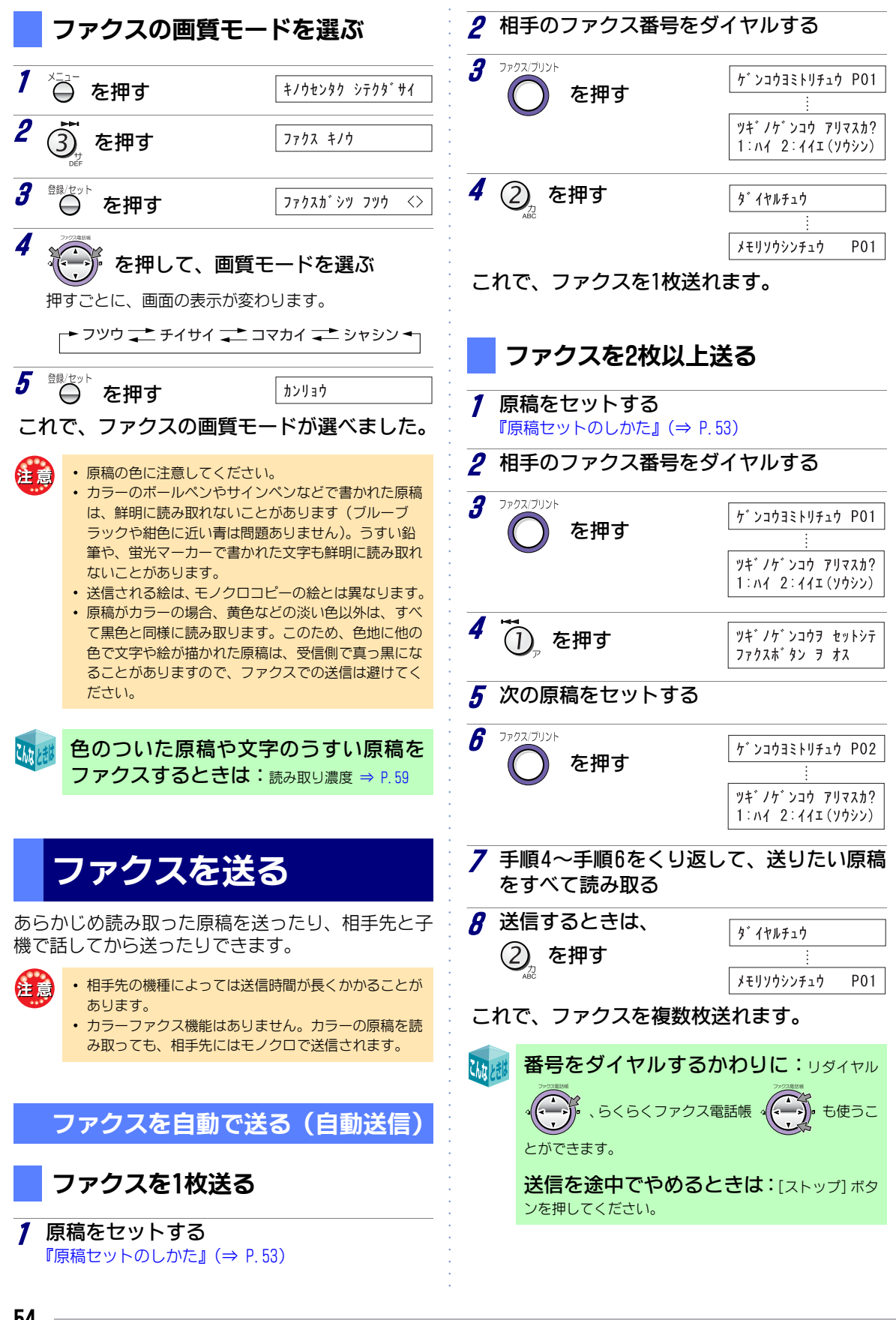

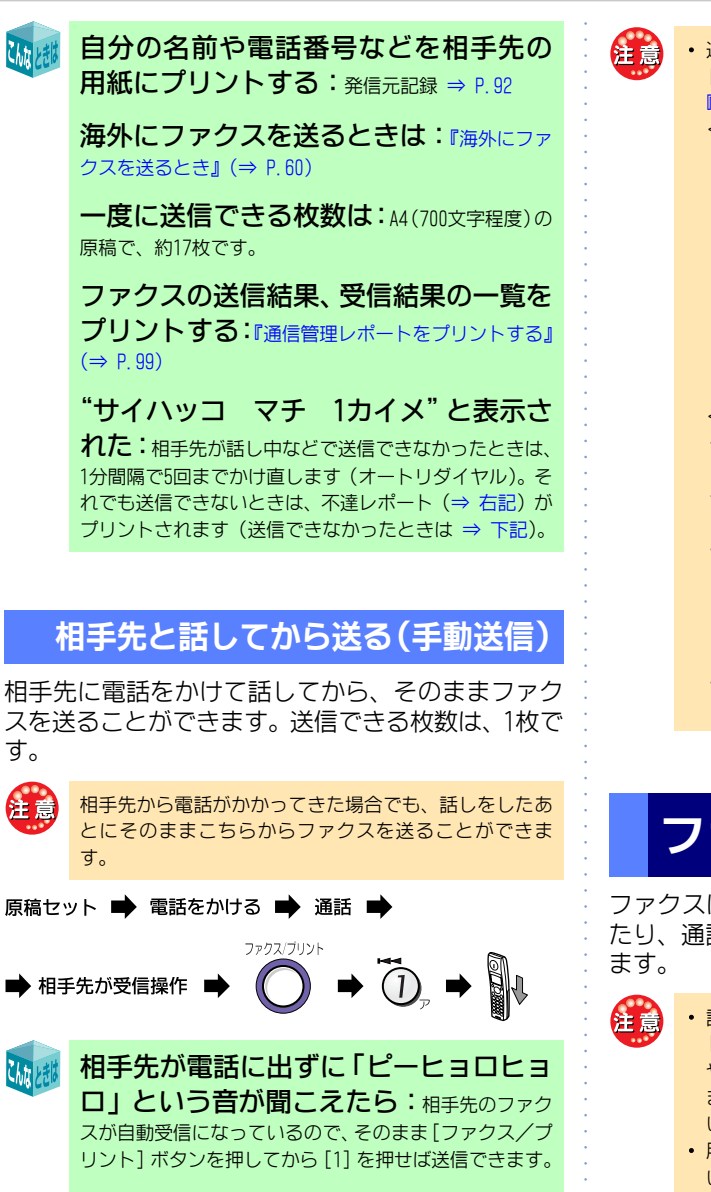

相手先が受信操作する前に [ファクス/ プリント] ボタンを押してから [1] を押 したときは:相手先が受信操作をすれば送信できま す。

送信を途中でやめるときは:[ストップ] ボタ ンを押してください。

送信できなかったときは:ファクスを正常に 送信できなかったときは、自動で不達レポートがプリン トされます。プリントされないように設定することもで きます。

『不達レポートをプリントする』(⇒ P.60)

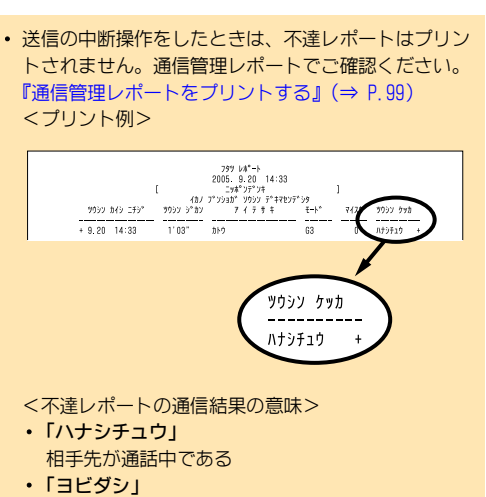

- 相手先から通話予約などで呼び出しを受けた ・「ムオウトウ」
  - 相手先が受信できない状態になっている
  - 相手先が電話に出ない
     電話回線が正しく接続されていないか、電話回線接続コードが断線している恐れがある
- 「×× (2桁の英数字)」
  - 『エラーコードが表示されたとき』(⇒ P.110)

## ファクスを受ける

ファクスは、着信モードの設定によって自動で受け たり、通話のあとに手動で受けたりすることができ ます。

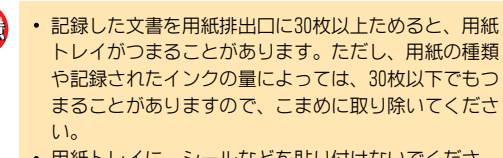

用紙トレイに、シールなどを貼り付けないでください。用紙がつまる原因となります。

### 自動で受ける

お買い上げ時の着信モードの設定は「電話/ファク ス切替」になっています。この場合は、本機が自動で 電話をつなぎ、相手先が電話かファクスかを判断し ます。ファクスのときは、自動的に受信します。電話 のときは、呼出ベルが鳴ります。

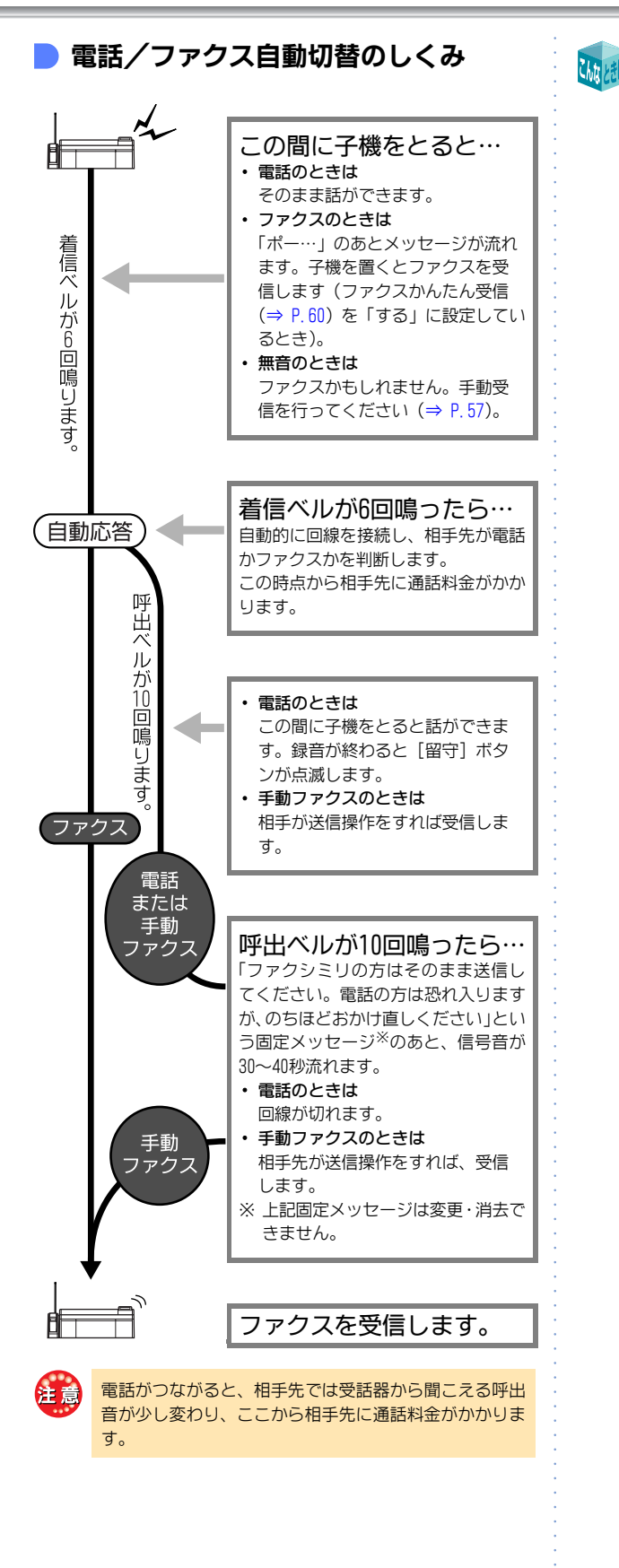

| ベル回数を変えたいときは:<br>・『着信ベル回数を変える』(⇒ P.95)<br>・『呼出ベル回数を変える』(⇒ P.96)                                                                                                    |
|----------------------------------------------------------------------------------------------------|
| ベルを鳴らさずに受信するには:着信ベル<br>回数を、0回に設定してください (⇒ P.95)。                                                                                                    |
| ファクスの送信結果、受信結果の一覧を<br>プリントする:『通信管理レポートをブリントする』<br>(⇒ P.99)                                                                                                    |
| 自動切替をやめるには:着信モードの設定を、<br>いつも電話で受ける(電話専用)/いつもファクスで受け<br>る(ファクス専用)に変更することができます(着信モー<br>ド⇒ P.95)。                                                                                                    |
| <ul> <li>電話/ファクス切替<br/>設定回数の着信ベルが鳴ると、本機が自動で電話をつ<br/>なぎ、相手先が電話かファクスかを判断します。ファ<br/>クスのときは自動的に受信し、電話のときは呼出ベル<br/>が鳴ります。</li> </ul>                                                                                     |
| <ul> <li>電話専用</li> <li>ファクスを自動受信したくない場合や、電話に出なかったとき、通話料が相手先にかからないようにしたい場合など、普通の電話と同じように使うことができます。ファクスを受信するときは手動またはファクスかんたん受信で行ってください。</li> </ul>                                                                    |
| <ul> <li>ファクス専用<br/>設定回数の着信ベルが鳴ったあと、自動的にファクス<br/>を受信します。かかってくるのがファクスだけとわ<br/>かっているときにご利用ください。ただし、着信ベル<br/>が鳴っている間に電話に出たとき、相手先が電話なら<br/>ば話しができます。</li> </ul>                                                         |
| メモリオーバーによる通信異常がひん                                                                                                    |
| ぱんに起こるときは:本機は、ファクス受信中に<br>プリントカートリッジや用紙がなくなってもメモリ受信<br>がはたらくように、いったんメモリに蓄積しながらプリ<br>ントしています。ただし、受信できるメモリ容量を超える<br>データ量の原稿が送られてくると、メモリオーバーとな<br>り受信できません。このようなことがひんぱんに起こる<br>ときは、以下の操作を行ってください。                      |
| <ul> <li>『不要な用件を消去する』(⇒ P.47)</li> <li>ファクス自動プリントと大容量受信を「する」に設定<br/>する(⇒ P.59、P.61)</li> <li>『×モリに蓄積されたファクスを消去する』(⇒ P.62)</li> <li>『×モリに受信した文書をプリントする』(⇒ P.58)</li> </ul>                                           |
| ファクスかんたん受信とは:電話に出たとき、相手先がファクスだった場合はメッセージに従って<br>子機を戻すと、自動的にファクスを受信できる機能です<br>(⇒ P. 60)。「ポー・ポー・・・」という音が聞こえたあと「ファ<br>クシミリを受信します。受話器を置いてお待ちください」<br>というメッセージが流れてから、子機を戻してください。<br>メッセージが流れる前に子機を戻すと、回線が切れて受<br>信できません。 |
|                                                                                                    |

「留守」を設定したときには:電話のつながり

ただし、以下の場合には、ファクスかんたん受信ができま せん。 手動で受信してください。

- 相手先が無音のとき
- こちらから電話をかけたとき

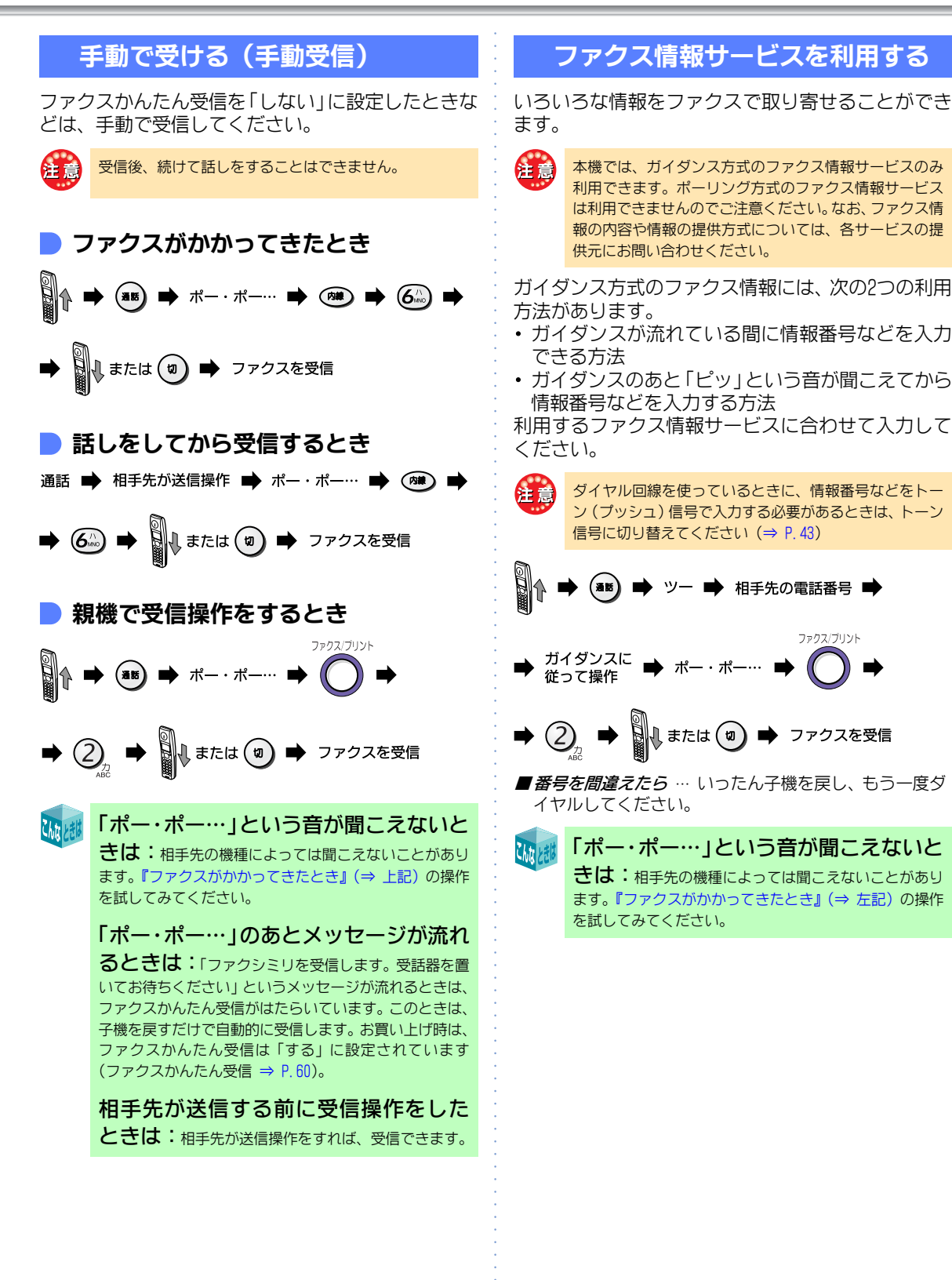

ファクス

## 文書をメモリに入れてか ら手動でプリントする

送られてきた文書をいったんメモリに入れてから、 [ファクス/プリント]ボタンを押してプリントしま す。お買い上げ時は、この設定になっています。 『ファクスを自動でプリントする』(⇒ P.59)

## メモリに受信した文書をプリントする

ファクスを受信すると、ディスプレイには下記のように表示されます。

\_\_\_\_\_交互に表示 ヨウシヲイレ プリントヲオス → メモリジュシンフ゛ンショ アリ

A4 サイズの用紙がセットされていることを確認してから、[ファクス/プリント] ボタンを2回押します。

- メモリの残りが少ないと、文書を記憶できないことが あります。
- メモリがいっぱいのときは着信ベルが鳴り続け、ファ クスを受信できません。不要な文書や用件を消してく ださい。
  - 『不要な用件を消去する』(⇒ P.47) 『メモリに受信した文書をブリントする』(⇒ 上記) 『メモリに蓄積されたファクスを消去する』(⇒ P.62)
- メモリ受信中にメモリがいっぱいになってしまった場合、通信異常となります。ただし、メモリに記憶することができたページまでは、プリントすることができます。
- 受信したファクス文書をプリントする場合は、常に多めに用紙をセットしておいてください。ファクスで送られてきた原稿が1枚でも、原稿の長さによっては、2枚以上の用紙に分割してプリントされることがあります。このとき、用紙が1枚しかセットされていないと、プリントが終了できず、さらに用紙を1枚だけ補充しても、また1枚目からプリントされてしまいます。

記憶できる文書量:相手先が画質モードを「普通」 で送信したとき、A4(700文字程度)の原稿を約25枚(最 大10文書)記憶できます。ただし、原稿の内容によっては 少なくなることがあります。

## 文書を自動でプリントする

ファクスを受信しながら自動的にプリントします。 『ファクスを自動でプリントする』(⇒ P.59)

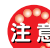

- 必ずA4サイズの用紙をセットしておいてください。A4 サイズより小さい用紙がセットされていると、はみ出 してプリントされてしまいます。
  - 紙づまりなどのエラーが発生していると、自動的にメ モリ受信になります。自動でプリントしたい場合に は、必ずエラーを解除してください。

自動でプリントする設定にしていても、以下の場合 はメモリに受信します。

- ・用紙がつまっている
- プリントカートリッジがない
- インク残量が少ない
   使用中のプリントカートリッジの組み合わせによります。
  - クロプリントカートリッジを装着時
     クロインクが少なくなっている、またはなくなっている場合
  - フォトプリントカートリッジを装着時
     フォトインクまたはカラーインクが少なくなっている、またはなくなっている場合
- ほかの機器で使ったことがあるプリントカートリッジを 入れている

使用中のプリントカートリッジの組み合わせによります。 - クロプリントカートリッジを装着時

- ほかの機器で使ったことがあるクロプリントカート リッジを装着している場合
- フォトプリントカートリッジを装着時
   ほかの機器で使ったことがあるフォトプリントカート
   リッジまたはカラープリントカートリッジを装着して
   いる場合
- プリンタカバーが開いている
- プリンタがエラーの状態
- PictBridge (ピクトブリッジ) 対応のデジタルカメラを接 続中
- ・メモリ受信文書の印刷待ち状態
- レポートの印刷待ち状態

### 文書のデータ量が多すぎてメモリ に入りきらない場合

ファクス自動プリント「する」、および大容量受信「す る」を設定すると、メモリに入れずにファクスをプリ ントするので、メモリに入りきらないようなデータ 容量の多い原稿を受信できます。

『写真のようなデータ量の多い原稿を受信できるようにする<大容量受信>』(⇒ P.61) 『ファクスを自動でプリントする』(⇒ P.59)

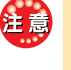

文書はメモリに入らないため、用紙がセットされていない、または通信中に用紙がつまるなどの状態になった場合は通信異常となり、文書は正常にプリントされません。

・ 自動でプリント「しない」とした場合には、大容量受 信の設定が無効になります。

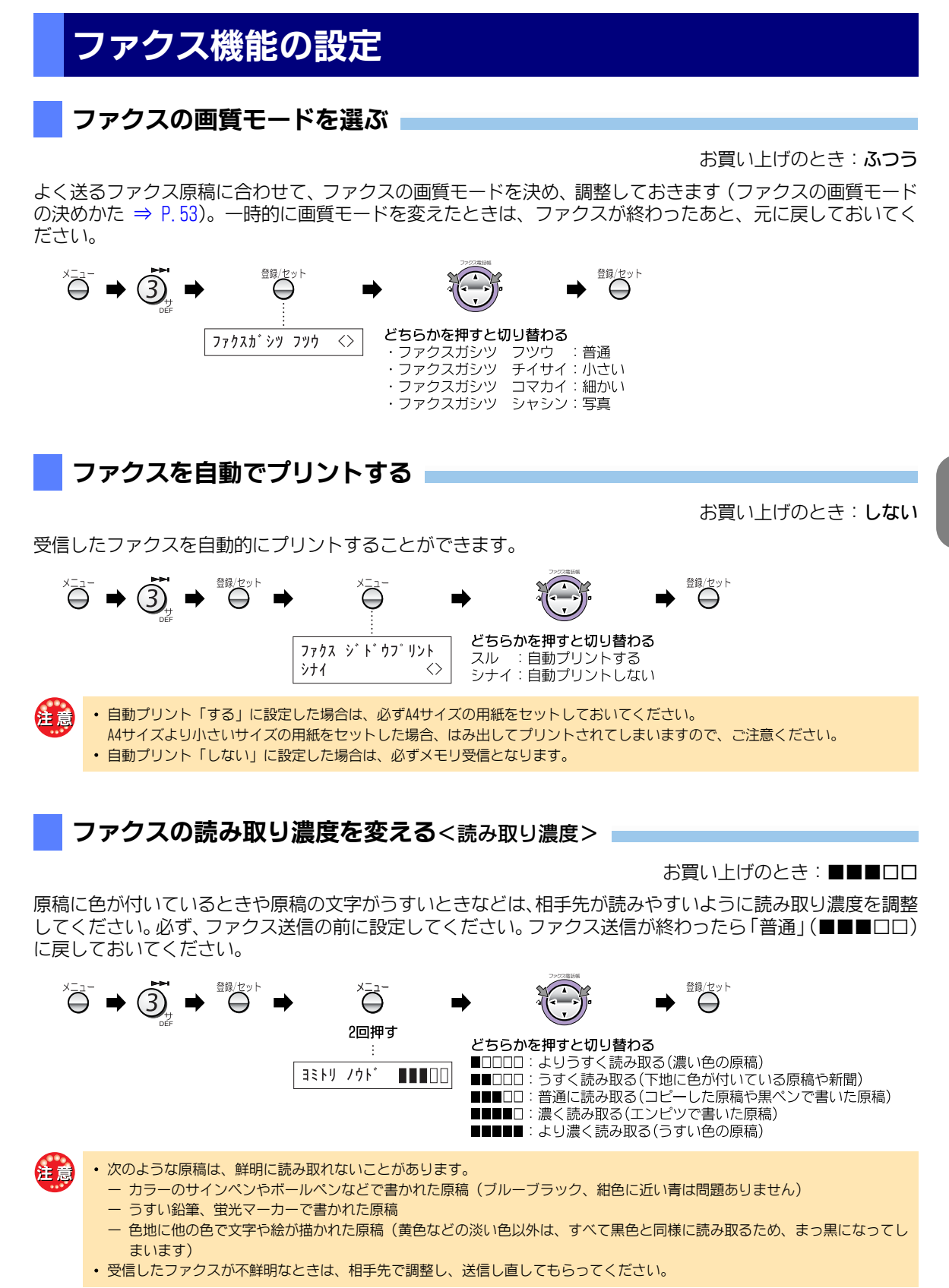

ファクス

#### 電話に出て相手先がファクスだったときは簡単に受信する<ファクスかんたん受信>

お買い上げのとき: する

電話に出て相手先がファクスのときは「ポー・ポー・ポー…」という音が聞こえ、「ファクシミリを受信します。 受話器を置いてお待ちください」 とメッセージが流れます。 このときは、 子機を戻すだけでファクスを受信で きます。

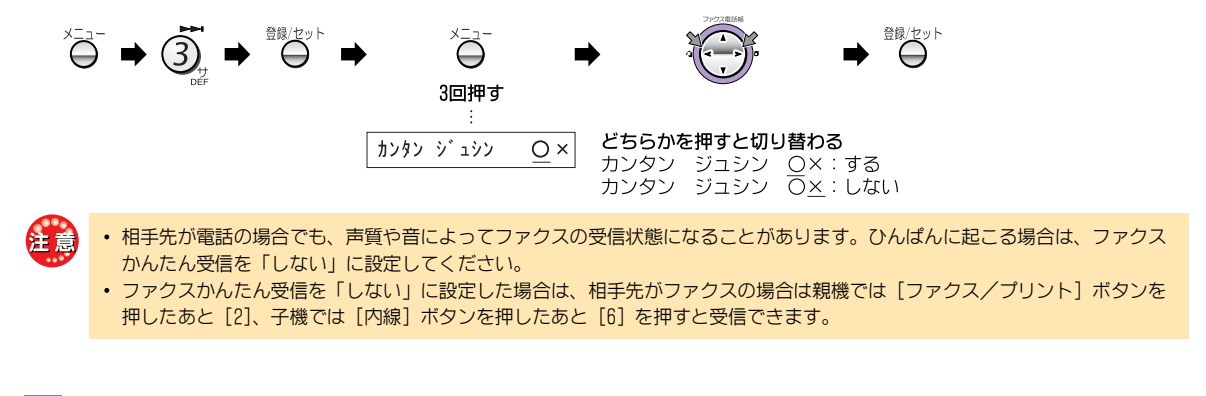

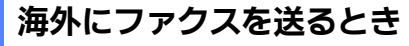

お買い上げのとき: しない

海外にファクスを送るときは「する」に設定してください。海外に送るときに起こりやすい通信ミスが少なくなります。ファクスを送ったあとは「しない」に戻しておいてください。

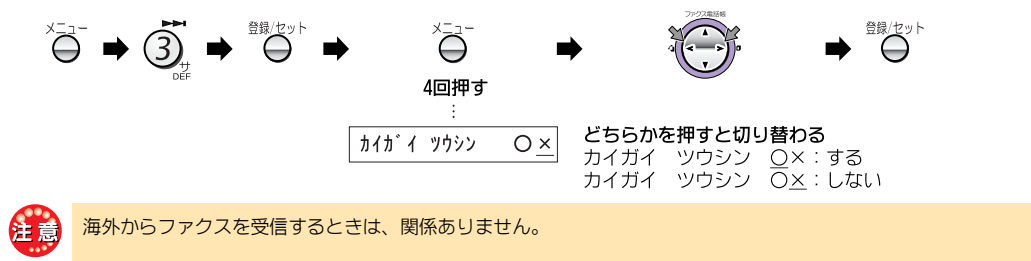

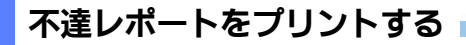

お買い上げのとき:プリントする

ファクスが正常に送信できなかったときに、送信できなかったことをお知らせする不達レポートをプリントす ることができます(送信できなかったときは ⇒ P.55)。

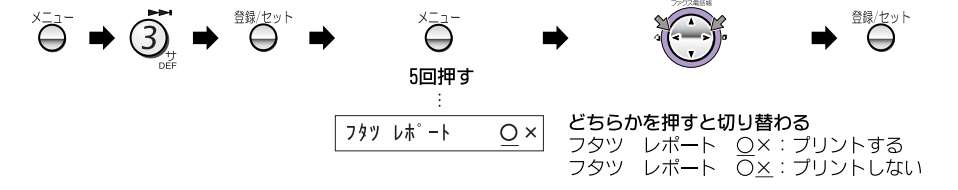

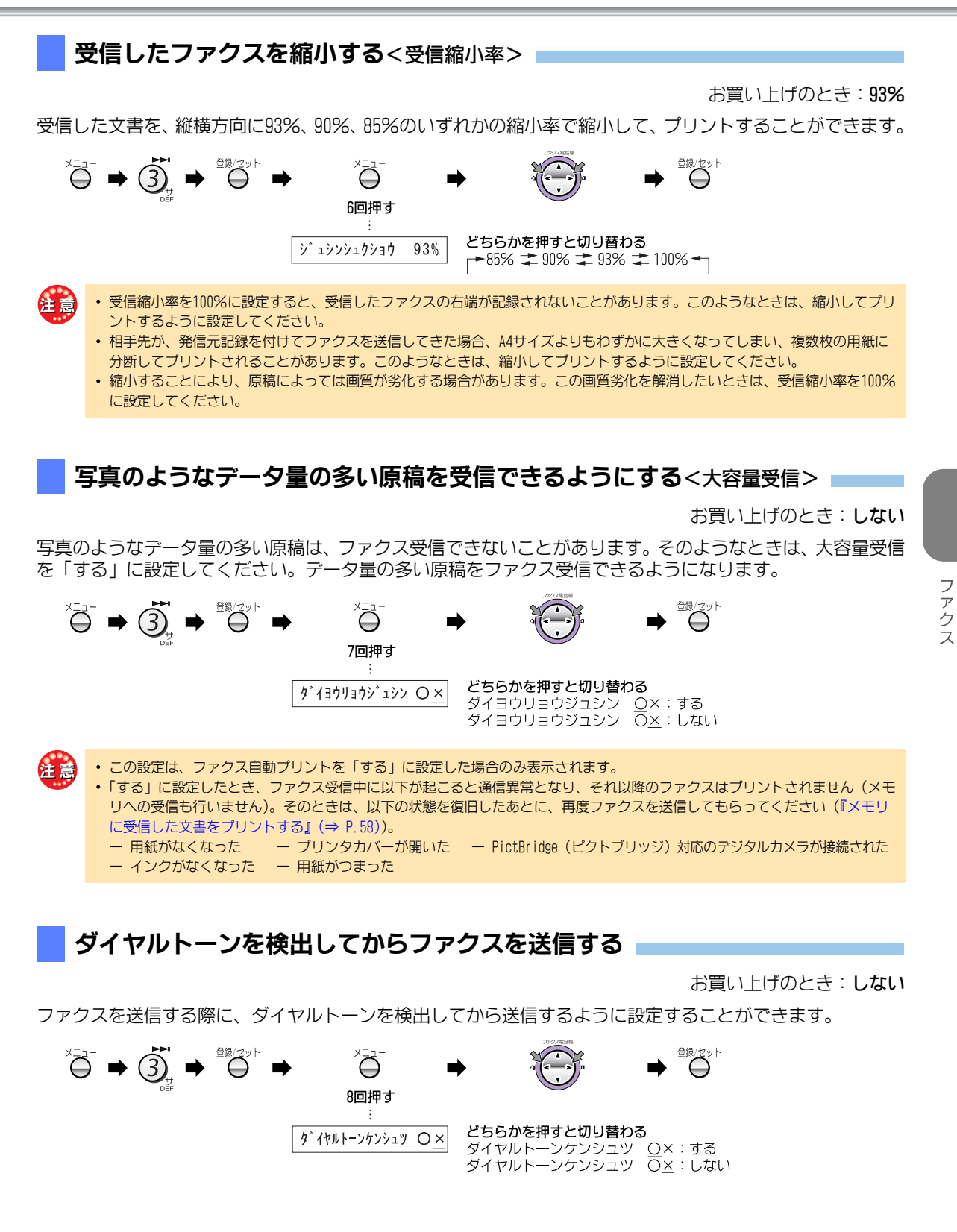

61

## メモリに蓄積されたファクスを消去する

- メモリに蓄積されたファクスを強制的に消去します。
- ・ファクス受信文書が2通以上あった場合には、1回の操作で最も古い受信文書が1通だけ消去されます。

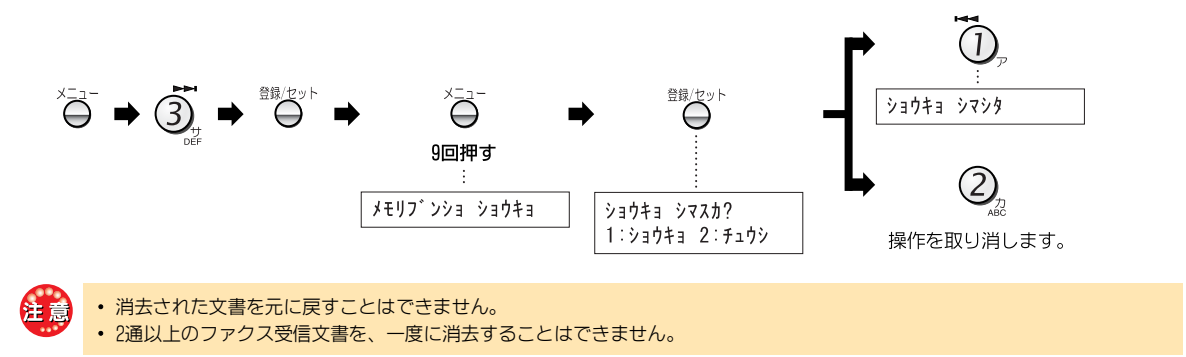

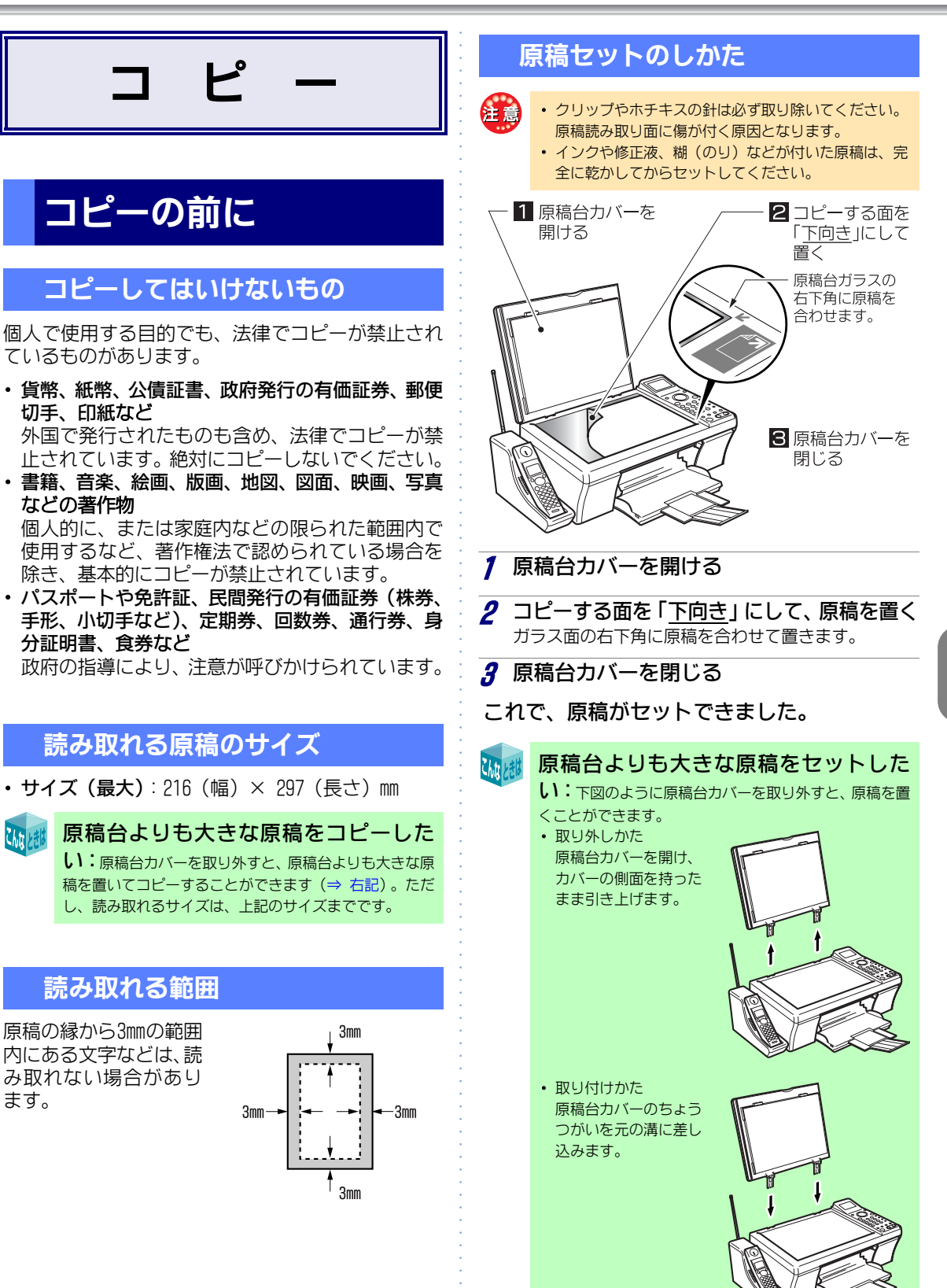

ます。

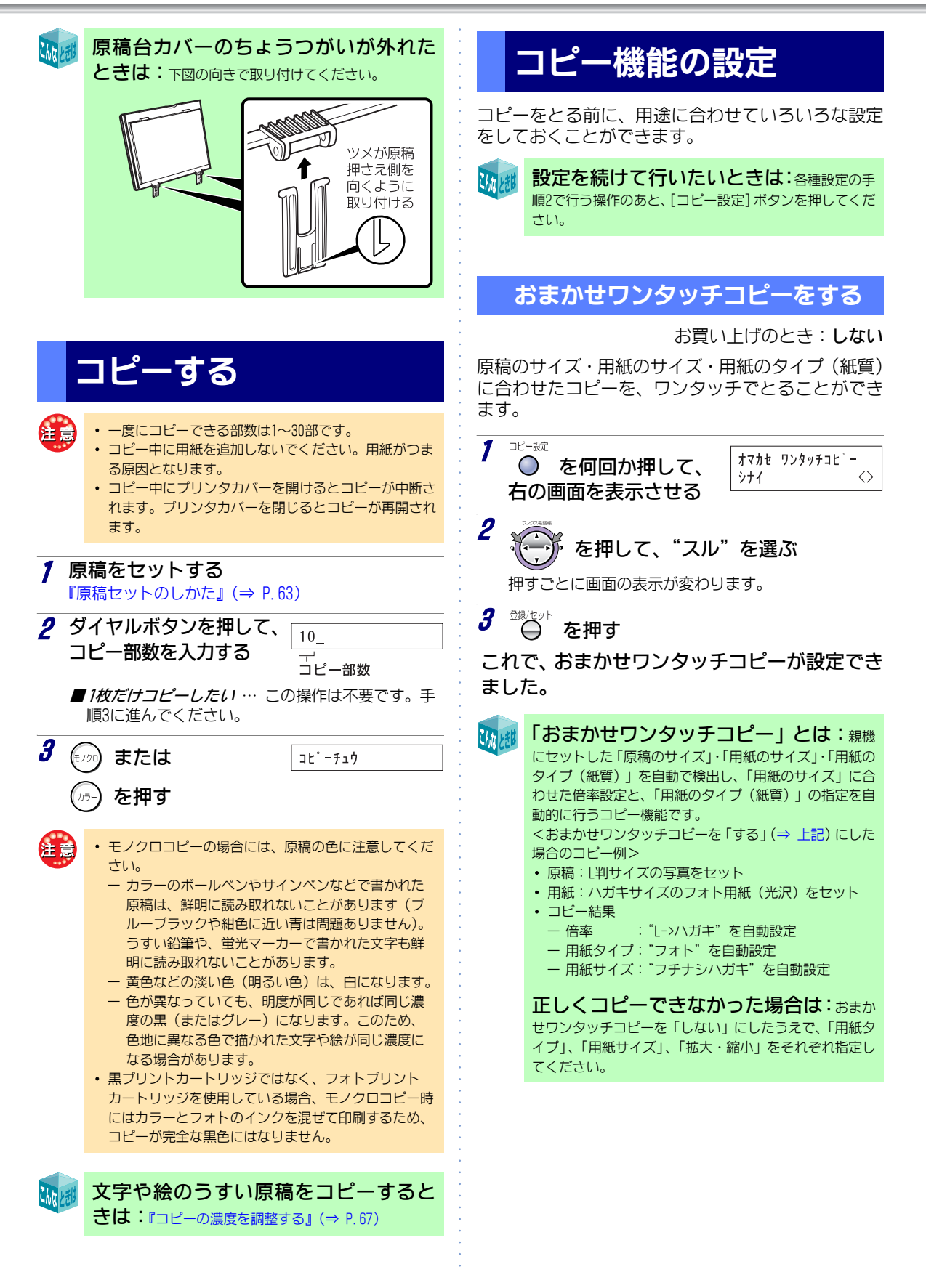

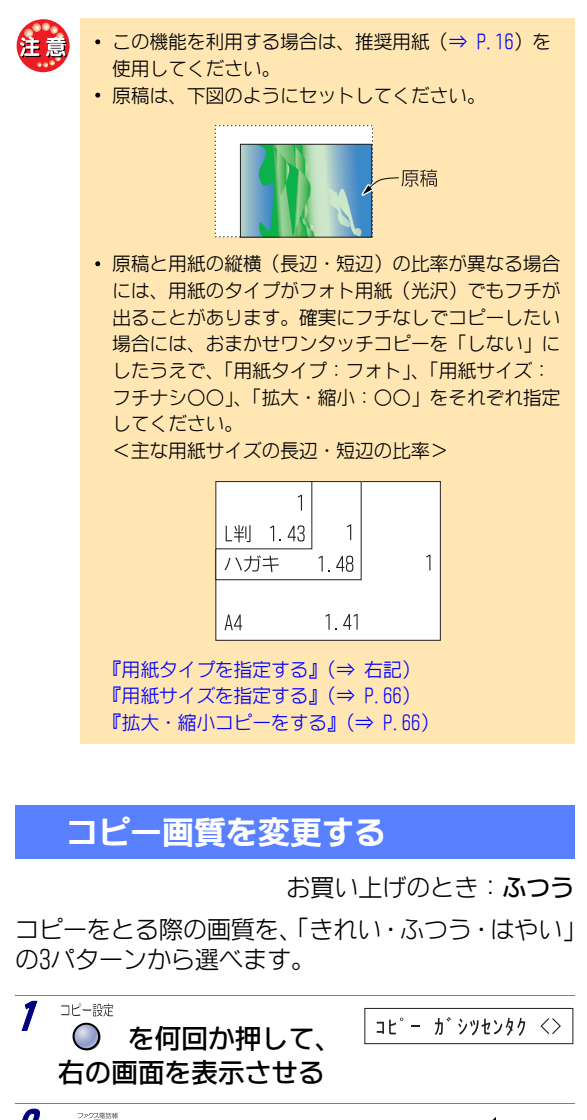

## 2 を押して、コ ビー画質を選択する 押すごとに画面の表示が変わ ります。 ■ コピー画質の決めかたは ⇒ 右記 3 留地で を押す これで、コピー画質が変更できました。

画質「はやい」を設定した場合は、連続して大量のコピー をしないでください。故障の原因となることがあります。

### ▶ コピー画質の決めかた

下記を参考に、コピー画質を決めてください。

| コピー画質 | コピーする状況                                                      |
|-------|--------------------------------------------------------------|
| きれい   | 写真やイラストなどが含まれている原稿<br>を、鮮明にコピーしたいとき (通常のコ<br>ピーよりも時間がかかります)。 |
| ふつう   | 通常のコピー                                                       |
| はやい   | 通常のコピーよりも時間を短くしたいと<br>き (通常のコピーよりも画質が下がりま<br>す)。             |

### 用紙タイプを指定する

お買い上げのとき:ジドウ

用紙タイプを、用途に合わせて指定できます。

コピー設定 3ウシタイフ<sup>°</sup>: ジ ド ウ <> ● を何回か押して、 右の画面を表示させる 2 を押して、用紙タイプを選ぶ 押すごとに画面の表示が変わります。 ジドウ : 自動検出 フツウ : 普通紙 コート : コート紙 フォト : フォト用紙 アイロン:アイロンプリント用紙 を押す これで、用紙タイプが指定できました。 「アイロン」を選んだときは:『アイロンプリ ント紙にコピーする』(⇒ P.70) コピーしたあとは:「ジドウ」に戻しておいてくだ さい。 この設定は、おまかせワンタッチコピーを「する」にして いる場合には、表示されません。

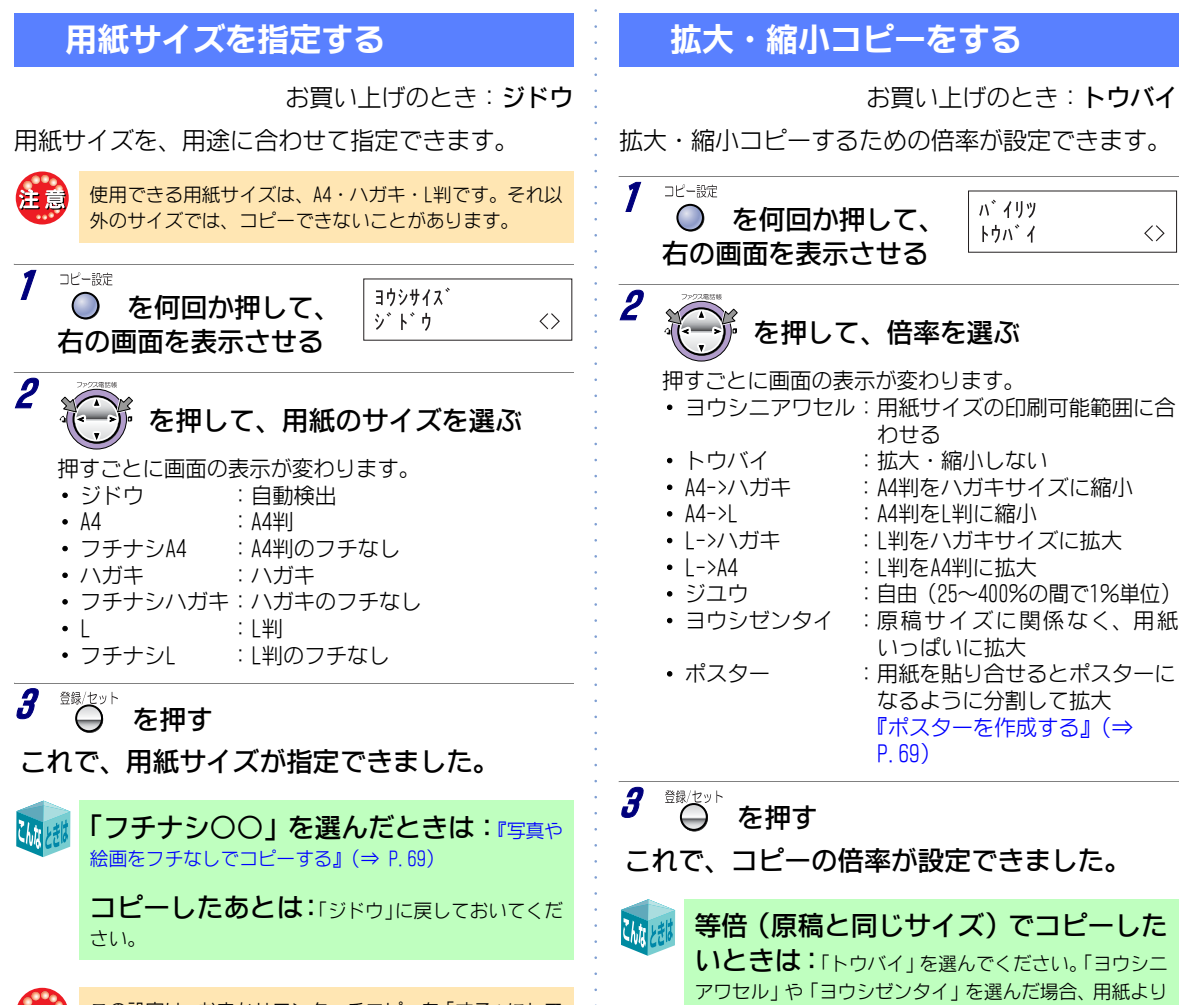

小さい原稿をセットすると、自動で拡大されます。また、

用紙と原稿のサイズが同じでも、原稿の余白が多い場合

は拡大されることがあります。

この設定は、おまかせワンタッチコピーを「する」にしている場合には、表示されません。

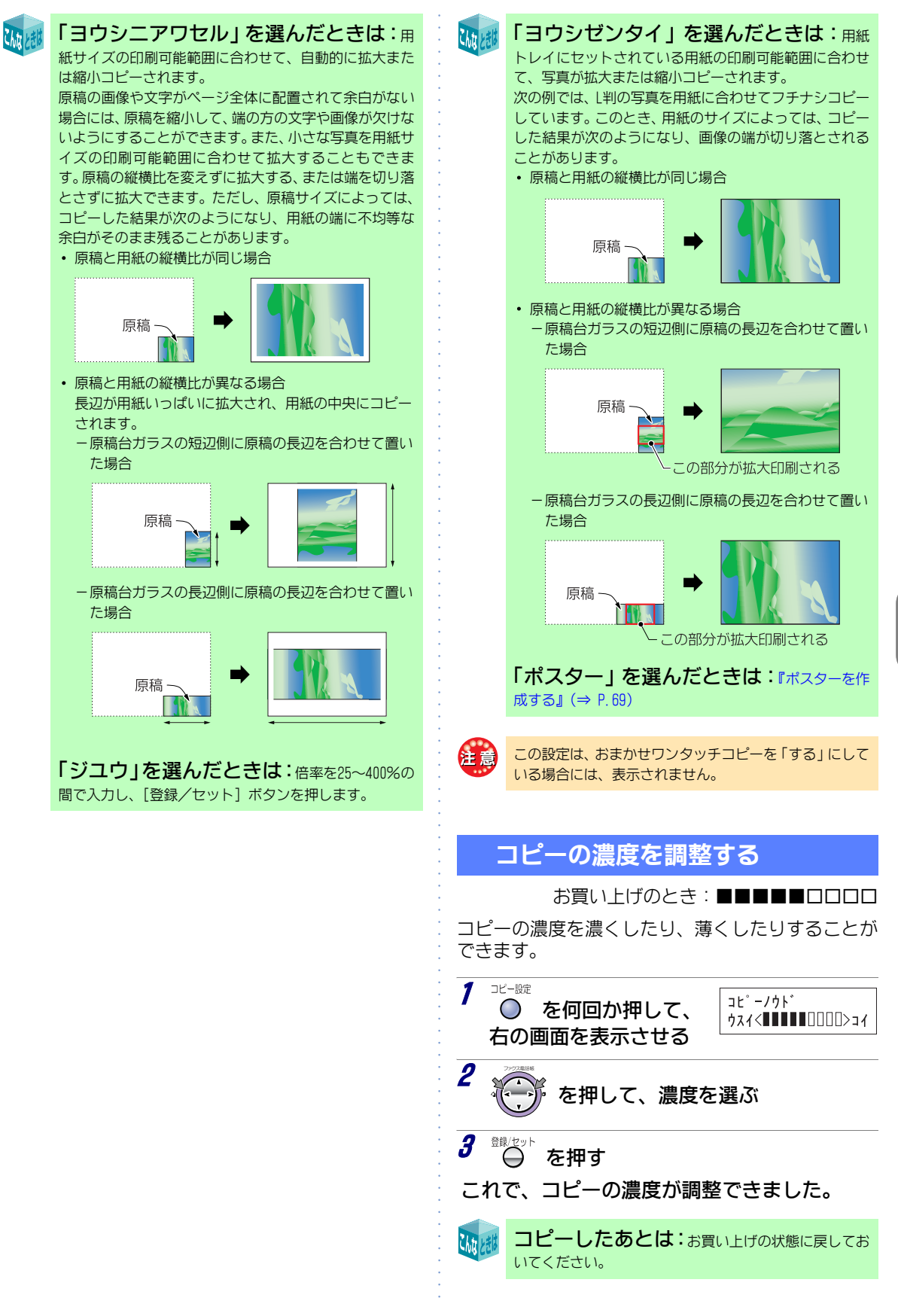

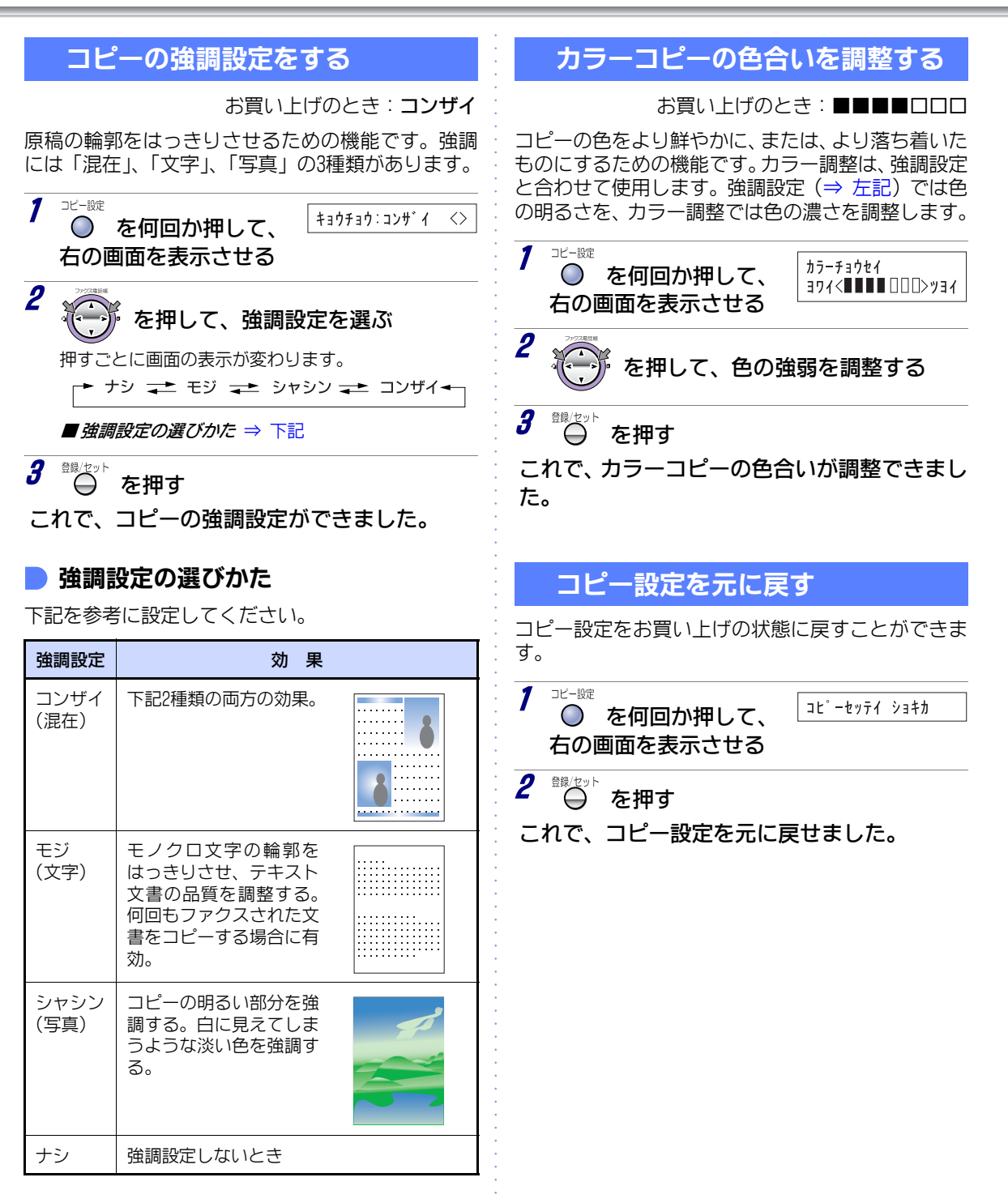

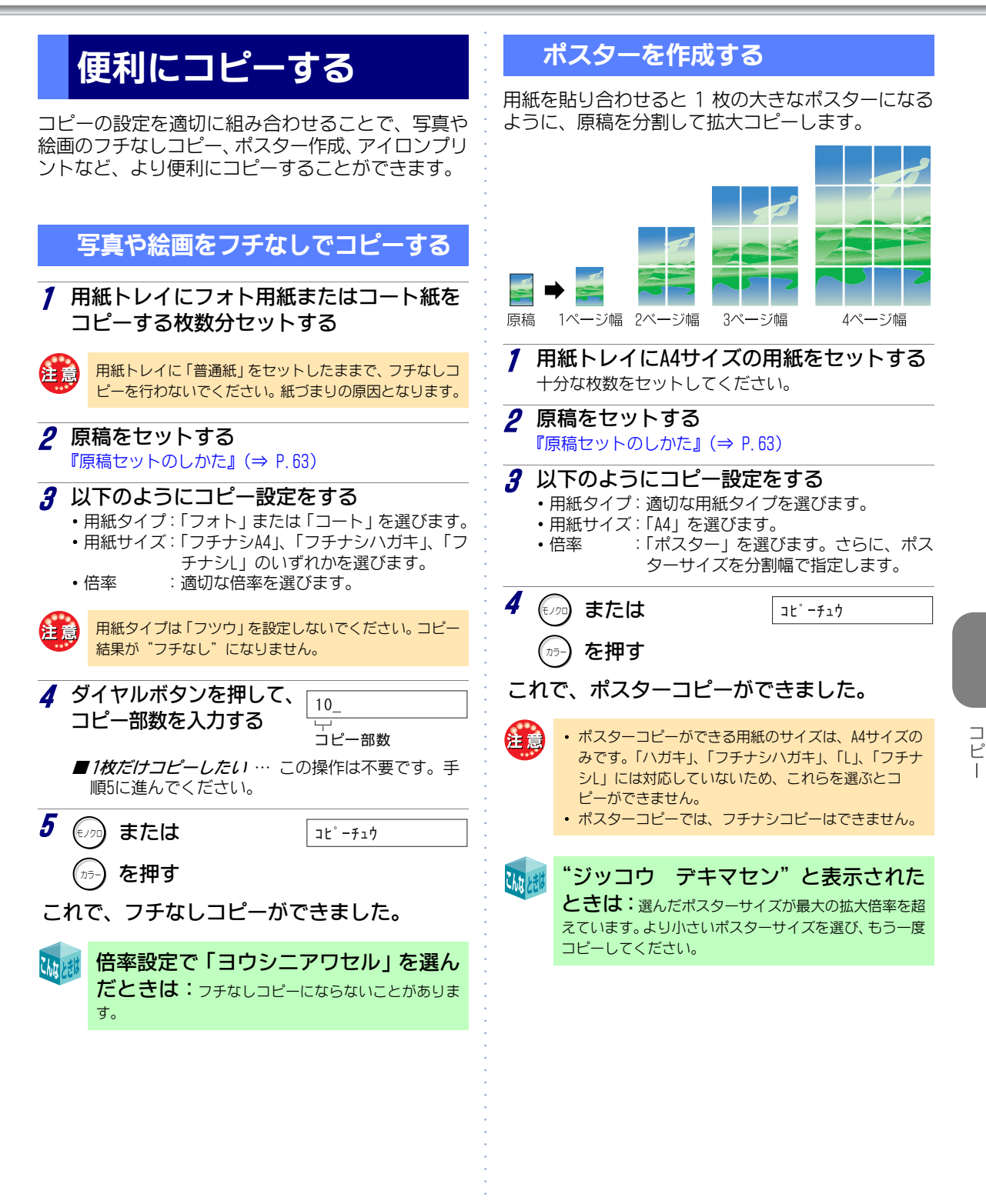

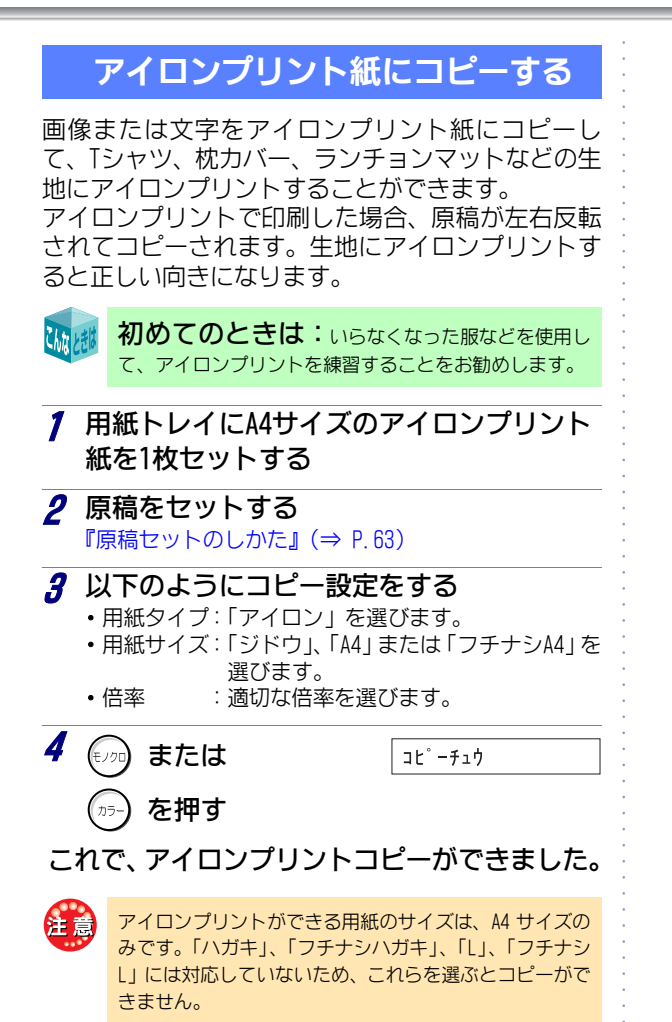

# ダイレクト写真印刷

## デジタルカメラで撮影し た写真をプリントする

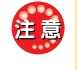

ダイレクト写真印刷中に、デジタルカメラを取り外した り、メモリカードを取り出したりしないでください。 故障の原因となります。

### デジタルカメラを接続してプリン トする (PictBridge印刷)

デジタルカメラを本機に接続して、写真をプリント することができます。

## デジタルカメラの確認

お使いのデジタルカメラがPictBridgeに対応している必 確認 要があります。デジタルカメラに添付の取扱説明書で確 認してください。PictBridgeに対応していないデジタル カメラを接続すると、"コノ カメラハ ミタイオウ"と 表示されます。

デジタルカメラを接続する

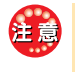

本機が待受状態であることを確認してから接続してくだ さい。動作中に接続すると、動作が中断してしまう場合が あります。

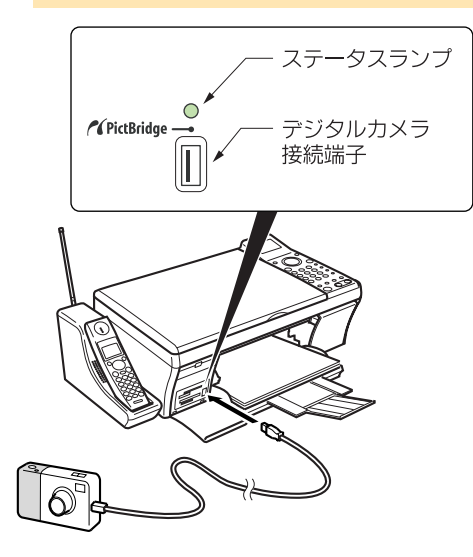

デジタルカメラを取り外すには:ステータ スランプが緑点滅していないことを確認して、USBケーブ ルを取り外してください。

ステータスランプが緑点滅中(デジタルカメラにアクセ ス中)には、取り外さないでください。デジタルカメラが 故障する恐れがあります。

### デジタルカメラ内の写真をプリン トする

デジタルカメラを本機に接続したあとは、デジタル カメラ側からプリントの操作をします。操作のしか たは、デジタルカメラに添付の取扱説明書を参照し てください。

### メモリカードを差し込んでプリン トする

メモリカードを本機に差し込んで、写真をプリント することができます。

## メモリカードの確認

本機は、次のメモリカードに対応しています。 下記のメモリカードは、容量1GB以下を推奨します。

- ・スマートメディア
- コンパクトフラッシュ\*1
- ・メモリースティック/メモリースティック PRO\*2
- メモリースティック デュオ/ メモリースティック PRO デュオ(アダプタ使用)\*2
- SDメモリカード
- ・miniSDメモリカード (アダプタ使用)
- マルチメディアカード<sup>\*3</sup>
- xDピクチャーカード
- \*1:マイクロドライブには対応していません。
- \*2:マジックゲート機能には対応していません。
- \*3: 一部のマルチメディアカードは認識できない場合が あります。

各メモリカードの取り扱いについては、メモリカー ドに添付の取扱説明書などを参照してください。

- メモリカード内のファイル数は、1000枚までを推奨します。
  - ファイルサイズは、320×240ピクセル(QVGAサイズ) 以上、12×ガピクセル以下に対応しています。

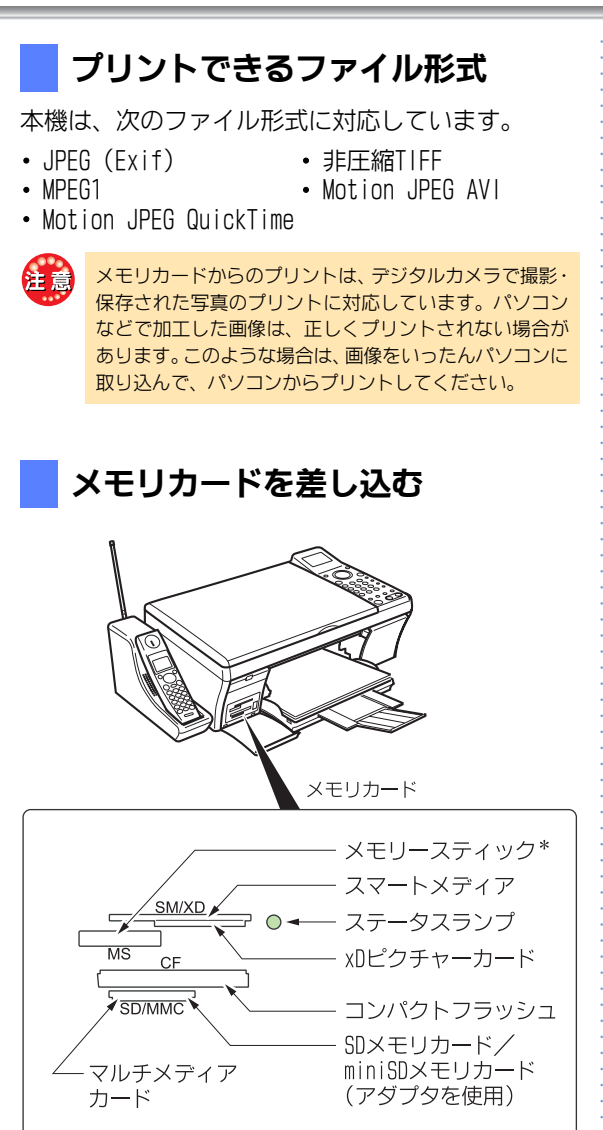

\*:メモリースティック/メモリースティック PRO/ メモリースティック デュオ/メモリースティック PRO デュオ (テュオの場合はアダプタを使用) メモリカードを本機に差し込んだまま、電源を入れないでください。正しく認識されない場合があります。この場合は、メモリカードを抜いたあと、もう一度電源を入れ直してからメモリカードを差し込んでください。メモリカードは、短時間の間でひんぱんに抜き差ししないでください。故障の原因となります。

注意

こんなときは

- ステータスランブが緑点滅中(メモリカードにアクセ ス中)には、電源コードを電源コンセントから抜いた り、メモリカードを取り出したりしないでください。 メモリカードが破損する恐れがあります。
- インデックスシートや写真をプリントしているときに メモリカードを抜くと、本機の保護機能が自動ではた らき、動作が停止することがあります。
- 半角英数字以外のファイル名には対応していません。
   メモリカード内に、未対応の名前が付いたファイルが入っていると、読み込みに時間がかかったり、正常に読み込めなかったりすることがあります。ただし、デジタルカメラで撮影・保存された画像に自動で付いたファイル名は、問題ありません。
- [メモリカード]ボタンを押したときに"ヨミトリ チュウ"のままとなったときは、メモリカードまたは ファイルが壊れている可能性があります。メモリカー ドをフォーマットするか、メモリカードを交換してく ださい。

メモリカードを取り出すには:ステータスラ ンプが緑点滅していないことを確認して、メモリカード を引き抜いてください。

メモリカードを差し込んだときのディ スプレイ表示:メモリカード内に画像データが保存 されているかどうかで、ディスプレイの表示が変わりま す。

- 画像データが保存されている場合
- "メモリカードケンシュツ"または"DPOFカードケン シュツ"
- ・ 画像データが保存されていない場合
   "カード ファイルナシ"
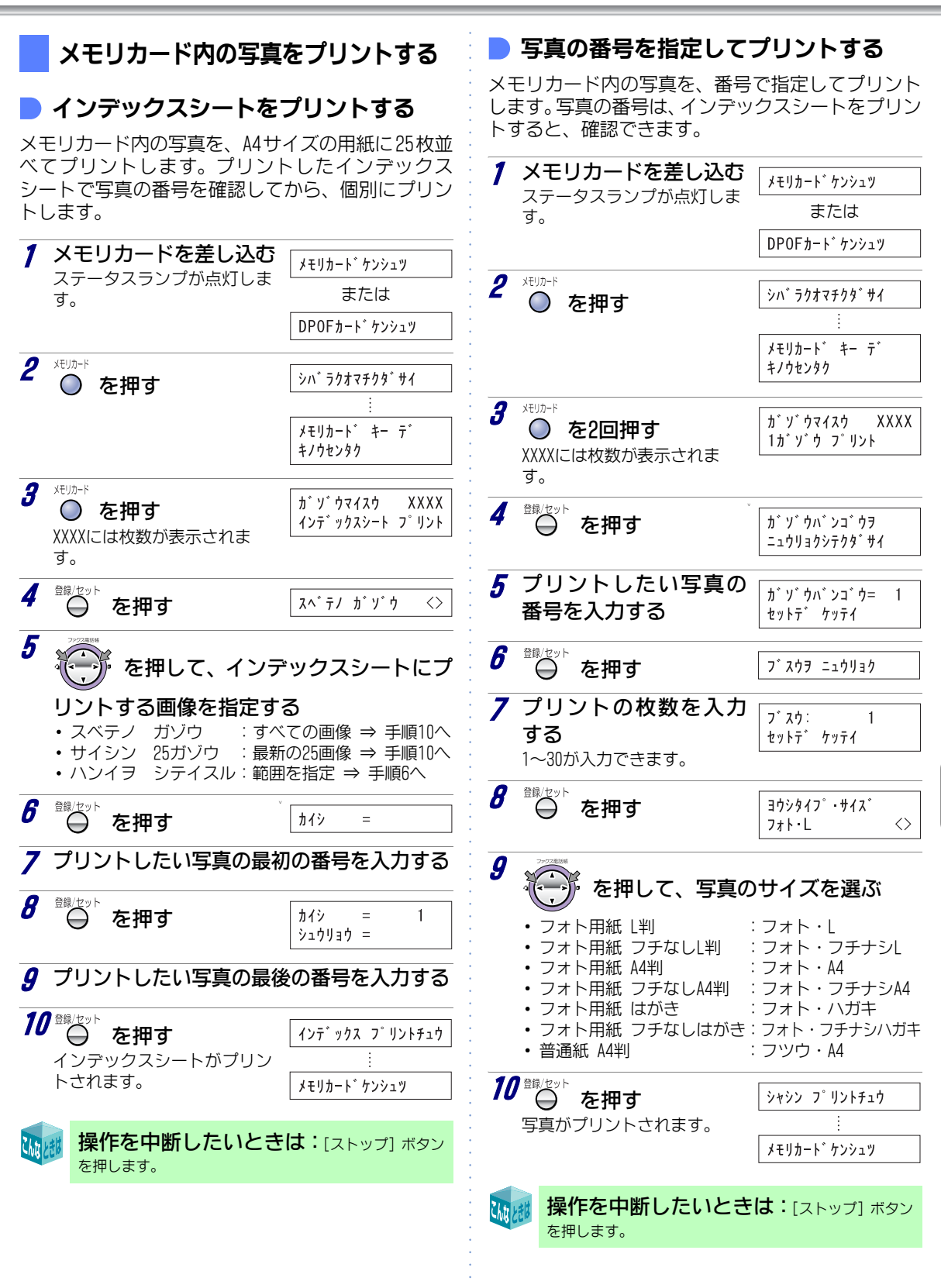

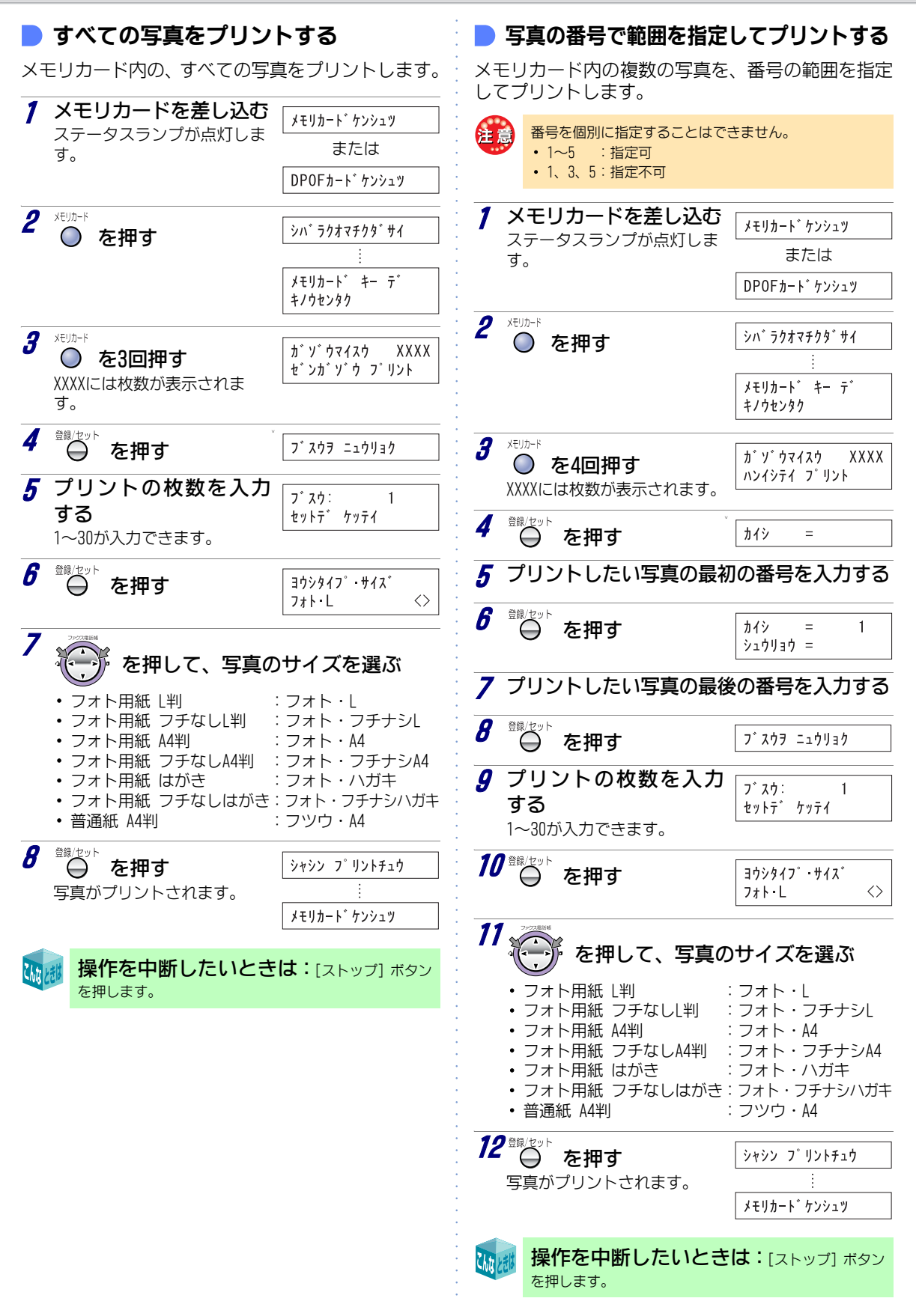

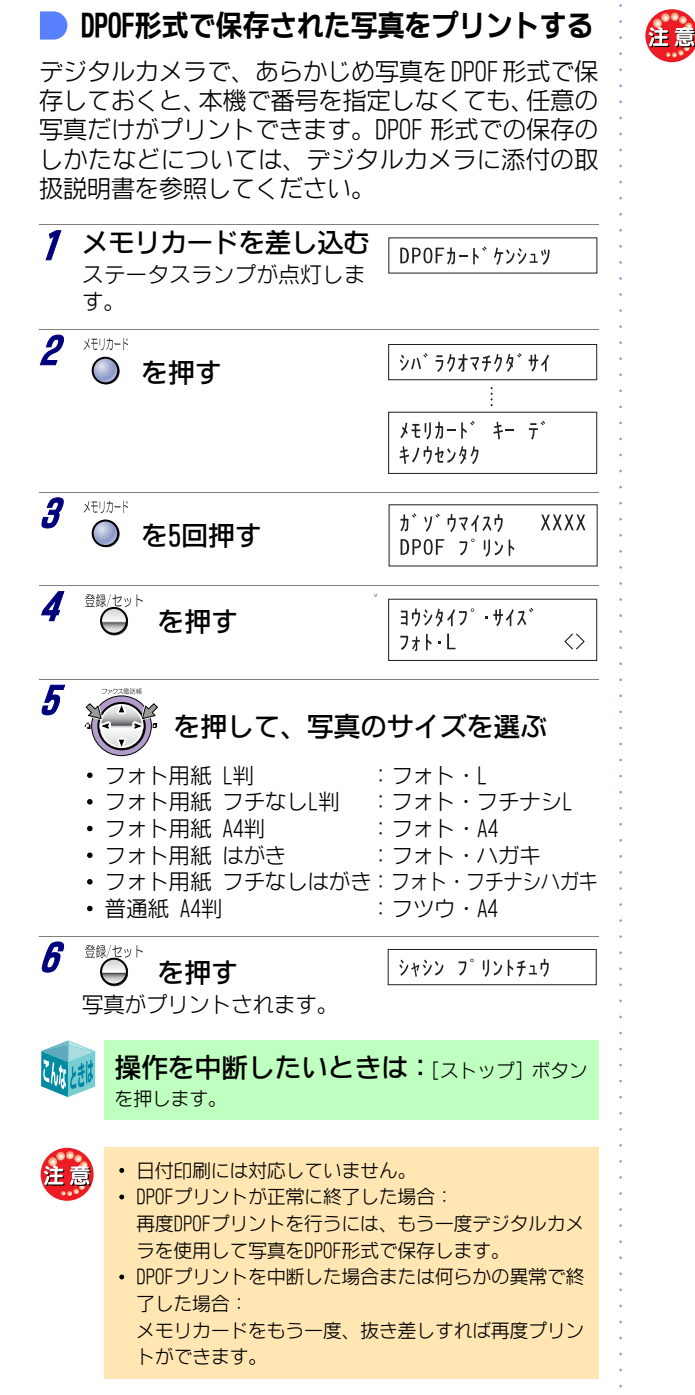

 ・ DPOFブリントでA4判の用紙サイズを選んだときは、下記のように写真が割り付けられてブリントされます。
 - メモリカード内に保存されているDPOF形式の写真が 奇数枚の場合
 1ページ目
 スモリカード内に保存されているDPOF形式の写真が 偶数枚の場合
 - メモリカード内に保存されているDPOF形式の写真が 最終ページ
 - メモリカード内に保存されているDPOF形式の写真が 1ページ目

1ページ目

イレクト写真印刷

ダ

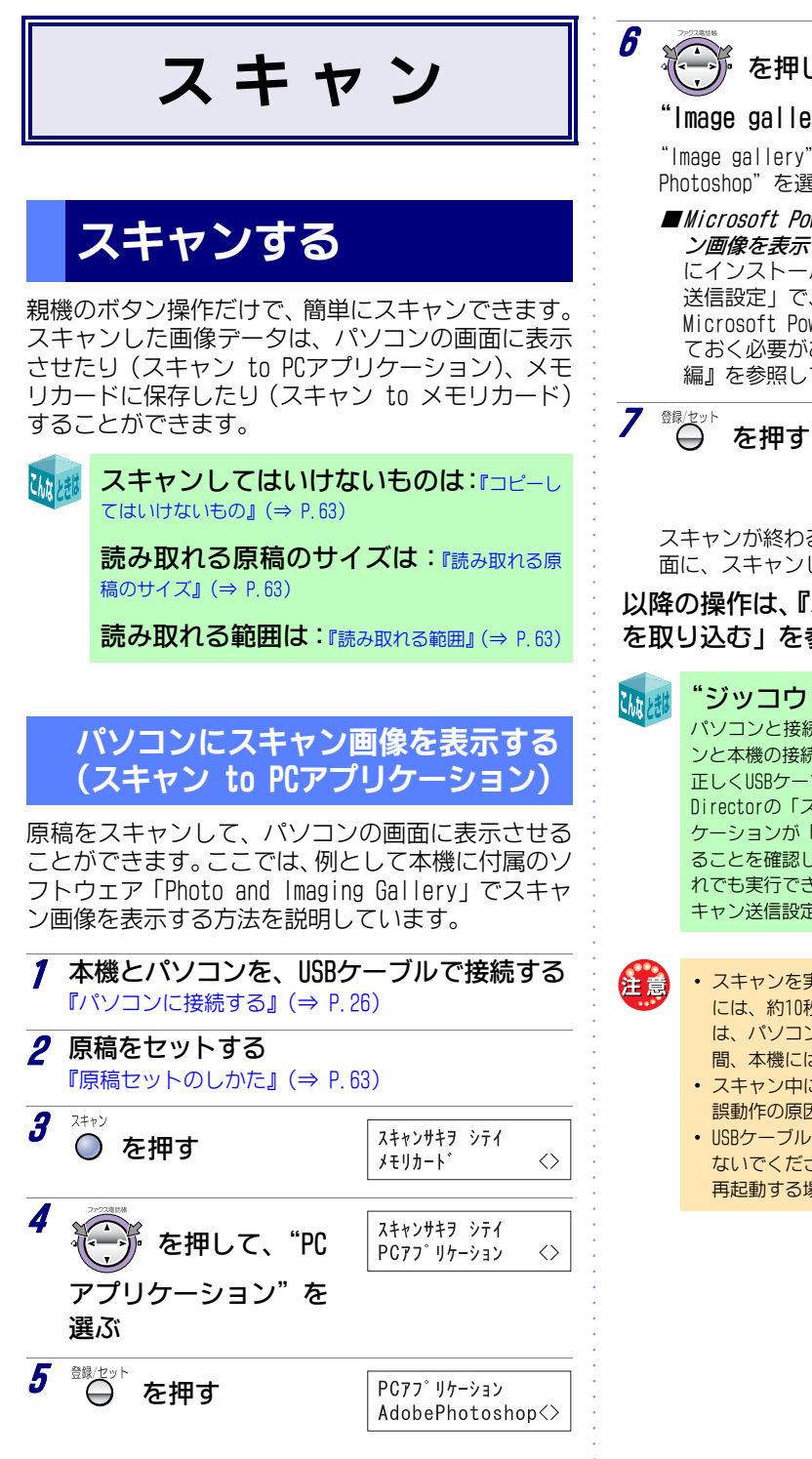

を押して、

PCアフ゜リケーション Image gallery <>

#### |mage gallery"を選ぶ

"Image gallery"のほかに"MS PowerPoint"や"Adobe Photoshop"を選ぶこともできます。

■Microsoft PowerPointやAdobe Photoshopにスキャ ン画像を表示させたい … あらかじめ、パソコン にインストールしたSP-P70 Directorの「スキャン 送信設定」で、「フロントパネル送信先」に Microsoft PowerPoint、Adobe Photoshopを追加し ておく必要があります。詳しくは、『パソコン活用 編』を参照してください。

PCセツソ゛クチュウ スキャナ ト・ウサチュウ

スキャンが終わるとパソコンの【Scan Preview】画 面に、スキャンした画像が表示されます。

以降の操作は、『パソコン活用編』の「絵や写真 を取り込む」を参照してください。

"ジッコウ デキマセン"と表示された: パソコンと接続されていない可能性があります。パソコ ンと本機の接続状態を確認してください (⇒ P.28)。 正しくUSBケーブルが接続されている場合は、SP-P70 Directorの「スキャン送信設定」で、利用するアプリ ケーションが「フロントパネル送信先」に追加されてい ることを確認してください (⇒『パソコン活用編』)。そ れでも実行できないときは、SP-P70 Directorの「ス キャン送信設定」をやり直してみてください。

• スキャンを実行してからスキャナが動作し始めるまで には、約10秒程度、時間がかかります(かかる時間 は、パソコンのスペックによって異なります)。この 間、本機には"PCセツゾクチュウ"と表示されます。

- スキャン中にUSBケーブルを引き抜かないでください。 誤動作の原因となります。
- USBケーブルは、短時間の間でひんぱんに抜き差しし ないでください。本機の保護機能がはたらき、自動で 再起動する場合があります。

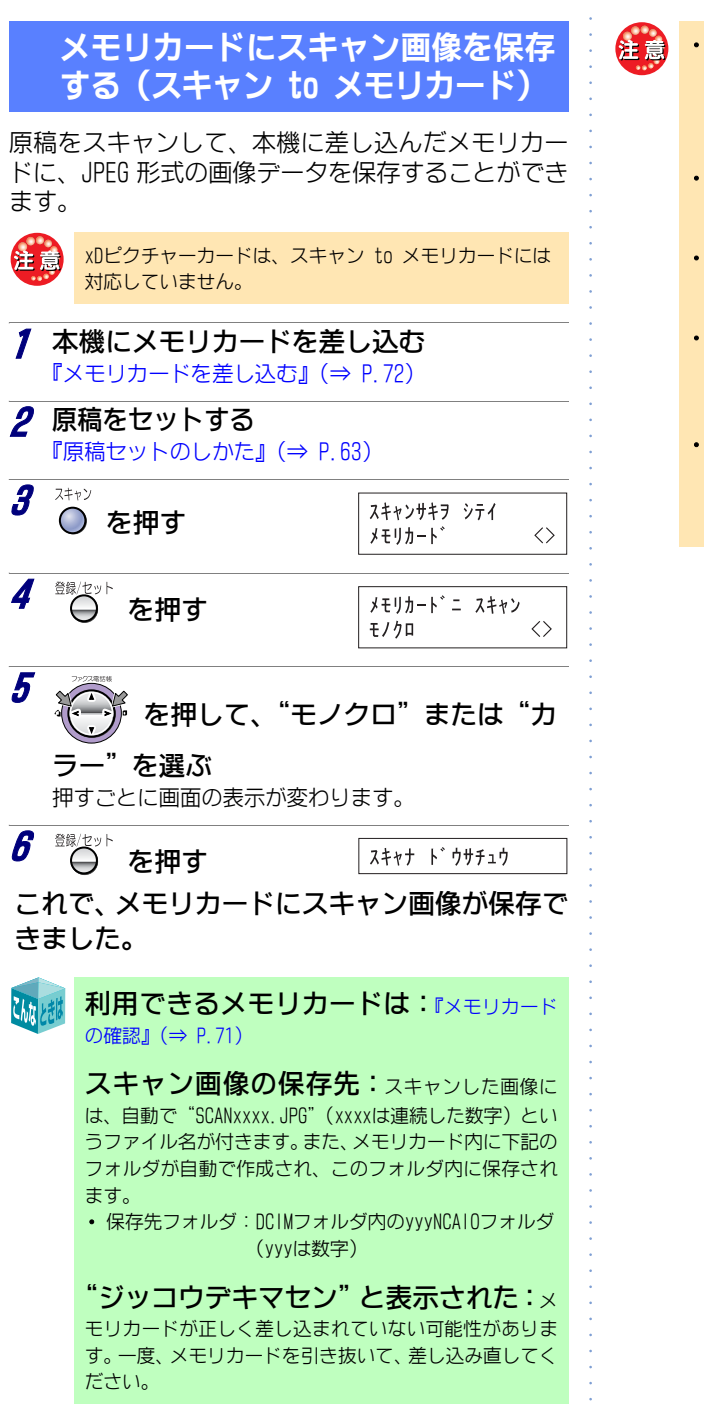

- メモリカードを本機に差し込んだまま、電源を入れないでください。正しく認識されない場合があります。この場合は、メモリカードを抜いたあと、もう一度電源を入れ直してからメモリカードを差し込んでください。
- ステータスランブが緑点滅中(メモリカードにアクセ ス中)には、メモリカードを取り出さないでください。メモリカードが破損する恐れがあります。
- スキャン中にメモリカードを取り出したり、電源コードを電源コンセントから抜いたりしないでください。
   正しくスキャンできないことがあります。
- 空き容量にゆとりのあるメモリカードを使用してください。空き容量が少ないメモリカードを使ってスキャンを行うと、正しくスキャンできないことがあります。
- ディスプレイの表示が"ヨミトリチュウ"のままとなったときは、メモリカードまたはファイルが壊れている可能性があります。メモリカードをフォーマットするか、メモリカードを交換してください。

ナンバー・ディスプレイ

# ナンバー・ディスプレイ を利用する

ナンバー・ディスプレイとは、電話をかけた方または ファクスを送った方の電話(ファクス)番号などが、 受信側の画面に表示されるサービスです。このサー ビスを利用するためには、NTT東日本またはNTT西日 本との契約(有料)が必要です。

契約している場合は、ナンバー・ディスプレイを「利 用する」に必ず設定してください(ナンバー・ディス プレイの設定 ⇒ P.80)。お買い上げ時は「利用する」 に設定されています。

**キャッチホン・ディスプレイ**(有料)をご契約になる と、お話し中に別の人から電話がかかってきたとき に電話番号などが表示されます(⇒ P.87)。

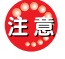

次の場合は電話番号が表示されません。 ・ 国際電話

- オペレーター扱いの通話(100 番・106 番)
- 相手先が番号非通知のとき
- 相手先が公衆電話からかけてきたとき
- 相手先が圏外からかけてきたとき
- 電話回線の雑音などで、データを正常に受信できな かったとき

### ナンバー・ディスプレイサービス を利用した便利な機能

ナンバー・ディスプレイを利用すると、いろいろな便利な機能を使うことができます。

- かけてきた相手先の電話番号と日時を確認する:
   着信データの表示 ⇒ P.84
- ・着信データを使って電話をかける:コールバック ⇒ P.85
- ・着信データを電話帳に登録する:かんたん登録
   ⇒
   P.85
- ・ 留守中にかけてきた相手先を確認する: 留守録着 信データ ⇒ P.86
- ・電話に出たくない相手先には着信拒否のメッセージを流す:着信拒否 ⇒ P.80
- 相手先によって子機だけベルを鳴らしたり、着信 ベルの音色やメロディを変える:着信鳴り分けと プライベートコール ⇒ P.82
- おやすみモードを設定しているときに、特定の相 手先からの電話やファクスのときだけ着信ベルを 鳴らす:とくていコール ⇒ P.83
- ・電話番号を通知してこない相手先にメッセージを 流す:番号リクエスト ⇒ P.80

注

- ナンバー・ディスプレイを利用して、相手の名前も表示する場合は、電話帳に番号を登録する際に「\*」、「#」、「-(ポーズ)」を入力しないでください。入力すると、相手から通知された番号と、電話帳に登録した番号が一致しないため、相手の名前が表示できません。また、相手が同一市内の場合でも、電話番号は必ず市外局番から登録してください。
- ・着信拒否を「する」に設定している場合でも、親機の
   登録・設定中/コピー中にかかってきた場合は、対象
   となっている相手先であっても拒否メッセージは流れ
   ません。

### ご利用にあたって

ナンバー・ディスプレイを利用するには、NTT東日本 またはNTT西日本との契約が必要です。

注意

本機でナンバー・ディスプレイを契約すると、次の

- サービスが利用できなくなります。 - 転送電話(ボイスワープを除く)
- ー ダイヤルQ2(情報提供側)
- テレドーム(情報提供側)
- ノーリンギング情報サービス(センター回線)
- ブランチ接続では使えません (⇒ P. 18)。
- 構内交換機やホームテレホンなどに接続されていると きは、ナンバー・ディスプレイをご利用になれないこ とがあります。
- 停電時は、ナンバー・ディスプレイはご利用できません。

### ▶ お問い合わせ先

#### NTT東日本·NTT西日本

窓 口:116 (無料)

確認

受付時間:午前9:00~午後9:00 年中無休(年末年始12月29日~1月3日を 除きます)

ナンバー・ディスプレイ カスタマーセンター

**○○** フリーダイヤル:0120-848521

受付時間:午前9:00~午後5:00(月曜~土曜)

#### ダイヤルインサービスを同時に利用す るときは

必ずモデムダイヤルインサービスを契約してください。 通常のダイヤルインサービスを契約している場合は、モ デムダイヤルインサービスに変更する必要がありますの で、ナンバー・ディスプレイ カスタマーセンターに連絡 してください。

#### ISDN回線を利用しているときは

ナンバー・ディスプレイ対応のターミナルアダプタを使 用してください。ターミナルアダプタの種類によっては、 ナンバー・ディスプレイを利用できないことがあります。

#### ネーム・ディスプレイについて

本機は、ネーム・ディスプレイサービスには対応しており ません。

# 表示の見かた

電話がかかってくると、相手先の番号が次のように 表示されます。

電話帳、ワンタッチダイヤル(子機のみ)に登録されていない相手先のとき

| 親機             |
|----------------|
| 717:0312345678 |

| 子機         |  |
|------------|--|
| 0312345678 |  |

電話帳、ワンタッチダイヤル(子機のみ)に登録されている相手先のとき

親機 アイテ:ニッポンデンキ TEL:0312345678 子機 ニッホ<sup>°</sup>ンデンキ

- 親機と子機で同じ電話番号に違う名 前を登録している:親機と子機、それぞれに登 録した名前が表示されます。
- 相手先が番号非通知のとき
- 相手先が公衆電話のとき
- 相手先が海外など、圏外から かけてきたとき
- シ゛ュシンエラー

ヒツウチ

 一時的な電話回線の雑音な どにより正常に受信できな かったとき

> 自分の電話番号の通知・非通知に ついて

ナンバー・ディスプレイを利用している相手先に、自 分の電話番号を通知するかどうかを、電話をかける ごとに指定できます。

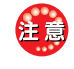

電話番号を通知すると、電話勧誘など思わぬ使いかたを されることがあります。

|                        | 契約0                                | D内容                                |
|------------------------|------------------------------------|------------------------------------|
|                        | 通話ごとの非通知                           | 回線ごとの非通知                           |
| 相手先に<br>電話番号を<br>通知する  | 普通にダイヤルす<br>る                      | [1] [8] [6] のあと<br>相手先の番号をダ<br>イヤル |
| 相手先に<br>電話番号を<br>通知しない | [1] [8] [4] のあと<br>相手先の番号をダ<br>イヤル | 普通にダイヤルす<br>る                      |

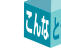

#### 自分の契約がどちらかわからないとき は:NIT東日本またはNIT西日本の窓口などにお問い合わ

は:NTT東日本またはNTT西日本の窓口などにお問い合わせください。

# 必要な設定

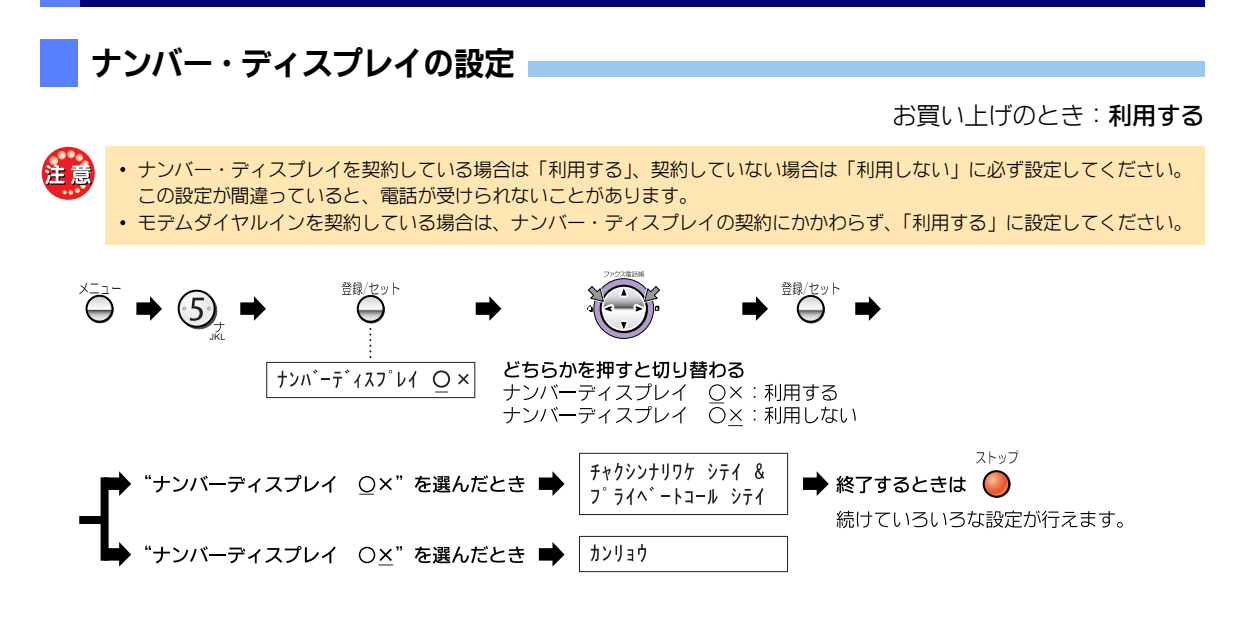

# いろいろな設定/機能

### 

お買い上げのとき:しない

非通知の相手先からかかってきたとき、ベルを鳴らさずメッセージを流してから自動的に電話を切ることがで きます。

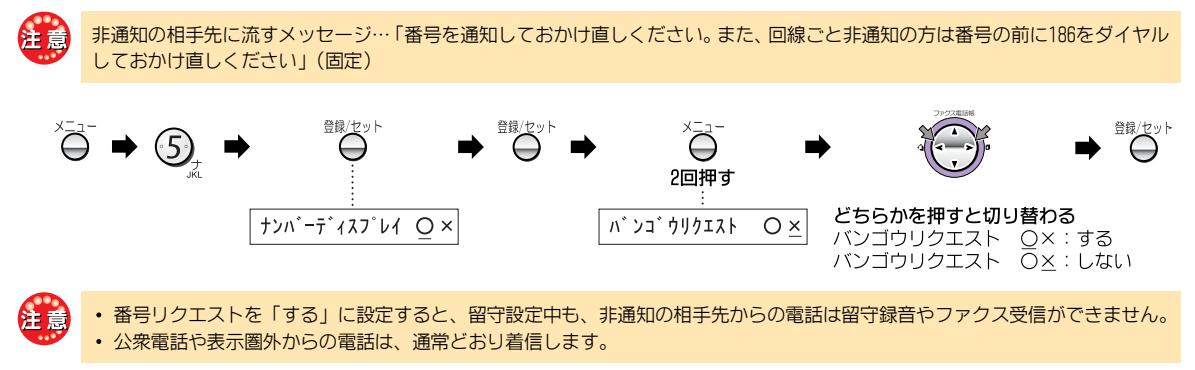

# 電話を受けたくない相手先を設定する<着信拒否>

お買い上げのとき:着信拒否「する」、公衆電話拒否「しない」、表示圏外拒否「しない」

着信拒否に登録してある相手先からかかってきたときに、ベルを鳴らさずにメッセージを流して電話を切るこ とができます。また、公衆電話からの着信や条件等により、電話番号を通知できない電話からの着信(表示圏 外)を拒否することもできます。

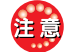

着信拒否の相手先に流すメッセージ…「申し訳ありませんがお取り次ぎできません」(固定)

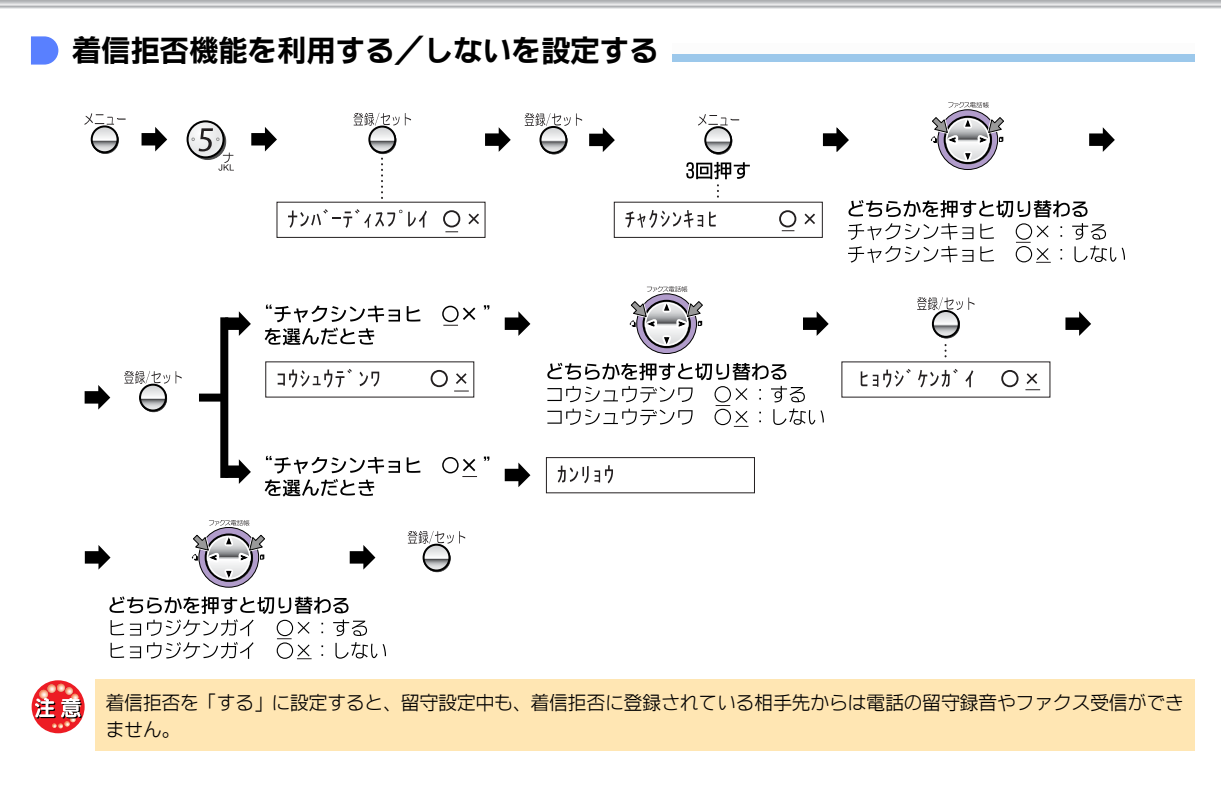

# 📄 着信拒否する相手先を登録する

受けたくない相手先の電話番号(20件まで)を、あらかじめ着信拒否に登録しておきます。着信拒否に登録す る場合、すでに登録されているリストの番号の次の番号に登録されます。

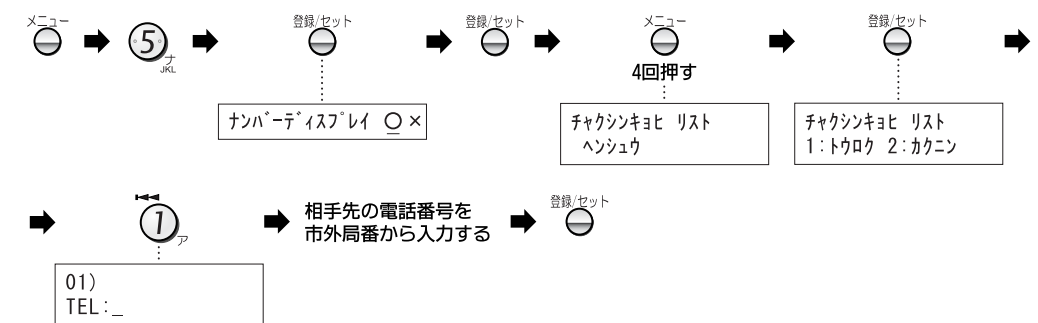

<着信データの番号を着信拒否に登録する>

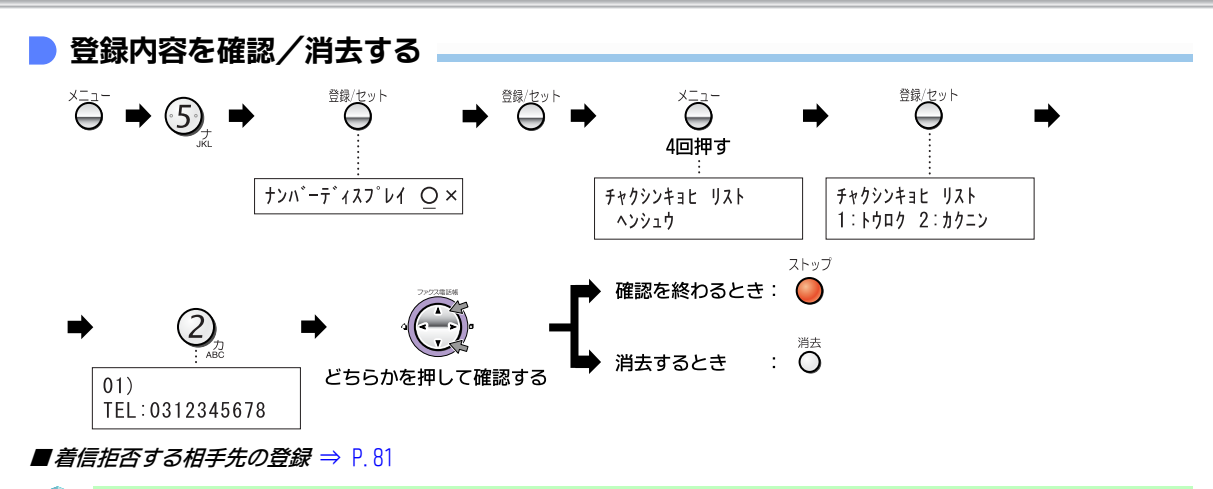

## かけてくる相手先によって着信ベルを変える<着信鳴り分けとプライベートコール>

お買い上げのとき:着信鳴り分け「**シテイナシ」**、プライベートコール「**スベテ」** 

電話帳に登録してある相手先からかかってきたときは、ベルの音色やメロディを変えることや(着信鳴り分け)、あらかじめ指定した子機だけのベルを鳴らすことができます(プライベートコール)。 ベルの鳴っていない子機でも電話に出ることができます。

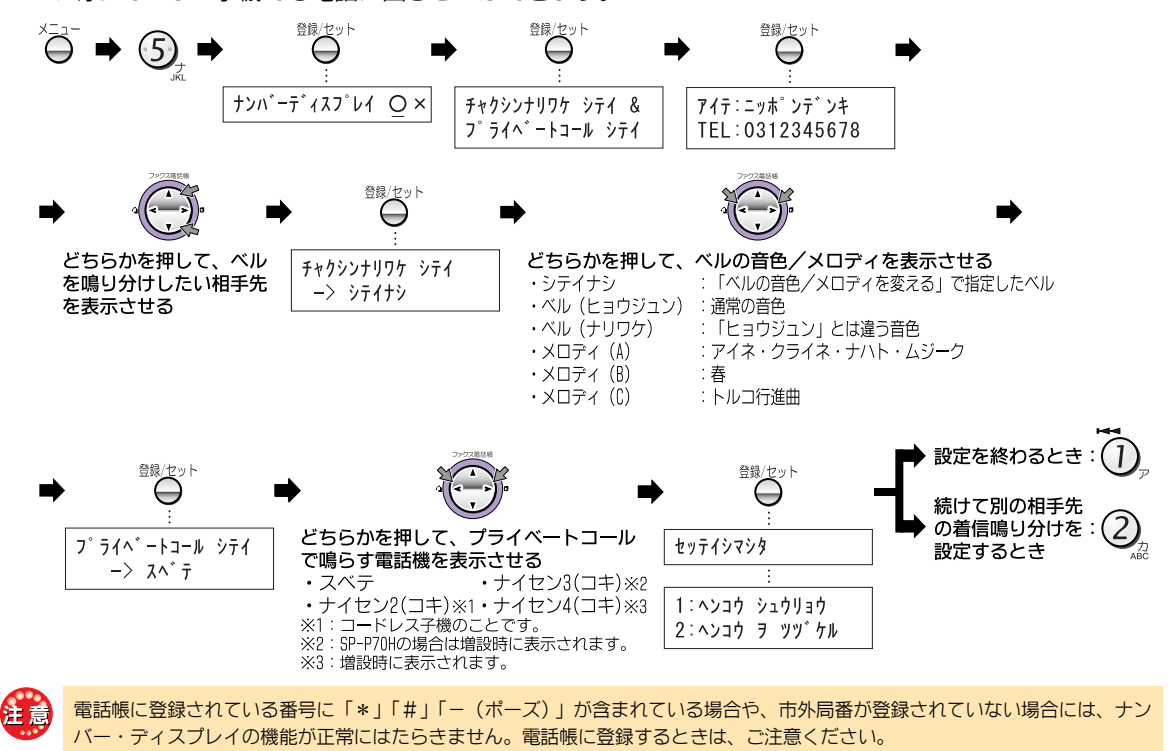

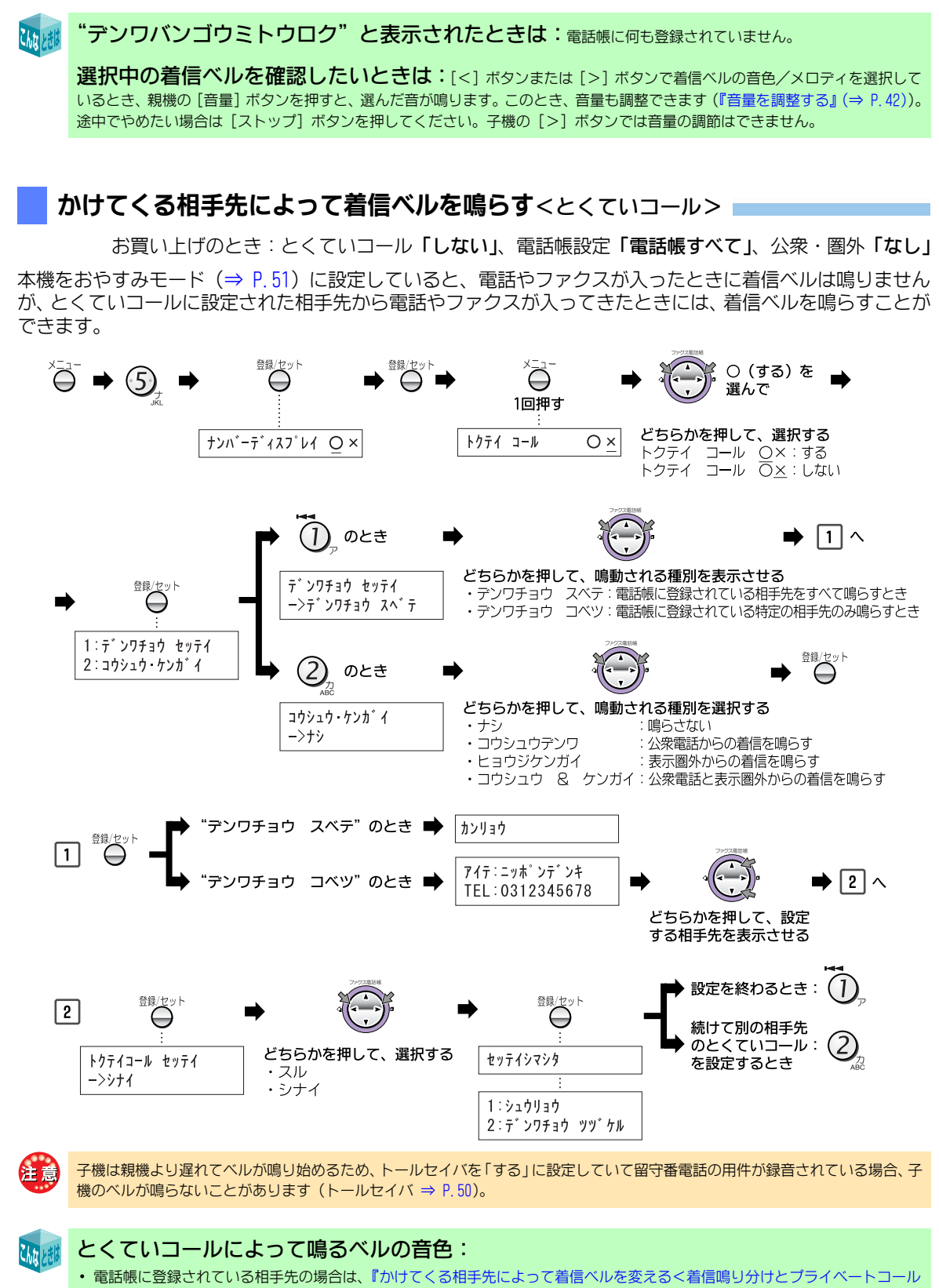

- >』(⇒ P.82) で設定した音色で鳴ります。
- ・ 公衆電話や表示圏外の場合は「ベル (ヒョウジュン)」の音色で鳴ります (『ベルの音色/メロディを変える』(⇒ P.94))。

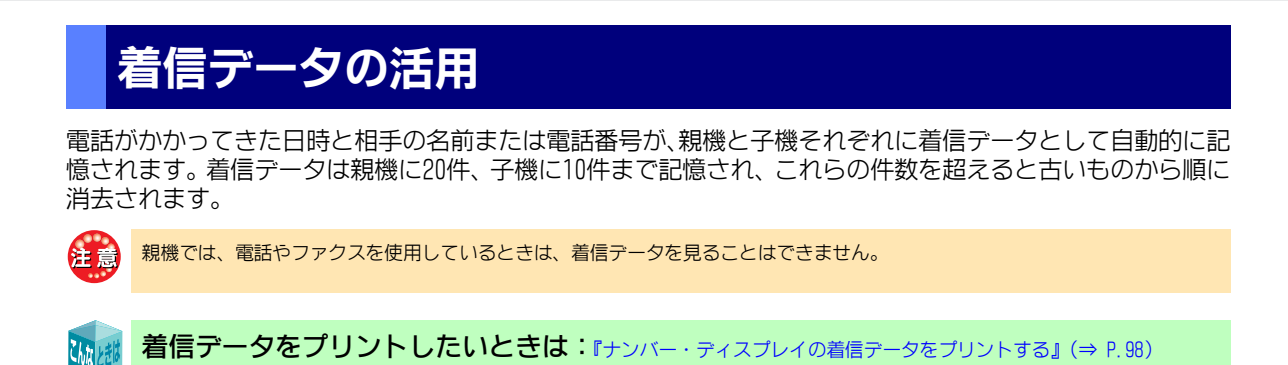

### 過去にかかってきた相手先を確認する<着信データの表示>

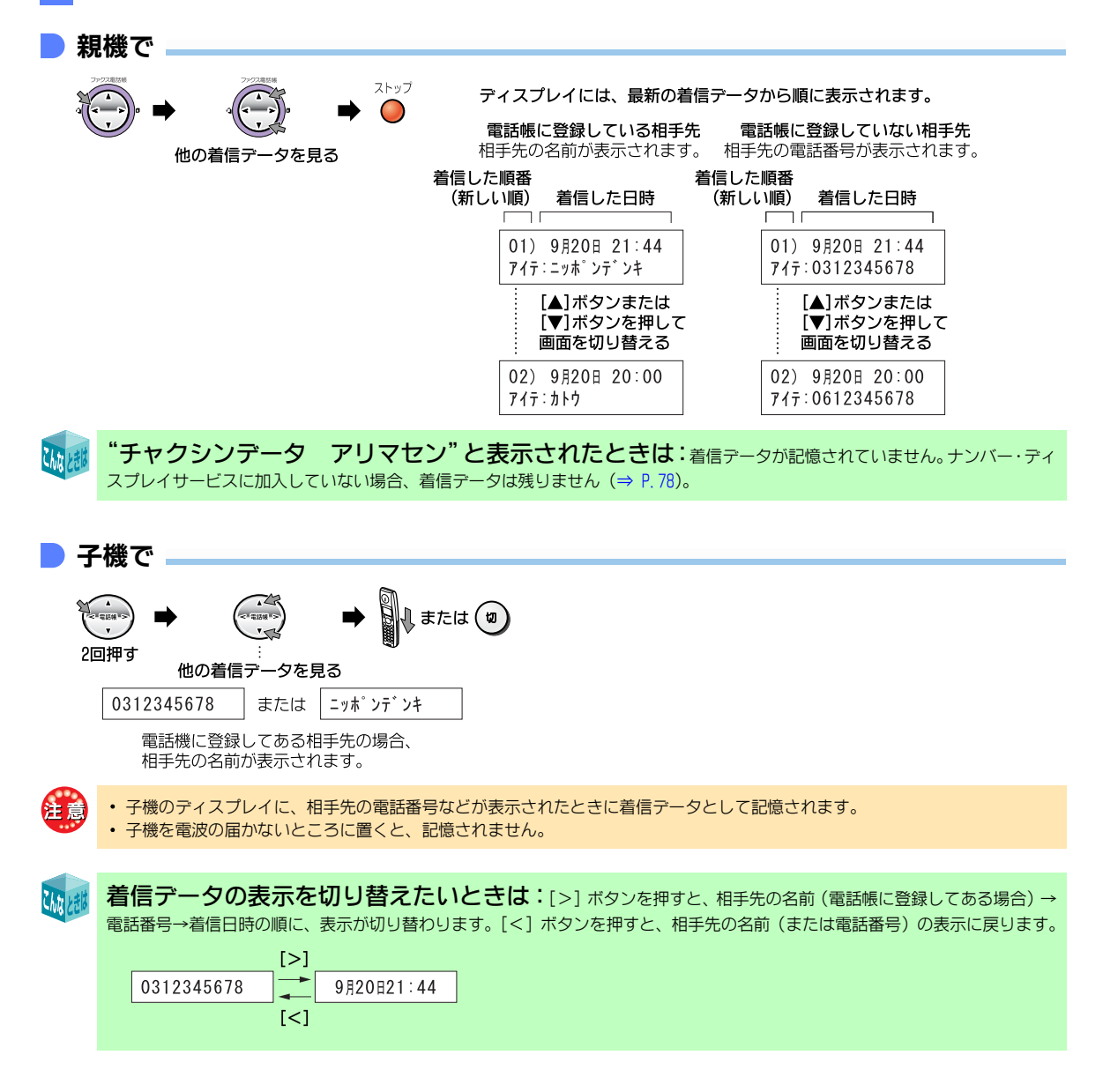

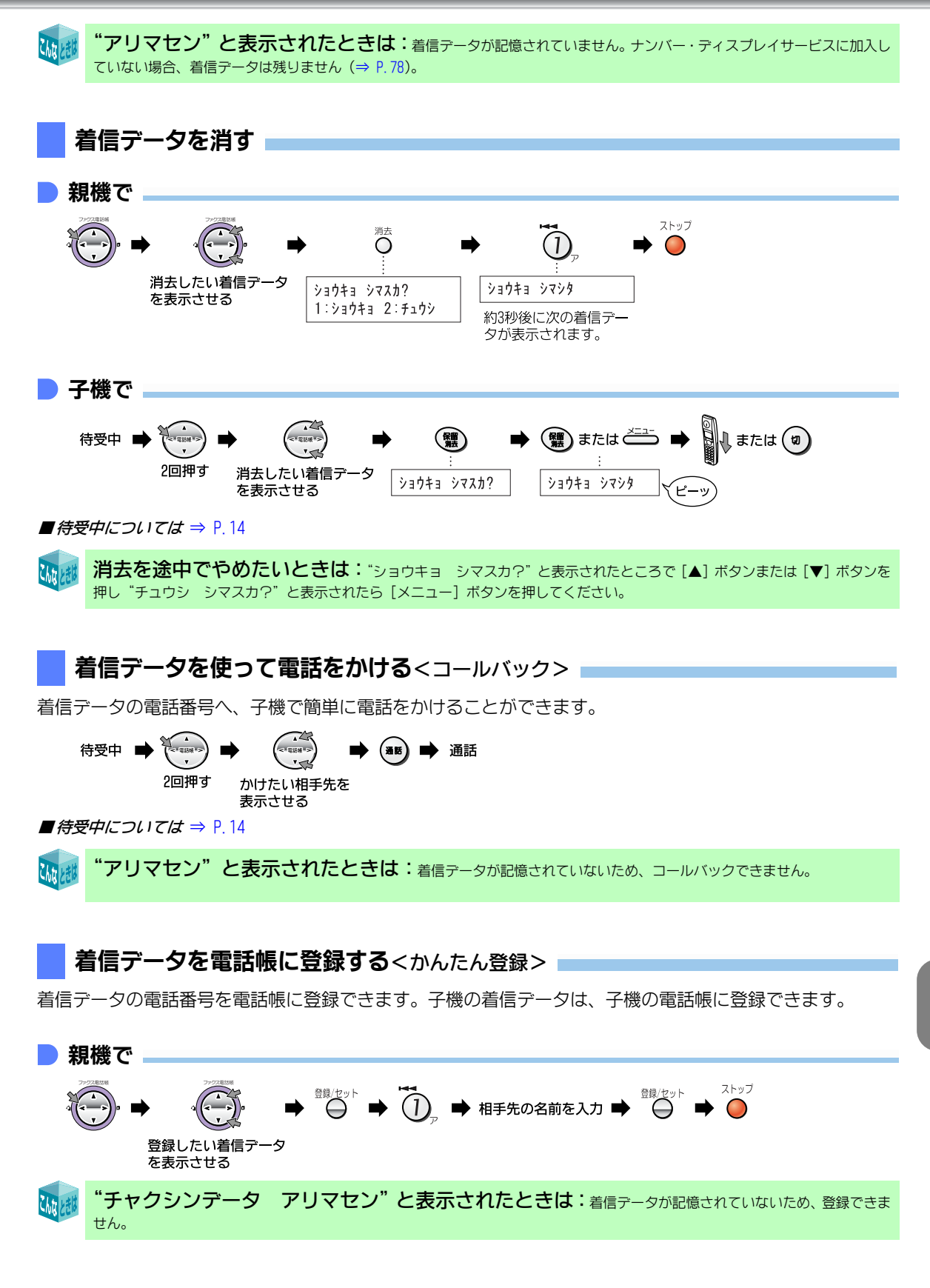

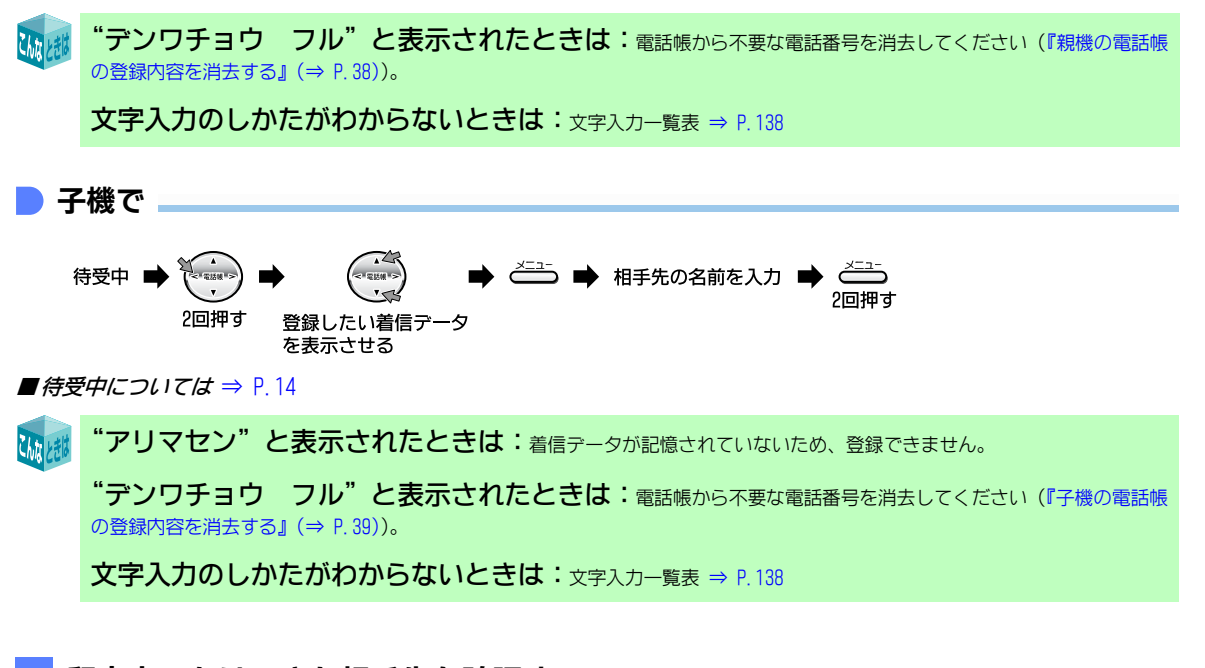

#### 留守中にかけてきた相手先を確認する<留守録着信データ>

留守設定中に電話がかかってくると、着信データと同時に留守録着信データが記憶されます。これにより、親 機や子機で用件を再生しながら相手番号を確認することができます。外線リモートや子機のリモコン操作で用 件を聞いたときは、電話番号が音声で聞こえます。留守録着信データは、いったん回線がつながった相手先で あれば、応答メッセージが流れている間に相手先が電話を切っても記憶されます。

> 『録音された用件を聞く』(⇒ P.46) 『外出先から用件を聞く』(⇒ P.48)

留守録着信データには、次のような制限があります。

- 用件が消去されると、留守録着信データも同時に消去されます。
- 留守録着信データを使って電話をかけたりファクスを送ることはできません。
- 電話帳や着信拒否に登録することはできません。

#### ▶親機で

留守録の用件を再生すると、ディスプレイに留守録着信データが表示されます。

電話帳に登録している相手先

| 電調 | 活帳に登録していない相手   | ₣先 |
|----|----------------|----|
|    | 717:0312345678 |    |

| アイテ:ニッホ゜ | ンデンキ |
|----------|------|
| サイセイチュウ  | 1/ 5 |

```
サイセイチュウ
```

相手先の名前が表示されます。

サイセイチュウ 1/5 相手先の電話番号が表示されます。

#### | 子機で

ディスプレイに留守録着信データは表示されません。留守録の用件を再生すると、用件のあと、時間と相手先 の電話番号が音声で聞こえます。

- 相手先が用件を録音していないと、用件のかわりにビジートーン(話中音)が聞こえ、そのあと時間と相手 先の電話番号が聞こえます。
- 相手先の電話番号が通知されないときは、その理由が音声で聞こえます。

# キャッチホン・ディスプレイについて

通話中にキャッチホンが入ったとき、かけてきた相手先の電話番号を約30秒間表示します。表示の見かたは、ナンバー・ディスプレイの表示と同じです。キャッチホン・ディスプレイを利用するためには、キャッチホンとナンバー・ディスプレイを契約(有料)したうえで、キャッチホン・ディスプレイの契約(有料)をしてください。

ダイヤルインサービスも同時に利用したいときは:必ずモデムダイヤルインサービスでご利用ください。「ナ ンバー・ディスプレイカスタマーセンター」(⇒ P.79)または最寄りのNTT東日本またはNTT西日本の窓口にご相談ください。

ISDN回線を利用しているときは:キャッチホン・ディスプレイはアナログ回線用のサービスです。ISDN回線の方は、 最寄りのNTT東日本またはNTT西日本の窓口にご相談ください。

# キャッチホン・ディスプレイを設定する

#### お買い上げのとき:利用しない

NTT東日本またはNTT西日本のキャッチホン・ディスプレイを契約したときに設定します。

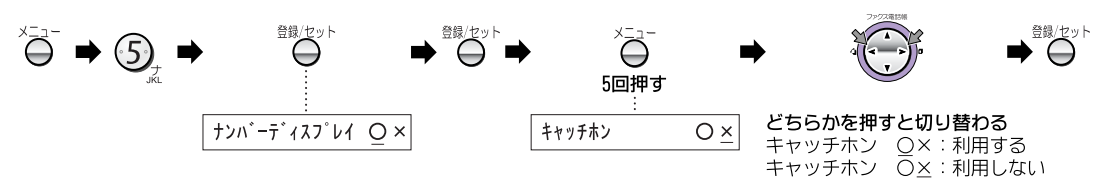

# キャッチホン・ディスプレイのご利用にあたって

- キャッチホンが着信すると、キャッチホン着信音「プルルー・プップッ」のあとに「ピポ」という音が聞こえ、相手先の電話番号を受信する間(約1秒間)通話が途切れます。
- 子機で通話中の場合、親機から電話番号情報を転送する間「ザッ」というノイズが聞こえます。
- 次の場合、キャッチホンが着信しても、相手先の電話番号が表示されないことがあります。
  - 保留中、留守番電話動作中、コピー中、ファクス送受信中、登録・設定操作中、通話録音中、通話再生中、外線転送中
  - 大声で通話したとき 周囲の雑音が大きいとき
  - NTT東日本またはNTT西日本の交換機とお客様宅との距離が遠いとき

キャッチホン・ディスプレイをご契約になる場合には、次の点にご注意ください。

- ファクスの送信中や受信中にキャッチホンが入ると、ファクスの画像が乱れたり、送信や受信が中断されることがあります。 また、この場合、電話がかかってきたことは、こちらではわかりません。キャッチホン・ディスプレイの異常ではありませんので、ご了承願います。
  - ・通話中に、キャッチホン・ディスプレイで割り込んできた相手先がファクスの場合は、「ポー・ポー・ポー…」という音が聞こ えてもファクスかんたん受信(⇒ P. 60)は動作しません。手動受信の操作(⇒ P. 57)をしてファクスを受信することはでき ますが、受信中は前の方とのお話しに戻ることができません。子機の[キャッチ]ボタンをもう一度押して、先に通話してい た方とお話しください。なお、手動受信の操作をしなかった場合は、ファクスを送ってきていた相手先は通信エラーになりま す。ファクスが再送信されてくることが考えられますので、早めにお話しを終えられることをお勧めします。

# キャッチホン・ディスプレイの表示について

・着信拒否を設定している相手先(着信拒否リスト)の場合でも、キャッチホン着信して、その番号が表示されます。

- 番号リクエストの設定が「する」になっていても、非通知の相手先もキャッチホン着信して "ヒツウチ" と 表示されます。
- ・ プライベートコールに指定されている番号も表示されます。
- ・キャッチホンに応答する前に相手先が電話を切っても、約30秒間表示されます。
- キャッチホンに応答したときは、その時点で通話時間表示に戻ります。応答しなくても、約30秒が経過する と通話時間表示に戻ります。
- ・ キャッチホンの相手先は、着信データに記憶されます。
  - 子機で通話中にキャッチホンが入った場合、通話していた子機と親機に着信データが記憶されます。このとき、通話していない子機には記憶されません。

# モデムダイヤルインを 利用する

モデムダイヤルインを利用すると、1本の電話回線で、 2つ以上の電話番号を使えます。

### ご利用にあたって

モデムダイヤルインを利用するには、NTT東日本またはNTT西日本との契約(有料)が必要です。 契約の際に、以下の内容をNTT東日本またはNTT西日本に連絡してください。

- 窓 口:116 (無料)
- 受付時間:午前9:00~午後9:00 年中無休(年末年始12月29日~1月3日を 除きます)
- ダイヤルインの種類は「モデムダイヤルイン」
- ・電話番号(送出番号)は「下4桁」
   「下4桁」を指定しないと、現在使用している電話番号が変わることがあります。
- ・ ダイヤルインサービスの利用開始日時を確認
  - 本機はPE信号方式のダイヤルインには対応していません。お申し込み時には、モデム信号方式のダイヤルイン(モデムダイヤルイン)を指定してください。
    - モデムダイヤルインは、NTTの他のサービスと同時に 使えない場合があります。また、一部の地域ではダイ ヤルインサービスが利用できないことがあります。詳 しくは、NTT東日本またはNTT西日本の窓口などにお問 い合わせください。
    - ブランチ(並列)接続では使えません (⇒ P. 18)。
    - 電話番号が複数になっても電話回線は1本のままです。
       同時に電話をかけたり受けたりすることはできません。
    - ・ 停電中は、電話もファクスも使えません。
    - ダイヤルインサービスが始まっていないときにダイヤ ルインの登録操作をすると、電話が使えなくなること があります。。
    - NTT東日本またはNTT西日本以外の直収電話サービスを ご使用の場合は、ダイヤルインサービスをご利用にな れないことがあります。詳しくは、ご加入の電話会社 にお問い合わせください。

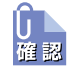

#### ISDN回線を利用しているときは

ターミナルアダプタの機種または設定によっては、本機のダイヤルイン登録が使えない場合があります。このときは、ダイヤルインを「利用しない」(お買い上げ時の設定のまま)にしてください (⇒ P.90)。

# ダイヤルインの動作

電話番号(契約者回線番号)とダイヤルイン追加番号 を使い分け、電話用とファクス用の番号として利用 できます。

- ・電話用の番号に電話がかかってくると、ベルが鳴り、電話/ファクス自動切替がはたらきます。自動切替をしたくないときは、着信モードを「電話専用」に設定してください(⇒ P.95)。
- ファクス用の番号にファクスが送られてくると、 ベルは鳴らず、自動でファクスを受信します。

#### 111 電話用の番号にファクスが送られてき

たとき:ベルが鳴り、電話に出ると「ポー・ポー・ボー …」という音が聞こえるか、または無音になっています。 ファクスかんたん受信(⇒ P.60)、またはファクスの手 動受信(⇒ P.57)の操作をしてください。 また、ファクス用の番号に電話がかかってきたときは、ベ ルは鳴らず、電話に出ることもできません。

#### 「留守」を設定しているとき:

- 電話用の番号にかかってくると、留守番電話の動作をします。用件の録音もファクスの自動受信も行えます。
- ファクス用の番号にかかってくると、ファクスの受信 はできますが、用件の録音はできません。
- 子機用の番号にかかってくると、子機のベルが鳴ります。用件の録音もファクスの自動受信もできます。

### ダイヤルインの利用例

AさんとBさんの場合を例として、契約および登録例 を説明します。

- Aさんの場合
  - 電話用とファクス用の番号を分けたい
  - 電話がかかってきたら、親機も子機も鳴らしたい
- Bさんの場合
  - 子機を増設して、合計3台使いたい
  - 内線3、内線4は個別に鳴らしたい
  - ファクス専用の番号は必要ない

#### 1 NTT東日本またはNTT西日本と契約する

| 契約内容           | Aさんの場合                | Bさんの場合                                         |
|----------------|-----------------------|------------------------------------------------|
| 契約者回線番号        | XXX - 8888<br>(電話用)   | XXX - CCCC<br>(コードレス子<br>機用)                   |
| ダイヤルイン<br>追加番号 | xxx - bbbb<br>(ファクス用) | XXX - dddd<br>(増設子機用)<br>XXX - eeee<br>(増設子機用) |

# 2 ダイヤルインサービス開始後に、本機の登録を行う

| 必要な登録設定<br>(⇒ P.90) | Aさんの場合 | Bさんの場合 |
|---------------------|--------|--------|
| ダイヤルイン              | 0      | 0      |
| ファクス専用              | 0      | ×      |
| ファクス                | bbbb   | _      |
| スベテ                 | 8888   | CCCC   |
| 内線2(コードレス<br>子機)    | 8888   | CCCC   |
| 内線3(増設子機)*          | _      | dddd   |
| 内線4(増設子機)           | _      | eeee   |

\*SP-P70HWの場合は、内線3も付属の子機です。

### これで、次のように利用できるようになりました。

·

Aさんに電話をするときは、必ず電話用の番号をダイヤルしてもらってください。ファクス用の番号ではベルが鳴らず、電話に出られません。

ベルが鳴っていない子機でも電話に出られます。

| 動作                        | ダイヤル<br>する番号 | 親機とコー<br>ドレス子機<br>(内線2)の<br>状態 | 増設子機の<br>状態           |
|---------------------------|--------------|--------------------------------|-----------------------|
| Aさんに電話                    | XXX - aaaa   | ベルが鳴る                          | _                     |
| Aさんにファ<br>クス              | XXX - bbbb   | ベルが鳴ら<br>ずに、自動<br>受信           | _                     |
| Bさんに電話                    | XXX - cccc   | ベルが鳴る                          | 内線3、内線<br>4のベルが鳴<br>る |
| Bさんの増設<br>子機(内線<br>3) に電話 | XXX - dddd   | ベルが鳴ら<br>ない                    | 内線3のベル<br>が鳴る         |
| Bさんの増設<br>子機(内線<br>4) に電話 | XXX - eeee   | ベルが鳴ら<br>ない                    | 内線4のベル<br>が鳴る         |
| Bさんにファ<br>クス              | XXX - cccc   | ベルが鳴り、<br>自動受信                 | ベルが鳴り、<br>自動受信        |

#### 🏻 🛺 ホンパ

#### ナンバー・ディスプレイをご利用の場合

は: プライベートコールで鳴らす電話機が「スベテ」以 外に設定されている場合は、ダイヤルインの登録よりも ナンバー・ディスプレイのプライベートコールが優先さ れます。このため、電話帳に登録してある相手先からか かってきたときは、ベルが鳴る電話機が変わることがあ ります(『かけてくる相手先によって着信ベルを変える< 着信鳴り分けとプライベートコール>』(⇒ P.82))。

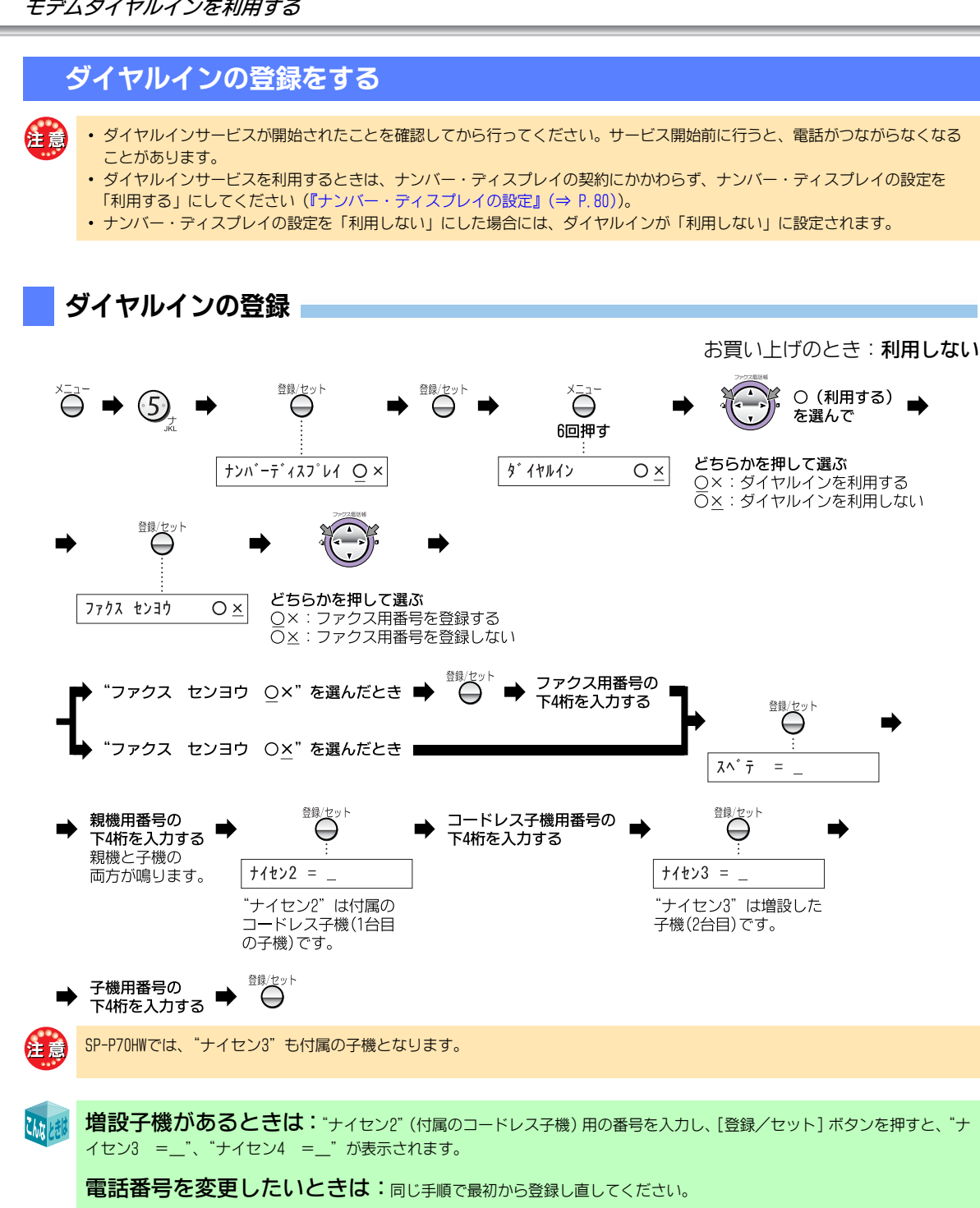

ダイヤルインを利用しない、または利用を解除したいときは:上記操作でダイヤルインを「利用しない」 "×"を選び、[登録/セット] ボタンを押してください。

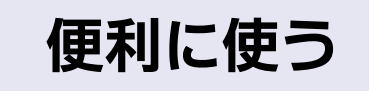

ここでは、もっと便利に使うためのいろいろな機能の登録や設定について説明しています。

意 登録や設定を行う途中で、90秒以上何も操作しなかったときは、待受中に戻ります。

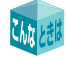

Chite V#

設定を途中でやめるときは:[ストップ] ボタンを押してください。

# 初期設定

### 時計を合わせる<時刻セット>

- ・時刻がずれてきたときや、親機を組み立てたときに時刻をセットしなかった場合に設定してください(時計の精度は平均月差±60秒以内。周囲の温度により、月差の度合いは変わります。また、雷や静電気などにより、時計が一時的に止まることがあります。このような場合、精度は平均月差より数秒広がります)。
- ・時刻は24時間制で、年は西暦の下2桁を入力してください。月日や時刻が1桁のときは、頭に0を付けてください。
   例:2005年9月20日6時5分→0509200605 と入力

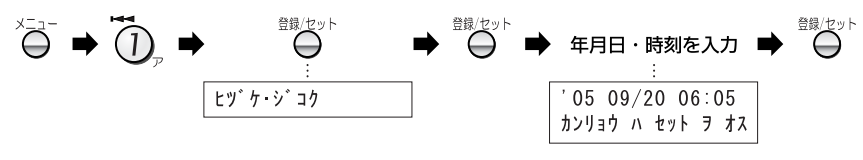

修正したいときは:[<]ボタンまたは[>]ボタンを押して、修正したい箇所にカーソルを合わせ、入力し直してください。

### 回線種別の自動/手動設定

#### お買い上げのとき: ダイヤル回線(DP)

- 使用している電話回線種別(プッシュ回線、ダイヤル回線)を、自動または手動で設定します。
- INSネット64を利用していて、ターミナルアダプタに本機を接続する場合は、プッシュ回線(PB)に設定して ください。
- ・ ADSL回線を利用している場合も、回線種別を設定してください。

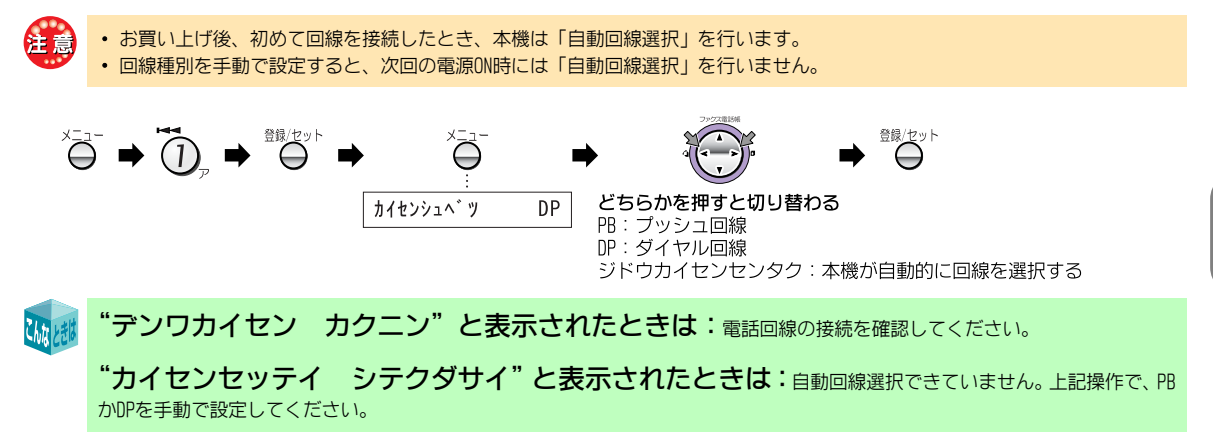

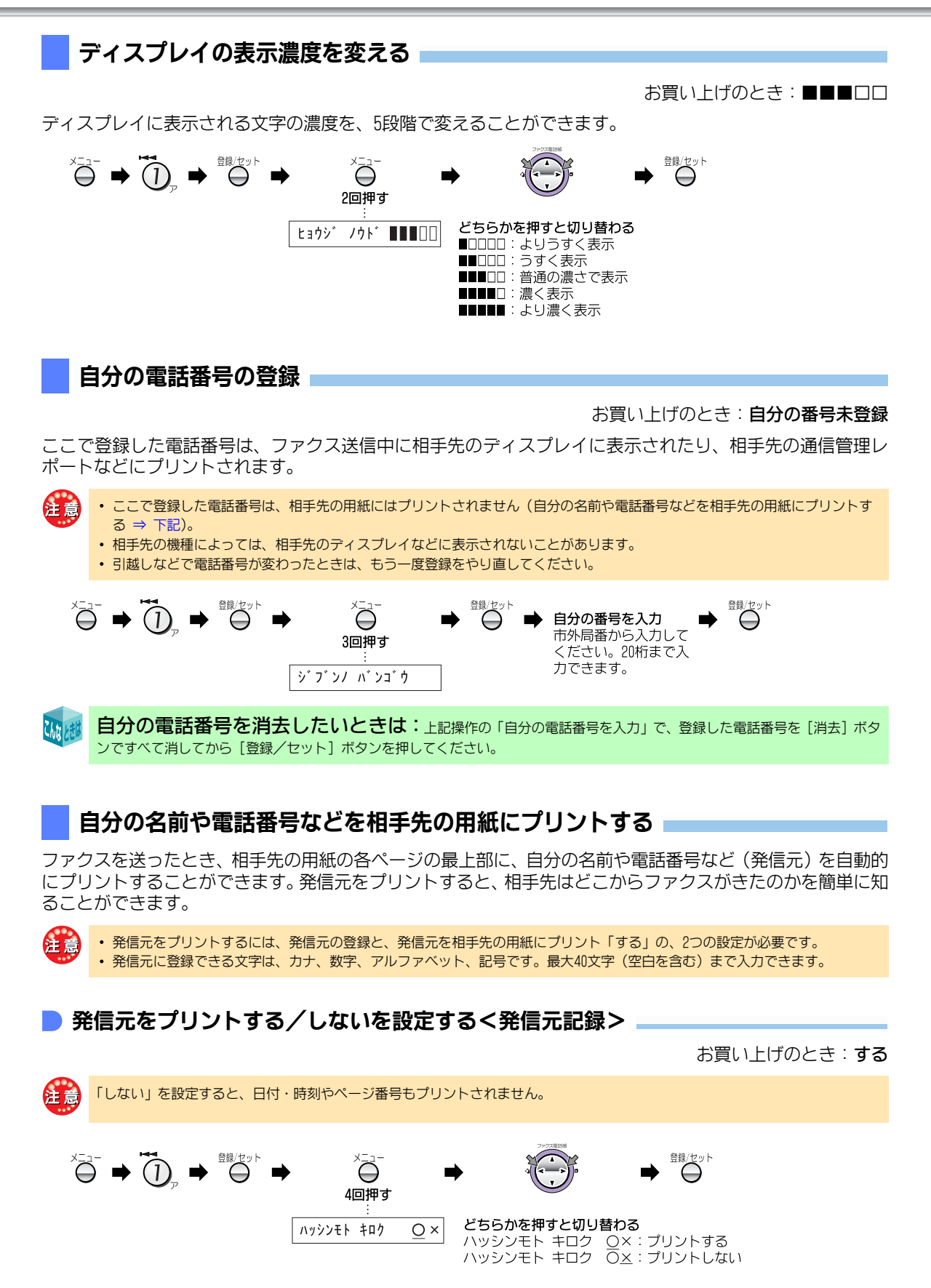

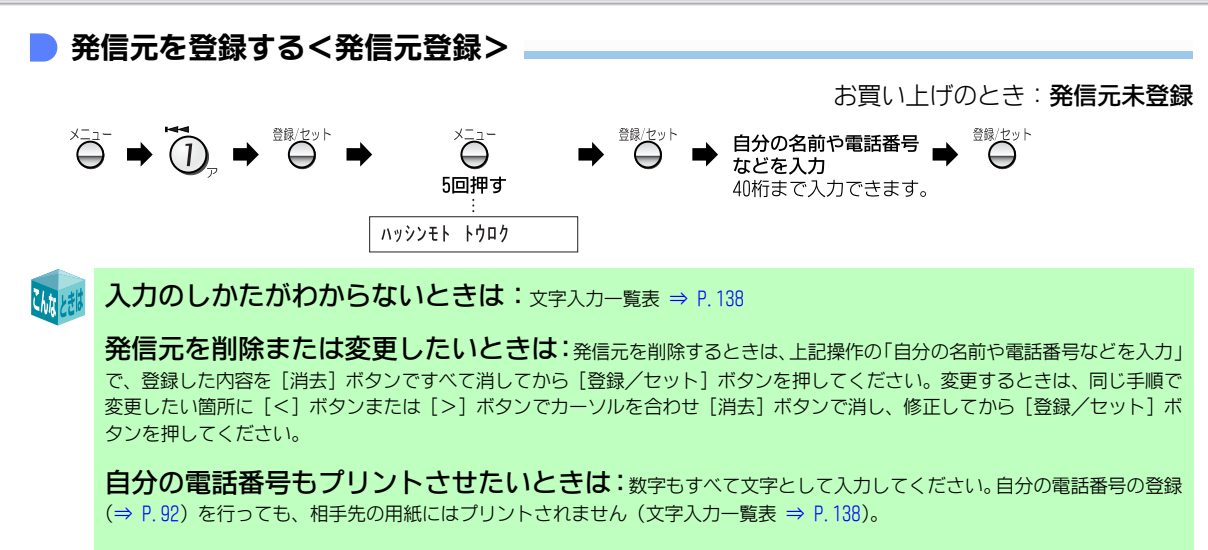

登録できたか確認したいときは:システムリスト (⇒ P.99) をプリントしてください。

#### <相手先でのプリント例>

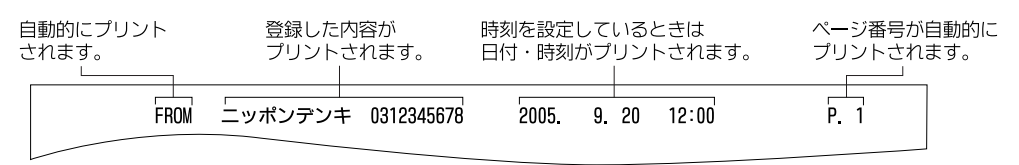

### 親機のキータッチトーンを設定する

お買い上げのとき:鳴らす

ボタンを押したときに「ピッ」と鳴る音を、キータッチトーンといいます。ボタン操作が確実に行われている ことを、この音で確認します。 キータッチトーンを鳴らさないとうに認定することもできます

キータッチトーンを鳴らさないように設定することもできます。

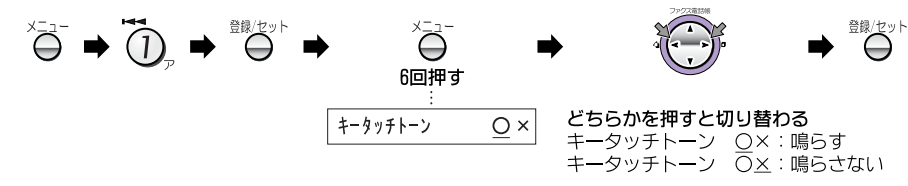

### 子機のキータッチトーンを設定する

お買い上げのとき:**鳴らす** 

ボタンを押したときに「ピッ」と鳴る音を、キータッチトーンといいます。ボタン操作が確実に行われている ことを、この音で確認します。 子機が2台以上ある場合は、子機ごとにキータッチトーンを鳴らすか、鳴らさないかを設定することができます。

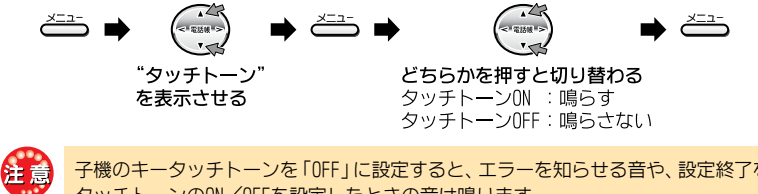

子機のキータッチトーンを「OFF」に設定すると、エラーを知らせる音や、設定終了を知らせる音が鳴らなくなります。ただし、キー タッチトーンのON/OFFを設定したときの音は鳴ります。

#### 応答メッセージの音声を設定する<音声選択> お買い上げのとき:女性の音声 応答メッセージの音声を、男性の声または女性の声の、2種類から選ぶことができます。 登録/セット 登録/セット Õ Õ 7回押す どちらかを押すと切り替わる オンセイ センタク ジョセイ オンセイ:女性の音声 ダンセイ オンセイ:男性の音声 「留守」を設定するときに切り替えるときは:[留守] ボタンを押したあと、"オウトウメッセージ ジョセイ" こんなりき または "オウトウメッセージ ダンセイ" と表示中に、[ファクス電話帳] ボタンの [<] ボタンまたは [>] ボタンで音声を切り 替えることもできます。『応答メッセージの音声を変更する』(⇒ P.47) 電話機能 ベルの音色/メロディを変える お買い上げのとき:ベル(標準) 着信ベルの音色を変えることができます。また、ベルのかわりにメロディを流すことができます。親機のベル 音を変えると、子機のベル音も変わります。 登録/セット 登録/セット A → (2) = $\ominus$ どちらかを押すと切り替わる ベルオン・メロテ゛ィ ・ベル(ヒョウジュン):通常の音色 $-> \land i h(E_3 d ) i 2)$ ・ベル(ナリワケ) :「ヒョウジュン」とは違う音色 ・メロディ(A) : アイネ・クライネ・ナハト・ムジ<del>ー</del>ク ・メロディ(B) :春 :トルコ行進曲 ・メロディ(C) ナンバー・ディスプレイを契約し、着信鳴り分けを設定している相手先からの電話は、着信鳴り分けで設定した着信ベルが鳴りま す。 選択中の着信ベルを確認したいときは:[<] ボタンまたは [>] ボタンで着信ベルの音色/メロディを選択して いるとき、親機の [音量] ボタンを押すと、選んだ音が鳴ります。このとき、音量も調整できます (『音量を調整する』(⇒ P.42))。 途中でやめたい場合は [ストップ] ボタンを押してください。子機の [>] ボタンでは音量の調節はできません。

#### いつも電話で受ける、またはファクスで受ける<着信モード>

お買い上げのとき:電話/ファクス切替

着信モードには、下記の3通りの方法があります。

- ・電話/ファクス切替… 設定回数の着信ベルが鳴ると、本機が自動で電話をつなぎ、相手先が電話かファク スかを判断します。ファクスのときは自動的に受信し、電話のときは呼出ベルが鳴 ります。
- ファクス専用 … 設定回数の着信ベルが鳴ったあと、自動的にファクスを受信します。かかってくるのがファクスだけとわかっているときにご利用ください。ただし、着信ベルが鳴っている間に電話に出たとき、相手先が電話ならば話しができます。
  - … ファクスを自動受信したくない場合や、電話に出なかったとき、通話料が相手先に かからないようにしたい場合など、普通の電話と同じように使いたいときにご利用 ください。ファクスを受信するときは、手動(⇒ P.57)またはファクスかんたん受 信(⇒ P.60)で行ってください。

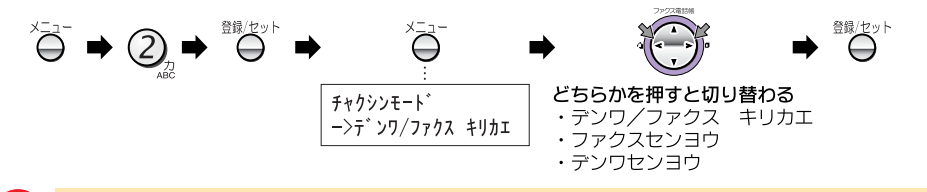

- •「電話専用」に設定し、トールセイバを「しない」に設定(⇒ P.50)している場合、留守設定中は、着信ベルが5回鳴ったあと に留守番機能がはたらきます。
  - 「ファクス専用」に設定し、着信ベルを「0回」に設定すると、相手先がファクスのときは着信ベルが1回も鳴らずにファクスを 受信します。この場合は電話が受けられません。
  - 「ファクス専用」に設定しても、留守設定中は留守設定が優先されます。

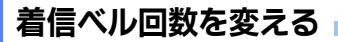

お買い上げのとき:6回

- ・電話/ファクス切替、またはファクス専用に設定しているとき、自動的に回線が接続されるまでに鳴るベルのことを着信ベルといいます。回数は0~19回の間で設定できます。
- ・入力する回数が1桁のときは、頭に0を付けて2桁にしてください(例:7回→07と入力)。

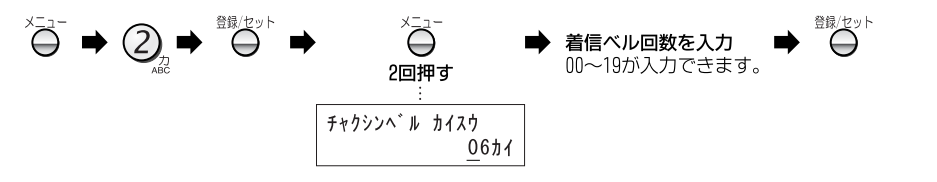

これなときば

電話専用

着信ベル回数の入力を間違えたときは:[消去]ボタンを押し、入力し直してください。

ベルを鳴らさずにファクスを受けたいときは(無鳴動着信):着信ベルの回数を回に設定してください。 なお、選択している着信モードにより、次のように動作します。

- ・電話/ファクス切替 … 相手先が電話だったときは、回線が接続されてから約5秒後に呼出ベルが鳴ります。相手先がファクス を手動送信したときは、呼出ベルが鳴ります。電話に出てから手動受信してください (⇒ P. 57)。
- ファクス専用 ………… 着信ベルが1回も鳴らずにファクスを受信します。電話は受けられません。
- 注意
- 着信ベルが設定された回数鳴ると、回線が接続され、相手先に料金がかかります。
- ・着信ベルの回数は、なるべく7回以下で設定してください。8回以上に設定すると、相手先がファクスを自動送信したとき、受信できないことがあります。
- トールセイバを「する」に設定していると、留守設定中は着信ベルの設定にかかわらず、トールセイバのベル回数が優先されます。留守設定中もここで設定したベル回数で回線を接続したいときは、トールセイバを「しない」に設定してください(トールセイバ ⇒ P.50)。
- 子機の着信ベルは、親機よりも遅れてベルが鳴り始めるため、設定した回数より少なくなります。
- ・電話専用を設定している場合は、"\*\*カイ"と表示され、変更はできません。

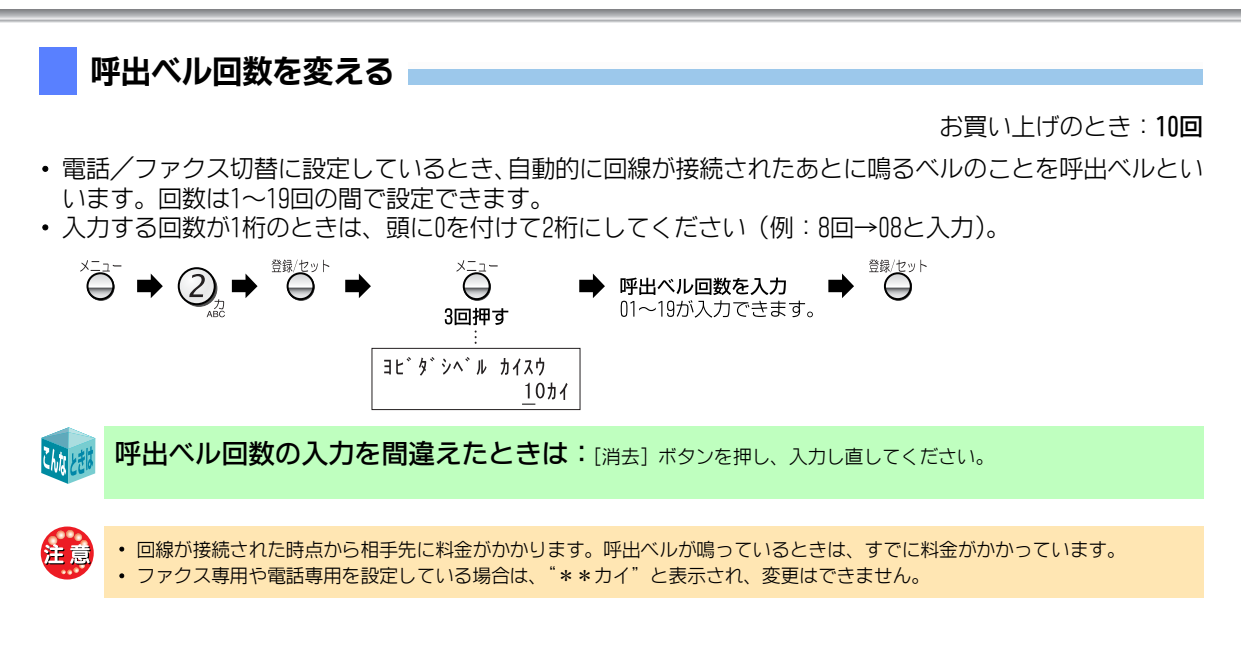

#### 携帯電話へ電話をかけるときに自動的に通話サービスを利用する<ケータイお得ダイヤル>

お買い上げのとき:利用しない

携帯電話への通話サービスとは、固定電話から携帯電話へ電話をかけるとき、携帯電話番号の前に事業者識別 番号を付けると、固定電話事業者が設定した料金で通話できるサービスです(お申し込みの手続きは不要で す)。自動的にこの通話サービスを利用する場合は、あらかじめ事業者識別番号の登録を行ってください。

IP電話をご利用の方は、IP電話解除番号の登録も行ってください。IP電話解除番号の登録を行わないと、自動的にこのサービスをご利用できないことがあります。IP電話解除番号については、IP電話の事業者にお問い合わせください。

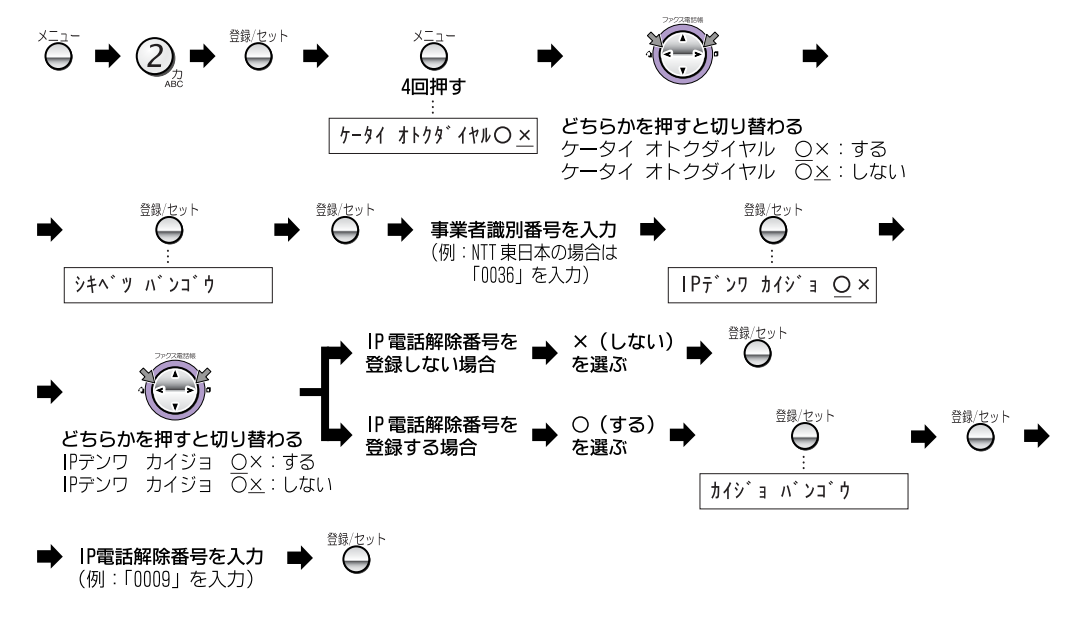

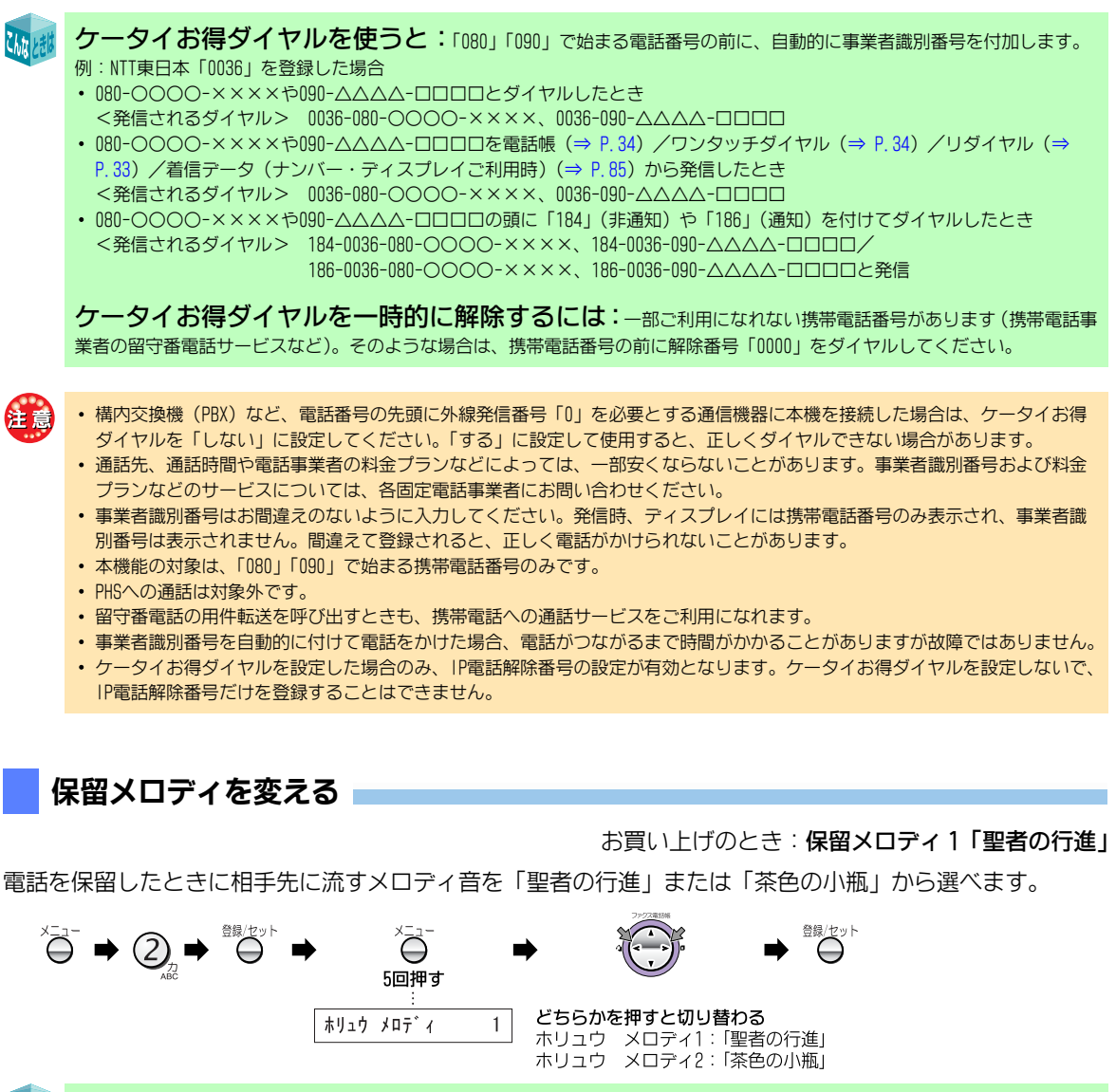

Chis Lett

選択中の保留メロディを確認したいときは: [<] ボタンまたは [>] ボタンで保留メロディを選択していると き、親機の [音量] ボタンを押すと、選んだメロディが鳴ります。このとき、確認時のモニタ音量を調節することはできますが、相 手先に聞こえる保留音の音量は変えられません。途中で止めたいときは、[ストップ] ボタンを押してください。子機の [>] ボタ ンでは音量の調節はできません。

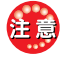

子機からの操作では、相手先に聞こえる保留音の種類を変えることはできません。

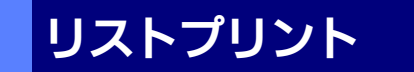

あなたが登録や変更した内容などをプリントできます。

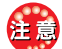

- リストプリントには、必ずA4サイズの用紙を使用してください。A4サイズより小さい用紙をセットした場合、はみ出した部分はプリントされません。なお、用紙をはみ出していても、プリンタの内部が汚れることはありません。
  - ・ 黒プリントカートリッジではなく、フォトプリントカートリッジを使用すると、印字濃度が薄くなります。読みにくい場合は、 黒プリントカートリッジを使用してください。

#### 親機の電話帳の登録内容(電話番号リスト)をプリントする

- ・電話番号リストは、次の順にプリントされます。
- 空白+文字 → 数字 → カナ (50音順) → アルファベット → 記号 → 名前を登録していない電話番号 電話番号リストは、1ページに70件までプリントされます。

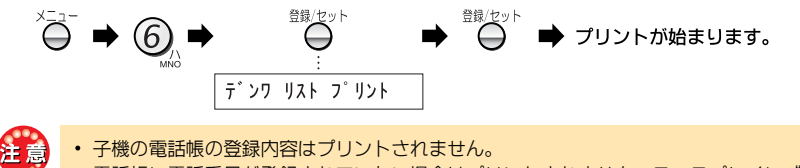

電話帳に電話番号が登録されていない場合はプリントされません。ディスプレイに "デンワバンゴウミトウロク" と表示されます。

**プリントを途中でやめたいときは**:[ストップ] ボタンを押してください。

<プリント例>

Chita

|                       |                                        | ד״אָר א״אַב | ו״ט אגע (1/2)                      |                                   |                      |              |
|-----------------------|----------------------------------------|-------------|------------------------------------|-----------------------------------|----------------------|--------------|
|                       |                                        | 2005. 9.    | 20 11:56                           |                                   |                      |              |
|                       | [                                      | ニッホ゜ン       | <b>ノデン</b> キ                       | ]                                 |                      |              |
| アイテサキ                 | デンワ                                    | ל״בע״א      | チャクシン ナリワケ                         | プライベート コール                        | ኑኃታイ                 | ] <b>-</b> ∥ |
| <br>イトウ<br>カトウ<br>キクオ | 0312345670<br>0612345678<br>0312345679 |             | <br>ŷテイナシ<br>ベル(ヒョウジュン)<br>メロディ(C) | <br>スベテ<br>ナイセン2(コキ)<br>ナイセン3(コキ) | <br>スル<br>シナイ<br>シナイ | +<br>+<br>+  |

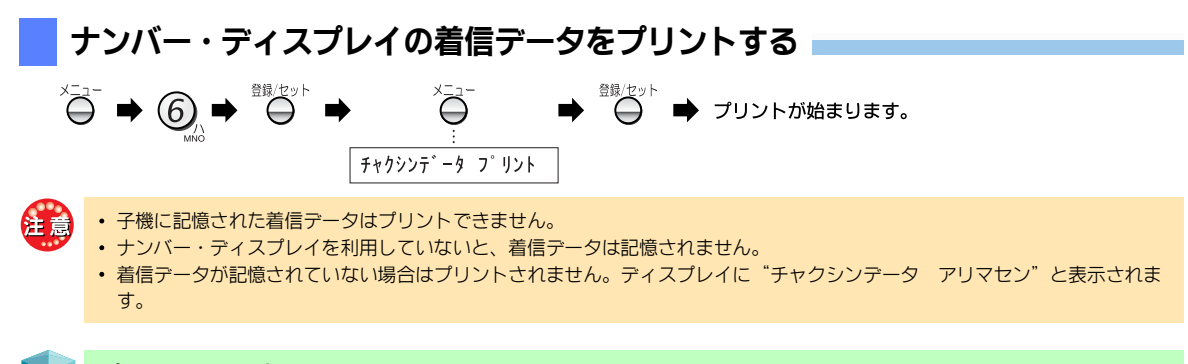

#### <プリント例>

ナンバー・ディスプレイの契約をしている場合

|                                         |                   |                                        | チャクシン デ <sup>・</sup> ータ リスト                    |             |             |
|-----------------------------------------|-------------------|----------------------------------------|------------------------------------------------|-------------|-------------|
|                                         |                   |                                        | 2005. 9.20 12:50                               |             |             |
|                                         |                   | [                                      | ニッホ゜ンテ゛ンキ                                      | ]           |             |
|                                         | NO.               | チャクシン ニチシ <sup>、</sup>                 | チャクシンテ゛ータ                                      | アイテサキ       |             |
|                                         | + 1<br>+ 2<br>+ 3 | 9.10 12:47<br>9.15 11:47<br>9.19 12:00 | 0312345678<br>ヒツウチ<br>コウシュウテ <sup>、</sup> ンワ   | _f;`V900    | +<br>+<br>+ |
| 大機の乳ウ状能(こ                               | ,                 | 1176                                   | )たプロント                                         | *2          |             |
| 4 1 1 4 1 1 1 1 1 1 1 1 1 1 1 1 1 1 1 1 | ノステ               | ムリスト                                   | $\gamma \approx \gamma \gamma \gamma \gamma r$ | <b>'</b> 90 |             |
|                                         | •                 | ×ニュー<br>2回押す                           |                                                | ▶ プリントが始    | まります。       |
|                                         | システム              | :<br>. リスト フ゜リント                       | 、                                              |             |             |
| 📊 プリントを途中でや                             | めたい               | いときは:                                  | [ストップ] ボタンを                                    | 押してください     | ۱.,         |

<プリント例>

注意

|                                                                                                    |                                           | システム リスト         |   |                  |
|----------------------------------------------------------------------------------------------------|-------------------------------------------|------------------|---|------------------|
|                                                                                                    |                                           | 2005. 9.20 12:50 |   |                  |
|                                                                                                    | [                                         | ニッホ゜ンテ゛ンキ        | ] |                  |
| <ショキ セッテイ><br>コ ウ モ ク                                                                                                    |                                           | t イ ∃ ウ          |   |                  |
| + カイセンシュヘ <sup>、</sup> ツ<br>+ ヒョウジ <sup>、</sup> ノウト <sup>、</sup><br>+ ジ <sup>、</sup> フ <sup>、</sup> ンノ ハ <sup>、</sup> ンコ <sup>、</sup> ウ<br>+ ハッシンモト キロク<br>+ ハッシンモト | DP<br>フツウ<br>031234567<br>スル<br>ニッホ°ンテヾンキ | 77               |   | +<br>+<br>+<br>+ |

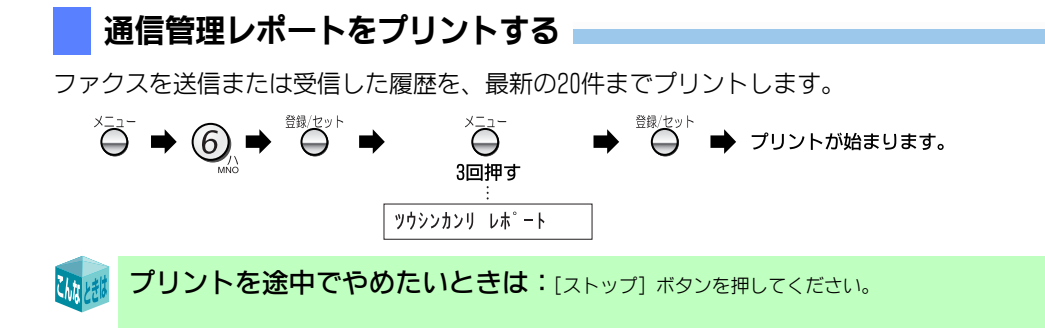

通信データがない場合にはプリントされません。ディスプレイに"ツウシンデータ アリマセン"と表示されます。

#### <プリント例>

|           |                                              |                         | ッウシンカンリ レホ°−ト        |                  |             |                                     |             |
|-----------|----------------------------------------------|-------------------------|----------------------|------------------|-------------|-------------------------------------|-------------|
|           |                                              |                         | 2005. 9.25 13:54     |                  |             |                                     |             |
| (114) 11) |                                              | [                       | ニッホ゜ンテ゛ンキ            |                  | ]           |                                     |             |
| (רעייי)   | ツウシン カイシ ニチシ <sup>ッ</sup>                    | ツウシン シ <sup>®</sup> カン  | ア イ テ サ キ            | ŧ−⊦°             | マイスウ        | ツウシン ケック                            | J           |
|           | + 9.23 13:07<br>+ 9.23 13:43<br>+ 9.23 13:43 | 0'27"<br>0'26"<br>0'29" | <br>30<br>イトウ<br>カトウ | ECM<br>G3<br>ECM | 1<br>0<br>2 | 0.K.<br>ቻュウタ <sup>、</sup> ン<br>0.K. | +<br>+<br>+ |

#### ■通信管理レポートの通信結果の意味

- •「ハナシチュウ」 相手先が通話中である
- •「ヨビダシ」 相手先から通話予約などで呼び出しを受けた
- ・「ムオウトウ」
  - 相手先が受信できない状態になっている
  - 相手先が電話に出ない
     電話回線が正しく接続されて
  - 電話回線が正しく接続されていないか、電話回線接
     続コードが断線している恐れがある
- •「XX (2桁の英数字)」 エラーコードが表示されたとき (⇒ P.110)
- 「0.K.」
   通信が正常に行われた
- •「チュウダン」 通信中に(自分が)中断操作をした
- •「ショウキョ」 メモリ受信したファクスを消去した (⇒ P.62)

# プリンタ メンテナンス

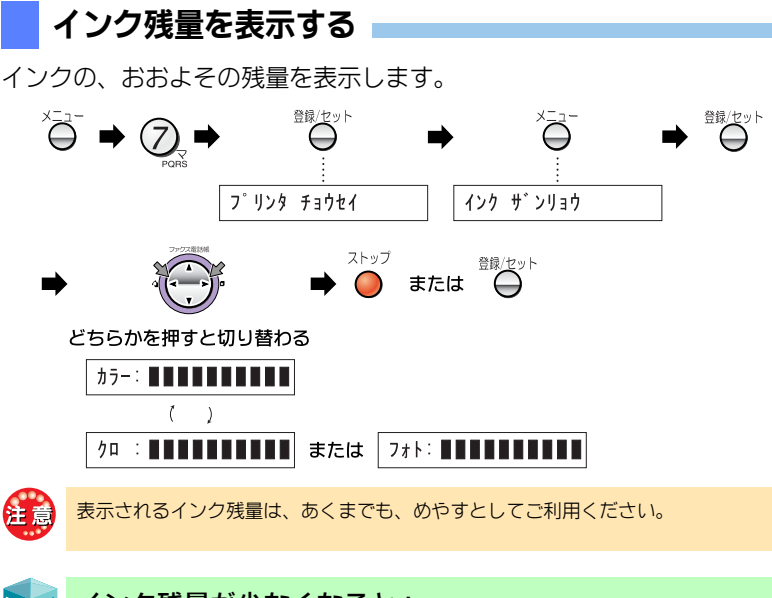

インク残量が少なくなると: "XXX:マモナクナクナリマス"と表示されます。"XXX"にはプリントカートリッジの種類が表示されます。

インク残量がないときは: "XXX:ナシ"と表示されます。 "XXX"にはプリントカートリッジの種類が表示されます。

# こんなときは

# INSネット64を利用する には

INSネット64を利用すると、インターネットをしながら電話が使えます。

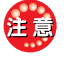

• INSネット64を利用するには、NTT東日本またはNTT西 日本との契約が必要です(有料)。

- 本機のほかに、次の機器が必要です。
- ISDNターミナルアダプタ(TA)
   デジタルサービスユニット(DSU)

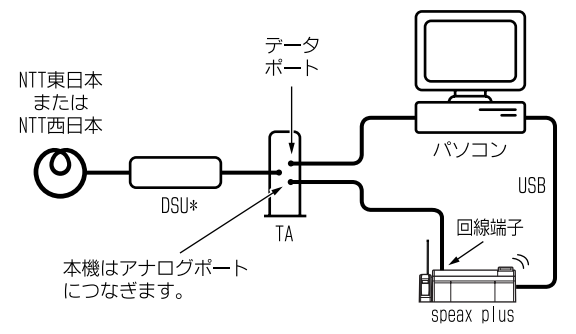

- \* TAの機種によってはDSUが内蔵されています。詳し くはTAの取扱説明書を参照してください。
  - ・回線種別の設定はTAの取扱説明書を参照して、設定してください。『回線種別の自動/手動設定』(⇒ P.91)
  - TAの設定(ダイヤル桁間タイマなど)によっては、電 話帳登録(⇒ P.37)で「ポーズ」を入力した番号に電 話をかけられないことがあります。

**ナンバー・ディスプレイを利用するとき** は:INSナンバー・ディスプレイ対応のTAを使用してくだ さい。

ダイヤルインサービスを利用するとき は:TAの取扱説明書に従って設定してください。TAの機 種または設定によっては、本機のダイヤルイン機能が使 えないことがあります。この場合は、ダイヤルインを「利 用しない」に設定してください(⇒ P.90)。

# パソコンやモデムに つなぐには

INS ネット 64 を利用しないでインターネットをする 場合は、モデムやモデム内蔵パソコンに本機をつな ぎます。

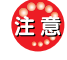

- ・回線種別は手動で設定してください。
   『回線種別の自動/手動設定』(⇒ P.91)
- モデムやモデム内蔵パソコンで電話を受けるようにするときは、本機の「電話/ファクス自動切替」がはたらく前に着信するように設定してください。詳しくは、モデムやパソコンの取扱説明書を参照してください。
- モデムやモデム内蔵パソコンで通信中は、本機を操作 しないでください。
- 本機で通話中やファクス中には、モデムやモデム内蔵 パソコンの通信操作はしないでください。本機での通 話や通信が切れます。

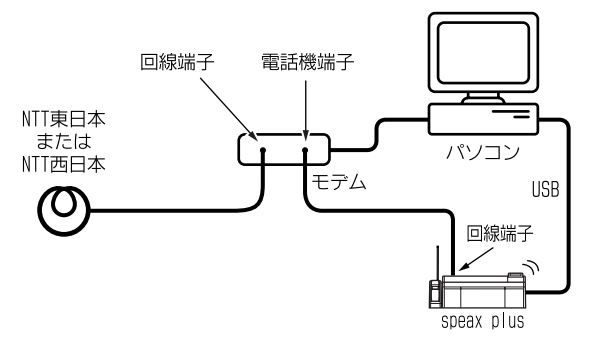

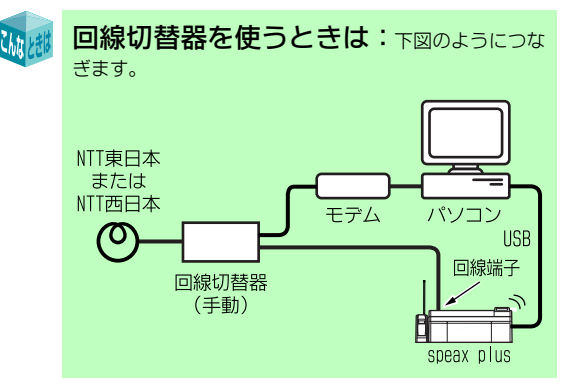

こんなときは

# ADSL回線を利用するには

 ADSL回線を利用するには、ADSL接続事業者と、電話共 用型(タイプ1)の契約が必要です(有料)。

- 本機のほかに、次の機器が必要です。
   ADSLモデム
  - ー スプリッタ
- 誤った接続をすると、通話中の雑音や本機誤動作の原因となります。ご加入のADSL接続事業者に正しい接続方法をお問い合わせください。

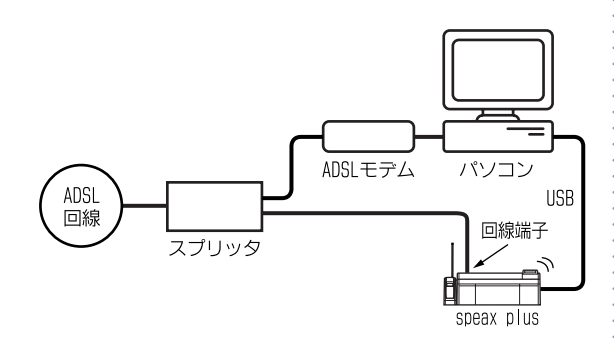

本機はスプリッタのTEL(またはPHONE)端子につなぎます。詳しくは、スプリッタまたはADSLモデムの取扱説明書を参照してください。

ADSL回線に切り替わったときに、電話やファクスが 使えなくなることがあります。そのようなときは、 次のことを確認してください。

- ブランチ(並列)接続をしていませんか? ブランチ接続をしている場合は、本機以外に接続 されている機器を外してください(ブランチ接続  $\Rightarrow$  P.18)。
- スプリッタを交換することで、電話やファクスが 使えるようになる場合があります。詳しくは、ご加 入のADSL接続事業者にお問い合わせください。

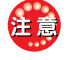

 ADSL関連機器によっては、正常に動作しないことがあ ります。お気づきの点がありましたら、ご加入のADSL 接続事業者にお問い合わせください。

ADSLモデムと接続した場合、回線の自動選択ができないことがあります。ご使用の回線種別を確認のうえ、
 手動設定してください。
 『回線種別の自動/手動設定』(⇒ P.91)

# IP電話機能付きADSLモデムにつないだとき

# 電話として使うとき

次のようなことが起きる場合があります。

- ・ ナンバー・ディスプレイが正常に動作しない
- •携帯電話に電話がかけられない
- 特殊な相手先(フリーダイヤルなど)に電話がかけられない

このような場合、本機が正常に動作するかどうか、次の確認作業を行ってください。

- 1. 本機をADSLモデムから取り外す
- 2. ADSLモデムを電話コンセントから取り外す
- 3. 本機を直接、電話コンセントに接続する

この状態で正常に動作する場合は、本機に異常はあ りません。ご契約内容の条件やADSLモデムの設定な どが原因として考えられますので、ご加入のADSL接 続事業者(IP電話事業者)にお問い合わせください。

# ファクスとして使うとき

ADSL 回線との接続状態やインターネットの状態など によっては、ファクスが正常に送受信できないこと があります。ひんぱんに送受信の異常が発生する場 合は、一般電話(加入電話)の回線を経由して電話す る方法でご使用ください。一般電話(加入電話)の回 線を経由して電話する方法は、ADSL モデムごとに異 なります。

詳しくは、お使いのADSLモデムの取扱説明書をご覧になるか、ご加入のADSL接続事業者(IP電話事業者)にお問い合わせください。

# 紙づまりのときは

#### "ヨウシガ ツマリマシタ""トリ ノゾイテ プリントヲオス"と交 互に表示されたとき

"ヨウシガ ツマリマシタ"と"トリノゾイテ プリ ントヲオス"が交互に表示される場合は、用紙がつ まったか、または用紙の給紙不良が考えられます。用 紙がつまっているかどうかを確認してください。

## ▶ 紙づまり解除カバーを開ける(取り外す)

1 紙づまり解除カバーを外す

ツマミを矢印の方向に押しながら、紙づまり解除力 バーを開いて外します。

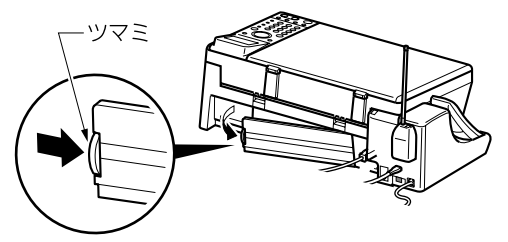

2 つまった用紙を、ゆっくり抜き取る

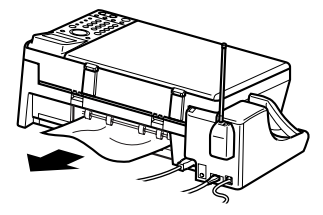

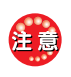

つまった用紙は、必ず背面の紙づまり解除カバーを外し てから抜き取ってください。前面のプリンタカバーを開 けてから抜き取ると、本機の内部にあるローラーなどが 故障する原因となります。

#### 3 紙づまり解除カバーを取り付ける 右側の突起を本機の穴に差し込んでから、左側を「パ

チン」と音がするまでゆっくり押し込みます。

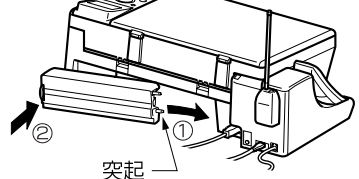

取り付けたあとは、ツマミを引いてみて、ロックが外 れないことを確認してください。

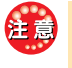

裏紙は使用しないでください。用紙がつまる原因となり ます。

# プリントカートリッジ を交換する

- - 交換用ブリントカートリッジは、指定(⇒ P.122)の プリントカートリッジをお使いください。指定以外の プリントカートリッジは使用できません。
  - 詰め替えインクや指定以外のプリントカートリッジを 使用すると故障や印字かすれの原因となります。
  - プリントカートリッジの上面シールをはがしたり、分 解したりしないでください。インクが漏れる原因とな ります。
  - プリントカートリッジを振ったり、落としたりしないで ください。ノズルからインクが漏れることがあります。
  - 新品のブリントカートリッジでも保管状態(高・低温 での保管や、ノズルを上向きで保管するなど)によっ ては、安定したブリント状態になるまで時間がかかる 場合があります。

クリーニングしても印刷がかすれるときは ⇒ P.106

# プリントカートリッジを取り外す

次の手順でプリントカートリッジを取り外してくだ さい。

- ・ 作業するときは、プリンタカバーを一番上まで持ち上 げて開いてください。中途半端に開いた状態では、プ リンタカバーの重さで、作業中に閉まることがありま す。
  - 作業中は、指をはさまないように注意してください。
  - プリントキャリッジは、絶対に手で動かさないでください。故障やトラブルの原因となります。
- 1 プリンタカバーを開く

プリントキャリッジが、自動的に右端へ移動します。

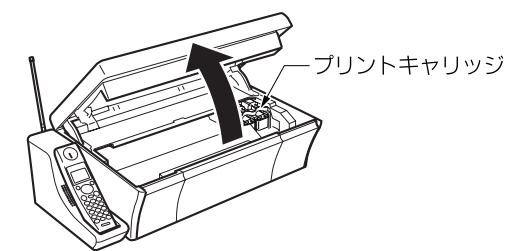

2 交換したいプリントカートリッジを取り外す

プリントカートリッジを、手前に引き抜きます。 黒プリントカートリッジの場合

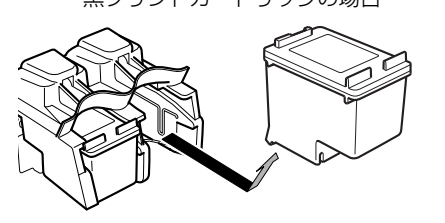

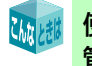

使いかけのプリントカートリッジを保 管するときは: 添付のプリントカートリッジケース にセットして、本機のプリントカートリッジ収納場所に 入れてください (⇒ P. 17)。このとき、インク ノズルは 必ず「下向き」にして保管してください。

# プリントカートリッジを取り付ける

『プリントカートリッジを取り付ける』(⇒ P.22)を 参照してください。 使いかけのプリントカートリッジは、プリントカー トリッジケースにセットして、本機のプリントカー

トリッジ収納場所に入れてください。

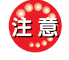

銅色の接触部やインク ノズルにはさわらないでくださ い。この部分に手を触れると、目づまり、インクの吹き 付け不良、および電気的な接触不良が発生することがあ ります。

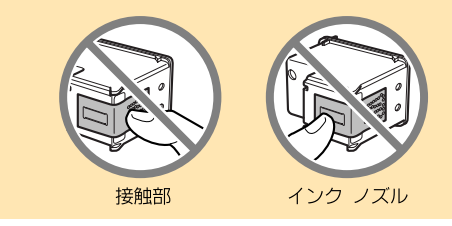

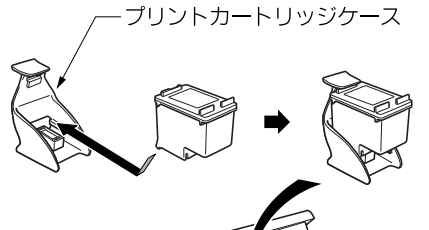

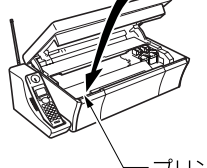

·プリントカートリッジ 収納場所

"ツカエナイ カートリッジデス"と表示されるときは:プリントカートリッジを一度取り外し、もう一度取り付けてください。

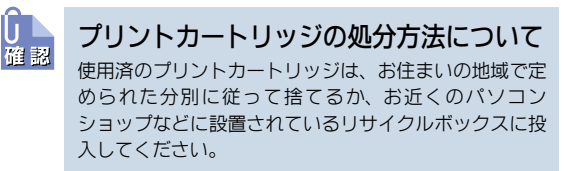

# お手入れのしかた

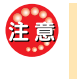

- お手入れ前に親機の電源プラグをコンセントから抜い てください。電源プラグを抜くと、時計のデータな ど、消えてしまう情報(⇒ P.110)がありますので、 ご注意ください。
- ベンジン、シンナーなどの有機溶剤、アルコールは絶対に使用しないでください。変形や変色の原因となります。

### 親機・子機の外装の清掃

本機の表面の汚れは、薄めた台所用中性洗剤に浸し た布を固く絞って拭き取り、最後に乾いた柔らかい 布で拭いてください。

水拭きをするときは、布を固く絞ってから拭いてく ださい。

# 原稿台ガラスの清掃

原稿台ガラスが汚れると、コピーや相手先に届いた ファクスに汚れが出てしまいます。原稿台ガラスは、 月に1回くらいの周期で清掃し、いつもきれいにして おいてください。

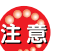

作業中は、指をはさまないように注意してください。

┃ 原稿台カバーを開ける

🤰 原稿台ガラスを柔らかい布で拭く

### 原稿押さえの清掃

原稿台カバーの裏側にある、白い原稿押さえの表面 が汚れると、コピーや相手先に届いたファクス文書 の周囲に汚れが出てしまいます。原稿押さえは、月に 1回くらいの周期で清掃し、いつもきれいにしておい てください。

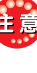

・原稿押さえは、力を入れてこすらないでください。
 ・紙でできたクロスは、原稿押さえを傷付ける可能性があるので、使用しないでください。

#### 1 原稿台カバーを取り外す

原稿台カバーを開けて、カバーの左右を持ったまま引 き上げます。

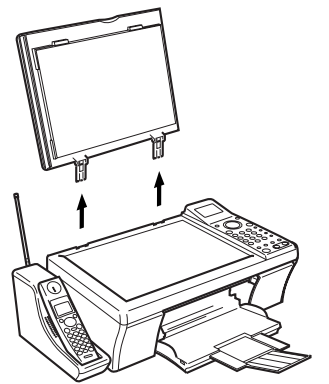

#### 2 原稿押さえを拭く

薄めた台所用中性洗剤に浸した布を固く絞って拭き 取り、最後に乾いた柔らかい布で拭きます。

3 原稿台カバーを取り付ける 原稿台カバーのちょうつがいを元の満に差し込みます。

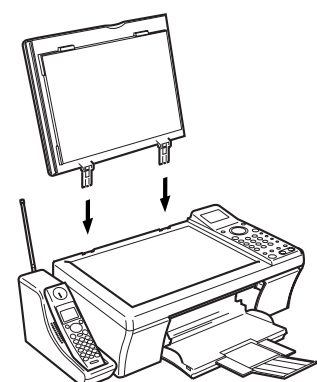

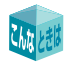

ちょうつがいが原稿台カバーから外れ てしまった:下図の向きで取り付けてください。

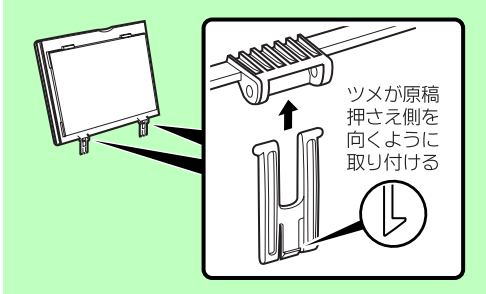

汚れが取れないときは:消毒用のアルコールを 布に少量付け、汚れを拭き取ったあと、上記手順2をくり 返してください。ただし、このとき、アルコールが本機の 外装やガラスに付着しないように注意してください。本 機が故障する可能性があります。

# プリントカートリッジを調整する

プリントした用紙が汚れるときやかすれるときは、 プリントカートリッジを調整してください。 プリントカートリッジの調整には、次の3つの作業が あります。

- プリントカートリッジの調整
- プリントカートリッジのクリーニング
- ・テスト印刷

### プリントカートリッジの調整

- ・ 必ず、白いA4普通紙をセットしてください。色の付いた用紙をセットすると、正しく調整できません。
   ・ 印刷中に[ストップ]ボタンを押したり、プリンタカ
  - バーを開けたりすると、調整が完了できません。
- 1 用紙トレイに、A4サイズの普通紙をセット する

『用紙をセットする』(⇒ P.23)

2 を押す 3 を押す (7)フ゜リンタ メンテナンス 登録/セット フ゜リンタ チョウセイ を押す 登録/セット 5 A43ウシ ヲ セットシ を押す セットヲ オス フ゜リンタ チョウセイチュウ を押す プリンタ調整シートが印刷さ

れます。

これで、プリントカートリッジの調整ができました。

#### <プリンタ調整シート>

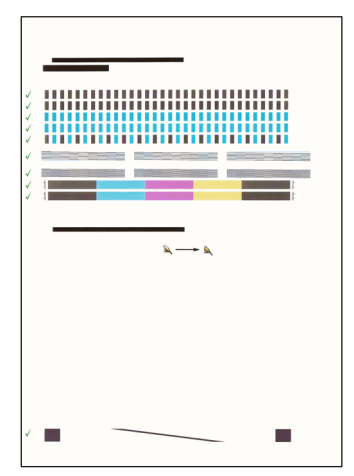

調整シートの左端に「レ」点が10個印字されていることを確 認してください。

1箇所でも「×」が印字された場合は、プリントカートリッジが確実に取り付けられていないか、接点部分の接触がうまくいっていない可能性があります。プリントカートリッジを抜き差ししてから、もう一度「プリントカートリッジの調整」を行ってください。

それでも「×」が消えない場合は、『プリントカートリッジ のクリーニング』(⇒ 下記)を行ってください。

プリントカートリッジのクリーニング

/ 用紙トレイに、A4 サイズの普通紙をセット する

『用紙をセットする』(⇒ P.23)

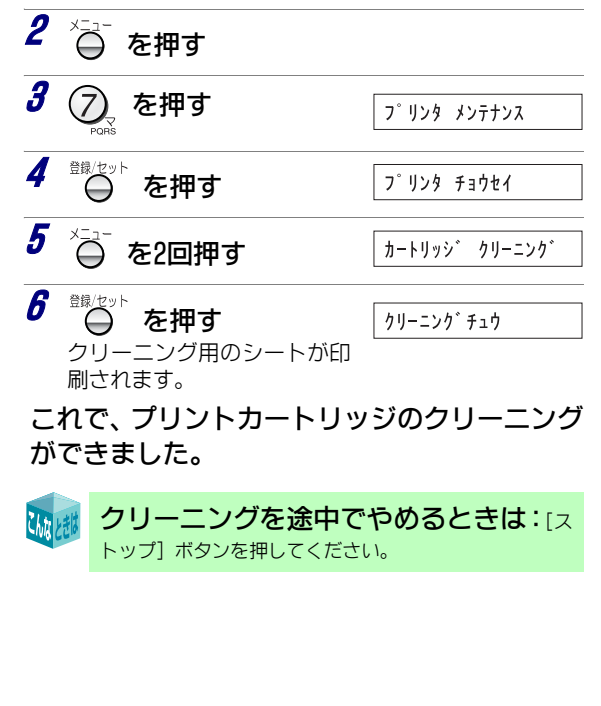

<クリーニング用シート>

| abo                                                                                                    | defghijklmnopqrstuvwxyz   | 0         |                                                                                                    |                                                                                                    |  |
|----------------------------------------------------------------------------------------------------|---------------------------|-----------|----------------------------------------------------------------------------------------------------|----------------------------------------------------------------------------------------------------|--|
| 111                                                                                                    | WWECEEEEIII               |           |                                                                                                    |                                                                                                    |  |
| àááā                                                                                                    | äáæçééééiii               |           |                                                                                                    |                                                                                                    |  |
| 11/5                                                                                                    | %&`()*+,/#123456789;;<=>  |           |                                                                                                    |                                                                                                    |  |
| (QAB                                                                                                    | DEFGHIJKLMNOPQRSTU        | /WXYZ[(]^ |                                                                                                    |                                                                                                    |  |
| apod                                                                                                    | ergnijkamnoporstuvwoxyz() |           |                                                                                                    |                                                                                                    |  |
| 102.00                                                                                                    | A a c c c c c c l l       |           |                                                                                                    |                                                                                                    |  |
| 33331                                                                                                    | ikeçêlêlilî               |           |                                                                                                    |                                                                                                    |  |
| 063                                                                                                    | \$10% - H123456789 - res  |           |                                                                                                    |                                                                                                    |  |
| (DABC                                                                                                    | DEFGHUKLMNOPORSTUWKXY2    | 22        |                                                                                                    |                                                                                                    |  |
| abode                                                                                                    | ghijklmnopgrstuvwryz[]-   |           |                                                                                                    |                                                                                                    |  |
| (6047                                                                                                    | 04-10                     |           |                                                                                                    |                                                                                                    |  |
| 22020                                                                                                    | ACCELECIII<br>Involutioni |           |                                                                                                    |                                                                                                    |  |
| 7454                                                                                                    | 174 - #123450780-mm       |           |                                                                                                    |                                                                                                    |  |
| 04900                                                                                                    | DFGHURLMNOPORSTUVMXY25(*  |           |                                                                                                    |                                                                                                    |  |
| 40-465                                                                                                    | Pr-40                     |           |                                                                                                    |                                                                                                    |  |
|                                                                                                    | ACCOULD .                 |           |                                                                                                    |                                                                                                    |  |
| rener                                                                                                    |                           |           |                                                                                                    |                                                                                                    |  |
| in a second second second second second second second second second second second second second second second s | investments)              |           |                                                                                                    |                                                                                                    |  |
|                                                                                                    | yéénemi<br>Mari           |           |                                                                                                    |                                                                                                    |  |
| AaBh                                                                                                    | CcDdFe                    |           |                                                                                                    |                                                                                                    |  |
| 1.000                                                                                                    | -047-                     |           |                                                                                                    |                                                                                                    |  |
| ABBO                                                                                                    | 200Ee                     |           |                                                                                                    |                                                                                                    |  |
| Address                                                                                                    | Lece                      |           |                                                                                                    |                                                                                                    |  |
|                                                                                                    |                           |           |                                                                                                    |                                                                                                    |  |
|                                                                                                    |                           |           |                                                                                                    |                                                                                                    |  |
|                                                                                                    |                           |           |                                                                                                    |                                                                                                    |  |
|                                                                                                    |                           |           |                                                                                                    |                                                                                                    |  |
|                                                                                                    |                           |           | Concession of the local division of the local division of the loca | the second second second second second second second second second second second second second second second s |  |
|                                                                                                    |                           |           |                                                                                                    |                                                                                                    |  |
|                                                                                                    |                           |           |                                                                                                    |                                                                                                    |  |
|                                                                                                    |                           |           |                                                                                                    |                                                                                                    |  |
|                                                                                                    |                           |           |                                                                                                    |                                                                                                    |  |
|                                                                                                    |                           |           |                                                                                                    |                                                                                                    |  |

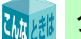

クリーニングしても印刷がかすれると

- きは:インク残量を確認してください (⇒ P. 100)。
- インク残量が十分ある状態で印刷がかすれる場合は、 クリーニングを複数回くり返してください。また、パ ソコンが接続されている場合は、パソコンからの操作 でクリーニングを試してみてください(⇒『パソコン 活用編』)。
- 新品のプリントカートリッジや、保管していたプリントカートリッジを使ってもかすれが直らない場合は、 しばらく待ってから再度クリーニングしてみてください(⇒下記「注意」)。
- ・ ブリントカートリッジの接触部の汚れが原因で、印刷がかすれる場合があります。かすれが直らないときは、接触部のクリーニングを試してみてください。
   『ブリントカートリッジの接触部のクリーニング』(⇒下記)

プリントカートリッジの保管状態(高・低温での保管や、 ノズルを上向きで保管するなど)によっては、安定したプ リント状態になるまで時間がかかる場合があります。

### 📄 プリントカートリッジの接触部のクリーニング

プリントカートリッジの接触部のクリーニングは、 プリントカートリッジのクリーニングと調整をして も、"プリンタチョウセイ ヒツヨウ"などの表示が 消えないときに行います。

プリントカートリッジは、1つずつ取り外してクリーニン グしてください。また、取り外したプリントカートリッジ を30分以上放置しないでください。プリントカートリッ ジ内のインクが乾燥して、印刷不良の原因となります。

- **プリントカートリッジを取り外す** 『プリントカートリッジを取り外す』(⇒ P.103)
- 2 プリントカートリッジの接触部に、何も付着していないことを確認する
- *3* プリントカートリッジを取り付ける 『プリントカートリッジを取り付ける』(⇒ P.22)

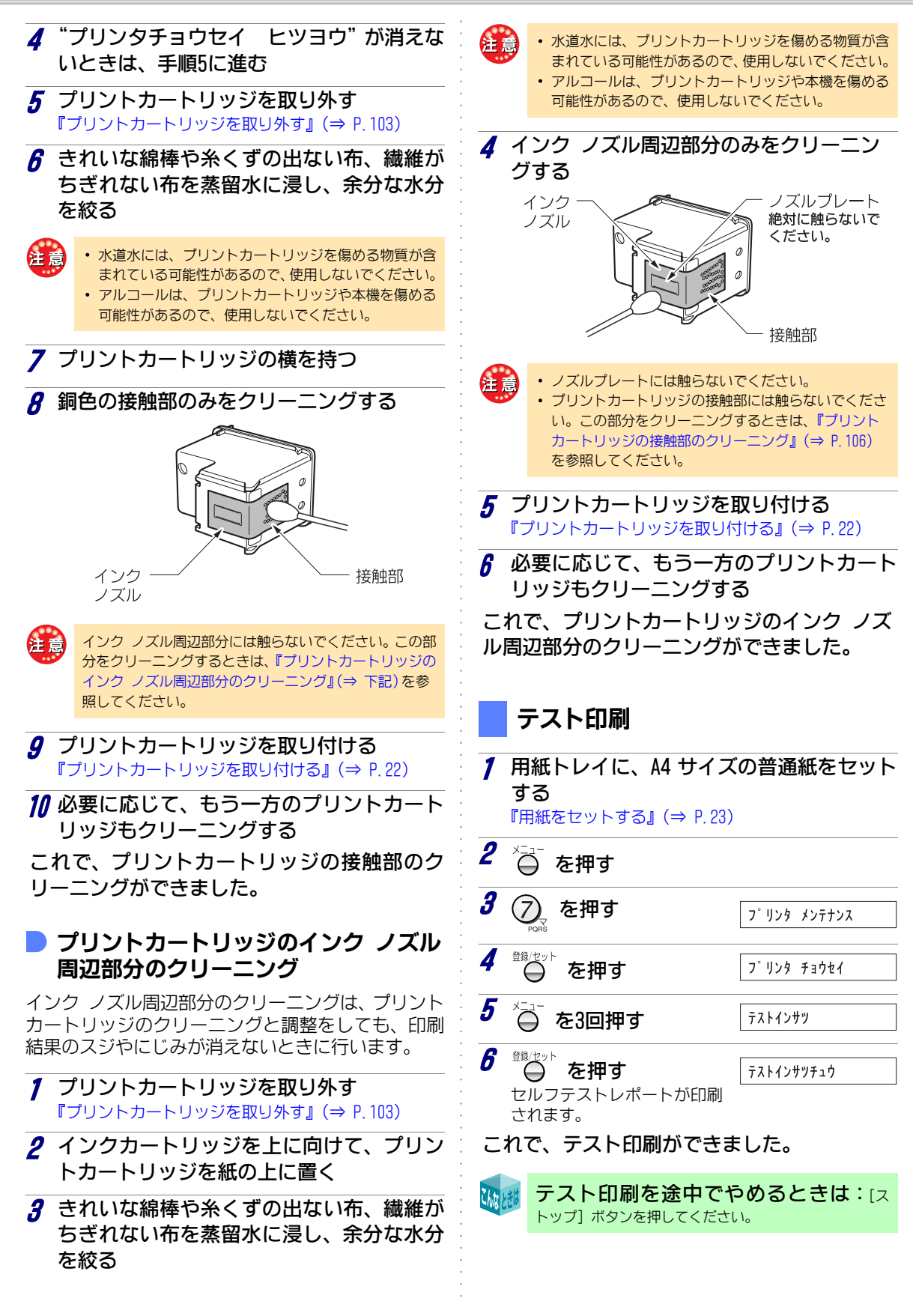

こんなときは

#### <セルフテストレポートの見かた>

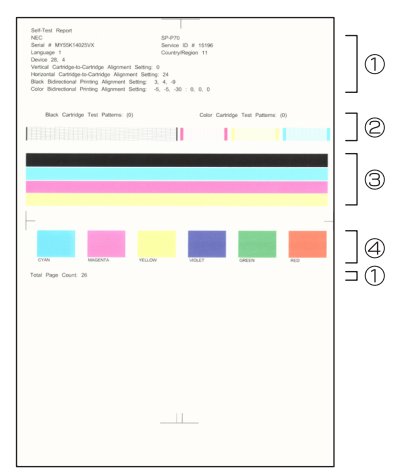

| No. | 表示の意味                                                                                                    |
|-----|----------------------------------------------------------------------------------------------------|
| 1   | 本機のシリアル番号など、製品情報がプリントさ<br>れます。                                                                                                    |
| 2   | 各色の格子が均一で、欠けたりすることなくプリ<br>ントされていることを確認します。格子がずれた<br>り欠けたりしている場合は、プリントカートリッ<br>ジをクリーニングしてください。                                                                                                    |
| 3   | 4 本の線が、用紙の幅いっぱいにムラなくプリントされていることを確認します。次のような場合は、プリントカートリッジをクリーニングしてください。 ・線が見えない ・線にスジや線が入っている ・線の端がそろっていない                                                                                             |
| 4   | <ul> <li>6 色の四角が、ムラなくプリントされていることを確認します。次のような場合は、プリントカートリッジをクリーニングしてください。</li> <li>・四角がない</li> <li>・四角の下にプリントされている色の名称と四角の色が違う</li> <li>・色の名称がない</li> <li>・四角がかすれている</li> <li>・四角にスジや線が入っている</li> </ul> |

# 子機について

#### 電池パックを交換する

#### <u>小</u>危険

- ●子機の充電は、子機専用の充電器を使用してください。その他の充電条件で充電すると、電池パックを液漏れ、発熱、破裂させる原因となります。
- 電池パックを単体では充電しないでください。電池 パックを液漏れ、発熱、破裂させる原因となります。
- ●専用の電池パックを使用してください。また、専用の 電池パックは他の機器には使用しないでください。電 池パックを液漏れ、発熱、破裂させる原因となります。
- 電池パックを水や火の中に投入したり、加熱しないでください。電池パックを液漏れ、発熱、破裂させる原因となります。
- 電池パックに直接はんだ付けしないでください。電池 パックを液漏れ、発熱、破裂させる原因となります。
- 電池パックのコネクタの赤(プラス)・黒(マイナス)
   を、針金などの金属類で接触しない(ショートさせない)でください。火災、感電の原因となります。
- 電池パックのビニールカバー(チューブ)は、はがさないでください。電池パックを液漏れ、発熱、破裂させる原因となります。
- ●電池パックを分解・改造しないでください。電池パックの発熱、破裂の原因となります。
- 電池パック内部の液が眼に入ったときは、失明のおそれがありますので、こすらずにすぐにきれいな水で洗ったあと、直ちに医師の治療を受けてください。目に傷害を与える恐れがあります。 また漏れた液が皮膚や衣服についたときは、きれいな水で洗い流してください。皮膚がかぶれたりする原因となります。
- 電池パックを使用中や充電中、または保管中に異臭を 発したり、発熱したり、変色・変形その他、今までと 異なることに気がついたときは、子機から電池パック を取り外し、使用を中止してください。
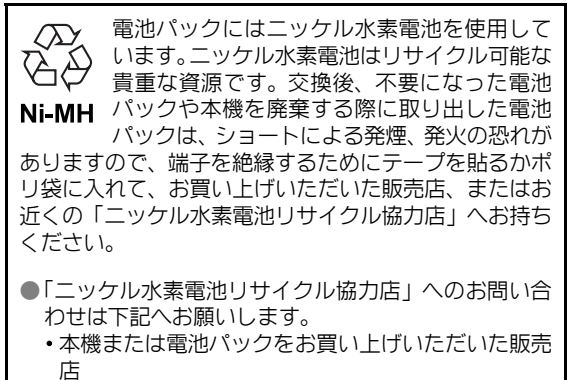

「社)電池工業会小形二次電池再資源化推進センターおよび充電式電池リサイクル協力店くらぶ」事務局
 ((社)電池工業会ホームページ http://www.baj.or.jp/
 (平成17年9月現在)をご参照ください)

電池パックの寿命は、お使いになり始めてから約2年 です。電池パックの購入については、お買い上げの販 売店にお問い合わせください。

- 注意
- 電池パックを入れていない状態で、子機を充電器に置かないでください。
- ・電池パックは必ず本機専用のもの(SP-N2)を使って ください(⇒下記)。
- 新しい電池パックは充電されていません。電池パック を交換したときは、子機を充電器に置いて10時間以上 充電してください。
- 電池パックを交換しても、電話帳に登録した電話番号 は消去されません。
- 電池パックのコードを強くひっぱらないでください。
   また、電池カバーではさまないように注意してください。
   故障の原因となります。

電池仕様: SP-N2, 2.4V, 600mAh

| 型   | 名            | 希望小売価格           |
|-----|--------------|------------------|
| SP- | N2(ニッケル水素電池) | 1,680円(税抜1,600円) |
|     |              |                  |
| 1   | 電池カバーを外す     |                  |
|     | 電池カバーを下に押しな  | いがら手前に引くと外れます。   |

#### 2 古い電池パックを取り出す 電池パックのコネクタは、まっすぐ上に引き抜いてく ださい。

- 3 新しい電池パックを取り付ける (⇒ P.20) 電池パックのラベルに、使用開始年月日を記入してく ださい。
- 4 充電器に置いて充電する

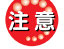

子機の電池パックを交換するときなど、電池パックのコードを抜き挿しすると、子機の中の情報には消えてしまうものと消えないものがあります。

消えてしまう情報
 着信データ ⇒ P.84
 リダイヤル(再ダイヤル) ⇒ P.33

 消えない情報
 ワンタッチダイヤル ⇒ P.34
 らくらく電話帳 ⇒ P.34
 各種の設定値

#### 子機を増設するとき

増設する子機は別途、本機をお買い上げいただいた 販売店で、お買い求めください。

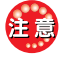

피ク

お買い求め時には、必ず下記の型名をご指定ください。 指定以外の子機はご使用になれません。

ぶつい 主体や

| Ξ.    |            | 市主いいに回伯            |
|-------|------------|--------------------|
| SP-ZH | (40 (カナ表示) | 13,650円(税抜13,000円) |

増設できる子機の台数は、付属の子機と合わせて
合計で3台です。

|          | 付属 | 増設   |
|----------|----|------|
| SP-P70H  | 1台 | 最大2台 |
| SP-P70HW | 2台 | 最大1台 |

 
増設子機を使える状態にするには、識別番号(ID コード)の登録が必要です。増設子機に同梱の説明 書に従って増設を行ってください。

# エラーコードが表示さ れたとき

ファクス送信中や受信中に異常があると、ディスプ レイに "ツウシン イジョウ" などのエラーメッセー ジが表示されます。

- ・送信時の異常の場合 … 不達レポートが自動でプリントされます (⇒ P.55)。
- 受信時の異常の場合 … 通信管理レポートをプリントする操作を行ってください (⇒ P.99)。

各レポートの"ツウシン ケッカ"欄に記録される2 桁の英数字(エラーコード)で、下表より異常内容と 対処方法を確認してください。

#### 🍉 エラーコード表

| エラー<br>コード              | 内容と対処方法                                                                                                    | 参照<br>ページ                           |
|-------------------------|----------------------------------------------------------------------------------------------------|-------------------------------------|
| 40                      | 用紙がなくなりました。用紙を入れて<br>ください。                                                                                                    | P. 23                               |
| 41                      | 用紙がつまりました。取り除いてくだ<br>さい。                                                                                                    | P. 103                              |
| 45                      | メモリがいっぱいになりました。不要<br>な留守電の用件を消去するか、メモリ<br>文書があるときは、アラームを解除し<br>てプリントするか、消去してください。<br>ファクス自動プリントと大容量受信を<br>「する」に設定すれば用紙受信すること<br>ができます。 | P. 47、<br>P. 59、<br>P. 61、<br>P. 62 |
| 71                      | 相手先から応答がないため、送信でき<br>ませんでした。相手先に確認してくだ<br>さい。                                                                                          | _                                   |
| 74,<br>75               | 電話回線に雑音が多くて送信できませんで<br>した。もう一度送り直してください。                                                                                               | _                                   |
| 76,<br>77               | 送信の途中で相手先が受信を終了して<br>しまいました。相手先のファクスの用<br>紙がなくなった、もしくは用紙がつ<br>まった可能性があります。相手先に確<br>認してください。                                            | -                                   |
| 92,<br>96,<br>97,<br>98 | 受信の途中で相手先が送信を終了して<br>しまいました。相手先で原稿がつまっ<br>た可能性があります。相手先に確認し<br>てください。                                                                  | _                                   |
| B5                      | プリントの際にエラーが起きていま<br>す。[ファクス/プリント] ボタンを押<br>してください。                                                                                     | P. 111                              |
| BA                      | インクがなくなりました。新しいプリン<br>トカートリッジに交換してください。                                                                                                | P. 103                              |

なお、上記以外にも、電話回線や相手先での異常が考 えられます。再度送受信してみてください。

# 停電したとき

停電したときや親機の電源プラグをコンセントから 抜いたときは、親機・子機ともに使用できません。 停電したとき、消えてしまう情報と消えない情報が あります。

なお登録中、送受信中、録音中に停電したときは、動 作中の設定値、文書、用件は保存されずに消えてしま います。

#### 消えてしまう情報

| <ul> <li>親機に記憶されているリダイヤルの電話番号 ⇒ P.33</li> <li>時計のデータ</li> </ul> |  |
|-----------------------------------------------------------------|--|
|                                                                 |  |
| <ul> <li>ファクスを送信するために読み取った原稿データ</li> </ul>                      |  |
| ・ナンバー・ディスプレイ利用時、                                                |  |
| 親機に記憶されている着信データ ⇒ P.84                                          |  |
| •おやすみモード ⇒ P.51                                                 |  |
| •おやすみモードのタイマ切替 $\Rightarrow P 52$                               |  |

#### 消えない情報

| <ul> <li>メモリ内の受信文書 → P.59</li> <li>留守番電話に録音された用件 → P.46</li> <li>通信管理レポート → P.99</li> <li>子機に登録されている下記のデータ → P.33</li> </ul> |
|----------------------------------------------------------------------------------------------------|
|                                                                                                    |
| — 電話帳 ⇒ P.34                                                                                                    |
| - 着信データ ⇒ P.84                                                                                                    |
| – ワンタッチダイヤル ⇒ P.34                                                                                                    |
| • インク残量 ⇒ P.100                                                                                                    |
| ・登録した電話番号や各種の設定値                                                                                                    |

#### 停電が復旧したとき

- 停電が復旧すると、本機は自動的に使用できる状態に戻ります。
- ファクス送信中に停電したときは、メモリクリアレポートが自動的に出力されます。
- ・ 停電したときは、時計が初期化され、2005年1月1日 0時0分になります。
   この場合は、時刻をセットしてください(『時計を 合わせる<時刻セット>』(⇒ P.91))。
- おやすみモードのときに停電した場合、おやすみ モードは解除されます。

#### <メモリクリアレポートのプリント例>

|              |                    | 17110117 L4°-L      |                 |      |                 |
|--------------|--------------------|---------------------|-----------------|------|-----------------|
|              |                    | 2005 1 1 0:00       |                 |      |                 |
|              | [                  | ニッホ ツテ ツキ           |                 | 1    |                 |
| 0h8h =15.4   | イカノ<br>(明白にい) にやわい | 7430b" 747")_3U 0U7 | * サレマシタ<br>エート* | 7/70 | Mobile Area     |
| 7777 =17     |                    | / 1 / J T           |                 | 11/2 |                 |
| + 9.20 12:20 | 0'00"              | 0312345679          | ECM             | 1    | <b>テ</b> イテ*ン + |

# 困ったときは (Q&A)

## 待受中

| こんなときは                                             | 内容                                                                                                    | 参照ページ               |
|----------------------------------------------------|----------------------------------------------------------------------------------------------------|---------------------|
| ディスプレイに何も表示されない                                    | ・電源プラグはコンセントに差し込んでありますか?                                                                                                    | P. 22               |
| "プリンタエラー""プリントヲオ<br>ス"と交互に表示が出た                    | <ul> <li>プリントの際に、エラーが起きています。         <ul> <li>[ファクス/プリント]ボタンを押してください。</li> <li>それでも解除されない場合は、プリンタカバーを開けてプリントカートリッジの周りに用紙がつまっていないかどうかを確認してください。用紙がつまっているときは、用紙を取り除いたあと、プリンタカバーを閉めて[ファクス/プリント]ボタンを押してください。</li> <li>大量のプリントをしていた場合は、電源コードをコンセントから抜き、しばらく待ってから再度接続してください。</li> <li>それでも解除されない場合は、本機が故障している可能性があります。Speax(スピークス)インフォメーションセンターにご連絡ください。</li> </ul> </li> </ul> | P. 103<br>P. 123    |
| "レポートアリ" <sup>"</sup> ヨウシヲイレ プ<br>リントヲオス"と交互に表示が出た | <ul> <li>レポートのプリント待ち状態です。用紙をセットして、[ファクス<br/>/プリント]ボタンを押してください。</li> </ul>                                                                                                    | P. 23               |
| "メモリジュシンブンショアリ" "ヨ<br>ウシヲイレ プリントヲオス"と交<br>互に表示が出た  | <ul> <li>ファクスで受信した文書のプリント待ち状態です。用紙をセットして、[ファクス/プリント]ボタンを押してください。</li> </ul>                                                                                                    | P. 58               |
| "スキャナエラー""プリントヲオ<br>ス"と交互に表示が出た                    | <ul> <li>スキャンの際に、エラーが起きています。         <ul> <li>[ファクス/プリント]ボタンを押してください。</li> <li>それでも解除されない場合は、電源コードをコンセントから抜き、再度接続してください。</li> <li>それでも解除されない場合は、本機が故障している可能性があります。speax (スピークス)インフォメーションセンターにご連絡ください。</li> </ul> </li> </ul>                                                                                                    | P. 123              |
| "カートリッジ ナシ"と表示が出<br>た                              | <ul> <li>プリントカートリッジが、片方または両方とも入っていません。</li> <li>プリントカートリッジを取り付けてください。</li> </ul>                                                                                                    | P. 22               |
| "ツカエナイ カートリッジデス"<br>と表示が出た                         | <ul> <li>使用できないプリントカートリッジが取り付けられています。プリントカートリッジを取り外し、指定のプリントカートリッジを取り付けてください。</li> <li>指定のカートリッジを入れたときに表示された場合は、一度取り外してから再度取り付け直してください。</li> </ul>                                                                                                    | P. 122<br>P. 22、103 |
| "プリンタチョウセイ ヒツヨウ"<br>"プリントヲオス"と交互に表示が<br>出た         | <ul> <li>プリントカートリッジを交換したときは、プリンタの調整が必要です。[ファクス/プリント]ボタンを押して、プリンタ調整をしてください。</li> </ul>                                                                                                    | P. 24               |
| "インクガ アリマセン""XXXXXX<br>インクコウカン"と交互に表示が出<br>た       | <ul> <li>インクがなくなっています。新しいプリントカートリッジに交換してください。</li> <li>"XXXXXX"には、"カラー"、"クロ"、"フォト"、"カラー&amp;クロ"、<br/>"カラー&amp;フォト"のいずれかが表示されます。表示された色のプリントカートリッジを交換してください。</li> </ul>                                                                                                    | P. 103              |
| "インクガマモナク ナクナリマ<br>ス""XXXXX インクコウカン"と<br>交互に表示が出た  | <ul> <li>インクの残量が少なくなっています。新しいプリントカートリッジを用意してください。</li> <li>"XXXXXX"には、"カラー"、"クロ"、"フォト"、"カラー&amp;クロ"、</li> <li>"カラー&amp;フォト"のいずれかが表示されます。表示された色のプリントカートリッジを用意してください。</li> </ul>                                                                                                    | P. 122              |

| こんなときは                               | 内容                                                                                                | 参照ページ  |
|--------------------------------------|---------------------------------------------------------------------------------------------------|--------|
| <sup>"</sup> フルイ カートリッジデス"と表<br>示が出た | <ul> <li>一度他の装置で使用されていたことのあるプリントカートリッジが取り付けられています。このとき、該当するプリントカートリッジのインク残量は"ナシ"となります。</li> </ul> | P. 103 |

### 親機

| こんなときは                | 内容                                                                                | 参照ページ |
|-----------------------|-----------------------------------------------------------------------------------|-------|
| ベルが鳴らない               | ・ベルの音量調整が「切」になっていませんか?                                                            | P. 42 |
| ベルの音が小さい(大きい)         | ・ベルの音量を調整してください。                                                                  | P. 42 |
| "カイセン カクニン"と表示が出<br>た | <ul> <li>・電話回線接続コードが抜けていませんか?</li> <li>・話し中に相手先が電話を切り、一定の時間が経つと表示されます。</li> </ul> | P. 25 |

## 子機

| こんなときは                        | 内容                                                                                                    | 参照ページ                                                 |
|-------------------------------|----------------------------------------------------------------------------------------------------|-------------------------------------------------------|
| 電話がかけられない(「ツー」とい<br>う音が聞こえない) | <ul> <li>・親機の電源プラグは、コンセントに差し込んでありますか?</li> <li>・子機は充電されていますか?</li> <li>・親機に電話回線が接続されていますか?</li> <li>・親機から離れ過ぎていませんか? 親機に近づいてください。</li> <li>・親機がファクスの送信/受信、またはコピーをしていませんか?</li> <li>・[通話] ボタンを押しましたか?</li> </ul>                                          | P. 22<br>P. 21、22<br>P. 25<br>P. 19<br>P. 33<br>P. 33 |
| 電話を受けられるが、かけることができない          | <ul> <li>回線種別の設定が合っていますか?</li> <li>ターミナルアダプタを使用していませんか?</li> </ul>                                                                                                    | P. 91<br>P. 101                                       |
| 電話をかけることはできるが、受け<br>ることができない  | <ul> <li>・ナンバー・ディスプレイやダイヤルインの契約をしている場合は、必ず「利用する」に設定してください。</li> <li>・ターミナルアダプタを使用していて、ターミナルアダプタ側でダイヤルインの設定をしている場合は、本機側のダイヤルインの設定を「利用しない」にしてください。</li> </ul>                                                                                              | P. 80、90<br>P. 90                                     |
| ベル(呼出音)が鳴らない                  | <ul> <li>・ベルの音量調整が「切」になっていませんか?</li> <li>・親機に近づいてみてください。</li> <li>・親機のアンテナの向きを変えてみてください。</li> <li>・子機は充電されていますか?</li> </ul>                                                                                                    | P. 43<br>P. 19<br>P. 21、22                            |
| ベルが鳴り、電話をとったが何も聞<br>こえない      | ・相手先がファクスかもしれません。親機の[ファクス/プリント]<br>ボタンを押したあとに、[2]を押してください。子機では[内線]<br>ボタンを押したあとに、[6]を押してください。                                                                                                    | P. 57                                                 |
| 相手先の声が聞き取りにくい                 | ・受話音量を調整してください。                                                                                                    | P. 43                                                 |
| 通話中に声が途切れたり雑音が入<br>る          | <ul> <li>子機は電波を使っているため、通話中に雑音が入ることがありますが、故障ではありません。雑音がひどい場合は、次のことをご確認ください。</li> <li>親機に近づいてみてください。</li> <li>親機のアンテナの向きを変えてみてください。</li> <li>テレビやラジオなどの電気機器から離れてみてください。</li> <li>蛍光灯が近くにあったら離してみてください。</li> <li>子機の近くに携帯電話などの充電器があったら離してみてください。</li> </ul> | P. 19                                                 |

| こんなときは                            | 内容                                                                              | 参照ページ             |
|-----------------------------------|---------------------------------------------------------------------------------|-------------------|
| 通話中に「ピッピッピッ…」という<br>音が鳴り、 🕰 が点滅した | <ul> <li>電池パックの充電残量が少なくなっています。充電をしてください。</li> </ul>                             | P.21、22           |
| 通話中にすぐに電池がなくなる                    | ・電池パックを交換してください。                                                                | P. 108            |
| 充電器に置いたとき、[切]ボタンが<br>点灯しない        | <ul> <li>充電器の電源プラグをコンセントに差し込んでありますか?</li> <li>充電器に正しく置いてください。</li> </ul>        | P. 21<br>P. 21、22 |
| 他のファクスの子機を本機の子機<br>として使えるのか?      | <ul> <li>使えません。子機を増設する場合は指定の増設コードレス電話機<br/>セットをお買い求めください。</li> </ul>            | P. 109            |
| 増設子機が使えない                         | <ul> <li>増設子機に対する識別番号(IDコード)の登録が必要です。増設<br/>子機に同梱の説明書に従って増設を行ってください。</li> </ul> | P. 109            |
| 子機で通話中、突然通話が切れる                   | <ul><li>・親機に近づいてみてください。</li><li>・電池パックを交換してください。</li></ul>                      | P. 19<br>P. 108   |

### 親機・子機共通

| こんなときは                                                       | 内容                                                                                                    | 参照ページ          |
|--------------------------------------------------------------|----------------------------------------------------------------------------------------------------|----------------|
| トーン (プッシュ) 信号の送出のし<br>かたは?                                   | • P. 43をご覧ください。                                                                                                    |                |
| 着信ベル/呼出ベルの意味がわか<br>らない                                       | •P.56、95、96をご覧ください。                                                                                                    | —              |
| 公衆電話で電話をかけた相手先から、応答もしないのに通話料金がかかると言われた<br>また、呼出音が少しおかしいと言われた | ・P.56、95、96をご覧ください。                                                                                                    | _              |
| 電話をかけたとき、相手先に自分の<br>電話番号が表示されるのか?                            | <ul> <li>相手先がNTT東日本またはNTT西日本のナンバー・ディスプレイを<br/>契約している場合、自分の電話番号を通知したときに表示されます。</li> <li>ファクス送信のとき、お客様が自分の電話番号を登録している場合、その番号が相手先のファクスに表示されます。</li> </ul> | P. 78<br>P. 92 |
| 電話をかけてから呼出音が聞こえ<br>始めるまでに時間がかかる                              | <ul> <li>相手先がナンバー・ディスプレイを利用している場合は、接続までに時間がかかることがあります。</li> </ul>                                                                                      | P. 78          |

### 留守番電話

| こんなときは                                      | 内容                                                                                             | 参照ページ             |
|---------------------------------------------|------------------------------------------------------------------------------------------------|-------------------|
| 留守設定ができない                                   | <ul> <li>・用件がいっぱいです。不要な用件を消去してください。</li> <li>・メモリ文書があるときは、エラーを解除してプリントするか、消去してください。</li> </ul> | P. 47<br>P. 58、62 |
| 留守設定にしているが、ベル回数を<br>常に一定にしたい                | <ul> <li>トールセイバを「しない」に設定すると、設定した回数だけ着信<br/>ベルが鳴ります。</li> </ul>                                 | P. 50             |
| 留守番電話の内容が聞こえなく<br>なってしまった(用件件数は表示さ<br>れている) | ・モニタスピーカ音量が「切」になっていませんか?                                                                       | P. 42             |
| 留守設定時に自動送信で送られた<br>ファクスを受信できない              | ・着信ベル回数を7回以下に設定してください。                                                                         | P. 95             |

| こんなときは                              | 内容                                                                                                    | 参照ページ          |
|-------------------------------------|----------------------------------------------------------------------------------------------------|----------------|
| 外出先から操作 (リモート操作) で<br>きない           | <ul> <li>留守設定にしてありますか?</li> <li>パスワードは登録しましたか?</li> <li>プッシュ信号の出せる電話機で操作していますか?</li> <li>リモート操作を「する」に設定してありますか?</li> </ul> | P. 45<br>P. 48 |
| 用件転送は6秒以上メッセージが録<br>音されないと転送されないのか? | <ul> <li>転送されません。内容のない用件が転送されるのを防止しています。</li> </ul>                                                                        | P. 49          |
| 応答メッセージが流れない                        | <ul> <li>着信中に [留守] ボタンを押したとき、留守設定はされますが、モニタスピーカからメッセージは流れません。</li> <li>おやすみモードになっていませんか?</li> </ul>                        | P. 45<br>P. 51 |

# ファクス(送信)

| こんなときは                            | 内容                                                                                                    | 参照ページ          |
|-----------------------------------|----------------------------------------------------------------------------------------------------|----------------|
| "アイテサキ ムオウトウ"と表示<br>が出た           | <ul> <li>相手先の電話番号を確認してください。</li> <li>相手先が電話に出ません。しばらくしてから、もう一度かけ直してください。</li> <li>相手先のファクスが受信できない状態になっています。相手先に確認して、もう一度送り直してください。</li> </ul>                                                                             | Ι              |
| "アイテサキ ハナシチュウ"と表<br>示が出た          | <ul> <li>相手先が話し中です。しばらくしてから、かけ直してください。</li> <li>回線が混み合っています。しばらくしてから、かけ直してください。</li> </ul>                                                                                                    | —              |
| 何回送信しても "サイハッコ マ<br>チ"になる         | <ul> <li>相手先が話し中です。</li> <li>電話がかけられるかを確認してください。</li> <li>手動で送信してみてください(手動とは、電話をかけて話しをして、そのあとに双方がファクスを送る/受ける操作をする方法です)。</li> </ul>                                                                                        | P. 55<br>P. 55 |
| 送信中に「ピーピーピーピーピー」<br>という音が鳴り出した    | <ul> <li>相手先のファクスに用紙切れなどが起きたため、送信が中断されました。相手先に確認して、もう一度送り直してください。</li> </ul>                                                                                                    | —              |
| 送信に時間がかかる                         | <ul> <li>       ・画質モードの設定が「コマカイ」または「シャシン」のときは、「フ<br/>ッウ」や「チイサイ」のときに比べ、送信に時間がかかります。     </li> <li>       ・原稿に黒い部分が多いときや原稿の裏に印刷があるときは、送信<br/>に時間がかかります。     </li> <li>       ・回線の状態が悪い場合は、送信に時間がかかることがあります。     </li> </ul> | P.53、54        |
| 海外への送信ができない                       | <ul> <li>海外へ送信するときは、国内と違い接続に時間がかかります。手動で送信するのが確実です(手動とは、電話をかけて話しをして、そのあとに双方がファクスを送る/受ける操作をする方法です)。</li> <li>海外通信の設定をすると、エコーキャンセルや、ファクス信号を長く送出するため、海外との通信がしやすくなります。</li> </ul>                                             | P. 55<br>P. 60 |
| 送受信でサイズが違う                        | <ul> <li>ファクスの場合は、送受信で若干の差が出ます。原稿/用紙の送り誤差(原稿読み取りおよび受信画の伸び縮み)があります。</li> </ul>                                                                                                    | _              |
| 送信した原稿が相手先で白紙にな<br>る              | <ul> <li>原稿を表裏逆にセットしませんでしたか? 送る面を「下向き」<br/>にセットし、もう一度送り直してください。</li> <li>相手先の用紙の向き(表裏)が正しくないかもしれません。相手<br/>先に確認してもう一度送り直してください。</li> </ul>                                                                                | P. 53          |
| 相手先で受信した記録がかすれた<br>相手先で受信した記録がうすい | <ul> <li>・原稿読み取り濃度を濃くして、もう一度送り直してください。</li> </ul>                                                                                                    | P. 59          |

| こんなときは                  | 内容                                                                                                    | 参照ページ             |
|-------------------------|----------------------------------------------------------------------------------------------------|-------------------|
| 相手先で受信した記録の状態が鮮<br>明でない | <ul> <li>本機でコピーを取ってください。コピーが鮮明でないときは、原<br/>稿台ガラスを清掃してください。コピーが鮮明なときは回線また<br/>は相手先に原因があると思われます。もう一度送り直してください。。</li> </ul> | P. 64、104         |
|                         | <ul> <li>通信中にキャッチホンが入ると画像が乱れることがあります。もう一度送り直してください。</li> <li>画質モードを変えて送ってみてください。</li> </ul>                              | P. 43<br>P. 53 54 |
|                         |                                                                                                    | 1.00              |
| 相手先で受信した記録に汚れが出<br>る    | <ul> <li>本機でコピーを取ってください。コピーにも汚れが出るときは、<br/>原稿台ガラスを清掃してください。コピーが正常なときは、相手<br/>先に原因があると思われます。もう一度送り直してください。</li> </ul>     | P. 64、104         |
| "メモリ フル"と表示される          | <ul> <li>相手に電話をかけて話してからファクスを送ってください(手動送信)。</li> </ul>                                                                    | P. 55             |
| "ジッコウ デキマセン"と表示が<br>出た  | <ul> <li>PCコピーなど、本機を使用中ではありませんか?</li> </ul>                                                                              |                   |

# ファクス (受信)

| こんなときは                                         | 内容                                                                                                    | 参照ページ                            |
|------------------------------------------------|----------------------------------------------------------------------------------------------------|----------------------------------|
| "インクガ アリマセン""XXXXXX<br>インクコウカン"と交互に表示が出<br>た   | <ul> <li>インクがなくなっています。表示されているプリントカートリッジを交換してください。</li> <li>"XXXXXX"には、"カラー"、"クロ"、"フォト"、"カラー&amp;クロ"、</li> <li>"カラー&amp;フォト"のいずれかが表示されます。表示された色のプリントカートリッジを交換してください。</li> </ul>                                                                                                    | P. 103                           |
| "ヨウシガ ツマリマシタ""トリノ<br>ゾイテ プリントヲオス"と交互に<br>表示が出た | ・用紙がつまっています。用紙を取り除いてください。                                                                                                    | P. 103                           |
| "ヨウシガアリマセン" "ヨウシヲイ<br>レ プリントヲオス"と交互に表示<br>が出た  | ・用紙がなくなっています。用紙をセットし、[ファクス/プリント]ボタンを押してください。                                                                                                    | P. 23                            |
| ベルが鳴り続けて、自動的に受信で<br>きない                        | <ul> <li>・受信したファクスをプリント中は受信できません。</li> <li>・コピー中や登録・設定中のときは、[ストップ]ボタンを押して、コピーや登録・設定をやめてください。</li> <li>・相手先がファクス信号を出さないタイプのときは自動受信できません。手動受信を行ってください。</li> <li>・着信ベル回数が8回以上に設定されている場合、相手先が自動送信のファクスのときは受信できないことがあります。</li> <li>・着信モードを電話専用に設定しているときは自動受信できません。</li> <li>・昭空来零話などで、録音された四件によってメモリがいっぱいの</li> </ul> | P. 57<br>P. 95<br>P. 95<br>P. 47 |
|                                                | ・ 面守留電話などで、 録目された用件によりてスモリかけりはいの<br>ときは、 ベルが鳴り続けて受信できません。 不要な用件を消去し<br>てください。                                                                                                    | r. 47                            |
| <br>受信中に「ピーピーピーピーピー」<br>という音が鳴り出した             | <ul> <li>「ストップ」ボタンを押すと音が止まります。</li> <li>用紙がつまったか、なくなっています。</li> <li>インクがなくなっています。</li> <li>相手先のファクスに原稿づまりなどが起きたため、受信が中断されました。相手先に確認して、送り直してもらってください。</li> </ul>                                                                                                    | P. 23、103<br>P. 103              |
| 受信した用紙が白紙になる                                   | <ul> <li>相手先が原稿を表裏逆にセットしたかもしれません。相手先に確認してください。</li> </ul>                                                                                                    | _                                |

| こんなときは                       | 内容                                                                                                    | 参照ページ             |
|------------------------------|----------------------------------------------------------------------------------------------------|-------------------|
| 受信した用紙のほかに白紙が出た              | <ul> <li>送信側で原稿を読み取る際、本来の長さより伸びたり縮んだりすることがあります。読み取りが伸びた場合に、受信側で余白部分を2枚目と認識して白紙の用紙がプリントされることがあります。</li> </ul>                                                                                                    |                   |
|                              | <ul> <li>・受信縮小率を100%に設定している場合は、用紙が2枚に分かれ、2<br/>枚目が白紙になることがあります。</li> </ul>                                                                                                    | P. 61             |
| 受信した画像が鮮明でない                 | <ul> <li>通信中にキャッチホンが入ると画像が乱れることがあります。もう一度送り直してもらってください。</li> </ul>                                                                                                    | P. 43             |
|                              | <ul> <li>本機でコピーを取ってください。コピーが鮮明なときは、回線または送信側の異常です。相手先に連絡して、もう一度送り直してもらってください。</li> </ul>                                                                                                    | P. 64             |
| 用紙はセットされているのにメモ<br>リ受信してしまう  | <ul> <li>次の表示が出ているとき、メモリ受信になる場合があります。</li> <li>"インクガ アリマセン"</li> <li>"インクガマモナク ナクナリマス"</li> <li>"フルイ カートリッジデス"</li> </ul>                                                                                                    | P. 58、59          |
|                              | <ul> <li>1件でもメモリ文書がある場合、次のファクス受信もメモリ受信<br/>します。アラームを解除してメモリ文書をプリントするか、消去<br/>してください。</li> </ul>                                                                                                    | P. 62             |
| 受信した用紙に汚れが出る                 | <ul> <li>本機の原稿台ガラスを清掃したあと、コピーを取ってください。<br/>コピーに汚れが出ないときは、回線または相手先に原因があると<br/>思われます。相手先に連絡してもう一度送り直してもらってくだ<br/>さい。</li> </ul>                                                                                                    | P. 64、104         |
|                              | <ul> <li>コピーにも汚れが出るときは、speax (スピークス) インフォメーションセンターにご連絡ください。</li> </ul>                                                                                                    | P. 123            |
| 用紙を入れるたびに、同じ内容が印<br>刷される     | • A4長を超える原稿を受信した場合、用紙が2枚以上に分割されま<br>す。このとき、用紙が1枚しかセットされていないと、プリント中<br>に記録異常となり、用紙を追加しても、はじめからプリントし直<br>します。常に多めに用紙をセットしておいてください。                                                                                                    | _                 |
| 用紙がつまる<br>用紙が送られない           | <ul> <li>・当社指定の用紙を使用してください。</li> <li>・セットできる枚数は、普通紙で100枚までです。</li> <li>・用紙を補充するときは、用紙トレイに残っている用紙をすべて取り出し、追加する用紙と合わせてよくさばいたあと、さばいた側を下に先端をそろえて奥まで差し込んでください。</li> <li>・しわ、折れのある用紙、湿っている用紙などは使用しないでください。</li> </ul>                                                | P. 16<br>P. 23    |
| 用紙が一度に複数枚送られる                | <ul> <li>・当社指定の用紙を使用してください。</li> <li>・用紙はよくさばいてください。</li> <li>・用紙を用紙トレイに入れるときは、さばいた側を下に先端をそろえて、奥まで差し込んでください。</li> <li>・用紙を補充するときは、用紙トレイに残っている用紙をすべて取り出し、追加する用紙と合わせてよくさばいたあと、さばいた側を下に先端をそろえて奥まで差し込んでください。</li> <li>・しわ、折れのある用紙、湿っている用紙などは使用しないでください。</li> </ul> | P. 16<br>P. 23    |
| <br>ファクスの送信はできるが、受信が<br>できない | • 同じ回線にモデムが接続されていませんか? モデムの電源を<br>OFFにしてテストしてください。                                                                                                    | P. 101            |
|                              | <ul> <li>         ・留守電の用件でメモリかいっはいになっていると、メモリ受信ができません。不要な用件などを消去してください。         また、メモリ文書があるときは、アラームを解除してプリントするか、消去してください。     </li> </ul>                                                                                                    | P. 47<br>P. 58、62 |

| こんなときは                                           | 内容                                                                                                    | 参照ページ                      |
|--------------------------------------------------|----------------------------------------------------------------------------------------------------|----------------------------|
| メモリオーバーによる通信異常が<br>多発する                          | <ul> <li>本機は、ファクス受信中にインクや用紙がなくなってもメモリ受信がはたらくように、いったんメモリに蓄積しながらプリントしています。ただし、受信できるメモリ容量を超えるデータ量の原稿が送られてくると、メモリオーバーとなり受信できません。このようなことがひんぱんに起こるときは、以下の操作を行ってください。</li> <li>不要な用件を消去する</li> <li>ファクス自動プリントと大容量受信を「する」に設定する</li> <li>不要なメモリ文書を消去する</li> </ul>                                                                      | P. 47<br>P. 59、61<br>P. 62 |
| 海外からの受信ができない                                     | <ul> <li>国によってはかなり回線状態が悪い場合があり、受信できないことがあります。</li> <li>ファクス信号を出さない装置からの場合、留守設定にしてください。無音検出機能で受信できます。</li> <li>コールバックサービスをご利用のときは、送受信の手順などが違う場合があります。サービス提供会社などにお問い合わせください。</li> </ul>                                                                                                    | P. 45                      |
| 海外からファクスを受けるときは、<br>常に「海外通信する」に設定してお<br>く方がよいのか? | <ul> <li>海外通信の設定は、ファクスを送るときの機能です。ファクスを<br/>受けるときは必要ありません。</li> </ul>                                                                                                    | I                          |
| ファクスかんたん受信ができない                                  | <ul> <li>ファクスかんたん受信を「する」に設定していますか?</li> <li>子機から「ファクシミリを受信します。受話器を置いてお待ちください」というメッセージを聞いてから、子機を戻してください。メッセージが流れる前に子機を戻すと回線が切断されます。</li> <li>周囲に騒音などがありませんか?</li> <li>相手先がファクス信号を出さない機種の場合は、ファクスかんたん受信はできません。親機の[ファクス/プリント] ボタンを押したあとに、[2]を押してください。子機では[内線]ボタンを押したあとに、[6]を押してください。</li> <li>受信したファクスをプリント中は受信できません。</li> </ul> | P. 60<br>P. 57             |
| A4の原稿を受信しているが、縮小さ<br>れてしまう                       | <ul> <li>相手先(送信側)で原稿の大きさに、きちんと原稿セットガイド<br/>を合わせて送ったか確認してみてください。</li> <li>受信縮小率を93%、90%、85%に設定していませんか?</li> </ul>                                                                                                    | P. 61                      |
| 受信したファクスの右端が欠けて<br>いる                            | ・受信縮小率を100%に設定していませんか?                                                                                                    | P. 61                      |
| 用紙がなくなったり、インクが残り<br>少なくなったときはどうなるの<br>か?         | <ul> <li>用紙がなくなったり、インクが残り少なくなったページからメモ<br/>リ受信します。</li> </ul>                                                                                                    | P. 58                      |
| ファクス情報サービスの取り出し<br>かたは?                          | • P.57をご覧ください。                                                                                                    | _                          |
| 子機で出たときのファクスの受信<br>方法は?                          | • P.57をご覧ください。                                                                                                    |                            |

### コピー

| こんなときは                          | 内容                                                                                                    | 参照ページ                               |
|---------------------------------|----------------------------------------------------------------------------------------------------|-------------------------------------|
| コピーが白紙になる                       | ・コピーする面を「 <u>下向き</u> 」にして原稿をセットしてください。                                                                                                    | P. 63                               |
| コピー中に 「ピーピーピーピー<br>ピー」 という音が鳴った | <ul> <li>「ストッブ」ボタンを押すと、音が止まります。</li> <li>用紙の給紙不良または、用紙がありません。用紙を正しくセットしてから、「ファクス/プリント」ボタンを押してください。</li> <li>用紙がつまっています。用紙を取り除いてから、「ファクス/プリント」ボタンを押してください。</li> <li>プリントカートリッジやスキャナに異常が発生しています。ディスプレイに表示されているアラームを解除して、「ファクス/プリント」、「タンを押してください。</li> </ul>                                                                                           | P. 23<br>P. 103<br>P. 103<br>P. 111 |
| コピーがかすれる、または薄い                  | ・コピー濃度を濃くしてから、もう一度コピーしてください。                                                                                                    | P. 67                               |
| コピーが鮮明でない                       | ・原稿台ガラスを清掃してください。<br>・当社指定の用紙を使用してください。<br>・コピー設定の画質、強調、色合いを調整してください。                                                                                                    | P. 104<br>P. 16<br>P. 65、68         |
| 原稿とコピーのサイズが違う                   | <ul> <li>・コピー倍率が「"トウバイ"(等倍)」になっているかどうかを確認してください。</li> </ul>                                                                                                    | P. 66                               |
| "ジッコウ デキマセン"と表示が<br>出た          | <ul> <li>・ PCプリントなど、本機を使用中ではありませんか?</li> <li>・ A4、ハガキ、L判以外の用紙を使用していませんか?</li> <li>・ 小さい原稿で4×4ポスターを作成しようとしていませんか?</li> <li>・ メモリカードのステータスランプが点滅していませんか?</li> <li>× モリカードに多数のファイルが入っていると、読み取りに時間がかかり、その間は他の操作が実行できません。</li> <li>しばらく待ってからやり直すか、ステータスランプが緑点滅していないことを確認してから、メモリカードを取り出してください。</li> <li>・ アイロンプリントをハガキまたはL判の用紙で作成しようとしていませんか?</li> </ul> | P. 66<br>P. 69<br>P. 70             |

## ダイレクト写真印刷(デジタルカメラ/メモリカード)

| こんなときは                                        | 内容                                                                                                    | 参照ページ |
|-----------------------------------------------|----------------------------------------------------------------------------------------------------|-------|
| "カードガ ヨメマセン""フォー<br>マットガ ヒツヨウデス"と交互に<br>表示が出た | <ul> <li>メモリカードをいったん取り出し、もう一度差し込んでください。</li> <li>メモリカードが読み取れない状態です。パソコンなどを使用して、フォーマットしてください。</li> <li>※フォーマットすると、メモリカード内のテータが削除されますので、ご注意ください。</li> </ul> | _     |
| "カードヲ ヌイテクダサイ"と表<br>示が出た                      | <ul> <li>2枚以上のメモリカードが差し込まれています。一度に使用できるメモリカードは1枚だけですので、ほかのメモリカードを抜いてください。</li> </ul>                                                                      | P. 72 |
| "カード ファイルナシ"と表示が<br>出た                        | <ul> <li>・差し込まれたメモリカードには、プリントできる画像が保存されていません。</li> </ul>                                                                                                  | _     |
| ステータスランプが赤く点滅した                               | <ul> <li>メモリカードの読み取りに失敗しています。メモリカードをいったん取り出し、もう一度差し込んでください。</li> <li>ディスプレイに、上記の表示が出ている場合は、それぞれの対処をしてください。</li> </ul>                                     | P. 72 |

| こんなときは                                                  | 内容                                                                                                    | 参照ページ                     |
|---------------------------------------------------------|----------------------------------------------------------------------------------------------------|---------------------------|
| "コノ カメラハ ミタイオウ"と<br>表示が出た                               | <ul> <li>PictBridgeに対応していないデジタルカメラを接続しています。<br/>PictBridgeに対応するデジタルカメラを接続してください。</li> <li>デジタルカメラ以外の機器を接続しています。本機のデジタルカ<br/>メラ接続端子には、その他の機器は接続できません。</li> <li>接続したデジタルカメラのモードが "PictBridge" になってい<br/>ません。デジタルカメラのモードを "PictBridge" に切り替え<br/>てください。</li> </ul> | P. 71                     |
| <sup>"</sup> ドウジセツゾク デス""カード<br>カ カメラヲ ヌク"と交互に表示<br>が出た | <ul> <li>メモリカードを差し込んだ状態で、デジタルカメラを接続しています。メモリカードを抜き取るか、デジタルカメラを取り外してください。</li> </ul>                                                                                                    | P. 71                     |
| プリント中に「ピーピーピーピー<br>ピー」という音が鳴った                          | <ul> <li>「ストッブ]ボタンを押すと、音が止まります。</li> <li>用紙の給紙不良または、用紙がありません。用紙を正しくセットしてから、[ファクス/プリント]ボタンを押してください。</li> <li>用紙がつまっています。用紙を取り除いてから、[ファクス/プリント]ボタンを押してください。</li> <li>プリントカートリッジに異常が発生しています。ディスプレイに表示されているアラームを解除して、[ファクス/プリント]ボタンを押してください。</li> </ul>             | P. 23<br>P. 103<br>P. 111 |
| "DPOFファイルガ アリマセン"と<br>表示が出た                             | <ul> <li>メモリカードを一度抜き差しして、再度DPOFプリントを実行してみてください。</li> <li>デジタルカメラで再度DPOF設定をし直してください。</li> </ul>                                                                                                    | P. 71、75                  |

# スキャン([スキャン] ボタンでの操作)

| こんなときは                 | 内容                                                                                                    | 参照ページ          |
|------------------------|----------------------------------------------------------------------------------------------------|----------------|
| "ジッコウ デキマセン"と表示が<br>出た | <ul> <li>メモリカードにスキャン画像を保存する場合         <ul> <li>ステータスランプが点滅していませんか?メモリカードに多数のファイルが入っていると、読み取りに時間がかかり、その間は他の操作が実行できません。しばらく待ってからやり直すか、別のメモリカードを差し込んでください。</li> <li>パソコンにスキャン画像を表示する場合             <ul></ul></li></ul></li></ul> | P. 77<br>P. 76 |

## いろいろなサービス

| こんなときは                                                 | 内容              | 参照ページ |
|--------------------------------------------------------|-----------------|-------|
| キャッチホンの操作は?<br>キャッチホンサービスを受けた場<br>合のファクスの使用上の問題点<br>は? | • P. 43をご覧ください。 | _     |
| 停電時にダイヤルイン機能は使用<br>できるか?                               | ・使用できません。       | P. 88 |
| ダイヤルインサービスを利用して<br>いるが、用件転送はできるか?                      | ・用件転送はできます。     | _     |

| こんなときは                                                         | 内容                                                                                                    | 参照ページ             |
|----------------------------------------------------------------|----------------------------------------------------------------------------------------------------|-------------------|
| NTT 東日本または NTT 西日本のボイ<br>スワープ (転送サービス) に加入し<br>たが、電話への転送ができるか? | <ul> <li>・着信ベル回数を、ボイスワープ(転送)するまでに鳴らすベル回数より多い回数に設定してください。つまり、本機が自動的に回線を接続する前にボイスワープ(転送)するようにしなければなりません。</li> <li>・ボイスワープに加入すると、相手先が電話の場合もファクスの場合も転送されるので、ファクスの自動受信はできません。</li> </ul> | P. 95             |
| ナンバー・ディスプレイに加入し、<br>使用しているが、着信データが親機<br>には残るが、子機に残らないときが<br>ある | <ul> <li>子機が親機の電波の届かない場所に置かれていませんか?子機を親機に近づけてみてください。</li> <li>着信拒否やプライベートコール設定により、子機の呼び出しが行われず着信データが子機に残らないことがあります。</li> </ul>                                                      | P. 19<br>P. 80、82 |

## 接続方法

| こんなときは                                      | 内容                                                                                                    | 参照ページ           |
|---------------------------------------------|----------------------------------------------------------------------------------------------------|-----------------|
| ホームテレホンまたはビジネスホ<br>ンに本機を接続できるか?             | ・接続できません。                                                                                                    |                 |
| パソコンと接続しているが、ファク<br>スの受信ができない               | • P. 101をご覧ください。                                                                                                    |                 |
| パソコンと接続しているが、時々<br>ファクスが動作し、パソコン通信が<br>できない | <ul> <li>パソコン、モデムの雑音電波で、ファクスが誤動作しています。本<br/>機とパソコンを離して置いてみてください。</li> <li>パソコン通信の信号の影響でファクスが誤動作しています。<br/>回線切替器により本機とパソコンを分離してください。</li> </ul> | P. 18<br>P. 101 |
| パソコンと接続しているが、パソコ<br>ンから印刷ができない              | ・『パソコン活用編』(PDFマニュアル)を参照してください。                                                                                                    |                 |
| パソコンと接続しているが、スキャ<br>ナとして使えない                | ・『パソコン活用編』(PDFマニュアル)を参照してください。                                                                                                    | _               |

## その他

| こんなときは                      | 内容                                                                                                    | 参照ページ                   |
|-----------------------------|----------------------------------------------------------------------------------------------------|-------------------------|
| 発信元登録で電話番号を入れたが、<br>登録されない  | <ul> <li>数字は文字入力一覧表に従って入力してください。ダイヤルボタンの数字ではありません。</li> </ul>                                                                                              | P. 138                  |
| スピークスのどのボタンを押して<br>も何も反応しない | <ul> <li>・親機の場合は、電源プラグをコンセントからいったん抜いて、再度差し込んでください。</li> <li>・子機の場合は、電池パックのコネクタをいったん抜いて、再度取り付けてください。</li> </ul>                                             | P. 22<br>P. 20          |
| 引越しなどで電話番号が変更に<br>なったときは?   | <ul> <li>回線種別の設定が合っているか確認してください。</li> <li>NTT サービスなどを契約している方は再度、サービスごとの設定を確認してください。</li> <li>親機に、発信元や自分の電話番号を登録している場合は、新しい<br/>電話番号を登録し直してください。</li> </ul> | P. 91<br>P. 25<br>P. 92 |
| 操作を間違えた                     | • P.26をご覧ください。                                                                                                    | _                       |

| こんなときは                         | 内容                                                                                                    | 参照ページ                     |
|--------------------------------|----------------------------------------------------------------------------------------------------|---------------------------|
| プリント中に「ピーピーピーピー<br>ピー」という音が鳴った | <ul> <li>「ストッブ]ボタンを押すと、音が止まります。</li> <li>・用紙の給紙不良または、用紙がありません。用紙を正しくセットしてから、「ファクス/プリント」ボタンを押してください。</li> <li>・用紙がつまっています。用紙を取り除いてから、「ファクス/プリント]ボタンを押してください。</li> <li>・プリントカートリッジやスキャナに異常が発生しています。ディスプレイに表示されているアラームを解除して、「ファクス/プリント」ボタンを押してください。</li> </ul> | P. 23<br>P. 103<br>P. 111 |
| <br>印刷した用紙が貼り付く                | <ul> <li>・印刷直後は、インクが乾いていないために用紙が貼り付く恐れがあります。印刷面が他の用紙と重ならないようにして、十分に乾かしてください。</li> </ul>                                                                                                    | P. 55<br>P. 63<br>P. 71   |

# PCプリント

| こんなときは                | 内容                                                                                                    | 参照ページ  |
|-----------------------|----------------------------------------------------------------------------------------------------|--------|
| №プリントを中断したいときは?       | <ul> <li>・PCプリントの中断は以下の方法で行えます。</li> <li>-パソコン側で操作する場合</li> <li>①パソコンで、[スタート] → [プリンタとFAX] の順にクリックする</li> <li>②「SP-P70」をダブルクリックする         「SP-P70」の印刷ジョブが一覧表示されます。</li> <li>③ 中断したい印刷ジョブを右クリックし、[キャンセル] をクリックする</li> <li>- 本機側で操作する場合         本機の [ストップ] ボタンを押す         いずれの場合も、プリントが中断されるまでに数十秒かかることがあります。</li> </ul> | _      |
| ファクス文書のプリントが中断さ<br>れる | ・複数ページあるファクス文書のプリント中にPCプリントを行った場合、ファクス文書のページ間にPCプリントが割り込みます。<br>このとき、ファクス文書のプリントは中断されます。残りの<br>ファクス文書をプリントするときは、PCプリントが終わってから[ファクス/プリント]ボタンを押してください。                                                                                                    | _      |
| リストプリントが中断される         | <ul> <li>複数ページのリストプリント中にPCプリントを行った場合、リストプリントのページ間にPCプリントが割り込みます。このとき、リストプリントは中断されます。すべてのリストを出力するためには、もう一度リストプリントの操作を行う必要があります。</li> </ul>                                                                                                    | P. 98  |
| PCプリントが中断されない         | <ul> <li>用紙がなくなっていたり、エラーが発生しているかもしれません。本機のディスプレイに表示されている指示に従って、エラーを解除してください。</li> </ul>                                                                                                    | P. 111 |

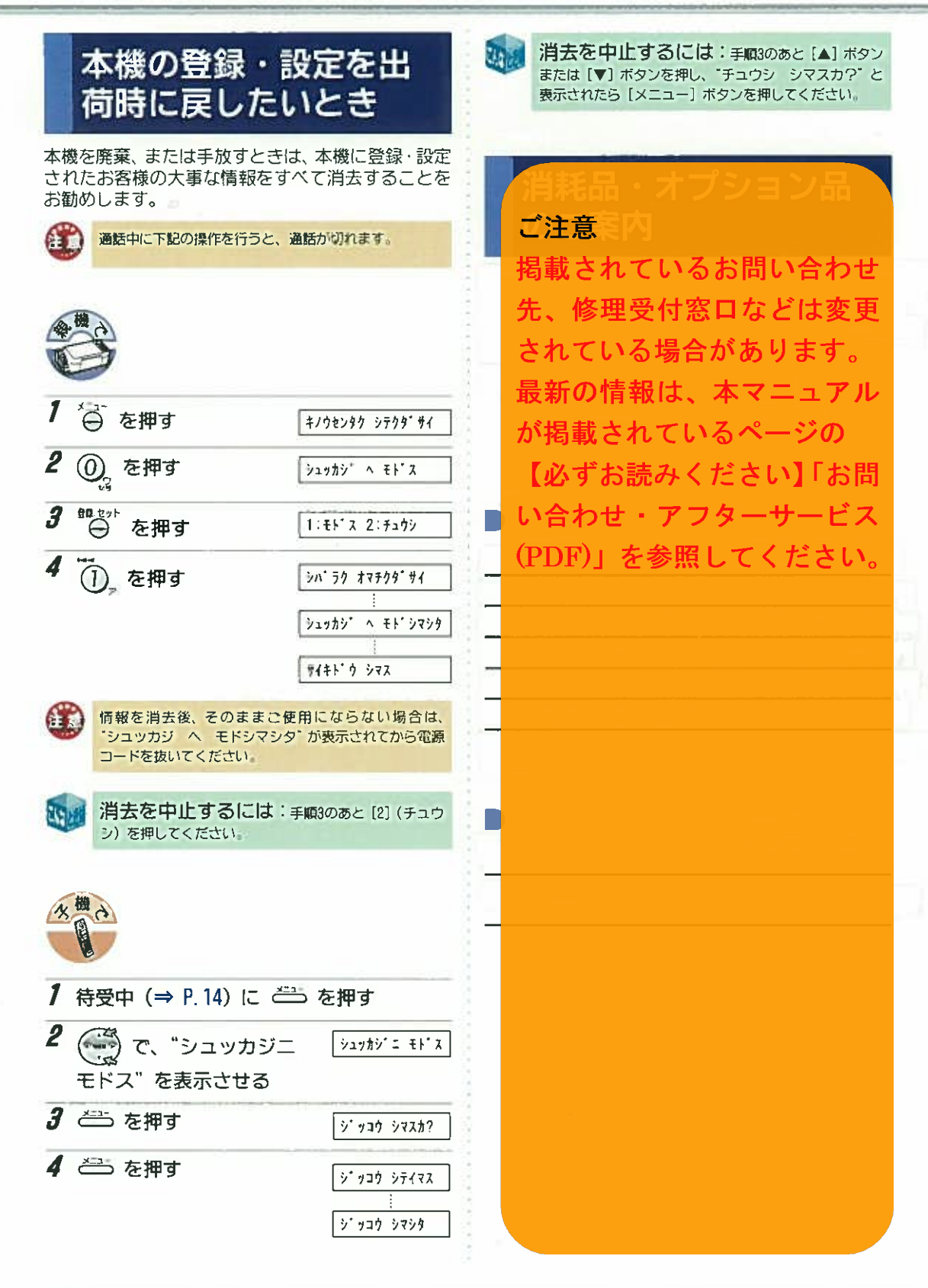

122 =

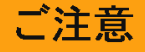

お客様ご相談窓口などのご案内

掲載されているお問い合わせ先、修理受付窓口などは変更 されている場合があります。

最新の情報は、本マニュアルが掲載されているページの 【必ずお読みください】「お問い合わせ・アフターサービ ス(PDF)」を参照してください。

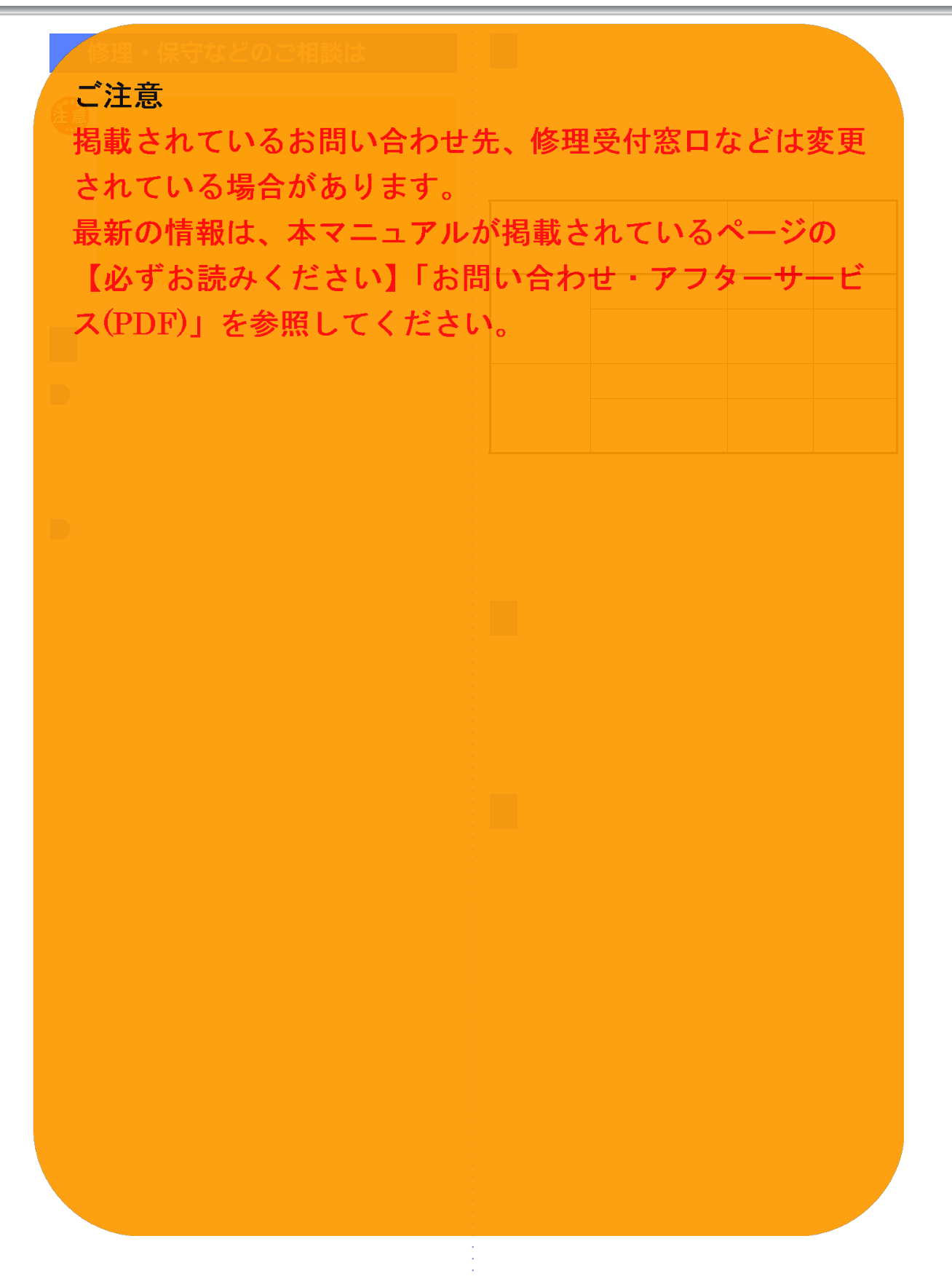

# 仕様

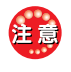

本機の外観・仕様などは、改良のため予告なく変更することがあります。

#### 共通

| 原稿サイズ   | 最大:210(幅)×297(長さ)mm                                                                              |
|---------|--------------------------------------------------------------------------------------------------|
| 有効読取幅   | 210mm                                                                                            |
| 有効記録幅   | 202mm                                                                                            |
| 印刷・記録方式 | サーマルインクジェット記録方式                                                                                  |
| 電源      | AC 100V 50/60Hz                                                                                  |
| 消費電力    | 待受時 : 約 7.5W<br>送信時 : 約12 W (標準的原稿)<br>受信時 : 約15 W (標準的原稿)<br>コピー時: 約18 W (標準的原稿)<br>最大時 : 約40 W |
| 直流抵抗    | 107Ω (20mA)                                                                                      |
| 外形寸法    | 約500(横幅)×315(奥行き)×185(高<br>さ)mm(突起部を除く)                                                          |
| 質量      | 約6.1kg<br>(用紙、プリントカートリッジを除く)                                                                     |
| 使用環境    | 温度:15~35℃<br>湿度:20~80%                                                                           |
| 推奨環境    | 温度:15~30℃<br>湿度:35~70%                                                                           |

## コードレス電話

| 使用可能距離 | 見通し距離:約100m    |
|--------|----------------|
| 使用周波数帯 | 250MHz/380MHz帯 |
| 送信出力   | 10mW (FM)      |

#### ▶ 子機

| 電源     | DC 2.4V(専用ニッケル水素電池使用)                    |
|--------|------------------------------------------|
| 電池充電時間 | 約10時間                                    |
| 電池持続時間 | 連続待受時:約130時間* <sup>1</sup><br>連続通話時:約6時間 |
| 外形寸法   | 約45(横幅)×37(厚さ)×175(高さ)mm<br>(突起部を除く)     |
| 質量     | 約150g(電池パックを含む)                          |

#### ▶ 子機充電器

| 外形寸法 | 約62(横幅)×85(奥行き)×55(高さ)mm   |
|------|----------------------------|
| 質量   | 約140g(電源コード含む)             |
| 消費電力 | 約1.0W(充電時)<br>約0.5W(充電器のみ) |
| 電源   | AC 100V 50/60Hz            |
|      |                            |

#### 注意 充電端子のない無接点充電方式です。

#### 留守番電話

| 録音方式    | DPS方式             |
|---------|-------------------|
| 最大録音時間  | 1件につき3分           |
| 合計録音時間  | 約15分(標準音声)        |
| 最大録音件数  | 30件               |
| 応答メッセージ | 固定:2種類(男性音声/女性音声) |

## ファクス

| 用紙サ  | イズ              | 普通紙<br>・A4サイズ(210×297mm)<br>・メートル坪量:60~90g/m <sup>2</sup>                                                |
|------|-----------------|----------------------------------------------------------------------------------------------------|
| 記憶容  | 量 <sup>*2</sup> | A4(700文字程度)の原稿で約25枚(最大<br>10文書)                                                                          |
| 走查方  | 法               | CISによる原稿固定型平面走査                                                                                          |
| 走査線  | 密度              | 主走査 8ドット/mm<br>副走査 細かい:15.4 line/mm (送信のみ)<br>小さい: 7.7 line/mm<br>音 通: 3.85line/mm<br>カラーファクスには対応していません。 |
| 通信モ  | ード              | G3/ECM* <sup>3</sup>                                                                                     |
| 通信速  | 度               | 9600/7200/4800/2400bps                                                                                   |
| 電送時  | 間 <sup>*4</sup> | G3:約19秒 ECM:約12秒                                                                                         |
| 適用回線 |                 | ・一般電話回線<br>・モデムダイヤルイン回線<br>・NCC回線                                                                        |
| 自動受  | 信               | 有(電話/ファクス自動切替機能内蔵)                                                                                       |
| 注意   | 本機を設置 換機施設た     | 置する場所が、NTT東日本またはNTT西日本の交<br>から離れていると、使用できないことがありま                                                        |

換機施設から離れていると、使用できないことがあります。speax (スピークス) インフォメーションセンターに ご相談ください (⇒ P.123)。

#### コピー

| 拡大/縮小 | 任意倍率<br>25~400%(1%刻みで設定可)<br>固定倍率<br>等倍、A4→ハガキ、A4→L判、<br>L判→ハガキ、L判→A4 |
|-------|-----------------------------------------------------------------------|
| 用紙サイズ | A4、ハガキ、L判                                                             |

#### プリンタ

| 印刷解像度                    | 最高4800×1200dpi<br>(4色印刷/フォト用紙使用時) |
|--------------------------|-----------------------------------|
| <b>給紙枚数<sup>*5</sup></b> | • 普通紙:100枚<br>• ハガキ:30枚           |
| 使用可能インク                  | ・6色(カラー、フォト)<br>・4色(カラー、黒)        |

### スキャナ

| 解像度  | 最高1200×4800dpi(光学仕様)<br>(最大補間解像度:19200dpi) |
|------|--------------------------------------------|
| センサー | CIS                                        |
| 階調   | 入力:RGB 各色16bit<br>出力:8bit                  |

- \*1:待受時とは、充電が完了したあと子機を充電器から外し、一度も通話しない状態のことです。通話したり、着 信ベルが鳴ったりした場合には、待受時の電池持続時 間が短くなります。
- \*2:記憶容量は、留守番電話の用件や、メモリ受信などを 含むすべての記憶容量となります。
- \*3:大容量受信を「する」に設定(⇒ P.61)している場合の受信は、G3モードになります。
- \*4:電送時間は、A4判700文字程度の原稿を画質モード「フ ツウ」(8×3.851ine/mm)、通信速度9600bpsで送った ときの速さです。これは、画像情報の電送時間のみを 示しており、通信の制御時間は含まれません。 実際の通信時間は、原稿の内容、相手先の機種、回線 の状態により変化します。
- \*5: 普通紙、ハガキ以外の用紙については、『用紙』(⇒ P. 123)を参照してください。

#### 操作早わかりガイド

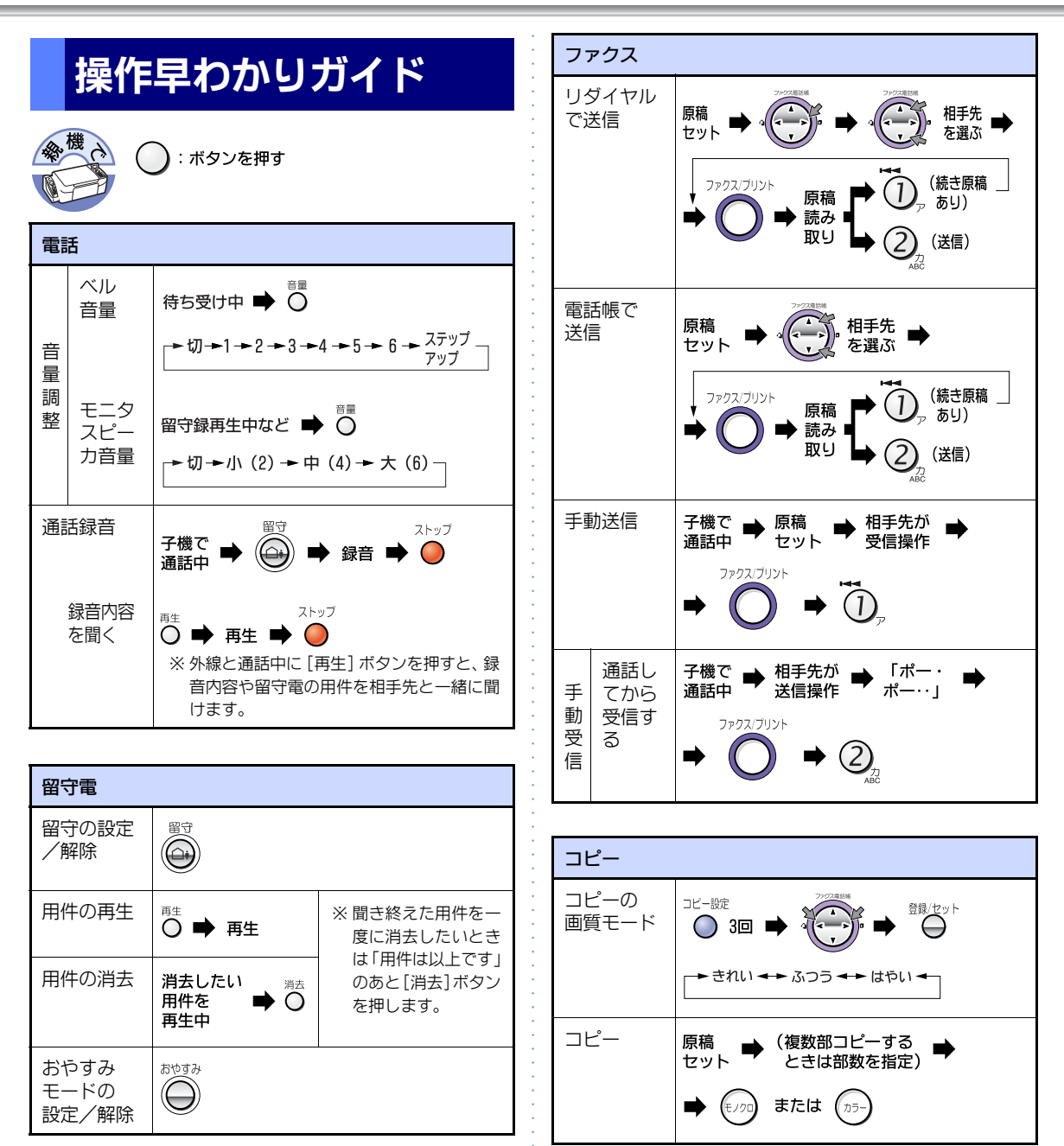

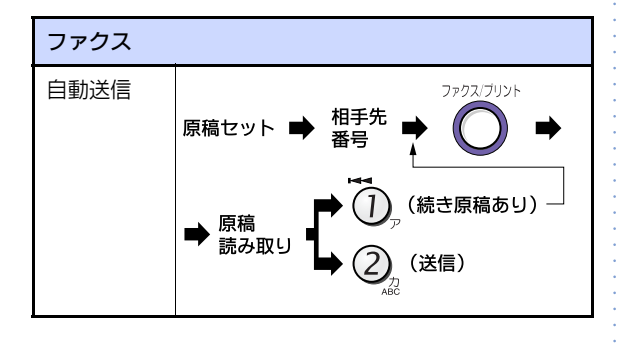

こんなときは

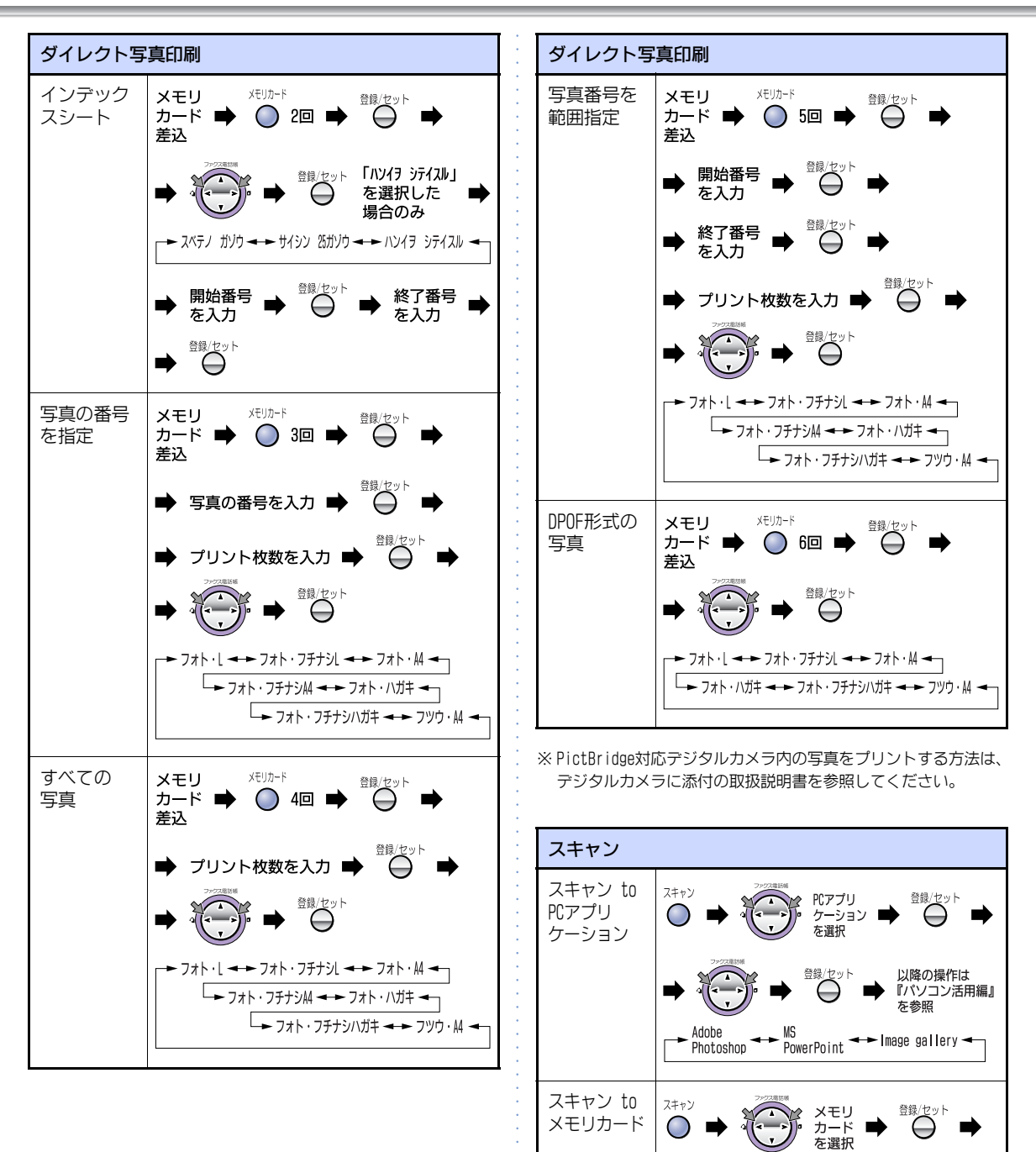

►モノクロ ◀► カラー ◀

#### 操作早わかりガイド

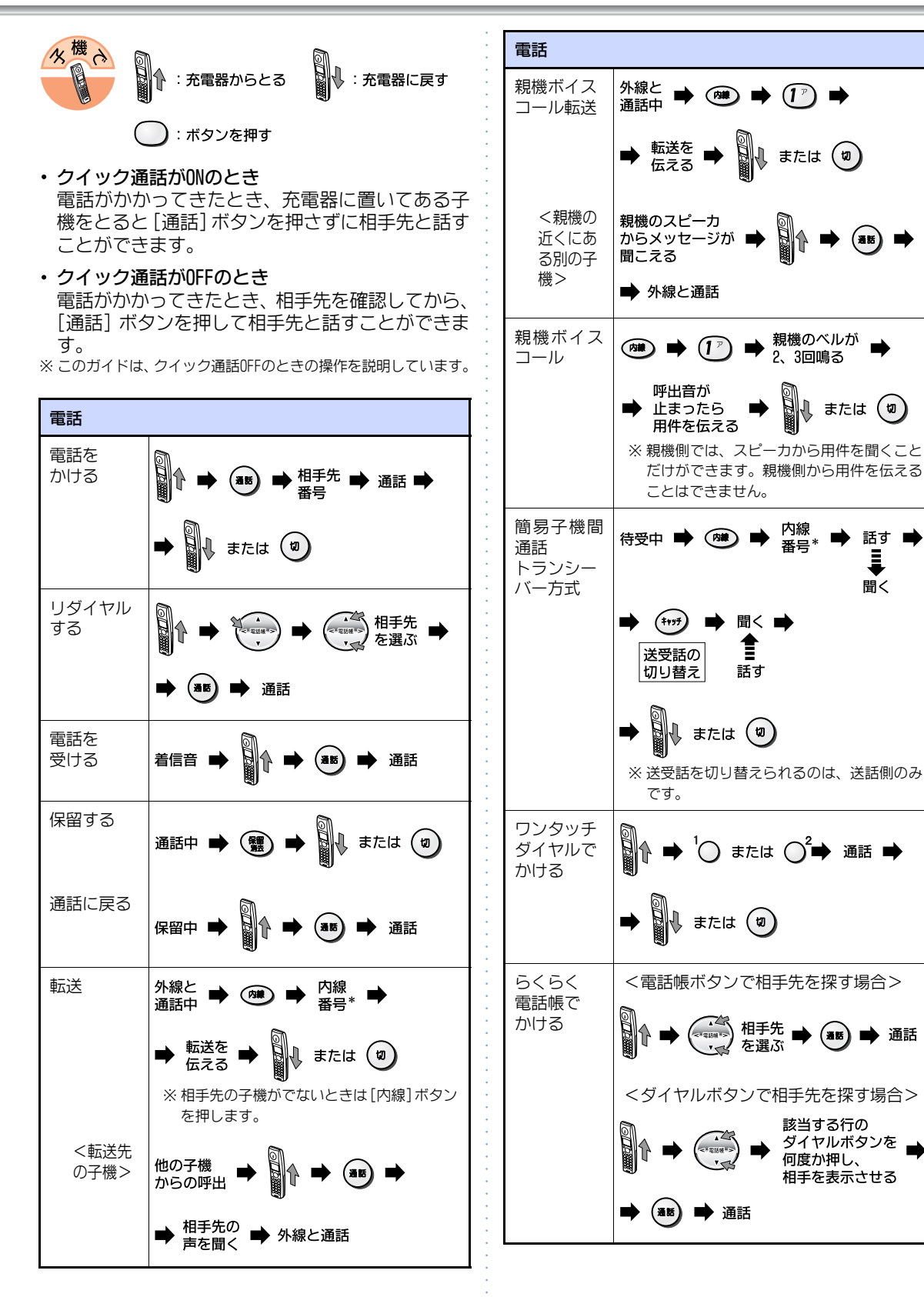

こんなときは

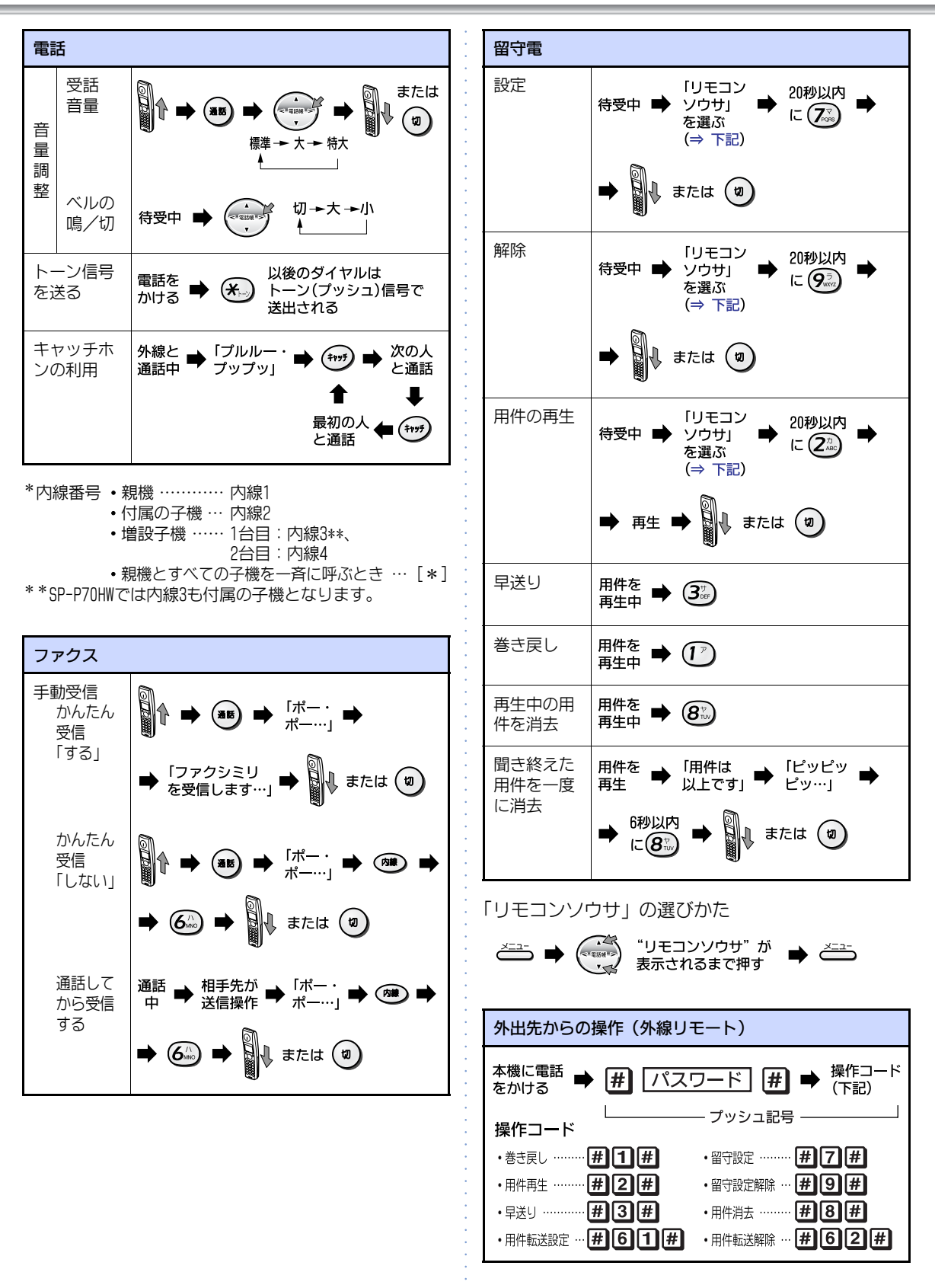

# 機能設定/登録早見表

#### <メインメニュー設定手順>

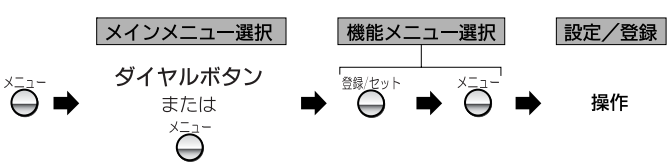

|   | メインメニュー | 機能メニュー          | 設定/登録(【 】はお買い上げ時の状態です)                   | 参照<br>ページ |
|---|---------|-----------------|------------------------------------------|-----------|
| 1 | ショキセッテイ | ヒヅケ・ジコク         | 年月日と時刻の登録                                | P. 91     |
|   |         | カイセンシュベツ        | PB、【DP】、ジドウカイセンセンタク                      | P. 91     |
|   |         | ヒョウジノウド         |                                          | P. 92     |
|   |         | ジブンノバンゴウ        | 自分の電話番号(最大20桁)を登録する                      | P. 92     |
|   |         | ハッシンモトキロク       | 【〇 (する)】、× (しない)                         | P. 92     |
|   |         | ハッシンモトトウロク      | 自分の名前(最大40文字)を登録する                       | P. 93     |
|   |         | キータッチトーン        | 【〇 (鳴らす)】、× (鳴らさない)                      | P. 93     |
|   |         | オンセイセンタク        | 【ジョセイ オンセイ】、ダンセイ オンセイ                    | P. 94     |
| 2 | デンワキノウ  | ベルオン・メロディ       | 【ベル (ヒョウジュン)】、ベル (ナリワケ)、メロディ<br>(A~C)    | P. 94     |
|   |         | チャクシンモード        | 【デンワ/ファクス キリカエ】、ファクスセンヨウ、<br>デンワセンヨウ     | P. 95     |
|   |         | チャクシンベルカイス<br>ウ | 0~190、【60】                               | P. 95     |
|   |         | ヨビダシベルカイスウ      | 1~190、【100】                              | P. 96     |
|   |         | ケータイオトクダイヤ<br>ル | ○ (する)、【× (しない)】<br>事業者識別番号 (最大10桁) の登録  | P. 96     |
|   |         | IPデンワカイジョ       | ○ (する)、【× (しない)】<br>IP電話解除番号 (最大10桁) の登録 | P. 96     |
|   |         | ホリュウメロディ        | 【ホリュウメロディ1】、ホリュウメロディ2                    | P. 97     |
|   |         | デンワチョウテンソウ      | 親機の電話帳を子機に転送する(一斉転送、個別転送)                | P. 39     |

|   | メインメニュー        | 機能メニュー                            | 設定/登録(【 】はお買い上げ時の状態です)                                                                                       | <b>参照</b><br>ページ |
|---|----------------|-----------------------------------|----------------------------------------------------------------------------------------------------|------------------|
| 3 | ファクスキノウ        | ファクスガシツ                           | 【フツウ】、チイサイ、コマカイ、シャシン                                                                                         | P. 59            |
|   |                | ファクスジドウプリン<br>ト                   | 【シナイ】、スル                                                                                                    | P. 59            |
|   |                | ヨミトリノウド                           |                                                                                                    | P. 59            |
|   |                | カンタンジュシン                          | 【〇(する)】、×(しない)                                                                                               | P. 60            |
|   |                | カイガイツウシン                          | ○ (する)、【× (しない)】                                                                                             | P. 60            |
|   |                | フタツレポート                           | 【O(プリントする)】、×(プリントしない)                                                                                       | P. 60            |
|   |                | ジュシンシュクショウ                        | 85%、90%、【93%】、100%                                                                                           | P. 61            |
|   |                | ダイヨウリョウジュシ<br>ン                   | <ul> <li>○ (する)、【× (しない)】</li> <li>※ ファクスジドウプリントが「スル」の場合のみ設定<br/>可能</li> </ul>                               | P. 61            |
|   |                | ダイヤルトーンケン<br>シュツ                  | ○ (する)、【× (しない)】                                                                                             | P. 61            |
|   |                | メモリブンショショウ<br>キョ                  | メモリ受信したファクスを消去する                                                                                             | P. 62            |
| 4 | ルスバンデンワキノ<br>ウ | ゼンヨウケンショウ<br>キョ                   | すべての用件を消去する                                                                                                  | P. 47            |
|   |                | トールセイバ                            | ○ (する)、【× (しない)】                                                                                             | P. 50            |
|   |                | リモートソウサ                           | ○(リモート操作する)、【×(リモート操作しない)】<br>リモートパスワード(4桁)の登録                                                               | P. 48            |
|   |                | ヨウケンテンソウ                          | ○ (用件転送する)、【× (用件転送しない)】、用件転<br>送先電話番号 (最大40桁)の登録、転送回数の設定 (1<br>~10回)                                        | P. 49            |
|   |                | オヤスミモードタイマ<br>キリカエ                | おやすみモードの開始/終了 時刻                                                                                             | P. 52            |
| 6 | ナンバーディスプレ      | ナンバーディスプレイ                        | 【〇 (する)】、× (しない)                                                                                             | P. 80            |
|   |                | 以下はナンバー・ディス                       | プレイを「する」に設定した場合のみ                                                                                            |                  |
|   |                | チャクシンナリワケ<br>シテイ&プライベート<br>コールシテイ | 着信鳴り分け指定(【シテイナシ】、ベル(ヒョウジュ<br>ン)、ベル(ナリワケ)、メロディ(A~C))、プライ<br>ベートコール指定(【すべて】、内線番号*)                             | P. 82            |
|   |                | トクテイコール                           | <ul> <li>○(する)、【 × (しない)】</li> <li>電話帳設定:【電話帳すべて】、電話帳個別選択</li> <li>公衆・圏外:【なし】、公衆電話、表示圏外、公衆&amp;圏外</li> </ul> | P. 83            |
|   |                | バンゴウリクエスト                         | ○ (する)、【× (しない)】                                                                                             | P. 80            |
|   |                | チャクシンキョヒ                          | 【O (する)】 × (しない)                                                                                             | P. 80            |
|   |                | コウシュウデンワ                          | ○ (拒否する)、【× (拒否しない)】                                                                                         | P. 81            |
|   |                | ヒョウジケンガイ                          | ○ (拒否する)、【× (拒否しない)】                                                                                         | P. 81            |
|   |                | チャクシンキョヒリス<br>トヘンシュウ              | 着信拒否リストの登録/確認/削除                                                                                             | P. 81            |
|   |                | キャッチホン                            | ○ (する)、【× (しない)】                                                                                             | P. 87            |

|   | メインメニュー   | 機能メニュー           | 設定/登録(【 】はお買い上げ時の状態です)                                   | 参照<br>ページ |
|---|-----------|------------------|----------------------------------------------------------|-----------|
| 6 | ナンバーディスプレ | ダイヤルイン           | ○ (する)、【× (しない)】                                         | P. 90     |
|   | イーノリ      |                  | 以下はダイヤルインを「する」に設定した場合のみ                                  |           |
|   |           |                  | FAX専用(〇(する)、【×(しない)】)、<br>すべての番号(4桁)の登録、<br>子機用番号(4桁)の登録 | P. 90     |
| 6 | リストプリント   | デンワリストプリント       | 親機の電話番号リストをプリントする                                        | P. 98     |
|   |           | チャクシンデータプリ<br>ント | 親機に記憶された着信データをプリントする                                     | P. 98     |
|   |           | システムリストプリン<br>ト  | 各種設定内容をプリントする                                            | P. 99     |
|   |           | ツウシンカンリレポー<br>ト  | 通信管理レポートをプリントする                                          | P. 99     |
| Ø | プリンタメンテナン | プリンタチョウセイ        | プリンタ調整シートをプリントする                                         | P. 105    |
|   |           | インクザンリョウ         | インク残量を10段階で表示する<br>カラー:■■■■■■■■■<br>クロ :■■■■■■■■■        | P. 100    |
|   |           | カートリッジクリーニ<br>ング | プリントカートリッジのクリーニング結果をプリン<br>トする                           | P. 106    |
|   |           | テストインサツ          | テストプリントを実行する                                             | P. 107    |
| 0 | シュッカジヘモドス |                  | 記憶した情報(登録した内容や録音された用件など)<br>を消去する                        | P. 122    |

\*内線番号 ・付属の子機…内線2 ・増設子機……1台目 : 内線3\*\*、2台目:内線4 \*\*SP-P70HWでは内線3も付属の子機となります。

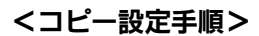

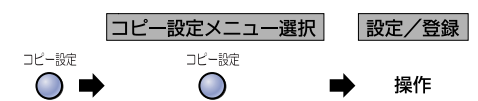

|   | コピー設定メニュー        | 設定/登録(【】はお買い上げ時の状態です)                                                       | <b>参照</b><br>ページ |
|---|------------------|-----------------------------------------------------------------------------|------------------|
| 1 | オマカセワンタッチコ<br>ピー | 【シナイ】、スル*                                                                   | P. 64            |
| 2 | コピーガシツセンタク       | きれい、【ふつう】、はやい                                                               | P. 65            |
| 3 | ヨウシタイプ           | 【ジドウ(自動選択)】、フツウ(普通紙)、コート(コート紙)、<br>フォト(写真プリント紙)、アイロン(アイロンプリント紙)             | P. 65            |
| 4 | ヨウシサイズ           | 【ジドウ(自動選択)】、A4、フチナシA4、ハガキ、フチナシハガキ、L、<br>フチナシL                               | P. 66            |
| 6 | バイリツ             | 【トウバイ】、A4->ハガキ、A4->L、L->ハガキ、L->A4、ジユウ(25<br>%~400%)、ヨウシ ゼンタイ、ポスター、ヨウシニ アワセル | P. 66            |
| 6 | コピーノウド           |                                                                             | P. 67            |
| Ø | キョウチョウ           | 【コンザイ】、ナシ、モジ、シャシン                                                           | P. 68            |
| 8 | カラーチョウセイ         |                                                                             | P. 68            |
| 9 | コピーセッテイショキカ      | コピー設定をお買い上げの状態に戻す                                                           | P. 68            |

\*: オマカセワンタッチコピーを「スル」に設定した場合は、③ヨウシタイプ、④ヨウシサイズ、⑤バイリツのメニューは表示されません。

# 索引

| - |   |
|---|---|
| d | 2 |
| - |   |

| アース接続                                        | 4,21       |
|----------------------------------------------|------------|
| アース端子                                        | 11, 21     |
| ISDN ターミナルアダプタ(TA)                           |            |
| との接続                                         | 101        |
| IP 電話                                        | 102        |
| アンインストール                                     | . 32       |
| 安全にお使いいただくために                                | 3          |
| アンテナ                                         | . 11       |
| アンテナの調整                                      | . 24       |
| インク残量の確認                                     | 100        |
| インストール                                       | . 27       |
| INS ネット 64                                   | 101        |
| インデックスシートを                                   |            |
| プリントする                                       | . 73       |
| ADSL 回線                                      | 102        |
| NEC フィールディング(株)                              |            |
| パーソナルコールセンター                                 | 124        |
| 絵表示(ディスプレイ表示)                                | . 14       |
| エラーコード表                                      | 110        |
| 応答メッセージの音声を                                  |            |
| 設定する                                         | . 94       |
| 応答メッセージの音声を                                  |            |
| 変更する                                         | . 47       |
| オートリダイヤル                                     | . 55       |
| お客様ご相談窓口などの                                  |            |
| ご案内                                          | 123        |
| お手入れのしかた                                     | 104        |
| 親機・子機の外装の清掃                                  | 104        |
| 原恫押さえの清掃                                     | 104<br>107 |
| オプション品                                       | 122        |
| おまかサワンタッチコピー                                 | 6/         |
| 朝機                                           | . 04       |
| 電話帳の登録                                       | . 37       |
| 親機ボイスコール                                     | . 35       |
| 親機・子機の外装の清掃                                  | 104        |
| おやすみモード                                      | . 51       |
| おやすみモードタイマ切替                                 | . 52       |
| 音量                                           |            |
| 子機の受話音量                                      | . 43       |
| 子機のベル音量                                      | . 43       |
| 看信首量                                         | . 42       |
| · NPロ里 · · · · · · · · · · · · · · · · · · · | . 42<br>10 |
|                                              | . 42       |

### か

| 外出先から用件を聞く<br>外出先から留守番雷話を | 48 |
|---------------------------|----|
| 操作する                      | 48 |
| 外出先から「留守」を                | 40 |
| 設正 9 つ                    | 48 |
| 回線種別の自動/手動設定              | 91 |
| 回線端子 11,                  | 25 |
| 外線リモート                    | 48 |
| 外装の清掃                     | 04 |
| ガイダンス方式                   | 57 |
| 画質の決めかた                   |    |
| コピー                       | 65 |

| 画 | 皙Ŧ | <br>ド |
|---|----|-------|

|                                                                                                    | 53                                                                                                    |
|----------------------------------------------------------------------------------------------------|----------------------------------------------------------------------------------------------------|
| 紙づまり解除カバー                                                                                                    | 11 103                                                                                                    |
| 紙づまいのときけ                                                                                                    | 103                                                                                                    |
| 版 26 900006<br>筋 日 2 燃 明 活 手                                                                                                    | 100<br>DE                                                                                                    |
| 间勿丁城间进 <u>的</u>                                                                                                    | 30                                                                                                    |
| かんにん豆球                                                                                                    | 85                                                                                                    |
| キータッチトーン                                                                                                    | 93                                                                                                    |
| 機能設定/登録早見表                                                                                                    | 131                                                                                                    |
| キャッチホン                                                                                                    | 43                                                                                                    |
| キャッチホン・ディフプレイ                                                                                                    | 0<br>97                                                                                                    |
|                                                                                                    | 111                                                                                                    |
| JQA                                                                                                    | III<br>110                                                                                                    |
| 1010なりーレス                                                                                                    | 119<br>110                                                                                                    |
| 税版                                                                                                    | ۲۱۲<br>112                                                                                                    |
| 祝城・丁城六週                                                                                                    | נוו<br>110                                                                                                    |
| フ1波<br>コピー                                                                                                    | 118                                                                                                    |
| $7 \pm \gamma \gamma (7 \pm \gamma \gamma \pi \gamma \gamma)$                                                                                                    | 110<br>110                                                                                                    |
| スキャン(スキャンホラン)<br>接続方法                                                                                                    | 113<br>120                                                                                                    |
| その他                                                                                                    | 120                                                                                                    |
| ダイレクト写直印刷                                                                                                    | 120                                                                                                    |
| (デジタルカメラ/メモリカード)                                                                                                    | 118                                                                                                    |
| PC プリント                                                                                                    | 121                                                                                                    |
| ファクス (受信)                                                                                                    | 115                                                                                                    |
| ファクス(送信)                                                                                                    | 114                                                                                                    |
| 待受中                                                                                                    | 111                                                                                                    |
| 留守番電話                                                                                                    | 113                                                                                                    |
| クイック通話とは                                                                                                    | 33                                                                                                    |
| クロック週間とは                                                                                                    | 100                                                                                                    |
| クリーニノク用シート                                                                                                    | 100                                                                                                    |
| 携帯電話への通話サーヒスを                                                                                                    |                                                                                                    |
| 目動的に利用する                                                                                                    | 96                                                                                                    |
| ケータイお得ダイヤル                                                                                                    | 96                                                                                                    |
| 原稿                                                                                                    |                                                                                                    |
| セットのしかた                                                                                                    | 53                                                                                                    |
| ファクスの画質モードの決めかた                                                                                                    | 53                                                                                                    |
| 読み取れる原稿サイズ                                                                                                    | 53 63                                                                                                    |
| 読み取れる範囲                                                                                                    | 53,63                                                                                                    |
| 原稿 押 さえの 清掃                                                                                                    | 104                                                                                                    |
|                                                                                                    | 104<br>60                                                                                                    |
| 宗恂ヒットのしかに                                                                                                    | 03                                                                                                    |
| 原稿台刀ハー                                                                                                    |                                                                                                    |
|                                                                                                    | 11                                                                                                    |
| 原稿台ガラスの清掃                                                                                                    | 11<br>104                                                                                                    |
| 原稿台ガラスの清掃<br>原稿台カバーを取り外す                                                                                                    | 104<br>63                                                                                                    |
| 原稿台ガラスの清掃<br>原稿台カバーを取り外す                                                                                                    | 11<br>104<br>63                                                                                                    |
| 原稿台ガラスの清掃<br>原稿台カバーを取り外す<br>原稿台より大きな原稿を<br>セットする                                                                                                    | 104<br>63                                                                                                    |
| 原稿台ガラスの清掃<br>原稿台カバーを取り外す<br>原稿台より大きな原稿を<br>セットする                                                                                                    | 104<br>63<br>63                                                                                                    |
| 原稿台ガラスの清掃<br>原稿台カバーを取り外す<br>原稿台より大きな原稿を<br>セットする<br>コードレス子機用充電台                                                                                                    | 104<br>63<br>63<br>11                                                                                                    |
| 原稿台ガラスの清掃<br>原稿台カバーを取り外す<br>原稿台より大きな原稿を<br>セットする<br>コードレス子機用充電台<br>コールバック                                                                                                    | 104<br>63<br>63<br>11<br>85                                                                                                    |
| 原稿台ガラスの清掃<br>原稿台カバーを取り外す<br>原稿台より大きな原稿を<br>セットする<br>コードレス子機用充電台<br>コールバック<br>子機                                                                                                    | 104<br>63<br>63<br>11<br>85<br>13                                                                                                    |
| 原稿台ガラスの清掃<br>原稿台カバーを取り外す<br>原稿台より大きな原稿を<br>セットする<br>コードレス子機用充電台<br>コールバック<br>子機<br>□□□-ド(識別番号)                                                                                                    | 11<br>104<br>63<br>63<br>13<br>85<br>13<br>109                                                                                                    |
| 原稿台ガラスの清掃<br>原稿台カバーを取り外す<br>原稿台より大きな原稿を<br>セットする<br>コードレス子機用充電台<br>コールバック<br>→ールバック<br>→<br>HD コード (識別番号)<br>→<br>+-タッチトーンの設定                                                                                                    | 11<br>104<br>63<br>63<br>13<br>85<br>13<br>109<br>93                                                                                                    |
| 原稿台ガラスの清掃<br>原稿台カバーを取り外す<br>原稿台より大きな原稿を<br>セットする<br>コードレス子機用充電台<br>コールバック<br>子機<br>□□-ド(識別番号)<br>キータッチトーンの設定<br>Q&A                                                                                                    | 11<br>104<br>63<br>63<br>11<br>85<br>13<br>109<br>93<br>112                                                                                                    |
| 京稿台ガラスの清掃                                                                                                    | 11<br>104<br>63<br>63<br>11<br>85<br>13<br>109<br>93<br>112<br>35                                                                                                    |
| 京稿台ガラスの清掃                                                                                                    | 11<br>104<br>63<br>63<br>11<br>85<br>13<br>109<br>93<br>112<br>35<br>109                                                                                                    |
| 京稿台ガラスの清掃                                                                                                    | 11<br>104<br>63<br>13<br>11<br>85<br>13<br>109<br>112<br>35<br>109<br>109<br>21, 22                                                                                                    |
| 原稿台ガラスの清掃<br>原稿台カバーを取り外す<br>原稿台より大きな原稿を<br>セットする<br>コードレス子機用充電台<br>コールバック<br>子機<br>□□-ド(識別番号)<br>キータッチトーンの設定<br>0&A<br>子機から子機へかける<br>識別番号(IDコード)<br>充電<br>充電<br>売電器1                                                                                                    | 11<br>104<br>63<br>13<br>19<br>109<br>112<br>112<br>109<br>109<br>109<br>. 21, 22<br>0, 13, 21                                                                                                    |
| 原稿台ガラスの清掃<br>原稿台カバーを取り外す<br>原稿台より大きな原稿を<br>セットする<br>コードレス子機用充電台<br>コード(載別番号)<br>キータッチトーンの設定<br>08A<br>子機から子機へかける<br>識別番号(□□ード)<br>充電器<br>1 受話音量<br>                                                                                                    | 11<br>104<br>63<br>13<br>13<br>109<br>109<br>109<br>109<br>109<br>109<br>109<br>109<br>103<br>112<br>104<br>121<br>121<br>121<br>121<br>121<br>121<br>104<br>104<br>104<br>104<br>104<br>104<br>104<br>104<br>104<br>104<br>104<br>104<br>104<br>104<br>104<br>104<br>104<br>104<br>104<br>104<br>104<br>104<br>104<br>104<br>104<br>104<br>104<br>104<br>104<br>104<br>104<br>104<br>104<br>104<br>104<br>105<br>105<br>                                                                                                    |
| 京稿台ガラスの清掃<br>京稿台カバーを取り外す<br>京稿台より大きな原稿を<br>セットする<br>コードレス子機用充電台<br>コールバック<br>子機<br>ID コード(識別番号)<br>キータッチトーンの設定<br>0&A<br>子機から子機へかける<br>識別番号(ID コード)<br>充電<br>充電器<br>使語音量<br>使用上のご注意<br>                                                                                                    | 11<br>104<br>63<br>63<br>13<br>109<br>109<br>109<br>109<br>12<br>109<br>21, 22<br>0, 13, 21<br>43<br>43<br>49                                                                                                    |
| 京稿台ガラスの清掃<br>京稿台カバーを取り外す<br>京稿台より大きな原稿を<br>セットする<br>コードレス子機用充電台<br>コールバック<br>子機<br>□□ード(識別番号)<br>キータッチトーンの設定<br>0&A<br>子機から子機へかける<br>識別番号(1D□ード)<br>充電<br>充電器<br>売電器<br>定話音量<br>使用上のご注意<br>増設子機<br>10 □-株                                                                                                    | 11<br>104<br>63<br>63<br>13<br>109<br>109<br>109<br>109<br>109<br>109<br>122<br>0, 13, 21<br>19<br>19<br>19                                                                                                    |
| 京稿台ガラスの清掃<br>京稿台カバーを取り外す<br>京稿台より大きな原稿を<br>セットする<br>コードレス子機用充電台<br>コールバック<br>子機<br>□ コード(識別番号)<br>キータッチトーンの設定<br>0&A<br>子機から子機へかける<br>識別番号(10 コード)<br>充電<br>売電器<br>た電器<br>た電器<br>た電話音量<br>使用上のご注意<br>増設子機<br>通話範囲について<br>こいて                                                                                                    | 11<br>104<br>63<br>63<br>109<br>109<br>109<br>109<br>109<br>109<br>109<br>109<br>109<br>109<br>109<br>109<br>109                                                                                                    |
| 原稿台ガラスの清掃<br>原稿台カバーを取り外す<br>原稿台より大きな原稿を セットする<br>コードレス子機用充電台<br>コードレス子機用充電台<br>コード(識別番号)<br>キータッチトーンの設定<br>WA<br>子機から子機へかける<br>識別番号(IDコード)<br>充電器<br>充電器<br>定話音量<br>使用上のご注意<br>増設子機<br>通話範囲について<br>電池パックの交換<br>は、、、、、、、、、、、、、、、、、、、、、、、、、、、、、、、、、、、                                                                                                    | 11<br>104<br>63<br>63<br>13<br>13<br>13<br>19<br>19<br>                                                                                                    |
| 京稿台ガラスの清掃<br>京稿台カバーを取り外す<br>京稿台より大きな原稿を セットする<br>コードレス子機用充電台<br>コードレス子機開充電台<br>コード(識別番号)<br>キペタッチトーンの設定<br>08A<br>子機から子機へかける<br>識別番号(10 コード)<br>充電器<br>使用上のご注意<br>増設子機<br>通話範囲について<br>電池バックの取り付け<br>電本びの次クの取り付け<br>こまするののの目ので<br>であるのののののでは                                                                                                    | 11<br>104<br>63<br>63<br>13<br>13<br>13<br>13<br>19<br>109<br>109<br>109<br>19<br>109<br>109<br>109<br>109<br>109<br>109<br>109<br>108<br>108<br>109<br>109<br>109<br>109<br>109<br>109<br>109<br>109<br>109<br>109<br>109<br>109<br>109<br>109<br>109<br>109<br>109<br>109<br>109<br>109<br>109<br>109<br>109<br>109<br>109<br>109<br>109<br>109<br>109<br>109<br>108<br>108<br>108<br>108<br>108<br>108<br>108<br>108<br>108<br>108<br>108<br>108<br>108<br>108<br>108<br>108<br>108<br>                                                                                                    |
| 京稿台ガラスの清掃 京稿台カバーを取り外す 京稿台より大きな原稿を セットする コードレス子機用充電台 コールバック 子機 IDコード(識別番号) +-タッチトーンの設定 08A 子機から子機へかける 識別番号(IDコード) 充電 そこので注意 増設子機 通話範囲について 電池パックの交換 電池パックの取り付け 電話帳の登録 ない にの の にの の にの の にの の にの の にの の にの の に                                                                                                    | 11<br>104<br>63<br>63<br>13<br>13<br>13<br>19<br>109<br>109<br>                                                                                                    |
| 京稿台ガラスの清掃<br>京稿台カバーを取り外す<br>京稿台より大きな原稿を<br>セットする<br>コードレス子機用充電台<br>コードレス子機用充電台<br>コールバック<br>子機<br>ID コード(識別番号)<br>キータッチトーンの設定<br>08A<br>子機から子機へかける<br>識別番号(ID コード)<br>充電<br>売電器<br>使用上のご注意<br>増設子機<br>通話範囲について<br>電池パックの取り付け<br>電話帳の登録<br>ペル倍型<br>エイロの発得                                                                                                    | 11<br>104<br>63<br>63<br>13<br>109<br>109<br>109<br>109<br>109<br>109<br>109<br>109<br>109<br>109<br>108<br>108<br>108<br>108<br>108<br>108<br>108<br>108<br>108<br>108<br>108<br>108<br>108<br>108<br>108<br>108<br>108<br>109<br>109<br>108<br>108<br>108<br>108<br>108<br>108<br>108<br>108<br>108<br>108<br>108<br>108<br>108<br>108<br>108<br>108<br>108<br>108<br>108<br>108<br>108<br>108<br>108<br>108<br>108<br>108<br>108<br>                                                                                                    |
| 原稿台ガラスの清掃<br>原稿台ガラスの清掃<br>原稿台より大きな原稿を<br>セットする<br>コードレス子機用充電台<br>コールバック<br>子機<br>10 コード(識別番号)<br>キータッチトーンの設定<br>08A<br>子機から子機へかける<br>識別番号(10 コード)<br>充電<br>充電器<br>た電器<br>10 コード)<br>充電<br>売電器<br>10 コード)<br>売電<br>た電器<br>10 コード)<br>売電<br>た電器<br>10 コード)<br>売電<br>た電器<br>10 コード)<br>売電<br>た電器<br>10 コード)<br>売電<br>た電器<br>10 コード)<br>売電<br>た電器<br>10 コード)<br>売電<br>た電器<br>10 コード)<br>売電<br>た電器<br>10 コード)<br>売電<br>た電器<br>10 コード)<br>売電<br>た電<br>た電器<br>10 コード)<br>売電<br>たて<br>で<br>たて<br>で<br>たて<br>で<br>で<br>たて<br>で<br>で<br>で<br>で<br>で<br>で<br>で<br>で<br>で                                                                                                    | 11<br>104<br>63<br>63<br>109<br>109<br>109<br>109<br>35<br>109<br>35<br>109<br>122<br>0, 13, 21<br>43<br>109<br>108<br>108<br>108<br>108<br>108<br>43<br>43<br>44                                                                                                    |
| 原稿台ガラスの清掃<br>原稿台ガラスの清掃<br>原稿台より大きな原稿を セットする<br>コードレス子機用充電台<br>コードレス子機用充電台<br>コード(識別番号)<br>キータッチトーンの設定<br>個コード(識別番号)<br>キータッチトーンの設定<br>個本<br>子機から子機へかける<br>識別番号(IDコード)<br>充電<br>充電器<br>た電器<br>1 受話音量<br>使用上のご注意<br>増設子機<br>通話範囲について<br>電池パックの交換<br>電池パックの交換<br>電池パックの交換<br>電池パックの交換<br>電池パックの交換<br>電池パックの交換<br>電池パックの交換<br>電池パックの交換<br>電池パックの交換<br>電池パックの交換<br>電池パックの受換<br>電池パックの受換<br>で注意<br>プレの登録<br>子機<br>がして<br>ていの登録<br>子機                                                                                                    | 11<br>104<br>63<br>63<br>13<br>13<br>13<br>13<br>19<br>19<br>19<br>19<br>19<br>19<br>19<br>19<br>19<br>19<br>19<br>19<br>19<br>19<br>19<br>108<br>43<br>43<br>40                                                                                                    |
| 京稿台ガラスの清掃 京稿台ガラスの清掃 京稿台カバーを取り外す 京稿台より大きな原稿を セットする コードレス子機用充電台 コード(識別番号) + クッチトーンの設定 08A 子機から子機へかける 識別番号(10 コード) 充電器 (10 コード) 充電器 10 ついて 電池バックの交換 電池バックの取り付け 電話帳の登録 ベル音量 ワンタッチダイヤルの登録 子機から親機を呼び出す (親機ボイスコール)                                                                                                    | 11<br>104<br>63<br>63<br>13<br>13<br>13<br>13<br>19<br>109<br>109<br>109<br>109<br>109<br>108<br>108<br>109<br>108<br>108<br>108<br>109<br>108<br>108<br>109<br>108<br>108<br>108<br>108<br>108<br>108<br>109<br>108<br>108<br>108<br>108<br>108<br>108<br>109<br>108<br>108 |
| 原稿台ガラスの清掃<br>原稿台カバーを取り外す<br>原稿台より大きな原稿を<br>セットする<br>コードレス子機用充電台<br>コードレス子機開充電台<br>コールバック<br>子機<br>IDコード(識別番号)<br>キータッチトーンの設定<br>CRA<br>子機から子機へかける<br>識別番号(IDコード)<br>充電<br>全話音量<br>使用上のご注意<br>増設子機<br>通話範囲について<br>電池パックの交換<br>電池パックの交換<br>電池パックの交換<br>電池パックの交換<br>電池パックの交換<br>電池パックの取り付け<br>電話帳の登録<br>ベル音量<br>ワンタッチダイヤルの登録<br>子機から親機を呼び出す<br>(親機ボイスコール)<br>故障と思われるときの                                                                                                    | 11<br>104<br>63<br>63<br>13<br>109<br>109<br>35<br>35<br>35<br>35<br>35<br>35<br>35<br>35<br>35<br>35<br>35<br>35<br>35<br>35                                                                                                    |
| 京稿台ガラスの清掃<br>京稿台カバーを取り外す<br>京稿台より大きな原稿を<br>セットする<br>コードレス子機用充電台<br>コールバック<br>子機<br><sup>1D</sup> コード(識別番号)<br>キロクッチトーンの設定<br><sup>2K</sup><br><sup>2K</sup><br><sup>3K</sup><br><sup>3K</sup> | 11<br>104<br>63<br>63<br>11<br>85<br>109<br>109<br>35<br>109<br>35<br>109<br>109<br>109<br>109<br>109<br>109<br>109<br>108<br>43<br>43<br>40<br>35<br>35<br>123                                                                                                    |
| 京稿台ガラスの清掃 京稿台ガラスの清掃 京稿台カバーを取り外す 京稿台より大きな原稿を セットする コードレス子機用充電台 コールバック 子機 いつード(識別番号) キータッチトーンの設定 いな 、 、 、 、 、 、 、 、 、 、 、 、 、 、 、 、 、 、                                                                                                    | 11<br>104<br>63<br>63<br>13<br>85<br>109<br>109<br>109<br>109<br>123<br>109<br>123<br>109<br>109<br>109<br>109<br>109<br>108<br>108<br>108<br>108<br>109<br>109<br>109<br>109<br>108<br>109<br>109<br>30<br>30<br>30<br>30<br>30<br>30<br>30<br>30<br>30<br>30<br>30<br>30<br>30<br>30<br>30<br>30<br>30<br>30<br>30<br>30<br>30<br>30<br>30<br>30<br>30<br>30<br>30<br>30<br>30<br>30<br>30<br>30<br>30<br>30<br>30<br>30<br>30<br>                                                                                                    |
| 原稿台ガラスの清掃 原稿台ガラスの清掃 原稿台カバーを取り外す 原稿台より大きな原稿を セットする コードレス子機用充電台 コールバック 子機 しコード(識別番号) キータッチトーンの設定 しは ロード(識別番号) キータッチトーンの設定 しな 、 、 、 、 、 、 、 、 、 、 、 、 、 、 、 、 、 、                                                                                                    | 11<br>104<br>63<br>63<br>13<br>13<br>13<br>13<br>13<br>13<br>13<br>13<br>13<br>12<br>19<br>108<br>108<br>109<br>109<br>109<br>109<br>109<br>109<br>109<br>109<br>109<br>109<br>109<br>109<br>109<br>109<br>109<br>109<br>109<br>109<br>109<br>109<br>109<br>109<br>109<br>109<br>109<br>109<br>109<br>109<br>109<br>109<br>109<br>109<br>109<br>108<br>109<br>108<br>108<br>                                                                                                    |
| 京稿台ガラスの清掃 京稿台ガラスの清掃 京稿台カバーを取り外す 京稿台より大きな原稿を セットする コードレス子機用充電台 コールバック 子機 しコード(識別番号) ロード(識別番号) ロード(識別番号) ロード(満別番号) ロード(満別番号) ロード) 示電器 の音機へかける 識別番号(回コード) 示電器 の音量 でお音量 使用上のご注意 増設子機 へいらう親していて 電池バックの取り付け 電話帳の登録 へいらう親機を呼び出す (親機ボイスコール) な障と思われるときの こ相談は コピー アイロンプリント紙にコピーする おまかサロン々ッギュピー                                                                                                    | 11<br>104<br>63<br>63<br>13<br>13<br>13<br>13<br>13<br>13<br>13<br>13<br>13<br>10<br>10<br>                                                      |
| 京稿台ガラスの清掃                                                                                                    | 11<br>104<br>63<br>63<br>13<br>109<br>109<br>109<br>109<br>109<br>109<br>109<br>109<br>109<br>109<br>109<br>109<br>109<br>108<br>109<br>108<br>35<br>123<br>35<br>63<br>64<br>64                                                                                                    |
| 京稿台ガラスの清掃<br>京稿台ガバーを取り外す<br>京稿台より大きな原稿を<br>セットする<br>コードレス子機用充電台<br>コードレス子機用充電台<br>コールバック<br>子機<br>10 コード(識別番号)<br>キータッチトーンの設定<br>08A<br>子機から子機へかける<br>識別番号(10 コード)<br>充電<br>売電器<br>10 コード)<br>充電<br>売電器<br>10 コード)<br>売電<br>第一日上のご注意<br>増設予機<br>通話範囲について<br>電池バックの取り付け<br>電話音量<br>ワンタッチダイヤルの登録<br>マル音量<br>ワンタッチ様を呼び出す<br>(親機ボイスコール)<br>な障を思われるときの<br>ご相談は<br>コピー<br>アイロンプリント紙にコピーする<br>おまかせワンタッチコピー<br>拡大・縮小<br>画質の決めかた                                                                                                    | 11<br>104<br>63<br>63<br>109<br>109<br>109<br>109<br>35<br>109<br>35<br>109<br>109<br>35<br>109<br>109<br>109<br>109<br>109<br>109<br>109<br>108<br>43<br>43<br>40<br>35<br>40<br>35<br>40<br>35<br>40<br>35<br>40<br>35<br>40<br>35<br>40<br>40<br>                                                                                                    |

| コピーしてはいけないもの 63<br>コピーする 64<br>コピー設定を元に戻す 68 | カラーコピーの色合いを調整する<br>強調設定の選びかた<br>コピー設定を元に戻す<br>濃度を調整する<br>フチなしでコピーする<br>ポスターを作成する<br>用紙サイズを指定する<br>用紙タイプを指定する<br>コピー機能の設定 | 68<br>68<br>68<br>67<br>69<br>69<br>66<br>65<br>64 |
|----------------------------------------------|----------------------------------------------------------------------------------------------------|----------------------------------------------------|
| コピーしてはいけないもの 63<br>コピーする 64<br>コピー設定を元に戻す 66 | 用紙タイフを指定する<br>コピー機能の設定                                                                                                   | 65<br>64                                           |
| コピーする 64<br>コピー設定を元に戻す 68                    | コピーしてはいけないもの                                                                                                    | 63                                                 |
| コピー設定を元に戻す68                                 | コピーする                                                                                                    | 64                                                 |
|                                              | コビー設定を元に戻す                                                                                                    | 68                                                 |

#### さ

| 再ダイヤル(リダイヤル)<br>事業者識別番号<br>時刻セット<br>自動送信<br>自動プリント                 | <br><br>58,           | 33<br>96<br>91<br>54<br>59          |
|--------------------------------------------------------------------|-----------------------|-------------------------------------|
| 写真の番号で範囲を指定して                                                      |                       | 74                                  |
| 写真の番号を指定して                                                         | • •                   | /4                                  |
| ブリントする<br>写真をプリントする<br>充電器 10<br>充電(子機の充電)<br>修理・保守などのご相談は         | <br>, 13,<br>21,      | 73<br>71<br>21<br>22<br>124         |
| <b>受信</b><br>自動プリント<br>手動受信<br>手動プリント<br>大容量受信<br>メモリ受信            | 58,<br><br>58,<br>58, | 59<br>57<br>58<br>61                |
| 受信縮小率<br>出荷時に戻す<br>手動送信<br>受話音量<br>仕様                              |                       | 61<br>122<br>55<br>43<br>125        |
| 譲渡するとき<br>商標<br>※ギロ                                                | •                     | 122<br>6                            |
| 月れ品<br>スキャン<br>スキャン<br>コキャン画像のファイルタ                                | •                     | 76<br>77                            |
| スキャン画像のフォルダ名                                                       |                       | 77<br>77<br>77                      |
| スキャン to<br>PC アプリケーション<br>スキャン to メモリカード                           |                       | 76<br>77                            |
| ステップアップ着信音量                                                        |                       | 42                                  |
| speak (スピークス) イククオ<br>メーションセンター                                    | •                     | 123<br>74                           |
|                                                                    | 4                     | 21                                  |
| ISUN ターミナルアタフタ(IA)<br>との接続                                         |                       | 101                                 |
| IP 電話機能付き ADSL モデムに<br>つないだとき<br>ADSL 回線との接続<br>電源の接続<br>電話回線に接続する | •                     | 102<br>102<br>22<br>25<br>26<br>101 |
| 設直スペース<br>呼出ベル                                                     | •••                   | 18<br>96                            |

| 設定                          |           |
|-----------------------------|-----------|
| おまかせワンタッチコピー                | 6         |
| 親機のキータッナトーン                 | y<br>F    |
| おわすみモード                     | ี่ บ<br>ร |
| 音声選択                        | g         |
| 海外にファクスを送るとき                | 6         |
| 回線種別の自動/手動設定                | 9         |
| 拡大・縮小コピー                    | 6         |
| フラー」ヒーの色合い                  | 6         |
| キャッナホノ・ティスフレイ<br>ケータイお得ダイヤル | q         |
| 子機のキータッチトーン                 | 9         |
| コピー画質                       | 6         |
| コピー機能                       | 6         |
| コピー濃度                       | 6         |
| コビーの強調設定                    | 6         |
| コヒーの独調設定の選びかた               | 6         |
| コピーの用紙タイプ                   | 6         |
| サービス番号付加                    | g         |
| 時刻セット                       | g         |
| 自分の電話番号                     | 9         |
| 受信したファクスを縮小する               | 6         |
| 初期設定                        | y         |
| ダイヤルイノ                      | y         |
| ファクスを送信する                   | 6         |
| 着信拒否 8                      | 0 8       |
| 着信鳴り分け                      | 8         |
| 着信ベル回数                      | 9         |
| ディスプレイの表示濃度                 | 9         |
|                             | <u>g</u>  |
| 電話専用(看信セート)                 | y         |
| 電話/ ノアクス切谷<br>(美信エード)       | 0         |
| (有信し一下)トールセイバ               | ย<br>5    |
| とくていコール                     | 8         |
| ナンバー・ディスプレイ                 | 8         |
| 発信元記録                       | 9         |
| 発信元登録                       | 9         |
| 番号リクエスト                     | 8         |
| ノアクス囲貨セート                   | 5         |
| ファクスがんにん文信<br>ファクス機能        | 5         |
| ファクス自動プリント                  | 5         |
| ファクス専用(着信モード)               | ğ         |
| ファクス大容量受信                   | 6         |
| ファクスの画質モード                  | 5         |
| ファクス読み取り濃度                  | 5         |
| ↑達レホートをノリントする               | 6         |
| プリンターメンテナンフ                 | 10        |
| ブリング ハンデデンス                 | q         |
| (保留メロディ                     | 9         |
| メモリに蓄積されたファクスを              |           |
| 消去する                        | 6         |
| 用件転送                        | 5         |
|                             | y<br>n    |
| リストノリノト                     | 9         |
|                             | 4 4       |
| セルフテストレポートの                 | ', '      |
| 日かた                         | 10        |
| 場在パクリ                       | 10        |
|                             | 10        |
|                             | 12        |
| 达信                          | г         |
| 日期达信<br>千動洋信                | 5<br>F    |
| 丁則心に                        | 5         |
| <b>归改丁版</b>                 | 10        |
| 空句                          | 12        |
|                             | 12        |
|                             | ~         |
| · ノインストールする                 | 3         |
| ソノトワエアを                     | -         |
| 1 ノストールする                   | - 2       |

| た                                                                                           |                                                                                                    |                                                                                                    |
|---------------------------------------------------------------------------------------------|----------------------------------------------------------------------------------------------------|----------------------------------------------------------------------------------------------------|
| ダイ<br>大容                                                                                    | ヤル回線<br>量受信                                                                                                    | 25, 91<br>58, 61                                                                                                    |
| 「アー」の目前に                                                                                    | -ス端子<br>泉端子<br>音量                                                                                                    | 21<br>25<br>42                                                                                                    |
| 着コー消着着表空                                                                                    | データ<br>-ルバック<br>気する<br>言データを使って電話をかける .<br>言データを電話帳に登録する .<br>示する<br>キロにかけてきた相手先を                                                                                                    | 85<br>85<br>85<br>85<br>84                                                                                                    |
| ·<br>·<br>·<br>·<br>·<br>·<br>·<br>·<br>·<br>·<br>·<br>·<br>·<br>·<br>·<br>·<br>·<br>·<br>· | 就する<br>ベル<br>モード<br>配線<br>異常<br>圏外<br>時間表示<br>範囲<br>和の相手先に録音内容を                                                                                                    | 86            95            95            18            18            110            19            15            19            19            15            19            41 |
| 聞                                                                                           |                                                                                                    | 41                                                                                                    |
| DPUプイイ絵表電ジ                                                                                  | 形式で保存されに与具を<br>リントする<br>スプレイ<br>スプレイ表示<br>気<br>気<br>にとき<br>したとき                                                                                                    | 75<br>11<br>14<br>14<br>92<br>110                                                                                                    |
| テン<br>確語<br>接<br>デジ                                                                         | ッルカスフ<br><sup>図</sup><br>売<br>タルカメラ接続端子                                                                                                    | 71<br>71<br>11                                                                                                    |
| デーテ電電転転電 添雷ジノス源源送送池型交取付話                                                                    | タルカメラを接続して<br>ノントする<br>ト印刷<br>コード<br>の接続<br>パック<br>5<br>0<br>5<br>0<br>5<br>5<br>0<br>5<br>0<br>5<br>5<br>5<br>5<br>5<br>5<br>0<br>5<br>5<br>5<br>5<br>5<br>5<br>5<br>5<br>5<br>5<br>5<br>5<br>5 | 71<br>107<br>11<br>22<br>36<br>49<br>10, 109<br>122<br>108<br>20<br>10                                                                                                    |
| 中電電話話話~個話話話:                                                                                | ビッズ<br>括回線に接続コード<br>活回線に接続する<br>コンセント<br>専用(着信モード)<br>帳転送<br>1<br>転送<br>1<br>転登録<br>番号の登録<br>をかける<br>を取りつぐ(転送する)<br>・                                                                                                    | 10            25            18            95            39            39            37            92            33            36                                            |
| 電詰<br>動作<br>■                                                                               | / ノアクノ切替<br>信モード)<br>環境                                                                                                    | 95<br>26                                                                                                    |
| 豆球精子ダイ                                                                                      | 後の電話帳<br>後の電話帳<br>イヤルイン<br>言データ                                                                                                    | 37<br>38<br>90<br>85                                                                                                    |

| 転送先<br>電話番号<br>発信元<br>ワンタッチダイヤル<br>トールセイバ<br>トーン信号(プッシュ信号)<br>トランシーバー方式                                      | 49<br>92<br>93<br>40<br>50<br>43<br>35         |
|----------------------------------------------------------------------------------------------------|------------------------------------------------|
| な                                                                                                    |                                                |
| 内線通話<br>内線番号について<br>ナンバー・ディスプレイ<br>キャッチホン・ディスプレイ<br>設定<br>着信拒否の<br>設定/登録/確認/消去 80.81<br>着信データの消去<br>着信データの表示 | 35<br>35<br>78<br>87<br>80<br>. 82<br>85<br>84 |

| 内線通話<br>内線番号について<br>ナンバー・ディスプレイ<br>キャッチホン・ディスプレイ<br>設定<br>業価に示の                                                                                                    | · · ·       | 35<br>35<br>78<br>87<br>80                                                                                                 |
|----------------------------------------------------------------------------------------------------|-------------|----------------------------------------------------------------------------------------------------|
| <ul> <li>              1612-00             18定             26録             /確認             /14              80,             着信データの消去              着信データの表示              着信データを電話帳に登録する              着信データを電話帳に登録する              着信信・              着信データを電話帳に登録する              着信データを電話帳に登録する              着信号・              者信号・              者信号・              者信号・              者信号・              者信号・              者信号・              者信号・            </li></ul> | 81,<br><br> | 82<br>82<br>98<br>82<br>79<br>82<br>79<br>82<br>79<br>82<br>79<br>82<br>79<br>82<br>79<br>82<br>79<br>82<br>79<br>82<br>79 |

# は

| 廃棄するとき                     | 1   | 22         |
|----------------------------|-----|------------|
| パソコンにスキャン画像を               |     |            |
|                            |     | 76         |
| パソコンに接続する                  |     | 26         |
| パソコンの動作環境                  |     | 26         |
| パソコンやモデムとの接続               | 1   | 01         |
| バックライト                     |     | 14         |
| 発信元記録                      |     | 92         |
| ピクト(ディスプレイ表示)              |     | 14         |
| ファクス                       |     | 53         |
| 海外に送るときの設定                 |     | 60         |
| かんにん受信の設定<br>白動プリントの設定     | ·   | 50         |
| 受信したファクスを縮小する              | •   | 61         |
| ダイヤルトーンを検出してから             |     |            |
| 送信する                       |     | 61         |
| 大谷量受信の設定                   | ·   | бI         |
| )ータ重か多い文音を<br>受信できるようにする ! | 58  | 61         |
| 不達レポートをプリントする              |     | 60         |
| 文書を自動でプリントする               |     | 58         |
| メモリに受信した文書を                |     | <b>F</b> 0 |
| ノリノト9つ                     | ·   | 56         |
| 消去する                       |     | 62         |
| 画質モードの設定                   |     | 59         |
| 読み取り濃度の設定                  |     | 59         |
| ファクスかんたん受信                 |     | 60         |
| ファクス情報サービス                 |     | 57         |
| ファクス専用(着信モード)              |     | 95         |
| 付属品                        |     | 10         |
| 不達レポート                     | 55, | 60         |
| プッシュ回線 2                   | 25, | 91         |
| プッシュ信号(トーン信号)              |     | 43         |
| プラグ式                       |     | 18         |
| ブランチ接続                     |     | 18         |
| プリンタカバー                    |     | 11         |
| プリンタ調整シート                  | 1   | 06         |
| プリンタの調整                    |     | 24         |
|                            |     |            |

| プリンタ<br>インク残<br>インクスンク<br>クリーニンス<br>マリーフテ印刷<br>プリントロの<br>プリントローニン<br>クリーニン                                                         | <b>メン確</b><br>のグトレーシート<br>シート           | <b>ナンフ</b><br>ート .<br>ート .<br>ト<br>ツジの | ζ                                         | · · ·<br>· · ·<br>· · ·                                                         | 100<br>100<br>106<br>108<br>107<br>106                                      |
|----------------------------------------------------------------------------------------------------|-----------------------------------------|----------------------------------------|-------------------------------------------|---------------------------------------------------------------------------------|-----------------------------------------------------------------------------|
| ブリントカ                                                                                                    | ートリ                                     | ッジの                                    | 調整                                        | • •                                                                             | 105                                                                         |
| システムリ<br>システムリ<br>着信データ<br>通信管理レ<br>電話番号リ<br>不達レポー<br>プリントカ                                                                        | スト .<br>ッリスト<br>ッポート<br>スト<br>ート<br>ートリ | <br><br>ッジ                             | · · · · · · · · · · · · · · · · · · ·     | <br><br><br>5!                                                                  | 99<br>98<br>99<br>98<br>5, 60                                               |
| イク型ク交収接調取取保リリクラー・ニートのの・けすつりりに、アフリンンとなり、おりので、たちに、そのの、たちに、そのの、たちに、そのの、たちに、そのの、たちに、そのの、たちに、そのの、たちに、そのの、たち                             | ズル周辺<br>ング<br>リーニ<br>にて<br><b>トリ</b> フ  | 2部分の<br><br>ング .<br><br>アイル            | )<br>・・・・・・・・・・・・・・・・・・・・・・・・・・・・・・・・・・・・ | ···<br>···<br>···<br>···                                                        | 107<br>122<br>106<br>103<br>104<br>105<br>22<br>103<br>17<br>10<br>72<br>18 |
| ベル<br>着(ルの)<br>着(ルの)<br>で)<br>着(ルの)<br>で)<br>に)<br>で)<br>に)<br>に)<br>で)<br>に)<br>に)<br>に)<br>に)<br>に)<br>に)<br>に)<br>に)<br>に)<br>に | 5/×ロ<br>方式 .<br>部品に<br>いて .<br>イ        | ディ .<br>ついて                            | 5                                         | 50<br>50<br>50<br>50<br>50<br>50<br>50<br>50<br>50<br>50<br>50<br>50<br>50<br>5 | 6, 95<br>94<br>6, 96<br>43<br>57<br>124<br>139<br>124<br>35<br>97           |
| +                                                                                                    |                                         |                                        |                                           |                                                                                 |                                                                             |

#### ま

| 待受中の状態           | 14    |
|------------------|-------|
| メモリ              |       |
| メモリにファクス受信       | 58    |
| メモリ容量            | 58    |
| イエリカード           |       |
|                  |       |
| イノナックスシートを       | 70    |
| フリントする           | /3    |
| 催認               | /     |
|                  | 72    |
| 与真の畨号で範囲を指定して    |       |
| ブリントする           | 74    |
| 写真の番号を指定して       |       |
| プリントする           | 73    |
| すべての写真をプリントする    | 74    |
| DPOF 形式で保存された写真を |       |
| プリントする           | 75    |
| プリントできるファイル形式    | 72    |
| メモリカードフロット       | 11    |
|                  |       |
| メモリカート内の与具を      |       |
| フリントする           | 73    |
| メモリカードにスキャン画像を   |       |
| 保存する             | 77    |
|                  | ,,    |
| メモリカートを左し込んで     |       |
| フリントする           | 71    |
| メモリクリアレポート       | 110   |
| マエロ受信 5          | 0 50  |
|                  | 0, J3 |
| メロデイ             |       |
| ベルの音色/メロディ       | 94    |
| 保留メロディ           | 97    |
|                  |       |

| 文字入刀一覧表       13         文字入力のしかた       13         モジュラ式       14         モデムダイヤルイン       14         モデムとの接続       14                                                                                                    | 38<br>38<br>18<br>38<br>31                         |
|----------------------------------------------------------------------------------------------------|----------------------------------------------------|
| モニタスピーカ<br>モニタスピーカ音量<br>モニタスピーカ音量<br>モニタスピーカと留守電の<br>再生音量                                                                                                    | 11<br>42<br>42                                     |
| Þ                                                                                                    |                                                    |
| USB 接続端子<br>用件が録音されたら外出先に<br>転送する<br>用件転送<br>用紙<br>セット<br>セットできる枚数<br>用紙について<br>一部の保管について<br>"ヨウシガ ツマリマシダ"<br>"トリノゾイテ プリントヲオス"と<br>交互に表示されたとき<br>用紙トレイ<br>用紙サレイ<br>用紙排出口<br>読み取り<br>読み取れる原稿サイズ53,1                                  | 11<br>49<br>49<br>23<br>16<br>17<br>03<br>11<br>11 |
| 読み取れる範囲 53,1                                                                                                    | 53                                                 |
| 5                                                                                                    |                                                    |
| らくらく電話帳<br>登録                                                                                                    | 34<br>38<br>33                                     |
| 9 モート<br>外線リモート操作コード                                                                                                    | 49<br>48<br>48<br>45<br>45                         |
| <ul> <li>留守電</li> <li>再生中のボタン操作</li> <li>用件を聞く</li> <li>用件を消す</li> <li>留守番電話</li> <li>外出先から同件を聞く</li> <li>外出先から「留守」を設定する</li> <li>外線リモート操作コード</li> <li>用件が録音されたら外出先に</li> <li>転送する</li> <li>リモート操作の設定と</li> <li>パフロードの登録</li> </ul> | 46<br>46<br>47<br>45<br>48<br>49<br>49             |
| ハスリートの豆球                                                                                                    | 48<br>36                                           |
| 通信管理レポート                                                                                                    | 99<br>60                                           |
| 録首<br>通話録音<br>録音された用件を聞く                                                                                                    | 41<br>46                                           |
| わ                                                                                                    |                                                    |
| ワンタッチダイヤル                                                                                                    | 34                                                 |

# 文字入力一覧表(親機・子機共通)

下表を参考に、ダイヤルボタンを使って文字を入力します。

|      | ダイヤルボタン |    |    |   |                       |          |          |   |   |           |                 |
|------|---------|----|----|---|-----------------------|----------|----------|---|---|-----------|-----------------|
| 押す回数 | 親機の場合   |    |    |   |                       | 5<br>JKL | 6<br>MNO |   |   | 9<br>WXYZ |                 |
|      | 子機の場合   | 17 | 27 | 3 | <b>4</b> <sup>2</sup> | 57       | 6        |   | 8 | 92        | 07              |
|      | 10      | ア  | カ  | サ | タ                     | ナ        | $\sim$   | マ | ヤ | ラ         | ワ               |
| 1    | 2回      | イ  | +  | シ | チ                     | _        | Ł        | ш | ユ | IJ        | F               |
| (    | 3回      | ウ  | ク  | ス | ッ                     | ヌ        | フ        | Д | Ξ | ル         | ン               |
| 4    | 4回      | Т  | ケ  | セ | テ                     | ネ        | ~        | × | 8 | V         | 0               |
| Į    | 5回      | オ  |    | ソ | F                     | ノ        | 木        | Ŧ | Т |           | <b>い</b> (だくてん) |
| (    | 30      | 1  | 2  | 3 | 4                     | 5        | 6        | 7 | U | 9         | • (はんだくてん)      |
| -    | 7回      | ア  | Α  | D | G                     | J        | М        | Р | V | W         | —               |
| {    | 30      | イ  | В  | E | Н                     | K        | Ν        | Q | ヤ | Х         |                 |
| (    | ]回      | ウ  | С  | F |                       | L        | 0        | R | ュ | Y         | (空白)            |
| 1    | 0回      | I  |    |   | ッ                     |          |          | S | Ξ | Z         | (               |
| 1    | 10      | オ  |    |   |                       |          |          |   |   |           | )               |
| 1    | 20      |    |    |   |                       |          |          |   |   |           | •               |
| 1    | 3回      |    |    |   |                       |          |          |   |   |           | ,               |
| 1    | 4回      |    |    |   |                       |          |          |   |   |           | *               |
| 1    | 5回      |    |    |   |                       |          |          |   |   |           | #               |
| 1    | 6回      |    |    |   |                       |          |          |   |   |           | &               |

#### 入力のしかた

「カ」「キ」のように同じ列の文字を続けて入力するときは、「カ」を入力したあとに[>]ボタンを押し、カーソルを1つ右に移動 してから次の文字を入力してください。

| 例:「テツヤ8」と入力する場合                       | :                                        |             |
|---------------------------------------|------------------------------------------|-------------|
| 会機で                                   | 水機で                                      |             |
| 1 ④<br>ぷ を4回押す                        | 1 ④ を4回押す                                | <u> 7</u>   |
| <b>2</b> を押す <sup>¯</sup> _           | <b>2</b> を押す                             | Ţ           |
| <b>3</b> ④ を3回押す <u><sup>7</sup>"</u> | 3 ④ を3回押す                                | <u>¯¯ "</u> |
| <b>4</b> ⑧ を押す <u>テッヤ</u>             | <b>7</b> (1) 2/4 9<br><b>5</b> (1) 5 在地本 | 79 <u>7</u> |
| <b>5</b> を押す <sup>テッヤ</sup> _         | ····································     | <u></u>     |
| <b>6</b> ⑧ を4回押す <u>テッヤ8</u>          |                                          |             |
| 138                                   |                                          |             |

#### 保 証 書 < 保証規定 >

- 1. 取扱説明書、ラベル等の注意書に基づくお客様の 正常なご使用状態で、保証期間内に故障した場合には、故障箇所を無料修理させていただきます。
- 修理は、直接お持込みいただくか、当社指定の宅 配業者が製品と本保証書を無料で引き取りに伺う 「引取りサービス」をご利用ください。また、出張 修理をご希望される場合は、有料となることがあり ますので、事前にご確認とださい。
- ご転居やご贈答品等でお買い上げの販売店で無料 3 修理をお受けになれない場合には、当社相談窓口に ご相談ください。
- . 本製品の故障、またはその使用によって生じた直 接、間接の損害について当社はその責任を負わない 4. ものとします。
- 海外で使用された場合、あるいは不当な改造につ 5.
- いては、当社は一切の責任を負わないものとします。 6. 次のような場合には、保証期間中でも有料修理に なります
- ①本保証書のご提示がない場合。
- ②本保証書に保証期間、お客様名および販売店名の
- 記入のない場合、または書き替えられた場合。 ③お客様による輸送、移動時の落下、衝撃等、お客様 の取扱いが適正でないために生じた故障および損 害。

- ④お客様による使用上の誤り、または不当な修理や 改造による故障および損傷。
- ⑤火災、塩害、ガス害、地震、落雷、風水害、その 他天災地変、あるいは異常電圧、ゴキブリ等の虫 の侵入などの外部要因に起因する故障および損傷。 ⑥本製品に接続している当社指定以外の機器および
- 消耗品に起因する故障および損傷。 ⑦正常なご使用でも自然消耗、摩耗、劣化した場合。
- 7. ご不明な点や保証期間経過後の修理などについて は、当社相談窓口にお問い合わせください。 8. 本保証書は日本国内においてのみ有効です。
- This warranty is valid only in Japan.

修理メモ(修理箇所、年月日、修理者名等)

※修理メモは、修理伝票等で代替する場合があります。

※この保証書による保証のほかに、販売者は使用者に 対して瑕疵担保責任などの法律上の責任を負ってお り、本保証書の発行は、こうした販売店の責任を軽 減または免除するものではありません。

本製品(ソフトウェアを含む)は日本国内仕様であり、外国の規格等には準拠しておりません。本製品を日本 国外で使用された場合、当社は一切責任を負いかねます。また、当社は本製品に関し海外での保守サービスお よび技術サポート等は行っておりません。

This equipment (including the software) has the specifications to be used only in Japan. Also our maintenance service and technical support are not available overseas.

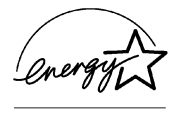

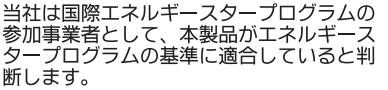

ニッケル水素電池のリサイクルにご協力

ください。

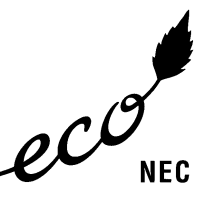

このマークはNECの定める環境基準を満 たした製品に表示されるものです。お買 い上げいただいた本製品はこの基準に適 合した環境配慮型の製品です。この基準 の詳細はNECのホームページをご覧くだ さい。

http://www.nec.co.jp/eco/ja/ (平成17年9月現在)

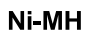

-般消費者様 製品廃棄方法について 事業者様 製品廃棄方法について この製品を廃棄するときは地方自治体の この製品を廃棄するときは法律や地方自治体の条例に従って産業廃棄物として適正処理してください。 なおNECは法律にもとづき、使用済み製品(情報通信機器)の回収/再資源化等を有償にて行っています。 条例に従って処理してください。 詳しくは各地方自治体にお問い合わせ願 |詳細はこちらのページ http://www.nec.co.jp/eco/ja/products/3r/shigen\_menu.html (平成17年9月現在)を ご覧ください。 います。

## ご注意

掲載されているお問い合わせ先、修理受付窓口などは変更 されている場合があります。

最新の情報は、本マニュアルが掲載されているページの 【必ずお読みください】「お問い合わせ・アフターサービ ス(PDF)」を参照してください。

# NECアクセステクニカ株式会社

〒436-8501 静岡県掛川市下俣800番地

AM1-000199-002 2005年 10月 第2版 © NEC Corporation 2005

この取扱説明書は、70%再生紙を使用しています。

本書の内容の一部または全部を無断転載、無断複写することは禁止されています。 本書の内容については将来予告なしに変更することがあります。